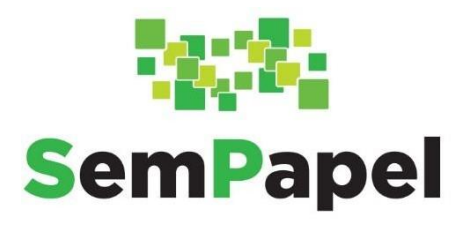

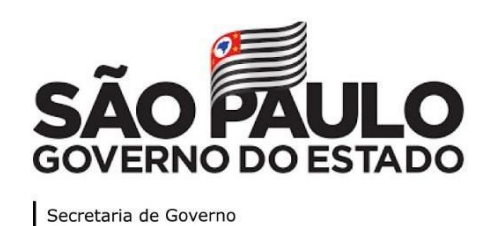

# MANUAL BÁSICO DE OPERAÇÕES SISTEMA SP SEM PAPEL

(versão 8 - 16/06/2020)

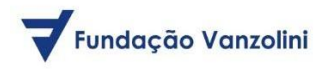

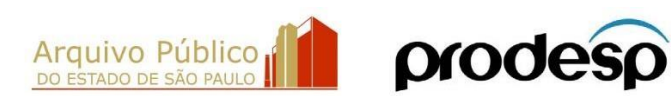

# SUMÁRIO

| 1.   | ACESSO AO SISTEMA                            |
|------|----------------------------------------------|
| 1.1. | PÁGINA DE ACESSO4                            |
| 1.2. | PÁGINA DE LOGIN4                             |
| 1.3. | NAVEGAR POR MAIS DE UMA UNIDADE              |
| 1.4. | GESTÃO DE IDENTIDADE5                        |
| 1.5. | RECUPERAR A SENHA9                           |
| 1.6. | MESA VIRTUAL                                 |
| 1.7. | QUADROS QUANTITATIVOS12                      |
| 2.   | PRODUÇÃO 15                                  |
| 2.1. | CRIAR DOCUMENTO                              |
| 2.2. | INCLUIR DADOS INICIAIS E REDIGIR O DOCUMENTO |
| 2.3. | EDITAR DOCUMENTO                             |
| 2.4. | EXCLUIR DOCUMENTO                            |
| 2.5. | FINALIZAR DOCUMENTO SEM ASSINATURA           |
| 2.6. | ASSINAR DOCUMENTO                            |
| 3.   | USO                                          |
| 3.1. | CAPTURAR E AUTENTICAR DOCUMENTO              |
| 3.2. | INCLUIR DOCUMENTO                            |
| 3.3. | JUNTAR DOCUMENTOS                            |
| 3.4. | DESENTRANHAR                                 |
| 3.5. | ANOTAR 50                                    |
| 3.6. | DUPLICAR                                     |
| 3.7. | DEFINIR MARCADOR                             |
| 3.8. | CRIAR VIA53                                  |
| 3.9. | CANCELAR VIA                                 |
| 3.10 | ). APENSAR                                   |
| 3.11 | . SOBRESTAR                                  |
| 4.   | TRAMITAÇÃO 84                                |
| 4.1. | REDEFINIR ACESSO                             |

| 4.2.                                           | TRAMITAR                                                                                                    | 85                                       |
|------------------------------------------------|----------------------------------------------------------------------------------------------------|------------------------------------------|
| 5.                                             | ARQUIVAMENTO                                                                                                    | 91                                       |
| 5.1.                                           | ARQUIVO CORRENTE                                                                                                    | 91                                       |
| 5.2.                                           | TERMO DE ENCERRAMENTO                                                                                                    | 93                                       |
| 6.                                             | AVALIAÇÃO                                                                                                    | 94                                       |
| 6.1.                                           | RECLASSIFICAR                                                                                                    | 94                                       |
| 7.                                             | COMO GERAR PDF NO PADRÃO PDF/A?                                                                                                    | 95                                       |
|                                                |                                                                                                    |                                          |
| 8.                                             | COMO REDUZIR A RESOLUÇÃO DO PDF                                                                                                    | 98                                       |
| 8.<br>9.                                       | COMO REDUZIR A RESOLUÇÃO DO PDF<br>RELATÓRIOS GERENCIAIS                                                                                                    | 98<br>01                                 |
| <b>8.</b><br><b>9.</b><br>9.1.                 | COMO REDUZIR A RESOLUÇÃO DO PDF                                                                                                    | <b>98</b><br><b>01</b><br>01             |
| <b>8.</b><br><b>9.</b><br>9.1.<br>9.2.         | COMO REDUZIR A RESOLUÇÃO DO PDF                                                                                                    | <b>98</b><br><b>01</b><br>01<br>02       |
| <b>8.</b><br><b>9.</b><br>9.1.<br>9.2.<br>9.3. | COMO REDUZIR A RESOLUÇÃO DO PDF                                                                                                    | <b>98</b><br><b>01</b><br>01<br>02<br>04 |
| <b>8.</b><br>9.1.<br>9.2.<br>9.3.<br>9.4.      | COMO REDUZIR A RESOLUÇÃO DO PDF.RELATÓRIOS GERENCIAIS1INDICADORES DE GESTÃO1DOCUMENTOS FORA DO PRAZO1DOCUMENTOS POR DEVOLUÇÃO PROGRAMADA1TEMPO MÉDIO DE TRAMITAÇÃO POR ESPÉCIE DOCUMENTAL1 | <b>98</b><br><b>01</b><br>02<br>04<br>06 |

#### 1. ACESSO AO SISTEMA

#### 1.1. PÁGINA DE ACESSO

Para acessar o sistema SP Sem Papel, utilize o link: <u>http://www.spsempapel.sp.gov.br</u>. Após acessar o Portal, clique em "**Serviços**" e em "**Documentos Digitais**".

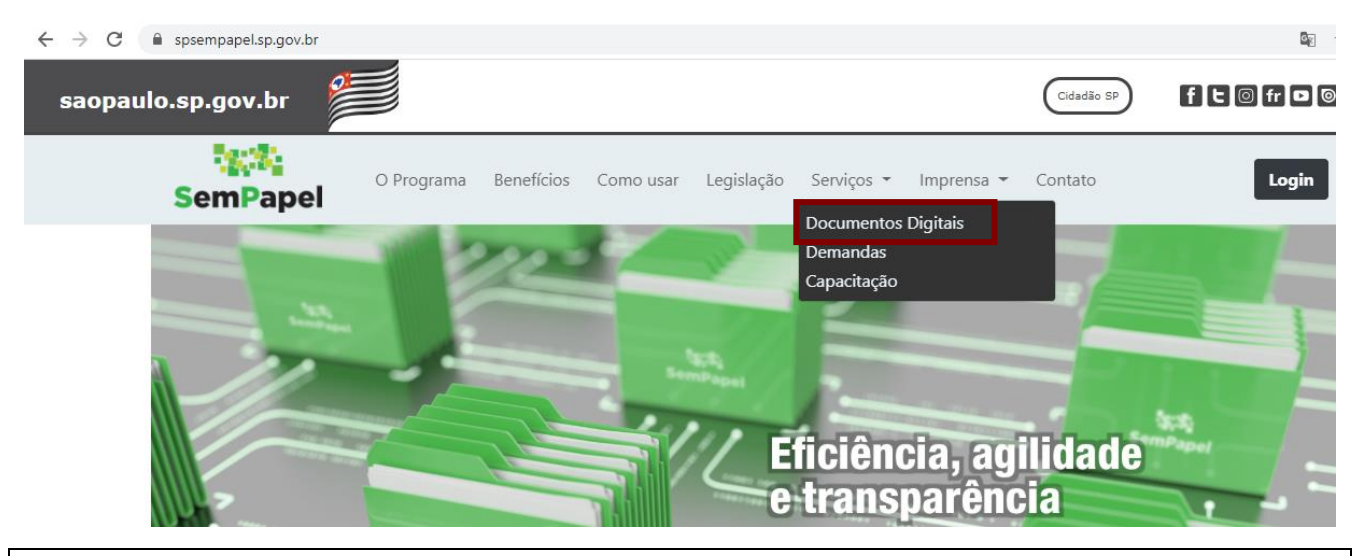

Importante: Recomenda-se o uso do Google Chrome.

#### **1.2. PÁGINA DE LOGIN**

Para efetuar o login, os usuários deverão informar o CPF ou a matrícula e a senha.

| SemPapel                       |                     |
|--------------------------------|---------------------|
| Governo do Estado de São Paulo | Ambiente Oficial    |
|                                | SemPapel            |
|                                | Usuário             |
|                                | Senha               |
|                                | ······              |
|                                | ◆3 Entrar           |
|                                | Esqueci minha senha |

Em seu primeiro acesso, os servidores deverão ler e aceitar um termo de responsabilidade de uso do sistema.

**Importante**: Os usuários que não têm conhecimento de sua matrícula e de sua senha deverão procurar o administrador local para que este lhes forneça os dados para acesso.

Após efetuar o login, os usuários com lotação em mais de uma unidade poderão navegar pelas múltiplas matrículas utilizando a seta indicativa ao lado da sigla da unidade.

| SemPapel MENU   Documentos                       |                               | Número de Documento Buscar Tutoriais |
|--------------------------------------------------|-------------------------------|--------------------------------------|
| Governo do Estado de São Paulo > Secretaria Azul | Ambiente de Homologação       | Olá, L Usuári 🛛 🖳 UV 👻 🕞 Sair        |
| 🖹 Mesa Virtual                                   |                               |                                      |
| Lusuário 😤 Unidade Filtrar docs. da mesa 🛛 🗘 Úl  | tima atualização: 07/05 11:44 | ٥                                    |
| Alertas 🛓 10 🚢 12                                |                               | Þ                                    |
| 🔑 Pendente de Assinatura 🛛 🛓 🔹 o                 |                               | Þ                                    |
| 🗠 Caixa de Entrada 🔹 💿 🚈 2                       |                               | Þ                                    |
| 🥊 Em Elaboração 🔹 30 📾 36                        |                               | Þ                                    |
| 🕼 Aquardando Andamento 🔹 137 🛎 126               |                               | Þ                                    |

**Atenção:** Caso os usuários estejam lotados em mais de uma unidade, mas não estejam visualizando todas elas, deverão entrar em contato com o administrador local.

# **1.4. GESTÃO DE IDENTIDADE**

As operações de **"Gestão de Identidade"** serão utilizadas pelos administradores locais para fazer o gerenciamento do cadastro de usuários e manter os dados dos servidores de sua unidade atualizados.

Para utilizar as operações o administrador local deverá logar no sistema e em "MENU" clicar em "Gestão de Identidade".

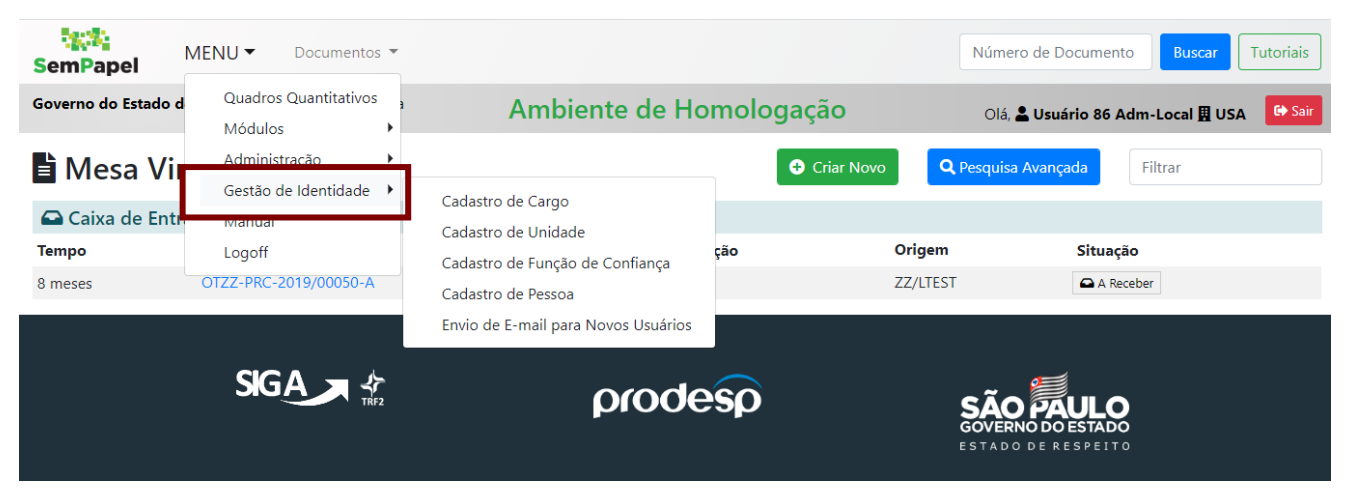

É possível efetuar "Cadastro de Cargo", "Cadastro de Unidade", "Cadastro de Função de Confiança", "Cadastro de Pessoa" e "Envio de e-mail para novos usuários".

#### 1.4.1. CADASTRO DE PESSOA

Para cadastrar determinado usuário no sistema SP Sem Papel, o administrador local deve clicar em "Incluir".

| Dados   | da Pessoa   |       |        |           |       |                  |             |           |           |        |
|---------|-------------|-------|--------|-----------|-------|------------------|-------------|-----------|-----------|--------|
| Órgão   |             |       |        | Cargo     |       | Função de Confia | nça         | Unidade   |           |        |
| Secreta | ria Laranja |       | -      | Selecione | •     | Selecione        | -           | Selecione |           | •      |
| Nome    |             |       |        | CPF       |       | E-mail           |             |           |           |        |
| Pesquis | ar          |       |        |           |       |                  |             |           |           |        |
| Pessoa  | s cadastrad | las   |        |           |       |                  |             |           |           |        |
| Nome    | Unidade     | Cargo | Função | CPF       | Email | Dat              | ta de Nasci | mento     | Matricula | Opções |

Incluir

Na tela seguinte informar os dados solicitados para a criação de usuário e clicar em "**OK**". Note que é possível carregar uma planilha de usuários a serem inseridos no sistema.

| Drgão                           |                        | Cargo           | Função de Confiança | Unidade               |
|---------------------------------|------------------------|-----------------|---------------------|-----------------------|
| Secretaria Laranja              | *                      | Analista        | Diretor Técnico 👻   | USA / Unidade Saturno |
| CPF                             | Nome                   |                 | Data de Nascimento  | E-mail                |
| 000.000.000-00                  | Usuário oitenta e sete |                 | 00/00/00            | usario87@email.com.br |
| G (Incluindo dígito)            |                        | Órgão Expedidor | UF                  | Data de Expedição     |
|                                 |                        |                 | Selecione uma UF 🔹  |                       |
| Ok Cancelar                     |                        |                 |                     |                       |
|                                 |                        |                 |                     |                       |
| luces a state of a second black | nilha                  |                 |                     |                       |

É fundamental que o cargo, a função de confiança e a unidade do usuário já estejam cadastrados no sistema. Caso não estejam, realize os passos respectivos às operações de cadastro de cargo, função de confiança e unidade.

**Atenção**: O administrador local não poderá mais realizar alterações no campo "**e-mail**". A gestão de e-mail dentro do sistema deverá ser feita exclusivamente pelo usuário, por meio do menu "**Administração**".

# 1.4.1.1. ENVIO DE E-MAIL PARA NOVOS USUÁRIOS

Para notificar os novos usuários, o administrador local deve clicar em "Envio de E-mail para novos usuários", disponível em "Menu", "Gestão de identidade".

| SemPapel                | MENU   Documentos                     |                                                       |              | Número de                        | Documento Buscar Tutoriais        |
|-------------------------|---------------------------------------|-------------------------------------------------------|--------------|----------------------------------|-----------------------------------|
| Governo do Estado d     | Quadros Quantitativos                 | Ambiente de Ho                                        | omologação   | Olá, 💄 Us                        | uário 86 Adm-Local 🗒 USA 🛛 🚱 Sair |
| 🖹 Mesa Vir              | Administração<br>Gestão de Identidade |                                                       | 🕀 Criar Novo | <b>Q</b> Pesquisa Avan           | Filtrar                           |
| 🕒 Caixa de Entre        | Manual                                | Cadastro de Cargo<br>Cadastro de Unidade              |              |                                  |                                   |
| <b>Tempo</b><br>8 meses | Logoff<br>OTZZ-PRC-2019/00050-A       | Cadastro de Função de Confiança<br>Cadastro de Pessoa | ção          | Origem<br>ZZ/LTEST               | Situação                          |
|                         |                                       | Envio de E-mail para Novos Usuários                   | esp          | SÃO P<br>GOVERNO DE<br>ESTADO DE | AULO<br>OESTADO<br>RESPEITO       |

CEm seguida, pesquise por nome, CPF ou lotação. Caso os usuários pertençam a unidades diferentes, clique em "**Lotação**" e selecione as unidades onde deseja pesquisar.

| Órgão              |      | Lotação                 |                 |    | Usuário                 |   |
|--------------------|------|-------------------------|-----------------|----|-------------------------|---|
| Secretaria Laranja | •    | Nenhum item selecionado |                 | -  | Nenhum item selecionado | Ŧ |
| Nome               |      |                         |                 |    |                         |   |
|                    |      | Marcar Todos            | Desmarcar Todos |    |                         |   |
| Pesquisar          |      | De Assessoria Direta    |                 | •  |                         |   |
|                    |      | Prodesp Sede            |                 |    |                         |   |
|                    |      | Televisão               |                 |    |                         |   |
| essoas             |      | Unidade Saturno         |                 |    |                         |   |
| Nome CPF           | Data | Unidade Urano           |                 | rí | cula Lotação            |   |
|                    |      | Unidade Urano Maior     |                 |    |                         |   |

Clique em "Enviar E-mail" para que o e-mail seja enviado aos usuários.

# **1.4.2. CADASTRO DE CARGO**

Para cadastrar um cargo específico ainda não inserido no sistema, o administrador local deve clicar em "Incluir".

| Governo do Estado de São Paulo > Secretaria Laranja | Ambiente de Homologação | Olá, 💄 Usuário 86 Adm-Local 🎚 USA 🛛 🔒 Sair |
|-----------------------------------------------------|-------------------------|--------------------------------------------|
| Cadastro de Cargo                                   |                         |                                            |
| Órgão<br>Secretaria Laranja<br>Pesquisar            | Nome                    |                                            |
| Cargos cadastrados<br>Nome                          | Opções                  |                                            |

Na tela seguinte, informar o nome do cargo a ser criado e clicar em "**OK**". Note que é possível carregar uma planilha de cargos no sistema.

| Governo do Estado de São Paulo > Secretaria Laranja                                                          | Ambiente de l | Homologação        | Olá, L Usuário 86 Adm-Local 🎚 USA 🛛 🔂 Sair |
|----------------------------------------------------------------------------------------------------|---------------|--------------------|--------------------------------------------|
| Cadastro de Cargo                                                                                            |               |                    |                                            |
| Órgão<br>Secretaria Laranja<br>Carregar planilha para inserir múltiplos registros: Carregar p<br>Ok Cancelar | v             | Nome<br>Assistente |                                            |

#### **1.4.3. CADASTRO DE UNIDADE**

Para cadastrar uma unidade ainda não inserida no sistema, o administrador local deve clicar em "Incluir".

| Governo do Estado de São Paulo > Secretaria Lara | Ambiente de Homo | Olá, 🚢 Usuário 86 Adm-Local 🖽 USA 🧧 | Sair |
|--------------------------------------------------|------------------|-------------------------------------|------|
| Cadastro de Unidade                              |                  |                                     |      |
| Órgão<br>Secretaria Laranja<br>Pesquísar         | Nome             |                                     |      |
| Unidades cadastradas                             |                  |                                     |      |
| Nomo Sigla                                       | Evtorna          | Oncãos                              |      |

| Nome    | Sigla | Externa | Opções |
|---------|-------|---------|--------|
|         |       |         |        |
| Incluir |       |         |        |
|         |       |         |        |

Na tela seguinte, informar os dados solicitados para a criação da unidade e clicar em "**OK**". Note que é possível carregar uma planilha de unidade a serem criadas no sistema.

| Governo do Estado de São Paulo > Secretaria Laranja | Ambier                                                                       | nte de                                          | Homologação                                                                                           | Olá, <b>L Usuáric</b>       | o 86 Adm-Local 🎚 USA | 🔂 Sair |
|-----------------------------------------------------|------------------------------------------------------------------------------|-------------------------------------------------|----------------------------------------------------------------------------------------------------|-----------------------------|----------------------|--------|
| Dados da Unidade                                    |                                                                              |                                                 |                                                                                                    |                             |                      |        |
| Órgão                                               | Nome                                                                         |                                                 |                                                                                                    | Sigla                       |                      |        |
| Secretaria Laranja                                  | -                                                                            |                                                 |                                                                                                    |                             |                      |        |
|                                                     | (Inserir nome oficial, c<br>palavra com letra mai<br>"para", etc. Exemplo: l | conforme legi<br>úscula, exceti<br>Unidade do A | islação. Não abreviar. Iniciar cada<br>o para palavras tais como: "de",<br>rquivo Público do Estado). | (Sigla: Letras maiúsculas). |                      |        |
| Unidade Pai                                         | Localidade                                                                   |                                                 | Tipo de Unidade                                                                                       | Situação                    |                      |        |
| Selecione uma Unidade                               | - Selecione                                                                  | •                                               | Unidade com Acesso                                                                                    | ●Ativo ○Inativo             |                      |        |
| Carregar planilha para inserir múltiplos Carreg     | gar planilha                                                                 |                                                 | Externo                                                                                               |                             |                      |        |
| Ok Cancelar                                         |                                                                              |                                                 |                                                                                                    |                             |                      |        |

# 1.4.4. CADASTRO DE FUNÇÃO DE CONFIANÇA

Para cadastrar uma função de confiança, o administrador local deve clicar em "Incluir".

| Governo do Estado de São Paulo > Secretaria Laranja | Ambiente de Homologação | Olá, 💄 Usuário 86 Adm-Local 🎚 USA 🛛 🔒 Sair |
|-----------------------------------------------------|-------------------------|--------------------------------------------|
| Cadastro de Função de Confiança                     |                         |                                            |
| Órgão<br>Secretaria Laranja<br>Pesquisar            | Nome                    |                                            |
| Funções de Confiança cadastrados                    |                         |                                            |
| Nome                                                | Opções                  |                                            |

Na tela seguinte, informar o nome da função de confiança a ser criada e clicar em "**OK**". Note que é possível carregar uma planilha de funções de confiança a serem criadas no sistema.

| Governo do Estado de São Paulo > Secretaria Laranja                                                            | Ambiente de | Homologação | Olá, 💄 Usuário 86 Adm-Local 🎚 USA | 🕞 Sair |
|----------------------------------------------------------------------------------------------------|-------------|-------------|-----------------------------------|--------|
| Cadastro de Função de Confiança                                                                                |             |             |                                   |        |
| Órgão<br>Secretaria Laranja<br>Carregar planilha para inserir múltiplos registros: Carregar pla<br>Ok Cancelar | - ▼         | Nome        |                                   |        |

#### **1.5. RECUPERAR A SENHA**

Incluir

Para recuperar a senha, os usuários deverão clicar em "Esqueci minha senha".

| Governo do Estado de São Paulo | Ambiente de Homologação |
|--------------------------------|-------------------------|
|                                | SemPapel                |
|                                | Usuário                 |
|                                | Senha                   |
|                                |                         |
|                                | +) Entrar               |
|                                | Esqueci minha senha     |

Na próxima tela, devem informar a Matrícula e o CPF e clicar em "OK".

| Governo do Estado de São Paulo | Ambiente de Homologação |
|--------------------------------|-------------------------|
| Esqueci Minha Senha            |                         |
| Matrícula                      |                         |
| SL10069                        |                         |
| 000.000.000-00                 |                         |
| ОК                             |                         |
|                                |                         |

Atenção: Um e-mail será enviado aos usuários com a nova senha criada pelo próprio sistema.

#### 1.6. MESA VIRTUAL

A mesa virtual é a primeira página do sistema. A imagem a seguir apresenta as funções de cada item.

| SemPapel MENU - Doc                    | numentos 🔻 Nu                            | lúmero de Documento Buscar Tutoriais | ] |
|----------------------------------------|------------------------------------------|--------------------------------------|---|
| Governo do Estado de São Paulo > Secre | Ambiente de Simulação                    | Olá, 💄 Usuário 2 🎚 US 🛛 🕞 Sair       |   |
| 🖹 Mesa Virtual                         |                                          | Criar Novo Q Pesquisa Avançada       |   |
| Lusuário 😫 Unidade Filtrar doctos. da  | a mesa 🛛 Óltima atualização: 07/05 11:46 |                                      | 0 |
| Alertas 🔹 2 👛 3                        |                                          | •                                    |   |
| Pendente de Assinatura 1               | 幸 0                                      | •                                    |   |
| 🥊 Em Elaboração 🔹 🛚 🛎 2                |                                          | •                                    |   |
| Aguardando Andamento                   | 23 💩 56                                  | •                                    |   |
| 🏶 Acompanhando 🔹 2 🛎 0                 |                                          | •                                    |   |
| 🛛 Aguardando Ação de Tempora           | alidade 🔺 2 📾 4                          | •                                    |   |
| 🖸 Outros 🔹 1 🐵 1                       |                                          | •                                    |   |

- Logo: sempre que clicar no logo "Sem Papel", o sistema voltará para a Mesa Virtual.
- Menu: apresenta funcionalidades de acordo com as permissões de cada usuário logado no sistema.
- **Documentos**: apresenta em outro formato as funcionalidades que já estão disponíveis na página principal.
- Busca rápida por número do documento: para utilizá-la, é preciso saber:
  - Para os documentos do ano corrente: sigla do documento e número (Exemplo: OFI5 = OFI-2020/00005).
  - Para os documentos dos anos anteriores: sigla do documento, número e ano (Exemplo: OFI-2019/1 = OFI-2019/00001).
- Informações do login e o botão para sair do sistema
- Pesquisa Avançada: é possível pesquisar por "Situação", "Ano de Emissão" e "Responsável pela Assinatura", dentre outras opções. No item 3.15, haverá mais detalhes sobre a pesquisa avançada.

- Usuário e Unidade: em "Usuário", indica separadamente os documentos que estão em posso do usuário; em "Unidade" indica a somatória dos documentos em posse do usuário e daqueles pertencentes aos demais colaboradores da unidade.
- Filtrar documentos da mesa: é possível filtrar documentos somente entre aqueles exibidos na tela, por número ou palavra-chave. Esse recurso está disponível tanto para a mesa do usuário quanto para a mesa da unidade.
- Recarregar Mesa: funcionalidade que permite atualizar a "Mesa Virtual".
- Configurações da Mesa Virtual: funcionalidade que permite uma série de ações na "Mesa Virtual", listadas a seguir:
  - **Trazer anotações nos Documentos**: identifica com ícone de post-it, os documentos que contêm anotações.
  - Exibir indicador de documento avulso ou composto: identifica, na Mesa Virtual, os documentos compostos (Processo, Expediente, Prontuário e Dossiê) e os avulsos (Memorando, Ofício, Ata etc.).
  - Quantidade de documentos a trazer: permite ao usuário escolher a quantidade de documentos que quer visualizar por *status.* O número mínimo é 5 e o máximo é 500. Clicando em "Mais", o sistema expande a lista de documentos.
  - Exibir pasta Aguardando Ação de Temporalidade: carrega o *status* "Aguardando Ação de Temporalidade" e todos os documentos que foram arquivados corrente.
  - Limpar configurações: retoma as configurações padrões de visualização da Mesa virtual.
- Mesa Virtual: são apresentados todos os documentos relacionados à matrícula do usuário logado no sistema. Os documentos são separados por seção, conforme o *status*. Cada seção é acompanhada de dois ícones, que apresentam a quantidade de documentos direcionados ao usuário e a quantidade de documentos que estão na unidade. Cada seção contém cinco colunas, que indicam: o tempo em que os documentos foram criados, o número, a sua descrição, a origem e a situação.
- Criar Novo: botão que permite a criação de documentos dentro do sistema.

# 1.6.1. SEÇÕES EXIBIDAS NA MESA VIRTUAL

Em cada uma das seções, são apresentados diversos documentos conforme o momento em que se encontram. Entre as seções dos documentos, tem-se:

- Alertas: Documentos cujos prazos foram definidos no momento da tramitação ou foram marcados pela funcionalidade "Definir Marcador".
- Pendente de assinatura: Documentos que precisam ser assinados pelo usuário.
- Caixa de entrada: Documentos que foram tramitados para a unidade e/ou para o usuário.
- Em elaboração: Documentos temporários, que ainda estão em elaboração pelo usuário.

- Aguardando andamento: Documentos assinados pelo usuário que aguardam algum tipo de encaminhamento.
- Acompanhando: Documentos produzidos por um outro agente, mas que é acompanhado pelo usuário logado. O usuário pode acompanhar este documento tanto como "Interessado" quanto como "Gestor".
- Aguardando Ação de Temporalidade: Documentos arquivados cumprindo prazo de guarda conforme sua classificação, ou que estejam aguardando transferência para Arquivo Intermediário.

#### **1.6.2. SITUAÇÕES EXIBIDAS NA MESA VIRTUAL**

As situações são exibidas na "**Mesa Virtual**" e são atualizadas conforme o documento é elaborado e tramitado. Entre as situações apresentadas, há:

- **Em Elaboração**: documentos temporários em elaboração pelo usuário. Documentos que ainda não foram finalizados ou assinados pelo usuário.
- Acompanhando: documentos que o usuário foi marcado como gestor ou interessado e está acompanhando, podendo, assim, ter ciência e colaborar na elaboração do documento.
- Aguardando Andamento: documentos já recebidos na caixa de entrada (exceto aqueles com prazo de devolução) que aguardam encaminhamento; ou documentos novos cuja assinatura/autenticação já tenha sido registrada e que estejam prontos para serem tramitados ou transferidos, conforme o caso.
- A Devolver: documentos já recebidos na caixa de entrada que possuem prazo de devolução e aguardam andamento.
- **Responsável pela assinatura:** documentos nos quais o usuário logado se encontra como responsável pela assinatura.
- Pendente de Assinatura: documentos que foram finalizados e aguardam a assinatura.
- A Revisar: documentos ainda não finalizados e nos quais o usuário logado conste como responsável pela assinatura.
- **Sobrestado:** documentos marcados para não serem movimentados, pois apresentam alguma pendência.
- Transferido (Digital): documentos que foram transferidos e aguardam ser recebidos pelo usuário/unidade de destino. Quando o destinatário receber o documento, a situação deste não será mais exibida em nenhuma coluna do quadro de documentos do remetente.
- Em Trâmite: documentos que estão em tramitação.

# **1.7. QUADROS QUANTITATIVOS**

Para visualizar os documentos nos quais o usuário logado foi marcado, clique em "**MENU**" e, posteriormente, em "**Quadros Quantitativos**".

| SemPapel ME           | NU ▼ Documentos                                 |                                 | Número de Documento | Buscar Tutoriais           |
|-----------------------|-------------------------------------------------|---------------------------------|---------------------|----------------------------|
| Governo do Estado d   | Quadros Quantitativos                           | Ambiente de Simulação           | Olá, 💄 U            | suário 2 🖪 US 🛛 🕞 Sair     |
| 🖹 Mesa Virtu          | Administração I                                 |                                 | 🕂 Criar Novo        | <b>Q</b> Pesquisa Avançada |
| 💄 Usuário 🛛 📇 Unidade | Manual                                          | Última atualização: 07/05 11:46 |                     | ¢                          |
| Alertas 🔹 2 🕴         | Logoff                                          |                                 |                     | Þ                          |
| 🔎 Pendente de Ass     | inatura 💄 1 🛎 0                                 |                                 |                     | ►                          |
| 🥊 Em Elaboração       | <b>≜</b> 0 <sup>2</sup> <b>≜</b> <sup>1</sup> 2 |                                 |                     | Þ                          |
| Aguardando And        | amento 🛓 23 🚢 56                                |                                 |                     | Þ                          |
| 🏶 Acompanhando        | <b>≜</b> 2 ≇≝t 0                                |                                 |                     | Þ                          |
| 🛛 Aguardando Ação     | o de Temporalidade                              | <b>≜</b> 2                      |                     | Þ                          |
| 🕰 Outros 💶 👜          | 8                                               |                                 |                     | Þ                          |

Na tela seguinte, serão apresentados os documentos. Use as informações contidas nas colunas "Usuário" e "Unidade" para localizar o desejado.

| Governo do Estado de São Paulo > Secretaria A | Ar Ar            | nbiente       |
|-----------------------------------------------|------------------|---------------|
|                                               |                  |               |
| Expedientes                                   |                  |               |
| Situação                                      | Usuário          | Unidade       |
| Em Elaboração                                 | 0                | 2             |
| Como Subscritor                               | 1                | 0             |
| Pendente de Assinatura                        | 1                | 1             |
| A devolver (Fora do prazo)                    | 1                | 1             |
| Aguardando Andamento                          | 22               | 55            |
| Como Gestor                                   | 1                | 0             |
| Como Interessado                              | 1                | 0             |
| Arquivo Corrente                              | 2                | 4             |
| Urgente                                       | 1                | 2             |
|                                               |                  |               |
| Processos Administrativos                     |                  |               |
| Situação                                      | Usuário          | Unidade       |
| Em Elaboração                                 | 1                | 1             |
| Aguardando Andamento                          | 2                | 2             |
| Transferido (Digital)                         | 1                | 1             |
| Revisar                                       | 1                | 0             |
|                                               |                  | _             |
|                                               | Pesquisa Avançad | la Criar Novo |

Clique no *link* do número de cada uma das colunas para abrir a lista dos documentos.

Ambiente de Simulação

# Resultado da Pesquisa

|--|

|                           | Responsá | ivel pela A | ssinatura | Response | ponsável pela situação atual |            |                         |                                                                                                    | Última                                                               |          |
|---------------------------|----------|-------------|-----------|----------|------------------------------|------------|-------------------------|----------------------------------------------------------------------------------------------------|----------------------------------------------------------------------|----------|
| Número                    | Unidade  | Matrícula   | Data      | Unidade  | Matrícula                    | Data       | Situação                | Documento                                                                                                    | Descrição                                                            | Anotação |
| SA-PRC-<br>2020/00011-V01 | US       | SA10022     | 07/05/20  | US       | SA10022                      | 07/05/2020 | Aguardando<br>Andamento | Organização<br>Administrativa:<br>Processo<br>administrativo<br>de alegação<br>de pagamento<br>da dívida ativa | Processo administrativo de alegação de<br>pagamento da dívida ativa; |          |
| SA-PRC-<br>2020/00010-V01 | US       | SA10022     | 07/05/20  | US       | SA10022                      | 07/05/2020 | Aguardando<br>Andamento | Gestão de<br>Bens Materiais<br>e Patrimoniais:<br>Processo de<br>aquisição de<br>combustível                   | Processo de aquisição de combustível;                                |          |
| 1                         |          |             |           |          |                              |            |                         |                                                                                                    |                                                                      |          |

# 2. PRODUÇÃO

#### 2.1. CRIAR DOCUMENTO

Criar um documento no sistema significa utilizar o sistema para produzir um documento digital. Para criar um documento, acesse a opção "**Criar Novo**" na tela principal.

| SemPapel MENU - Documentos                       | -                                 | Número de Documento Buscar Tutoriais  |
|--------------------------------------------------|-----------------------------------|---------------------------------------|
| Governo do Estado de São Paulo > Secretaria Azul | Ambiente de Simulação             | Olá, 🚢 Usuário 2 🎚 US 🛛 🖨 Sair        |
| 🖹 Mesa Virtual                                   |                                   | Criar Novo <b>Q</b> Pesquisa Avançada |
| Lusuário 😫 Unidade Filtrar doctos. da mesa       | G Última atualização: 07/05 12:02 | \$                                    |
| Alertas 🔹 2 📾 3                                  |                                   | •                                     |
| 🔑 Pendente de Assinatura 🔹 1 👜 0                 |                                   | •                                     |
| 🅊 Em Elaboração 🔹 1 💩 3                          |                                   | •                                     |
| S Aguardando Andamento 🔹 27 🔹 59                 |                                   | Þ                                     |
| Ncompanhando 🔹 2 🛎 0                             |                                   | •                                     |
| Z Aguardando Ação de Temporalidade               | 🛓 2 🛛 🚈 4                         | •                                     |
| 🕰 Outros 👔 1 📇 1                                 |                                   | •                                     |

#### 2.2. INCLUIR DADOS INICIAIS E REDIGIR O DOCUMENTO

O sistema apresenta a tela a seguir para a criação de um documento. As informações a serem inseridas na criação de um documento dependerão do modelo selecionado pelo usuário.

| NOVO                                                    |                                            |                             |
|---------------------------------------------------------|--------------------------------------------|-----------------------------|
| Selecione o modelo                                      |                                            |                             |
| Memorando                                               |                                            | •                           |
| O modelo é a representação da estrutura do documento di | gital associada a uma série documental     |                             |
| Responsável pela Assinatura                             |                                            |                             |
| SA10022                                                 | Usuário 2                                  | Substituto 🚺 🔲 Personalizar |
| Meus textos padrão                                      |                                            |                             |
| [Em branco]                                             | ▼ [ @ ] û <b>] +</b> ]                     |                             |
|                                                         |                                            |                             |
| Interessado:                                            |                                            |                             |
|                                                         |                                            |                             |
| Assunto:                                                |                                            |                             |
|                                                         |                                            |                             |
| Número de Referência:                                   |                                            |                             |
|                                                         |                                            |                             |
| Preencha com o número de controle interno e :           | sigla, se houver. Exemplo:AAA/BB-111/2019. |                             |

A seguir, apresentamos os itens que devem ser preenchidos ao selecionar o modelo de documento "Memorando".

Nessa tela, há os seguintes campos:

**Selecione o Modelo:** selecione o modelo do documento a ser criado na lista apresentada ou escreva o nome do modelo no campo de pesquisa.

| ΝΟΥΟ                                                                                                    |
|----------------------------------------------------------------------------------------------------|
| Selecione o modelo                                                                                                    |
| Memorando 🗸                                                                                                    |
| Pesquisar modelo                                                                                                    |
| Memorando<br>Memorando - Circular<br>Minuta de Certidão de Tempo de Contribuição - CTC                                                                                                    |
| Monitoramento e controle operacional do sistema turístico e ferroviário                                                                                                    |
| Relatório do registrador de evento de trem<br>Relatório estatístico anual de utilização do sistema turístico e ferroviário<br>Ofício<br>Ofício - Circular                                                                               |
| Organização Administrativa                                                                                                    |
| Acordo - Processo de formalização e execução de acordo bilateral<br>Agenda de compromissos oficiais<br>Alvará de funcionamento<br>Ata de reunião<br>Ata de sessão<br>Carta de representação<br>Carta de representação<br>Carta-resposta |

**Responsável pela Assinatura:** informe a matrícula ou o nome do responsável pela assinatura do documento. O nome indicado nesse campo será apresentado ao final do documento.

| NOVO                                                                                                    |                                            |                               |
|----------------------------------------------------------------------------------------------------|--------------------------------------------|-------------------------------|
| Selecione o modelo<br>Memorando<br>O modelo é a representação da estrutura do documento d<br>Responsável pela Assinatoria | gital associada a uma série documental     |                               |
| SA10022                                                                                                    | Usuário 2                                  | 🔲 Substituto 🚯 📄 Personalizar |
| Meus textos padrão<br>[Em branco]<br>Interessado:                                                                         | • 2 1 +                                    |                               |
| Assunto:                                                                                                    |                                            |                               |
| Número de Referência:                                                                                                    |                                            |                               |
| Preencha com o número de controle interno e                                                                               | sigla, se houver. Exemplo:AAA/BB-111/2019. |                               |

Por padrão, esse campo será preenchido automaticamente com os dados do usuário logado. Quando desejar alterar a informação, escreva o nome ou a matrícula da pessoa desejada. Ou faça uma busca, clicando no botão "…"

**Meus Textos Padrão:** selecionar o modelo pré-definido, se houver. São textos que ficarão armazenados no sistema e visíveis para todos os usuários da unidade, facilitando a produção posterior de novos documentos com conteúdo similar.

Para elaborar um texto padrão, o agente público deverá:

• criar o texto que deseja utilizar como padrão, preenchendo os campos do modelo de documento escolhido;

- clicar no ícone "+";
- informar o nome do "Texto Padrão" e clicar no botão "OK".

| NOVO                                                                     | www.documentos.demo.spsempapel.sp.gov.br indique Digite o nome do padrão de preenchimento a ser criado para esse modelo: |   |
|--------------------------------------------------------------------------|----------------------------------------------------------------------------------------------------|---|
| Selecione o modelo                                                       |                                                                                                    |   |
| Memorando                                                                |                                                                                                    | • |
| O modelo é a representação da estrutura do documento digital associada a | CK Annuler                                                                                                    |   |
| Responsável pela Assinatura                                              |                                                                                                    |   |
| SA10022 Usuário 2                                                        | 🗌 Substituto 🕄 🔲 Personalizar                                                                                            |   |
| [Em branco]<br>Interessado:                                              | <ul> <li>✓ @ #</li> </ul>                                                                                                |   |
| Assunto:                                                                 |                                                                                                    |   |
|                                                                          |                                                                                                    |   |

#### **Dados Complementares do (Documento)**

| Interessado:                                                                               |   |
|--------------------------------------------------------------------------------------------|---|
|                                                                                            |   |
|                                                                                            |   |
| Assunto:                                                                                   | _ |
|                                                                                            |   |
| Número de Referência:                                                                      |   |
|                                                                                            |   |
| Preencha com o número de controle interno e sigla, se houver. Exemplo:AAA/BB-111/2019.     |   |
| Texto do Memorando                                                                         |   |
|                                                                                            |   |
|                                                                                            |   |
| B I × <sub>2</sub> <u>U</u> S   I <sub>x</sub>   ≔ :=   i∈ i∈ ] Ω   ·≡   ⊡ Source          |   |
| B I x <sub>z</sub> U S   I <sub>x</sub>   ≔ ≔   4∉ 4∉   ≅ ≅ ≡ ≡   ⊞   Ω   +≡   ⊡ Source    |   |
| B I x <sub>2</sub> U S   I <sub>X</sub>   ≔ ≔   ⊕ #   ≥ ≥ ≡ ≤   ⊞   Ω   ⊨≡   Θ Source      |   |
| B I x <sub>e</sub> U S   I <sub>x</sub>   ≔ ≔   ⊕ #   ≥ ≥ ≡ ≤   ⊞   Ω   ⊨≡   ⊡ Source      |   |
| B I x <sub>e</sub> U S   I <sub>x</sub>   ≔ ≔   ⊕ #   ≧ ≘ ≡ ≡   ⊞   Ω   ⊨≡   ⊡ Source      |   |
| B I x <sub>e</sub> U S   I <sub>x</sub>   ≔ ≕   = = = =   ⊞   Ω   =   ⊡ Source             |   |
| B <i>I</i> x <sub>2</sub> U 5   <i>I</i> <sub>x</sub>   ;= :=   = #   =   Ω   =   ⊡ Source |   |
| B I x <sub>e</sub> U 5   I <sub>x</sub>   ≔ ≕   4⊪ 4⊧   ≥ ≘ ≡ ⊴   ⊞   Ω   -≡   ⊡ Source    |   |
| B I x <sub>e</sub> U S   I <sub>x</sub>   ≔ ≕   4⊪ 4⊧ ≥ ≘ ≡ ⊴  ⊞   Ω   ≔   ω Source        | 4 |
| B I x <sub>e</sub> U S   I <sub>x</sub>   ≔ ≕   ∉ ∉   ≊ ≘ ≡ ≡   ⊞   Ω   ≔   ⊡ Source       | 4 |

Interessado: aquele que tem interesse na solicitação.

Assunto: matéria, objeto ou tema tratado no documento.

Número de Referência: número de controle atribuído pela unidade ao documento.

Texto do (Documento): conteúdo do documento.

**OK**: cria um documento temporário (TMP-XXXXX), direcionando o usuário para a tela de trabalho com ele.

**Visualizar Documento:** permite a visualização do documento em sua forma completa, considerando sua formatação final.

Voltar: retorna para a Mesa Virtual.

**Importante:** Enquanto o documento for temporário, será possível editá-lo ou excluí-lo. Enquanto o documento for temporário, ele será exibido na **Mesa Virtual**, com seção **"Em Elaboração**".

#### 2.3. EDITAR DOCUMENTO

Enquanto o documento não for assinado, será possível editá-lo. Para realizar a edição, clique em "Editar".

| TMP-145608                             | 💣 Definir Marcador 🛛 😫 Dunlicar                       | Editar G Evoluir | 🖨 Finalizar | Histórico | 🐥 Incluir Cossignatá | io - P. Ver Documento Completo                                                                                                    | • Visualizar                             | Volta <u>r</u> |
|----------------------------------------|-------------------------------------------------------|------------------|-------------|-----------|----------------------|----------------------------------------------------------------------------------------------------|------------------------------------------|----------------|
|                                        | SemPapel                                              |                  |             |           |                      | Vias                                                                                                    | 010022 1 Povisor                         | •              |
|                                        | AMBIENTE DE CAPACIT<br>Secretaria Azul<br>Unidade Sol | AÇÃO             |             |           |                      | Propriedades do Documento (Pi                                                                                                    | roduzido)                                | -              |
| <b>Assunto:</b> Memorando<br>Memorando | Memorando                                             |                  |             |           |                      | Data de Assinatura/Autentica<br>Cadastrante: Usuário 2 (US)<br>Modelo: Memorando<br>Descrição: Memorando ;<br>Classificação: 006.01.10.001 - C | ç <b>ão :</b><br>ircular, aviso, comunic | cado,          |
|                                        | Usuário 2<br>Assessor<br>Unidade Sol                  | Classif, doc     | umental     | 008.01.10 | .001                 | memorando, comunicação inter<br>Situação do Documento                                                                                          | na                                       | •              |

#### 2.4. EXCLUIR DOCUMENTO

Apenas o documento não assinado poderá ser excluído. Para os demais documentos o usuário deverá fazer outras ações, conforme segue.

#### 2.4.1. EXCLUIR DOCUMENTO TEMPORÁRIO

Para realizar a exclusão de um documento não assinado e que está na situação "**Em Elaboração**", clique em "**Excluir**".

| MP-145608                            |                                      |                                      |              |                         |                                                                                                    | v                                | olta |
|--------------------------------------|--------------------------------------|--------------------------------------|--------------|-------------------------|----------------------------------------------------------------------------------------------------|----------------------------------|------|
| 🛿 Aşsinar 🛛 🔮 Definir Acompanhamento | 🖆 Definir Marcador 🛛 🍄 Duplicar 🥔    | Edita <u>r</u> 🤤 Excluir 🗟 Finalizar | Histórico    | 🖁 Incluir Cossignatário | 🔒 Ver Documento Completo                                                                            | • Visualizar                     |      |
|                                      | See Sec.                             |                                      |              | Via                     | s                                                                                                   |                                  | •    |
|                                      | SemPapel                             | ,ÃO                                  |              |                         | Geral - Em Elaboração [US S                                                                         | A10022 ] Revisar                 | 13   |
|                                      | Secretaria Azul<br>Unidade Sol       |                                      |              | Pro                     | priedades do Documento (Pr                                                                          | roduzido)                        | •    |
| Assunto: Memorando                   | Memorando                            |                                      |              | Da<br>Ca<br>Mo          | ta de Assinatura/Autenticaç<br>dastrante: Usuário 2 (US)<br>odelo: Memorando                        | ção :                            |      |
| Memorando                            |                                      |                                      |              | De<br>Cla<br>me         | <b>scrição:</b> Memorando ;<br><b>ssificação:</b> 006.01.10.001 - Ci<br>morando, comunicação interi | ircular, aviso, comunicado<br>na | 6    |
|                                      | Usuário 2<br>Assessor<br>Unidade Sol |                                      |              | Site                    | uação do Documento                                                                                  |                                  | •    |
|                                      |                                      | Classif. documental                  | 006.01.10.00 | 1 Ge                    | ral - Em Elaboração, Revisar                                                                        | r                                |      |

#### 2.4.2. EXCLUIR DOCUMENTO FINALIZADO

Para editar ou excluir, um documento que foi finalizado e que já possui numeração oficial, clique primeiro em "**Refazer**". Essa funcionalidade "**Cancela**" o documento com numeração oficial e cria um documento temporário com conteúdo idêntico que poderá ser editado ou excluído.

| SA-MEM-2020/00139                                       |                                                          |                                                                                                    | Volta <u>r</u>                                                                                                    |
|---------------------------------------------------------|----------------------------------------------------------|----------------------------------------------------------------------------------------------------|----------------------------------------------------------------------------------------------------|
| 😹 Anotar 📴 Assinar 😳 Criar Via 📑 Definir Acompanhamento | 🖆 Definir Marcador 🛛 🖞 Duplicar 🥜 Edita <u>r</u> 🚆       | Histórico 🔱 Incluir Cossignatário 🤴 Redefin                                                         | ir Acesso 👍 Refazer                                                                                                    |
| <u>V</u> er Documento Completo                          |                                                          |                                                                                                    |                                                                                                    |
| s<br>AMBIENTE<br>Sec                                    | emPapel<br>DE CAPACITAÇÃO<br>retaria Azul<br>giodado Sal | Vias<br><b>A</b> -<br>Geral - Peno<br>Subscritor                                                    | dente de Assinatura [US_SA10022 ] Como                                                                                                    |
| M                                                       | emorando                                                 | Propriedades d                                                                                      | o Documento (Produzido) 🔹                                                                                                    |
| <b>Assunto:</b> Memorando<br>Memorando<br>Osasco, 01    | 7 de maio de 2020.<br>Isuíatio 2                         | Data de Assina<br>Cadastrante: L<br>Modelo: Mem<br>Descrição: Me<br>Classificação:<br>memorando, co | <b>itura/Autenticação :</b> 07/05/20<br>Isuário 2 (US)<br>orando<br>morando :<br>206.01.10.001 - Circular, aviso, comunicado,<br>omunicação interna |
| Ŭ                                                       | nidade Sol                                               | Situação do Do                                                                                      | cumento 👻                                                                                                    |
|                                                         |                                                          | 1ª Via (Elimina<br>Subscritor                                                                       | ıção) - Pendente de Assinatura, Como                                                                                                    |

#### 2.4.3. EXCLUIR DOCUMENTO ASSINADO

Um documento já assinado não pode ser excluído. Contudo, se há a necessidade de cancelar o documento o usuário deverá utilizar a operação "**Cancelar**".

| SA-MEM-2020/00139                                                                                                    |                   |                                                                                                    |                                                                                                    |                                                                          | Volta <u>r</u>                                          |
|----------------------------------------------------------------------------------------------------|-------------------|----------------------------------------------------------------------------------------------------|----------------------------------------------------------------------------------------------------|--------------------------------------------------------------------------|---------------------------------------------------------|
| 🗟 Anotar 🧠 Apensar 💼 Arg. Corrente 🤤 Cancelar 🐻 Ciência 💿 Criar Via 🔮 Definir Acompanhamento 🔮 Definir Marca                                | idor 🛛 😲 Duplicar | 🚔 Gerar Protocolo                                                                                                    | <u> H</u> istórico                                                                                                    | 🔒 Juntar                                                                 | 📄 Reclassificar                                         |
| 🤫 Redefinir Acesso 🛛 🚡 Sobrestar 🛛 🙀 Iramitar 🖾 Yer Documento Completo 💿 Visualizar                                                         |                   |                                                                                                    |                                                                                                    |                                                                          |                                                         |
| AMBIENTE DE CAPACITAÇÃO<br>Secretaria Azul<br>Unidade Sol<br>Memorando<br>Memorando<br>Osasco, 07 de maio de 2020.<br>Usuário 2<br>Assessor |                   | Vias A - Aguardando Geral - Docume Propriedades do Do Data de Assinaturar Cadastrante: Usuár Modele: Memoran Descrição: Memora Classificação: 006.0 memorando, comun Situação do Docum | o Andamento [<br>nto Assinado o<br>ocumento (Pro<br><b>a/Autenticaçã</b><br>(US)<br>do<br>ando :<br>D1.10.001 - Cir<br>nicação intern: | US SA1002<br>com Senha<br>duzido)<br>io : 07/05/21<br>cular, aviso,<br>a | 2 ]<br>2 ]<br>Comunicado.<br>Comunicado.<br>Comunicado. |
| Classif. documenta/ 008.01.10.00                                                                                                    | и                 | 1ª Via (Eliminação                                                                                                    | ) - Aguardand                                                                                                    | lo Andame                                                                | nto                                                     |
|                                                                                                    |                   |                                                                                                    |                                                                                                    |                                                                          |                                                         |
|                                                                                                    |                   | Nível de Acesso                                                                                                    |                                                                                                    |                                                                          | Þ                                                       |

O sistema abre uma mensagem dizendo que esta operação tornará o documento sem efeito e perguntando se você deseja prosseguir.

Ao solicitar o cancelamento de um documento, o usuário deve informar o motivo e clicar em "OK".

| SA-MEM-2020/00139                       | www.documentos.demo.spsempapel.sp.gov.br indique<br>Esta operação tornará esse documento sem efeito. Prosseguir? | ar 🗎 Gerar                                    | Protocolo                                          | 🗮 <u>H</u> istórico                               | Juntar                   | Volta <u>r</u> |
|-----------------------------------------|----------------------------------------------------------------------------------------------------|-----------------------------------------------|----------------------------------------------------|---------------------------------------------------|--------------------------|----------------|
| SemPa<br>AMBIENTE DE C/<br>Secretaria   | APACITAÇÃO                                                                                                    | Vias<br><b>A</b> - A <u>c</u><br>Geral -      | guardando<br>- Documer                             | Andamento (<br>nto Assinado (                     | US SA1002<br>com Senha   | 2]             |
| Unidade<br>Memora<br>Assunto: Memorando | sol                                                                                                    | Proprieda<br>Data de A<br>Cadastra            | ades do Do<br>Assinatura<br>nte: Usuári            | ocumento (Pro<br><b>Autenticaçã</b><br>io 2 (US)  | iduzido)<br>io : 07/05/2 | •              |
| Memorando<br>Osasco, 07 de m            | aio de 2020.                                                                                                    | Modelo:<br>Descrição<br>Classifica<br>memoran | Memorano<br>o: Memora<br>nção: 006.0<br>ndo, comun | do<br>indo ;<br>i1.10.001 - Cir<br>nicação intern | cular, aviso,<br>a       | comunicado,    |
| Usuário<br>Assess<br>Unidade            | 0 2<br>1007<br>Sol<br>Citazarif obcumental 006.01.10.001                                                         | Situação d<br>1ª Via (El                      | do Documo<br>liminação)                            | ento<br>- Aguardano                               | do Andame                |                |
|                                         |                                                                                                    | Nível de A                                    | Acesso                                             |                                                   |                          | Þ              |

Ao solicitar o cancelamento de um documento, o usuário deve informar o motivo e clicar em "OK".

| SemPapel         | MENU   Documentos                |                                          | Número de Documento Buscar Tutoriais                 |
|------------------|----------------------------------|------------------------------------------|------------------------------------------------------|
| Governo do Estad | o de São Paulo > Secretaria Azul | Ambiente de Simulação                    | Olá, 💄 Usuário 8 🖽 UV 🛛 🕞 Sair                       |
| Cancelar - S     | A-MEM-2020/00146 - Geral         |                                          |                                                      |
| Dados do cance   | elamento                         |                                          |                                                      |
| Motivo           |                                  |                                          |                                                      |
| Ok Cance         | la                               |                                          |                                                      |
|                  |                                  |                                          |                                                      |
|                  | SIGA *                           | prodesp                                  | SÃO PAULO<br>GOVERNO DO ESTADO<br>ESTADO DE RESPEITO |
| Atenção: C       | ) preenchimento do               | o campo " <b>Motivo</b> " é obrigatório. |                                                      |

A ação poderá ser desfeita pelo seu produtor por meio da opção "**Desfazer cancelamento**", desde que o cancelamento tenha sido a última ação no documento.

#### 2.4.4. EXCLUIR DOCUMENTO CAPTURADO

Depois de autenticados, os documentos capturados não podem ser excluídos, caso necessário, para cancelar o documento, o usuário deverá utilizar a operação "**Cancelar**".

#### SA-CAP-2020/00053

| 🛃 Anotar 🧠 Apensar 📑 Arg. Corrente 🤤 Cancela | r 😺 Ciência 🚔 Definir Acompanhamento 🔮 Definir Marcador                                                                                                    | 😲 Duplicar 💧 Gerar P | rotocolo 🗮 Histórico 🕞 Juntar 😺 Reclassificar                                                                                                    |     |
|----------------------------------------------|----------------------------------------------------------------------------------------------------|----------------------|----------------------------------------------------------------------------------------------------|-----|
| Australia Australia Australia Alte           |                                                                                                    | A                    | Vias                                                                                                    | -   |
|                                              |                                                                                                    |                      | A - Aguardando Andamento [US SA10022]<br>Geral -                                                                                                    | 8   |
|                                              |                                                                                                    |                      | Propriedades do Documento (Capturado)                                                                                                    | -   |
| TABELA COMPARATIVA<br>DE GESTÃO DOCUMENTA    | ENTRE O AMBIENTE FÍSICO E O AMBIENTE DIGITAL<br>AL<br>Os documentos digitais enviados por outros órgãos ou<br>entidades integrantes do ambiente digital de gestão<br>documental ("Documentos Digitais") podem ser<br>reservicios diretamente nels usuáriouridade de | L                    | Data de Assinatura/Autenticação : 07/05/20<br>Cadastrante: Usuário 2 (US)<br>Modelo: Documento Capturado<br>Descrição: Documento Capturado. Balanço. Cópia<br>autenticada administrativamente.<br>Classificação: 999.99.99.99 - Documento Capturado |     |
| BEOF DUFLIER                                 | destino, sem a necessidade de intermediação da                                                                                                    | •                    | Situação do Documento                                                                                                    | •   |
|                                              |                                                                                                    |                      | 1ª Via (Guarda Permanente) - Aguardando Andamer                                                                                                    | nto |

Ao clicar em "**Cancelar**", será exibida uma mensagem de confirmação. Para dar seguimento à operação, clique em "**OK**".

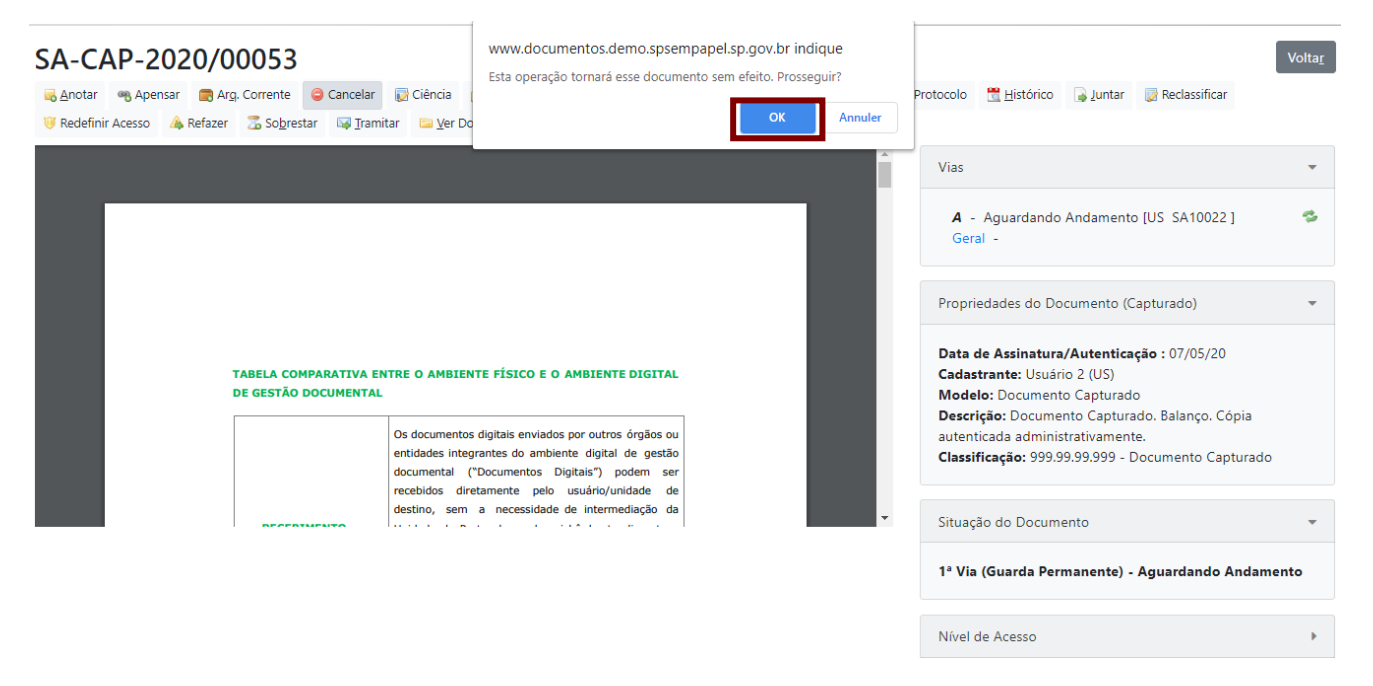

Será exibida uma nova tela, na qual o usuário deve informar o motivo do cancelamento e clicar novamente em "**OK**". Esta ação tornará o documento sem efeito.

| Governo do Estado de São Paulo > Secretaria Azul | Ambiente de Simulação | Olá, 💄 Usuário 2 🗒 US 🛛 🔂 Sair                       |
|--------------------------------------------------|-----------------------|------------------------------------------------------|
| Cancelar - SA-CAP-2020/00053 - Geral             |                       |                                                      |
| Dados do cancelamento<br>Motivo                  |                       |                                                      |
| SIGA THE2                                        | prodesp               | SÃO PAULO<br>GOVERNO DO ESTADO<br>ESTADO DE RESPEITO |
|                                                  |                       |                                                      |

Para desfazer a operação, basta clicar em "Desfazer cancelamento".

| SA-C             | AP-20     | 20/00053                               |                                     |                                                                                             |                                                                                   |                                                                 |                          |                                   |                                                                                                    | Volta <u>r</u> |
|------------------|-----------|----------------------------------------|-------------------------------------|---------------------------------------------------------------------------------------------|-----------------------------------------------------------------------------------|-----------------------------------------------------------------|--------------------------|-----------------------------------|----------------------------------------------------------------------------------------------------|----------------|
| 🗟 <u>A</u> notar | 😺 Ciência | Desfazer Cancelamento                  | 🖞 Duplicar                          | <u> H</u> istórico                                                                          | 📄 Reclassificar                                                                   | À Refazer                                                       | 🔄 Ver Documento Completo | • Vįsualiza                       | ır                                                                                                    |                |
|                  |           |                                        |                                     |                                                                                             |                                                                                   |                                                                 |                          | Via                               | 35                                                                                                    | •              |
|                  |           |                                        |                                     |                                                                                             |                                                                                   |                                                                 |                          |                                   | <b>A</b> -<br>Geral - Sem Efeito [US_SA10022]                                                                                                    | 4              |
|                  |           |                                        |                                     |                                                                                             |                                                                                   |                                                                 |                          | Pro                               | opriedades do Documento (Capturado)                                                                                                    | -              |
|                  |           | TABELA COMPARATIV<br>DE GESTÃO DOCUMEN | Os doc<br>entida<br>docum<br>recebi | AMBIENTE FÍSI<br>umentos digitais<br>des integrantes d<br>ental ("Docume<br>dos diretamente | CO E O AMBIENT<br>enviados por outros<br>o ambiente dígital<br>intos Dígitais") p | E DIGITAL<br>s órgãos ou<br>de gestão<br>podem ser<br>nidade de |                          | Da<br>Ca<br>Ma<br>De<br>au<br>Cla | nta de Assinatura/Autenticação : 07/05/20<br>dastrante: Usuário 2 (US)<br>odelo: Documento Capturado<br>escrição: Documento Capturado. Balanço. Cópia<br>tenticada administrativamente.<br>assificação: 999.99.99.99 - Documento Capturado |                |
|                  |           | DECEDIMENTO                            | desting                             | o, sem a neci                                                                               | essidade de interm                                                                | ediação da                                                      |                          | • Sit                             | uação do Documento                                                                                                    | •              |
|                  |           |                                        |                                     |                                                                                             |                                                                                   |                                                                 |                          | 14                                | Via (Guarda Permanente)                                                                                                    |                |

Será exibida uma nova mensagem de confirmação. Para continuar, clique em "**OK**".

#### 2.5. FINALIZAR DOCUMENTO SEM ASSINATURA

Para finalizar o documento sem assinatura, clique no botão "Finalizar" e confirme a operação.

| TMP-145611                                    |                    |                                               |                  |             |                      |                    |                  |                                   |                                                                                                    |                                           | Volta <u>r</u> |
|-----------------------------------------------|--------------------|-----------------------------------------------|------------------|-------------|----------------------|--------------------|------------------|-----------------------------------|----------------------------------------------------------------------------------------------------|-------------------------------------------|----------------|
| 😼 A <u>s</u> sinar 🛛 👌 Definir Acompanhamente | 🙆 Definir Marcador | 🖞 Duplicar                                    | 🖉 Edita <u>r</u> | Excluir     | 🔒 Fina <u>l</u> izar | <u> H</u> istórico | 🔱 Incluir Cossig | natário                           | 🚰 Ver Documento Completo                                                                                                    | Visualizar                                |                |
|                                               |                    | SemPapel                                      |                  |             |                      | _                  |                  | Via                               | is<br>Geral - Em Elaboração (US S                                                                                                    | A10022 1 Revisa                           | Ť<br>S         |
|                                               | AMBIE              | NTE DE CAPAG<br>Secretaria Azu<br>Unidade Sol | CITAÇÃO          |             |                      |                    |                  | Pro                               | ppriedades do Documento (Pr                                                                                                    | roduzido)                                 | <b>•</b>       |
| <b>Assunto:</b> Memorando 21<br>Memorando 21  |                    | Memorando                                     | ,                |             |                      |                    |                  | Da<br>Ca<br>Mo<br>De<br>Cla<br>me | ta de Assinatura/Autenticaç<br>dastrante: Usuário 2 (US)<br>odelo: Memorando<br>scrição: Memorando 21:<br>sssificação: 006.01.10.001 - C<br>imorando, comunicação inter | <b>ção :</b><br>ircular, aviso, com<br>na | municado,      |
|                                               |                    | Usuário 2<br>Assessor<br>Unidade Sol          |                  | Classif. do | ocumental            | 008.01.10          | 0.001            | Site<br>Ge                        | uação do Documento<br>ral - Em Elaboração, Revisar                                                                                                    | ,                                         | •              |

Após a finalização, o documento recebe numeração definitiva e data. A assinatura fica pendente (destacada em vermelho) até que o documento seja assinado.

| SA-MEM-2020/00141                                                                                                    | Voltar                                                                                        |
|----------------------------------------------------------------------------------------------------|-----------------------------------------------------------------------------------------------|
| a Anotar 😼 Assinar 💿 Criar Via 🔮 Definir Acompanhamento 🔮 Definir Marcador 🦞 Duplicar 🥒 Editar 🗒 Histórico 💲 Incluir Cos | signatário 😈 Redefinir Acesso 🛕 Refazer                                                       |
| Ser Documento Completo 💿 V <u>i</u> sualizar                                                                             |                                                                                               |
| Link                                                                                                    | Vias 👻                                                                                        |
| SemPapel                                                                                                    |                                                                                               |
| AMBIENTE DE CAPACITAÇÃO                                                                                                  | A - Geral - Pendente de Assinatura [US SA10022] Como                                          |
| Secretaria Azul<br>Unidade Sol                                                                                           | Subscritor                                                                                    |
| Memorando                                                                                                    | Propriedades do Documento (Produzido) 🔹                                                       |
| Assunto: Memorando 21                                                                                                    | Data de Assinatura/Autenticação: 07/05/20                                                     |
| Memorando 21                                                                                                    | Cadastrante: Usuário 2 (US)                                                                   |
|                                                                                                    | Modelo: Memorando<br>Descricão: Memorando 21:                                                 |
| Osasco, 07 de maio de 2020.<br>Usuário 2                                                                                 | Classificação: 006.01.10.001 - Circular, aviso, comunicado,<br>memorando, comunicação interna |
| Assessor<br>Unidade Sol<br>Cleasif documental 008.01.10.001                                                              | Situação do Documento 💌                                                                       |

A numeração definitiva atribuída ao documento após a sua finalização é composta pelas seguintes informações: Sigla do Órgão-Sigla Tipo do Documento - Ano/Número Sequencial.

**Observe:** Quando o documento for finalizado, ele deixará de ser exibido na "**Mesa Virtual**" na seção "**Em Elaboração**" e passará a ser apresentado na seção "**Pendente de Assinatura**".

Caso o usuário queira fazer a edição e a correção do conteúdo (ou de outras variáveis, como responsável pela assinatura, por exemplo) antes do documento ser assinado, utilize a operação "Editar".

| SA-MEM-2020/00141                                                                                                    | Volta <u>r</u>                                                                                                    |
|----------------------------------------------------------------------------------------------------|----------------------------------------------------------------------------------------------------|
| 😹 Anotar 😼 Agsinar 💿 Criar Via 🔮 Definir Acompanhamento 😭 Definir Marcador 😢 Duplicar 🥜 Editar 🛗 Histórico 🔱 Incluir C | ossignatário 🛛 🤫 Redefinir Acesso 🛛 👍 Refazer                                                                                                  |
| 🔄 Ver Documento Completo 💿 Visualizar                                                                                  |                                                                                                    |
|                                                                                                    | Vias 💌                                                                                                    |
| SemPapel<br>AMBIENTE DE CAPACITAÇÃO<br>Secretaria Azul<br>Unidade Sol                                                  | A - Seral - Pendente de Assinatura [US SA10022 ] Como<br>Subscritor                                                                            |
| Memorando                                                                                                    | Propriedades do Documento (Produzido) 🔹                                                                                                    |
| Assunto: Memorando 21                                                                                                  | Data de Assinatura/Autenticação : 07/05/20<br>Cadastrante: Usuário 2 (US)                                                                      |
| Memorando 21<br>Osasco, 07 de maio de 2020.                                                                            | Modelo: Memorando<br>Descrição: Memorando 21:<br>Classificação: 006.01.10.001 - Circular, aviso, comunicado,<br>memorando, comunicação interna |
| Usuário 2<br>Assessor<br>Unidade Sol                                                                                   | Situação do Documento 💌                                                                                                    |

#### 2.6. ASSINAR DOCUMENTO

Para assinar e concluir a criação do documento, clique em "Assinar".

| 5A-ME <u>M-2</u> 020/00141                                                                                                    | Volta                                                                                                    |
|----------------------------------------------------------------------------------------------------|----------------------------------------------------------------------------------------------------|
| notar 🚽 Assinar 💿 Criar Via 📤 Definir Acompanhamento 🔮 Definir Marcador 💱 Duplicar 🥜 Editar 🗮 Histórico 🕞 Ver Documento Completo 💿 Visualizar | 🚴 Incluir Cossignatário  🕫 Redefinir Acesso 🔒 Refazer                                                                     |
| 101                                                                                                    | Vias •                                                                                                    |
| SemPapel<br>AMBIENTE DE CAPACITAÇÃO                                                                                                    | A -<br>Geral - Pendente de Assinatura [US SA10022 ] Como<br>Subscritor                                                    |
| Secretaria Azul<br>Unidade Sol                                                                                                    | Subartor                                                                                                    |
| Memorando                                                                                                    | Propriedades do Documento (Produzido)                                                                                     |
| Assunto: Memorando 21                                                                                                    | Data de Assinatura/Autenticação : 07/05/20                                                                                |
| Memorando 21                                                                                                    | Cadastrante: Usuário 2 (US)<br>Modelo: Memorando                                                                          |
| Osasco, 07 de maio de 2020.                                                                                                    | Descrição: Memorando 21;<br>Classificação: 006.01.10.001 - Circular, aviso, comunicado,<br>memorando, comunicação interna |
| Usuário 2<br>Assessor<br>Unidade Sol                                                                                                    | Situação do Documento                                                                                                    |
| Classif. documental 008.01.10                                                                                                    | 0.001                                                                                                    |

Será apresentada a seguinte tela com o documento criado.

| Documento Produzido: SA-MEM-2020/00141<br>Data da Assinatura / Autenticação: 07/05/20<br>Classificação: 00.601.10.001 - Circular, aviso, comunicado, memorando, comunicação interna<br>Descrição: Memorando 21; |                             |                     |               |
|----------------------------------------------------------------------------------------------------|-----------------------------|---------------------|---------------|
|                                                                                                    |                             |                     |               |
|                                                                                                    |                             |                     |               |
|                                                                                                    | K <sup>a</sup> la<br>∎Panal |                     |               |
| AMBIENTE D                                                                                                    | E CARACITAÇÃO               |                     |               |
|                                                                                                    | CAPACITAÇÃO                 |                     |               |
| Secre<br>Unit                                                                                                    | aria Azul<br>ade Sol        |                     |               |
|                                                                                                    |                             |                     |               |
| Men                                                                                                    | orando                      |                     |               |
|                                                                                                    |                             |                     |               |
| Assunto: Memorando 21                                                                                                    |                             |                     |               |
|                                                                                                    |                             |                     |               |
| Memorando 21                                                                                                    |                             |                     |               |
|                                                                                                    |                             |                     |               |
| Osasco, 07 d                                                                                                    | e maio de 2020.             |                     |               |
|                                                                                                    |                             |                     |               |
| Us                                                                                                    | uário 2                     |                     |               |
| As                                                                                                    | essor                       |                     |               |
| Unic                                                                                                    | ade Sol                     |                     |               |
|                                                                                                    |                             | Classif. documentai | 006.01.10.001 |
|                                                                                                    |                             |                     |               |
| ≁ Agsinar Voltar Ø Com Senha                                                                                                    |                             |                     |               |

Antes de assinar o documento, veja a caixa de seleção apresentada ao lado do botão "Voltar".

| Memora                                       | ndo                               |
|----------------------------------------------|-----------------------------------|
| Assunto: Memorando 21                        |                                   |
| Memorando 21                                 |                                   |
| Osasco, 07 de ma                             | aio de 2020.                      |
| Usuário<br>Assess<br>Unidade                 | or<br>Sol                         |
|                                              | Classif. documental 006.01.10.001 |
| ≁ A <u>ssinar</u> Voltar ☑ <u>C</u> om Senha |                                   |

**Com senha:** Indica que o documento será assinado com *login* e senha. Essa caixa de seleção estará marcada por padrão e deverá ser desabilitada sempre que o servidor for assinar o documento utilizando certificado digital.

Para assinar, clique no botão "Assinar".

| Memorando                                    |                     |               |
|----------------------------------------------|---------------------|---------------|
| Assunto: Memorando 21                        |                     |               |
| Memorando 21                                 |                     |               |
| Osasco. 07 de maio de 2020                   |                     |               |
|                                              |                     |               |
| Usuário 2<br>Acceser                         |                     |               |
| Unidade Sol                                  |                     |               |
|                                              | Classif. documental | 006.01.10.001 |
|                                              |                     |               |
| ≁ A <u>ssinar</u> Voltar ☑ <u>C</u> om Senha |                     |               |

Na sequência, informe a sua senha e clique em "OK".

| SemPapel MENU   Documentos                                                                                                    |                                          |                    | Número de Documento Buscar Tutoriais |
|----------------------------------------------------------------------------------------------------|------------------------------------------|--------------------|--------------------------------------|
| Governo do Estado de São Paulo > Secretaria Azul                                                                                    | Ambiente de                              | Simulação          | Olá, 💄 Usuário 2 🎚 US 🕞 Sair         |
| Confirme os dados do documento abaixo:                                                                                              |                                          |                    |                                      |
| Documento Produzido: SA-MEM-2020/00141                                                                                              | Identificação                            | ×                  |                                      |
| Data da Assinatura / Autenticação: 07/05/20<br>Classificação: 006.01.10.001 - Circular, aviso, comunica<br>Descrição: Memorando 21; | Matrícula<br>SA10022 (modifique<br>Senha | e caso necessário) |                                      |
|                                                                                                    | Secretaria .<br>Unidade :<br>Memorar     | Cancelar OK        |                                      |
|                                                                                                    | Memorar                                  | 100                |                                      |

Após a assinatura, o documento está pronto para o devido encaminhamento.

Quando o documento for assinado, ele deixará de ser exibido na Mesa Virtual na seção "Em Elaboração" passando a ser apresentado na seção "Aguardando Andamento".

**Importante**: Após a assinatura do documento, não será possível editá-lo ou excluí-lo, apenas cancelálo. No item 3.18, há mais detalhes sobre a funcionalidade "**Cancelar**".

#### 2.6.1. ASSINAR DOCUMENTO COMO SUBSTITUTO

Durante a criação do documento, selecione "**Substituto**", localizado ao lado do campo do nome do usuário.

| Governo do Estado de São Paulo > Secretaria Azul                     | Ambiente de Homologação    |                    | Olá, 💄 Usuário 2 👖 US | 🕞 Sair |
|----------------------------------------------------------------------|----------------------------|--------------------|-----------------------|--------|
| NOVO                                                                 |                            |                    |                       |        |
| Selecione o modelo                                                   |                            |                    |                       |        |
| Memorando                                                            |                            |                    |                       | •      |
| O modelo é a representação da estrutura do documento digital associa | ada a uma série documental |                    |                       |        |
| Responsável pela Assinatura                                          |                            |                    |                       |        |
| SA10022 Usuário                                                      | o 2                        | 🔲 Substituto 🚺 🔲 🖡 | Personalizar          |        |
| Meus textos padrão                                                   |                            |                    |                       |        |
| [Em branco] • 🗹 🖄 🕇                                                  |                            |                    |                       |        |
| Interessado:                                                         |                            |                    |                       |        |
|                                                                      |                            |                    |                       |        |
| Assunto:                                                             |                            |                    |                       |        |
| Memorando 22                                                         |                            |                    |                       |        |

Em "**Responsável pela Assinatura**", informe o usuário que deveria assinar esse documento. Logo abaixo, em "**Substituto do Responsável pela Assinatura**", insira os dados de quem assinará o documento em substituição legal.

Para incluir a informação nesses campos, digite a matrícula ou o nome. Ou faça a busca por nome, por número de matrícula, clicando em "...".

| Governo do Estado de São Paulo > Secretaria Azul            | Ambiente de Homologação            |                | Olá, 💄 Usuário 2 且 US | 🔂 Sair |
|-------------------------------------------------------------|------------------------------------|----------------|-----------------------|--------|
| NOVO                                                        |                                    |                |                       |        |
| Selecione o modelo                                          |                                    |                |                       |        |
| Memorando                                                   |                                    |                |                       | -      |
| O modelo é a representação da estrutura do documento digita | l associada a uma série documental |                |                       |        |
| Responsável pela Assinatura                                 |                                    |                |                       |        |
| SA10022 U                                                   | Jsuário 2                          | 🗷 Substituto 🚺 | Personalizar          |        |
| Em Substituição de                                          |                                    |                |                       |        |
| SA10023 U                                                   | Jsuário 3                          |                |                       |        |
| Meus textos padrão                                          |                                    |                |                       |        |
| [Em branco]                                                 | 1 +                                |                |                       |        |

Após o preenchimento dos demais campos necessários à criação do documento, finalize e assine.

Note que o usuário logado é diferente do usuário responsável pela assinatura.

# SA-MEM-2020/00080

| 🕽 Redefinir Acesso 🔺 Refazer 🏾 🍰   | Restrição de Acesso 🛛 🔄 Ver Documento Completo 💿 V <u>i</u> sualizar  |                                                                                                    |              |
|------------------------------------|-----------------------------------------------------------------------|----------------------------------------------------------------------------------------------------|--------------|
|                                    | SemPapel<br>AMBIENTE DE CAPACITAÇÃO<br>Secretaria Azul<br>Unidade Sol | Vias<br><b>A</b> -<br>Geral - Pendente de Assinatura [US SA<br>Como Subscritor                                                   | •<br>10022 ] |
|                                    | Memorando                                                             | Propriedades do Documento (Produzido)                                                                                            | ~            |
| Assunto: Memorando 23<br>Memorando |                                                                       | Data de Assinatura/Autenticação : 11/05<br>Cadastrante: Usuário 2 (US)<br>Modelo: Memorando                                      | /20          |
|                                    | Osasco, 11 de maio de 2020.                                           | <b>Descrição:</b> Memorando 23;<br><b>Classificação:</b> 006.01.10.001 - Circular, avis<br>comunicado, memorando, comunicação in | io,<br>terna |
|                                    | Assessor EM EXERCÍCIO<br>Unidade Sol                                  | 006.01 10.001 Situação do Documento                                                                                              | •            |

**Observe:** Ao assinar como substituto, é apresentada a expressão "**Em Exercício**" ao lado da identificação do cargo.

# 2.6.1.1. GERENCIAR POSSÍVEIS SUBSTITUTOS

Essa funcionalidade permite que o próprio usuário cadastre usuário(s) substituto(s) a ele. O(s) substituto(s) cadastrado(s) poderá(ão) ter acesso à "**Mesa Virtual**" do usuário que o(s) cadastrou, podendo, inclusive, movimentar e assinar documentos se necessário.

Para cadastrar usuário(s) substituto(s) clique em "Menu", em "Administração" e, em seguida, em "Gerenciar possíveis substitutos".

| SemPapel            | MENU - Do                              | ocumentos 🔻         |                                         |             | Número de Documento Buscar Tutoriais |
|---------------------|----------------------------------------|---------------------|-----------------------------------------|-------------|--------------------------------------|
| Governo do Estado o | g Quadros Qua<br>Módulos               | antitativos         | Ambiente de l                           | Homologação | Olá, 💄 Usuário 🛛 UV 👻 🕞 Sair         |
| Mesa Virt           | Administraçã<br>Gestão de Id<br>Manual | ăo •<br>Ientidade • | Trocar senha<br>Trocar Email do Usuário |             | Criar Novo Q Pesquisa Avançada       |
| Alertas 10          | Logoff                                 |                     | Gerenciar possíveis substitutos         |             | Þ                                    |
| 🔑 Pendente de J     | Assinatura 🛓                           | 13 🔹 0              |                                         |             | Þ                                    |
| 🖨 Caixa de Entr     | ada 🛓 o 🚢 2                            |                     |                                         |             | Þ                                    |
| 🥊 Em Elaboração     | <b>30</b> 🚢 36                         |                     |                                         |             | Þ                                    |
| Aguardando          | Andamento                              | <b>137</b> 484 127  |                                         |             | Þ                                    |

Na próxima tela clique em "Incluir".

| SemPapel          | MENU 🕶                           |                 | 1          | Número de Documento Buscar Tutoriais |
|-------------------|----------------------------------|-----------------|------------|--------------------------------------|
| Governo do Estado | o de São Paulo > Secretaria Azul | Ambiente de Hom | ologação   | Olá, 💄 Usuário 📱 UV 👻 🕞 Sair         |
| Gerenciar po      | ssíveis substitutos              |                 |            |                                      |
| Substituições ca  | dastradas                        |                 |            |                                      |
| Titular           | Substituto                       | Data inicial    | Data final | Opções                               |
| Incluir           |                                  |                 |            |                                      |

O usuário logado deverá informar sua matrícula, como titular, no campo "**Titular**" e no campo "**Substituto**" informar qual usuário poderá ter acesso a sua "**Mesa Virtual**", por fim informar o período de validade dessa substituição.

| Dados da substituição    |                                                                                                    |
|--------------------------|----------------------------------------------------------------------------------------------------|
| Titular                  |                                                                                                    |
| Matrícula 🔹              | SA10028 Usuário                                                                                               |
| Substituto               |                                                                                                    |
| Matrícula 🔹              | SA10022 Usuário 2                                                                                             |
| Data de Início           | Data de Fim                                                                                                   |
| (opsional)               | (obrigatório e limitado a 2 anos<br>a partir da data inicial)                                                 |
| Important Caso a 'Data d | e Início' não seja informada, será assumida a data atual.                                                     |
| e A 'Data de Fim         | ' é obrigatória e limitada a 2 anos após Data de Início. O usuário é responsável por gerir suas substituições |
| OK Cancela               |                                                                                                    |

O usuário substituto poderá ser alterado ou excluído pelo usuário que o indicou. Para tanto, retorne ao "Menu", "Administração" e "Gerenciar Possíveis Substitutos" e escolha uma das opções "Alterar" ou "Excluir".

| semPapel          | MENU 🕶                         |                         |            | Número o | de Documento Buscar Tutoria |
|-------------------|--------------------------------|-------------------------|------------|----------|-----------------------------|
| ioverno do Estado | de São Paulo > Secretaria Azul | Ambiente de Homologação |            |          | Olá, 💄 Usuário 🚊 UV 🝷 💽 🚱 S |
| Gerenciar pos     | ssíveis substitutos            |                         |            |          |                             |
| Titular           | Substituto                     | Data inicial            | Data final | Opções   |                             |
| Usuário           | Usuário 2                      | 11/05/20                | 11/06/21   |          | Alterar   Excluir           |
| Incluir           |                                |                         |            |          |                             |

#### 2.6.1.2. ACESSANDO E ASSINANDO A MESA VIRTUAL DO SUBSTITUTO

Realizada a inclusão de substituto, o usuário poderá acessar a "**Mesa Virtual**" do titular acessando "**Menu**", "**Substituir**" e clicando no nome do titular; automaticamente o sistema carregará a "**Mesa Virtual**" do titular, permitindo acesso aos documentos sob posse do titular ou de sua Unidade.

| SemPapel             | MENU   Documentos                     | •         |                         | Número de Documento Buscar Tutoriais |
|----------------------|---------------------------------------|-----------|-------------------------|--------------------------------------|
| Governo do Estado d  | Quadros Quantitativos                 |           | Ambiente de Homologação | Olá, 🚢 Usuário 2 🎚 US 🛛 🕒 Sair       |
| 🖹 Mesa Virt          | Administração<br>Gestão de Identidade | ><br>>    |                         | Criar Novo Q Pesquisa Avançada       |
| 💄 Usuário 🛛 📇 Unidad | Substituir                            | • Usuário | 05 15:04                | 0                                    |
| Alertas 🔒 1          | Manual                                |           |                         | •                                    |
| 🔑 Pendente de /      | Logott<br>Assinatura 🔺 🖝 🖤            |           |                         | Þ                                    |
| 🥊 Em Elaboração      | <b>2</b> 5 <b>2 3</b> 44              |           |                         | •                                    |
| C Aguardando /       | Andamento 🔹 34 🔹 94                   |           |                         | •                                    |

Assim, o substituto pode movimentar e assinar os documentos que são de responsabilidade do titular. Para assinaturas o sistema exibirá uma mensagem no rodapé informando o responsável pelo assinatura e o assinante do documento.

#### 2.6.2. ASSINAR DOCUMENTO POR FUNÇÃO

Por padrão, o sistema apresenta na assinatura do usuário os dados de seu cargo, conforme cadastro. No entanto, na Administração, alguns agentes públicos exercem, para além de seu cargo, uma função (como presidente de comissão, coordenador da CADA, ouvidor etc.).

Se o agente público precisar assinar um documento no exercício dessa função, durante a criação do documento ele deve clicar em "**Personalizar**", localizado ao lado do campo "**Substituto**", e preencher as informações "**Função**" e "**Unidade**".

| NOVO                      |                                                                      |                               |
|---------------------------|----------------------------------------------------------------------|-------------------------------|
| Selecione o modelo        |                                                                      |                               |
| Memorando                 |                                                                      | •                             |
| O modelo é a representaçã | o da estrutura do documento digital associada a uma série documental |                               |
| Responsável pela Assi     | natura                                                               |                               |
| SA10022                   | Usuário 2                                                            | 🔲 Substituto 🕚 🗹 Personalizar |
| Personalização            |                                                                      |                               |
| Função                    | Unidade                                                              |                               |
|                           |                                                                      |                               |
| Meus textos padrão        |                                                                      |                               |
| [Em branco]               | <ul> <li>✓ Ø (m) +</li> </ul>                                        |                               |
|                           |                                                                      |                               |
| Interessado:              |                                                                      |                               |
|                           |                                                                      |                               |
|                           |                                                                      |                               |
| Assunto:                  |                                                                      |                               |
| Memorando 23              |                                                                      |                               |

Importante: A opção de assinatura personalizada só deve ser usada se a função for diferente.

Após o preenchimento dos demais campos necessários à criação do documento, finalize e assine.

#### 2.6.3. CRIAR DOCUMENTO PARA OUTRO USUÁRIO ASSINAR

Ao criar o documento, no campo "**Responsável pela Assinatura**", informe o nome do usuário responsável pela assinatura do documento.

| Governo do Estado de São Paulo > Secretaria         | Azul Ambiente de Homologação               | Olá, 💄 Usuário 2 🗒 US 🛛 🔒     | Sair |
|-----------------------------------------------------|--------------------------------------------|-------------------------------|------|
| TMP-23200                                           |                                            |                               |      |
| Selecione o modelo                                  |                                            |                               |      |
| Memorando                                           |                                            | -                             |      |
| O modelo é a representação da estrutura do document | o digital associada a uma série documental |                               |      |
| Responsável pela Assinatura<br>SA10028              | Usuário                                    | 🔲 Substituto 🚺 📄 Personalizar |      |
| Meus textos padrão                                  | -                                          |                               |      |
| [Em branco]                                         | · @ +                                      |                               |      |
| Interessado:                                        |                                            |                               |      |

Após o preenchimento dos demais campos necessários, finalize o documento.

**Observe:** A assinatura está em destaque vermelho, pois o responsável pela assinatura ainda não assinou.

O documento será exibido na Mesa Virtual do **usuário que criou o documento**, na seção **"Aguardando Andamento**", com a situação **"Pendente de Assinatura**".

| Governo do Estado de São Paulo > Secretaria Azul |             |                     | Ambiente de Homologação |                                                         |                            |            |                  | Olá, <mark>L Usuário</mark> 2 | 2 🖪 US                                                                     | 🔂 Sair                                                            |                        |                 |
|--------------------------------------------------|-------------|---------------------|-------------------------|---------------------------------------------------------|----------------------------|------------|------------------|-------------------------------|----------------------------------------------------------------------------|-------------------------------------------------------------------|------------------------|-----------------|
| SA-M                                             | EM-20       | 020/00              | 081                     |                                                         |                            |            |                  |                               |                                                                            |                                                                   |                        | Volta <u>r</u>  |
| <mark>₀</mark> <u>A</u> notar                    | Assinar     | 🗿 Criar Via         | / Definir Aco           | ompanhamento                                            | 曾 Definir Marcador         | 💜 Duplicar | 🖉 Edita <u>r</u> | 📆 <u>H</u> istórico           | 🖧 Incluir Cossignatário                                                    | 🤴 Redefinir Acesso                                                | 🛕 Refaz                | er              |
| 🍰 Restrição                                      | o de Acesso | 🔤 <u>V</u> er Docum | ento Completo           | Visualizar                                              |                            |            |                  |                               |                                                                            |                                                                   |                        |                 |
|                                                  |             |                     |                         |                                                         |                            |            |                  |                               | Vias                                                                       |                                                                   |                        | -               |
|                                                  |             |                     | AMI                     | SemPape<br>BIENTE DE CAP<br>Secretaria A<br>Unidade Vêr | I<br>ACITAÇÃO<br>zul<br>us |            |                  |                               | <b>A</b> -<br>Geral - Pender<br>Como Subscrito                             | nte de Assinatura [US<br>or                                       | SA1002                 | <b>\$</b><br>2] |
| Assunto                                          | Memorando   | 23                  |                         |                                                         |                            |            |                  |                               | Propriedades do                                                            | Documento (Produzio                                               | do)                    | •               |
| Assunto.                                         | Memoranc    | lo 23               |                         |                                                         |                            |            |                  |                               | Data de Assinatu<br>Cadastrante: Usu<br>Modelo: Memora<br>Descrição: Memor | <b>ura/Autenticação :</b> 1<br>iário 2 (US)<br>ando<br>prando 23; | 1/05/20                |                 |
|                                                  |             |                     | Os                      | asco, 11 de maio<br>Usuário<br>Analista<br>Unidade Vêr  | o de 2020.<br>nus          | ocumental  | 006.01.1         | 0.001                         | Classificação: 00<br>comunicado, mer<br>Situação do Docu                   | 6.01.10.001 - Circular,<br>norando, comunicaçã<br>imento          | , aviso,<br>io interna | -<br>-          |

O documento será exibido na seção "**Pendente de Assinatura**" da Mesa Virtual do **usuário** responsável pela assinatura, na situação "Responsável pela Assinatura".

| SemPap     | el MENU - Doc                  | umentos 🔻                      |                       | Número de Documento Buscar Tutoriais                   |
|------------|--------------------------------|--------------------------------|-----------------------|--------------------------------------------------------|
| Governo do | Estado de São Paulo > Secre    | taria Azul Am                  | biente de Homologação | Olá, 🛓 Usuário 📱 UV 👻 🕒 Sair                           |
| 🖹 Mesa     | a Virtual                      |                                |                       | Criar Novo Q Pesquisa Avançada                         |
| Le Usuário | 😫 Unidade 🛛 Filtrar docs. da r | nesa 🛛 🗯 Última atualização: 1 | 1/05 15:13            | ٥                                                      |
| Alertas    | <b>≗</b> 10 <b>ﷺ</b> 12        |                                |                       | Þ                                                      |
| 👂 Pender   | nte de Assinatura 🔹 14         | 2 <u>8</u> 1 0                 |                       | •                                                      |
| Tempo      | Número                         | Descrição                      | Origem                | Situação                                               |
| 1 minuto   | SA-MEM-2020/00081              | Memorando 23;                  | SA / UV               | Responsável pela Assinatura                            |
| 1 semana   | SA-MEM-2020/00073              | Memorando 10;                  | SA / UV               | Pendente de Assinatura) (PResponsável pela Assinatura) |

**Importante:** Ao marcar uma pessoa como responsável pela assinatura, o documento não é tramitado automaticamente para ela. Ele estará disponível apenas para a assinatura, porém continuará na posse de quem o elaborou aguardando a assinatura do responsável para o devido encaminhamento.

#### 2.6.4. CRIAR DOCUMENTO COM MÚLTIPLAS ASSINATURAS

Um documento no sistema pode conter múltiplas assinaturas. Antes de assiná-lo, ou seja, enquanto ele for temporário ou após sua finalização, é possível incluir quantos cossignatários desejar. Clique em "Incluir Cossignatário".

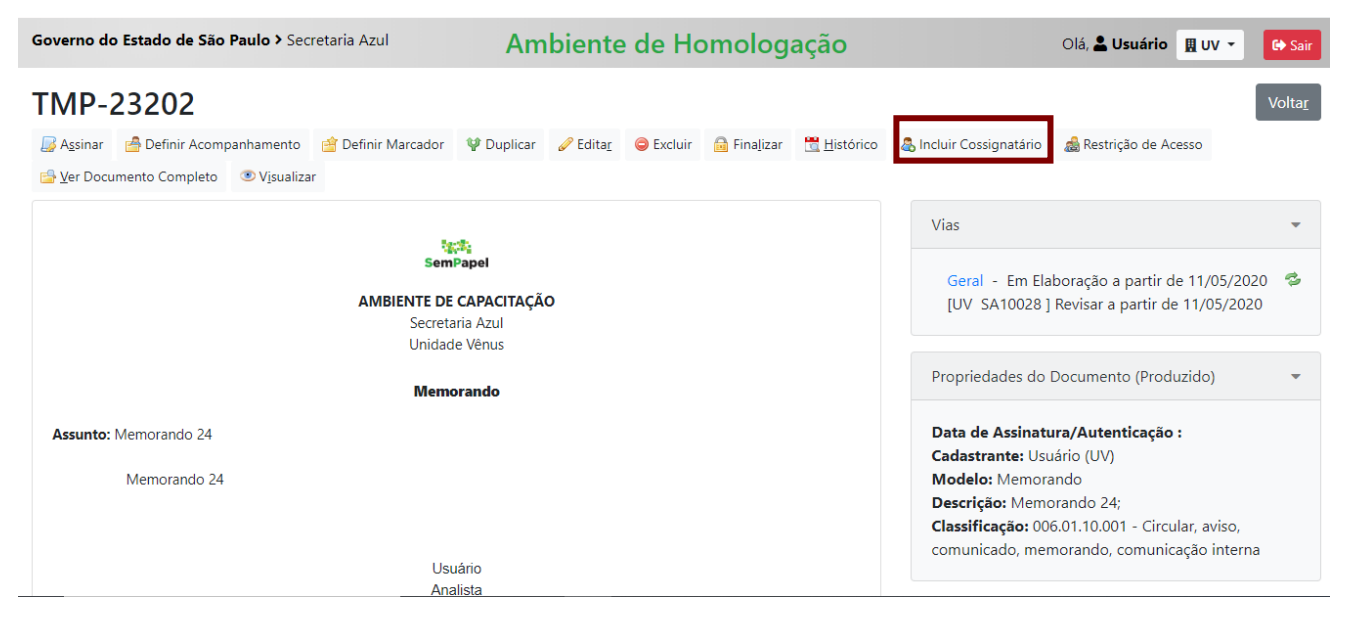

O sistema apresenta a tela a seguir para a seleção do cossignatário.

| SemPapel                       | MENU 🕶          | Documentos 🔻        |                         | Número de Documento Buscar Tutoriais |
|--------------------------------|-----------------|---------------------|-------------------------|--------------------------------------|
| Governo do Estado              | o de São Paulo≯ | Secretaria Azul     | Ambiente de Homologação | Olá, 💄 Usuário 🛛 UV 👻 🕞 Sair         |
| Inclusão de C<br>Cossignatário | cossignatário-  | - TMP-23202 - Geral | Personalizar            |                                      |
| Ok Voltar                      |                 |                     |                         |                                      |

No campo "**Cossignatário**", digite o nome ou a matrícula da pessoa desejada. Ou faça a busca por nome, por matrícula, por unidade ou por órgão, clicando em "...".

| SemPapel MENU -                  |                   |                                   | Documento Buscar Tutoriais     |
|----------------------------------|-------------------|-----------------------------------|--------------------------------|
| Governo do Estado de São Paulo > |                   |                                   | Olá, 🚨 Usuário 🛛 🗮 UV 👻 🕞 Sair |
|                                  | Dados do Usuário  |                                   |                                |
| Inclusão de Cossignatário-       |                   |                                   |                                |
| Cossignatória                    | Nome ou Matrícula |                                   |                                |
| Cossignatano                     |                   |                                   |                                |
|                                  | Unidade           |                                   |                                |
| Ok Voltar                        |                   |                                   |                                |
|                                  | Órgão             |                                   |                                |
|                                  | Secretaria Azul   | •                                 |                                |
| SIG                              | Pesquisar         |                                   |                                |
|                                  |                   |                                   |                                |
|                                  |                   |                                   | RESPEITO                       |
|                                  |                   |                                   |                                |
|                                  | Matrícula Nome    | Fim de<br>Unidade Função Vigência | SIGA.doc 8.0.2.7               |
|                                  | SA15609 Florence  | USM Coordenador                   |                                |

Após a escolha do cossignatário, clique em "OK".

O sistema apresenta o documento com as assinaturas pendentes (em vermelho).

Enquanto o documento não for assinado pelo responsável e pelo cossignatário, ele será apresentado no painel da "**Mesa Virtual**" do usuário que o elaborou na seção "**Pendente de Assinatura**", e nas situações "**Pendente de Assinatura**" e "**Responsável pela Assinatura**".

| SemPap                                                                                                | MENU - Doc                     | umentos 🔻                              |         | Número de Documento Buscar Tutoriais                   |  |  |
|----------------------------------------------------------------------------------------------------|--------------------------------|----------------------------------------|---------|--------------------------------------------------------|--|--|
| Governo do Estado de São Paulo > Secretaria Azul Ambiente de Homologação Olá, 🛓 Usuário 🛽 UV 👻 🚱 Sair |                                |                                        |         |                                                        |  |  |
| 🖹 Mesa                                                                                                | a Virtual                      |                                        |         | Criar Novo     Q Pesquisa Avançada                     |  |  |
| 💄 Usuário                                                                                             | 😩 Unidade 🛛 Filtrar docs. da r | nesa 🛛 Última atualização: 11/05 15:18 |         | C                                                      |  |  |
| Alertas                                                                                               | S 🛓 10 📇 12                    |                                        |         | Þ                                                      |  |  |
| 🔎 Pende                                                                                               | ente de Assinatura 🔒 15        | 2 <u>8</u> 1 0                         |         | ~                                                      |  |  |
| Tempo                                                                                                 | Número                         | Descrição                              | Origem  | Situação                                               |  |  |
| agora                                                                                                 | SA-MEM-2020/00083              | Memorando 24;                          | SA / UV | Responsável pela Assinatura Pendente de Assinatura     |  |  |
| 7min                                                                                                  | SA-MEM-2020/00081              | Memorando 23;                          | SA / UV | Responsável pela Assinatura                            |  |  |
| 1 semana                                                                                              | SA-MEM-2020/00073              | Memorando 10;                          | SA / UV | Pendente de Assinatura) (PResponsável pela Assinatura) |  |  |
|                                                                                                    |                                |                                        |         |                                                        |  |  |

Importante: Enquanto o documento não for assinado pelo responsável, é possível editá-lo.

Enquanto o responsável pela assinatura não assinar o documento, o cossignatário verá o documento em sua "Mesa Virtual", na seção "Aguardando Andamento", na situação "A Revisar".

| SemPar     | MENU -                      | Pocumentos 🔻                     |                       | Número de Documento    | Buscar Tutoriais           |
|------------|-----------------------------|----------------------------------|-----------------------|------------------------|----------------------------|
| Governo do | • Estado de São Paulo > Se  | cretaria Azul Am                 | biente de Homologação | Olá, 💄 U               | suário 2 🞚 US 🛛 🕞 Sair     |
| 🖹 Mes      | a Virtual                   |                                  |                       | Criar Novo             | <b>Q</b> Pesquisa Avançada |
| 💄 Usuário  | 😩 Unidade 🛛 Filtrar docs. d | a mesa 🛛 🕄 Última atualização: 1 | 1/05 15:19            |                        | e                          |
| Alerta:    | S 🛓 1 🚢 10                  |                                  |                       |                        | Þ                          |
| 🔑 Pende    | ente de Assinatura 🔒        | 4 20                             |                       |                        | ►                          |
| 🥊 Em Ela   | boração 🛓 5 🛎 44            |                                  |                       |                        | Þ                          |
| Aguar      | dando Andamento             | <b>≜</b> 36 ﷺ 95                 |                       |                        | •                          |
| Tempo      | Número                      | Descrição                        | Origem                | Situação               |                            |
| 2min       | SA-MEM-2020/00083           | Memorando 24;                    | SA / UV               | 60 A Revisar           |                            |
| 8min       | SA-MEM-2020/00081           | Memorando 23;                    | SA / UV               | Pendente de Assinatura |                            |
| 23min      | SA-MEM-2020/00080           | Memorando 23;                    | SA / US               | Pendente de Assinatura |                            |
| 24min      | SA-MEM-2020/00079-A         | Memorando 22;                    | SA / US               | Aguardando Andamento   |                            |

Após a assinatura do responsável, o cossignatário verá o documento na sua "Mesa Virtual", na seção "Pendente de Assinatura", na situação "Responsável pela Assinatura".

| SemPa      | pel MENU - Doc                                      | cumentos 🔻                               |                   | Número de Documento Buscar Tutoriais                  |  |  |  |  |  |
|------------|-----------------------------------------------------|------------------------------------------|-------------------|-------------------------------------------------------|--|--|--|--|--|
| Governo de | o Estado de São Paulo > Secre                       | Ambient                                  | te de Homologação | Olá, 💄 Usuário 2 用 US 🕞 Sair                          |  |  |  |  |  |
| 🖹 Mes      | Mesa Virtual     Criar Novo     Q Pesquisa Avançada |                                          |                   |                                                       |  |  |  |  |  |
| 💄 Usuário  | Hiltrar docs. da i                                  | mesa 🛛 🕄 Última atualização: 11/05 15:23 |                   | ¢                                                     |  |  |  |  |  |
| Alerta     | S 🛓 1 🚢 10                                          |                                          |                   | •                                                     |  |  |  |  |  |
| 🔑 Pende    | ente de Assinatura                                  | 2 <u>8</u> 1 0                           |                   | -                                                     |  |  |  |  |  |
| Tempo      | Número                                              | Descrição                                | Origem            | Situação                                              |  |  |  |  |  |
| agora      | SA-MEM-2020/00083                                   | Memorando 24;                            | SA / UV           | ( Responsável pela Assinatura )                       |  |  |  |  |  |
| 5 dias     | SA-DCI-2020/00002                                   | Capturado Interno. Balanço               | SA / US           | Pendente de Assinatura ) PResponsável pela Assinatura |  |  |  |  |  |
| 2 meses    | OTZZ-DES-2019/00007                                 | Despacho de Usuário 2 / US               | SA / US           | Responsável pela Assinatura                           |  |  |  |  |  |

**Importante:** Para excluir determinado cossignatário, o documento não deve estar assinado por nenhum dos cossignatários.

Para excluir cossignatário, clique no link "Excluir", no painel "Cossignatários", do lado direito da tela.

| SemPapel<br>AMBIENTE DE CAPACITAÇÃO<br>Secretaria Azul<br>Unidade Vénus | Vias  Geral - Em Elaboração [UV SA10028 ] Revisar a S partir de 11/05/2020 Revisar                                                                                                    |
|-------------------------------------------------------------------------|----------------------------------------------------------------------------------------------------|
| Memorando                                                               | Propriedades do Documento (Produzido)                                                                                                    |
| Assunto: Memorando 25<br>Memorando 25<br>Usuário                        | Data de Assinatura/Autenticação :<br>Cadastrante: Usuário (UV)<br>Modelo: Memorando<br>Descrição: Memorando 25;<br>Classificação: 006.01.10.001 - Circular, aviso,<br>comunicado, memorando, comunicação interna |
| Analista<br>Unidade Vênus                                               | Situação do Documento 💌                                                                                                    |
| Usuário 2<br>Assessor                                                   | Geral - Em Elaboração, Revisar                                                                                                    |
| Unidade Sol<br>Classif. documental<br>006.01.10.001                     | Cossignatários 👻                                                                                                    |
|                                                                         | • Usuário 2 Excluir                                                                                                    |

**Atenção**: Quando os cossignatários forem da mesma unidade poderão assinar o documento a qualquer tempo independente da ordem que foram incluídos. Caso tenha cossignatários de outra unidade, esses só poderão assinar depois que os cossignatários da unidade produtora assinarem.

#### 2.6.5. ASSINAR DOCUMENTOS EM LOTE

No sistema, é possível assinar simultaneamente diversos documentos.

**Atenção**: Confira o teor dos documentos antes de assiná-los, pois o documento que contiver erro deverá ser cancelado.

Na página inicial, clique em "Documentos", na sequência, em "Assinar em lote".

| SemPapel            | MENU -         | Documentos 🔻        |                             | Número de Documento | Buscar Tutoriais           |
|---------------------|----------------|---------------------|-----------------------------|---------------------|----------------------------|
| Governo do Estado   | de São Paulo > | • Novo<br>Pesquisar | Ambiente de Homologação     | Olá, <b>L Usuá</b>  | rio 🚊 UV 👻 🔂 Sair          |
| 🖹 Mesa Virt         | tual           | Mesa Virtual        |                             | 🕈 Criar Novo        | <b>Q</b> Pesquisa Avançada |
| 💄 Usuário 🛛 😤 Unida | Filtrar docs   | Assinar em lote     | na atualização: 11/05 15:31 |                     | Q                          |
| Alertas 🔒 10        | A&1 12         |                     |                             |                     | Þ                          |
| 🔑 Pendente de       | Assinatura     | ▲ 14 ## 0           |                             |                     | Þ                          |
| 🖴 Caixa de Ent      | rada 💶 🔹       | # 2                 |                             |                     | Þ                          |
| 🥊 Em Elaboraçã      | 0 🛔 33 🚢 39    |                     |                             |                     | Þ                          |
| Aguardando          | Andamento      | <b>143</b>          |                             |                     | Þ                          |
| 🏶 Acompanha         | ndo 🔺 🛎        | 2                   |                             |                     | Þ                          |

Na tela seguinte, serão apresentados todos os documentos pendentes de assinatura nos quais o usuário logado foi selecionado como responsável pela assinatura. Para visualizar o documento, clique no seu número.

| Governo do Estado de São Paulo > Secretaria Azul |                    |                                           |                                  |                                       | Ambi                                              | ente de Homo              | logação       | Olá, 💄 Usuário | 🛚 UV 🝷 | 🕞 Sair |  |
|--------------------------------------------------|--------------------|-------------------------------------------|----------------------------------|---------------------------------------|---------------------------------------------------|---------------------------|---------------|----------------|--------|--------|--|
| A                                                | Assinatura em Lote |                                           |                                  |                                       |                                                   |                           |               |                |        |        |  |
| Assinar com Senha                                |                    |                                           |                                  |                                       |                                                   |                           |               |                |        |        |  |
| Doc                                              | ume                | ntos pendentes de                         | e assinatura                     | : Responsáve                          | el pela Assin                                     | atura                     |               |                |        |        |  |
| Doc                                              | umei               | ntos pendentes de<br>Número               | e assinatura                     | : Responsáve<br>Cad                   | el pela Assin<br>astrante                         | atura                     |               |                |        |        |  |
| Doc                                              | ume                | ntos pendentes de<br>Número               | e assinatura<br>Data             | : Responsáve<br>Cad<br>Unidade        | el pela Assir<br>astrante<br>Matrícula            | atura<br>Tipo             |               | Descrição      |        |        |  |
| Doc                                              | ume                | Número<br>Número<br>SA-MEM-<br>2020/00081 | e assinatura<br>Data<br>11/05/20 | : Responsáve<br>Cada<br>Unidade<br>US | el pela Assin<br>astrante<br>Matrícula<br>SA10022 | <b>πτιρο</b><br>Μemorando | Memorando 23; | Descrição      |        |        |  |

Para assinar em lote, o usuário deverá **selecionar os documentos** que deseja assinar em lote e clicar em **"Assinar com Senha"**.

| SemPapel          | MENU 🕶         | Documentos 🔻    |                         | Número de Documento Buscar | Tutoriais |
|-------------------|----------------|-----------------|-------------------------|----------------------------|-----------|
| Governo do Estado | de São Paulo > | Secretaria Azul | Ambiente de Homologação | Olá, 💄 Usuário 🛚 🚊 UV 👻    | € Sair    |
| Assinatura en     | n Lote         |                 |                         |                            |           |
| Assinar com       | Senha          |                 |                         |                            |           |

Documentos pendentes de assinatura: Responsável pela Assinatura

2020/00073

|         |   | Número                |          | Cada    | strante   |           |               |
|---------|---|-----------------------|----------|---------|-----------|-----------|---------------|
|         | • |                       | Data     | Unidade | Matrícula | Тіро      | Descrição     |
| <u></u> | • | SA-MEM-<br>2020/00081 | 11/05/20 | US      | SA10022   | Memorando | Memorando 23; |
| 5       | • | SA-MEM-<br>2020/00073 | 04/05/20 | UV      | SA10028   | Memorando | Memorando 10; |

Informar o número da matrícula e a senha. Clicar em "Assinar".

| Gove | Governo do Estado de São Paulo > Secretaria Azul |                       |             |              |                | nte de Ho | mologaçã | Olá, 🎍 Usuário 🔃 UV 👻 🚱 Sair |
|------|--------------------------------------------------|-----------------------|-------------|--------------|----------------|-----------|----------|------------------------------|
| A    | ssina                                            | tura em Lote          |             |              |                |           |          |                              |
|      | Assi                                             | nar com Senha         |             |              |                |           |          |                              |
| Doc  | ume                                              | ntos pendentes de     | assinatura: | : Responsáve | l pela Assinat | tura      |          |                              |
|      |                                                  | Número                |             | Cada         | strante        |           |          |                              |
|      |                                                  |                       | Data        | Unidade      | Matrícula      | com Senna | ×        | Descrição                    |
| 5    | ø                                                | SA-MEM-<br>2020/00081 | 11/05/20    | US           | S. SA1002      | 8         |          | do 23;                       |
|      | *                                                | SA-MEM-<br>2020/00073 | 04/05/20    | UV           | S. Senha       | •••       |          | ło 10;                       |
|      |                                                  | SA-DCI-2020/00001     | 07/04/20    | UV           | S.             |           |          | nço                          |
| 6    |                                                  | SAB-DES-              | 26/03/20    | AD01         | S.             | Assinar   | Cancelar | de Usuário 8 / UV            |

#### 3. USO

#### 3.1. CAPTURAR E AUTENTICAR DOCUMENTO

Capturar um documento no sistema significa incorporar um documento convencional ao sistema para subsidiar a elaboração de um documento digital.

#### 3.1.1. INCLUIR DADOS INICIAIS E ANEXAR DOCUMENTO PDF/A

Para capturar um documento, acesse a opção "Criar Novo" na "Mesa Virtual".

| SemPap     | MENU - Do                    | cumentos 🔻                     |                      | Número de Docu    | nento Buscar Tutoriais       |
|------------|------------------------------|--------------------------------|----------------------|-------------------|------------------------------|
| Governo do | • Estado de São Paulo > Secr | etaria Azul Am                 | biente de Homologaçã | ă <b>o</b> d      | Dlá, 💄 Usuário 2 🖪 US 🕞 Sair |
| 🖹 Mes      | a Virtual                    |                                |                      | 🗢 Criar N         | lovo Q Pesquisa Avançada     |
| 💄 Usuário  | Siltrar docs. da             | mesa 🛛 🗘 Última atualização: 1 | 1/05 15:19           |                   | ¢                            |
| Alerta:    | S 💄 1 📇 10                   |                                |                      |                   | ) – E                        |
| 🔑 Pende    | ente de Assinatura 🔒 4       | t <mark>e</mark> t 0           |                      |                   | )<br>)                       |
| 🥊 Em Ela   | boração 🛓 s 🚢 44             |                                |                      |                   | •                            |
| Aguar      | dando Andamento 🔒            | 36 🚢 95                        |                      |                   | *                            |
| Tempo      | Número                       | Descrição                      | Orige                | m Situação        |                              |
| 2min       | SA-MEM-2020/00083            | Memorando 24;                  | SA / L               | JV (6∂ A Revisar) |                              |
| 8min       | SA-MEM-2020/00081            | Memorando 23;                  | SA / U               | IV Pendente de As | sinatura)                    |
| 23min      | SA-MEM-2020/00080            | Memorando 23;                  | SA / L               | JS Pendente de As | sinatura                     |
| 24min      | SA-MEM-2020/00079-A          | Memorando 22;                  | SA / L               | JS Quardando Ar   | damento                      |

Em "**Selecione o modelo**", escolha uma das opções para a captura: Documento Capturado, Documento Pessoal Capturado ou Documento Capturado Interno.

Após a seleção, o sistema apresenta a tela a seguir para a captura de um documento.

| semPapel                                                     | MENU -                                    | Documentos 💌                        |                       | Número de Documento           | Buscar Tutoriais |
|--------------------------------------------------------------|-------------------------------------------|-------------------------------------|-----------------------|-------------------------------|------------------|
| ioverno do Estado o                                          | de São Paulo >                            | Secretaria de Governo               | Ambiente de Simulação | Olá, 🚢 Usuário Governo Nove   | 🛚 LTG1 👻 🚺 Sair  |
| NOVO                                                         |                                           |                                     |                       |                               |                  |
| Selecione o model                                            | lo                                        |                                     |                       |                               |                  |
| Documento Cap                                                | turado Interno                            |                                     |                       |                               | •                |
| O modelo é a represen<br>Responsável pela A                  | itação da estrutura (<br>Assinatura       | do documento digital associada a un | no Nove               | 🗌 Substituto 🚺 📄 Personalizar |                  |
| Selecione o Docun<br>Escolher arquivo<br>Tamanho máximo do a | nento<br>Nenhum arqui<br>rquivo é de 10MB | vo selecionado                      |                       |                               |                  |
| Tipo do Document                                             | to:                                       |                                     |                       |                               |                  |
| Balanço                                                      |                                           |                                     |                       |                               | ~                |

Nessa tela, há os seguintes campos:

• Assunto: matéria, objeto ou tema tratado no documento.
- **Tipo do Documento:** selecione uma das opções disponíveis, de acordo com o documento que será capturado.
- **Tipo de Conferência:** selecione uma das opções disponíveis, de acordo com o documento que será capturado.
- Selecione o Documento: anexar o documento PDF que deverá ser capturado.
- **OK:** botão para finalizar a elaboração do documento.

Observe: Todo novo documento capturado, uma vez autenticado, tem uma numeração definitiva.

#### 3.1.2. AUTENTICAR DOCUMENTO CAPTURADO

Para **autenticar e concluir** a captura do documento, clique em "**Autenticar**". Essa funcionalidade garante que o documento/item documental capturado equivale ao documento original (dá fé pública).

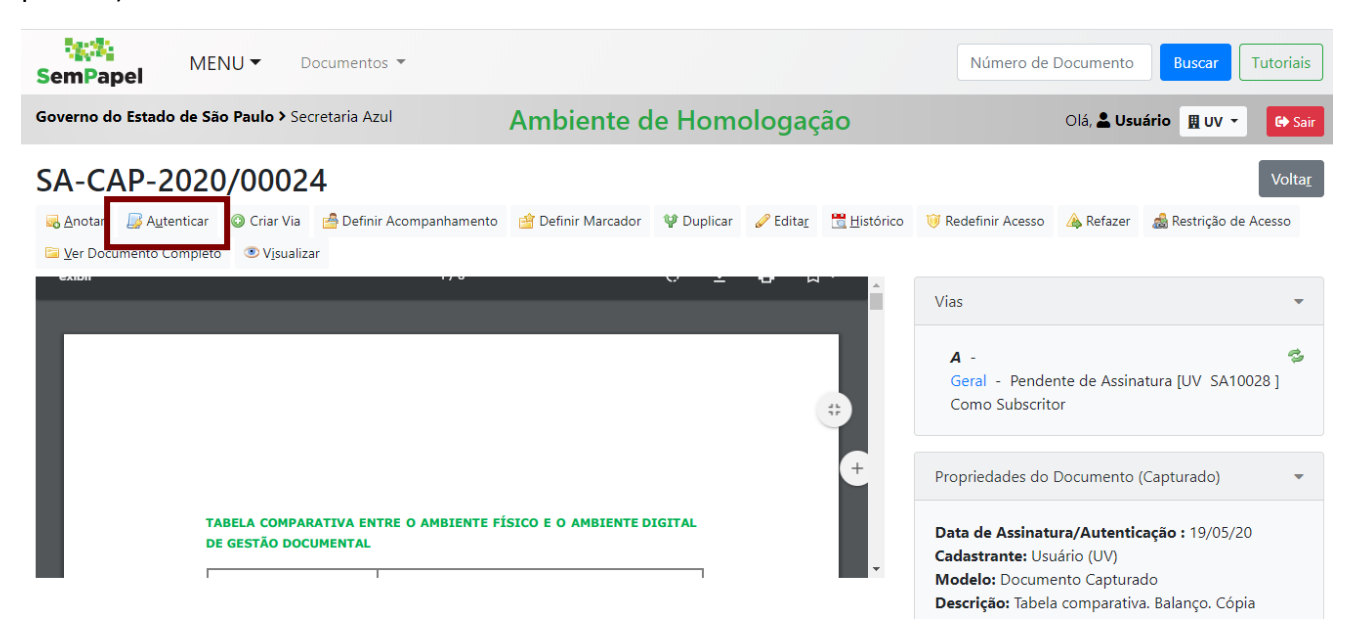

Será apresentada a seguinte tela, com as informações do documento capturado.

| Confirme os dados do documento abaixo:                                                                                                    |                                                                                                    |  |
|----------------------------------------------------------------------------------------------------|----------------------------------------------------------------------------------------------------|--|
| Documento Capturado: SA-CAP-2020/00024<br>Data da Assinatura / Autenticação: 19/05/20<br>Classificação: 999.99.999 - Documento Capturado<br>Descrição: Tabela comparativa. Balanço. Cópia autenticada ad | ministrativamente.                                                                                                    |  |
|                                                                                                    | TABELA COMPARATIVA ENTRE O AMBIENTE FÍSICO E O AMBIENTE DIGITAL         DE GESTÃO DOCUMENTAL         Os documentos digitais enviados por outros órgãos ou entidades integrantes do ambiente digital de gestão documental ("Documentos Digitais") podem ser recebidos diretamente pelo usuário/unidade de |  |
| La Autenticar Voltar ℓ Com Senha                                                                                                    |                                                                                                    |  |

Antes de clicar em "Autenticar", verifique a caixa de seleção apresentada ao lado do botão "Voltar".

| Confirme os dados do documento abaixo:                                                                                                    |                                                                                                    |  |
|----------------------------------------------------------------------------------------------------|----------------------------------------------------------------------------------------------------|--|
| Documento Capturado: SA-CAP-2020/00024<br>Data da Assinatura / Autenticação: 19/05/20<br>Classificação: 999.99.999 - Documento Capturado<br>Descrição: Tabela comparativa. Balanço. Cópia autenticada ad | Iministrativamente.                                                                                                    |  |
| ▲ Autenticar Voltar 🖉 <u>C</u> om Senha                                                                                                    | TABELA COMPARATIVA ENTRE O AMBIENTE FÍSICO E O AMBIENTE DIGITAL         DE GESTÃO DOCUMENTAL         Os documentos digitais enviados por outros órgãos ou entidades integrantes do ambiente digital de gestão documental ("Documentos Digitais") podem ser recebidos diretamente pelo usuário/unidade de |  |

**Com senha:** indica que o documento será autenticado com *login* e senha. Essa caixa de seleção estará marcada por padrão e deverá ser desabilitada sempre que for autenticar o documento com certificado digital.

Na sequência, informe a **senha** e clique em "**OK**". O **número da matrícula** já estará preenchido.

| SemPapel MENU T Documentos T                                                                                                    |                                                                                    | Número de Documento Buscar Tutoriais |
|----------------------------------------------------------------------------------------------------|------------------------------------------------------------------------------------|--------------------------------------|
| Governo do Estado de São Paulo > Secretaria Azul                                                                                                    | Ambiente de Homologação                                                            | Olá, 💄 Usuário 🛛 🗮 UV 👻 🕞 Sair       |
| Confirme os dados do documento abaixo:                                                                                                    |                                                                                    |                                      |
| Documento Capturado: SA-CAP-2020/00024                                                                                                    | Identificação ×                                                                    |                                      |
| Data da Assinatura / Autenticação: 19/05/20<br>Classificação: 999.99.99.99 - Documento Capturado<br>Descrição: Tabela comparativa. Balanço. Cópia autenticada admin | Matrícula<br>5A10028 (modifique caso necessário)                                   |                                      |
|                                                                                                    | Senha                                                                              |                                      |
|                                                                                                    | Cancelar                                                                           |                                      |
|                                                                                                    |                                                                                    |                                      |
| TA                                                                                                    | BELA COMPARATIVA ENTRE O AMBIENTE FÍSICO E O AMBIENTE DIGITAL<br>GESTÃO DOCUMENTAL |                                      |
|                                                                                                    | Os documentos digitais enviados por outros órgãos ou                               |                                      |

Após a autenticação, o documento está pronto para o devido encaminhamento.

**Observe:** Os documentos capturados recebem marcações que explicitam sua autenticação no sistema.

O documento capturado será exibido na "**Mesa Virtual**" na seção "**Aguardando Andamento**" durante sua elaboração e após a sua autenticação.

## 3.1.3. AUTENTICAR DOCUMENTO CAPTURADO INTERNO

O **Documento Capturado Interno** é um modelo de documento que permite a captura de arquivos digitais ou nato-digitais que precisem ser assinados. Neste caso, os documentos devem ser assinados antes de serem autenticados.

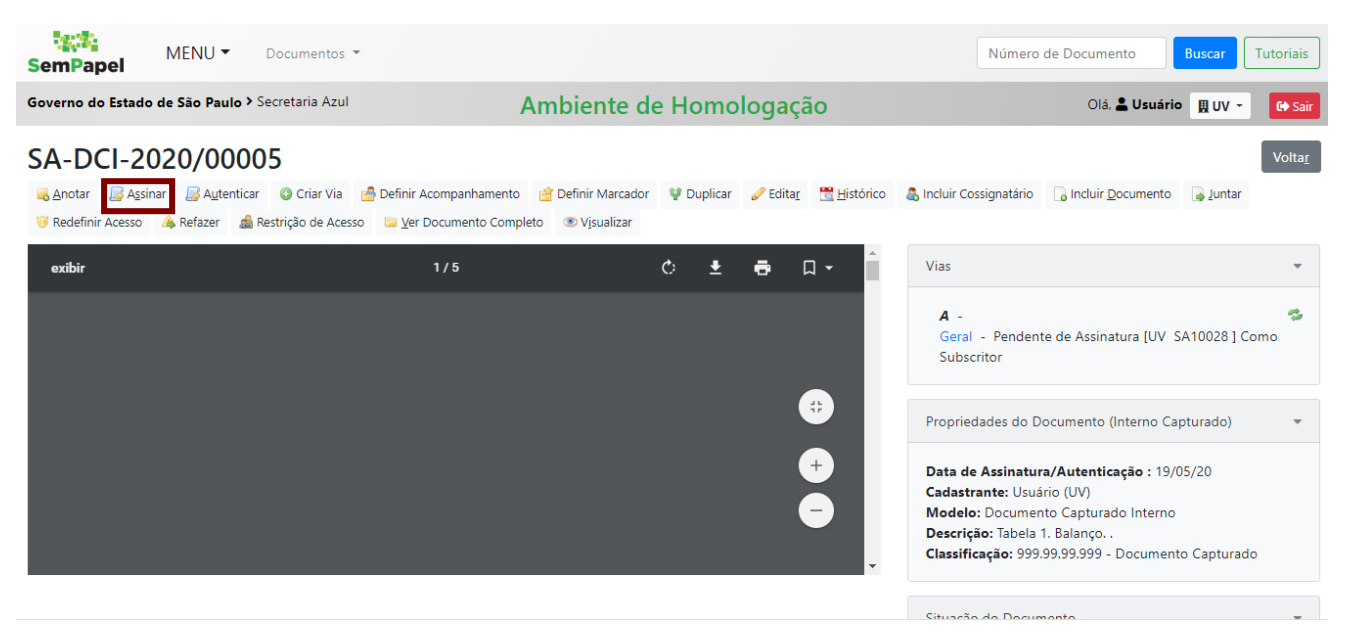

Assim, após capturar o documento, identifique o "Responsável pela assinatura", preencha o campo "Assunto", identifique o "Tipo do Documento" e clique em "**Assinar**". Agora, faça os procedimentos de assinatura.

| SemPapel MENU - Documentos                                                                                     | •                                     | Número de Documento Buscar Tutoriais        |  |  |  |  |  |
|----------------------------------------------------------------------------------------------------|---------------------------------------|---------------------------------------------|--|--|--|--|--|
| Governo do Estado de São Paulo > Secretaria de G                                                               | ioverno Ambiente de Simulação         | Olá, 🛓 Usuário Governo Nove 🛛 LTG1 👻 🚱 Sair |  |  |  |  |  |
| NOVO                                                                                                    |                                       |                                             |  |  |  |  |  |
| Selecione o modelo                                                                                             |                                       |                                             |  |  |  |  |  |
| Documento Capturado Interno                                                                                    |                                       | •                                           |  |  |  |  |  |
| O modelo é a representação da estrutura do documento dig<br>Responsável pela Assinatura                        | ital associada a uma série documental |                                             |  |  |  |  |  |
| SEGOV10630                                                                                                    | Usuário Governo Nove                  | 🗆 Substituto 🚺 📄 Personalizar               |  |  |  |  |  |
| Selecione o Documento<br>Escolher arquivo<br>Nenhum arquivo selecionado<br>Tamanho máximo do arquivo é de 10MB |                                       |                                             |  |  |  |  |  |
| Assunto:                                                                                                    |                                       |                                             |  |  |  |  |  |
| Tipo do Documento:                                                                                             |                                       |                                             |  |  |  |  |  |
| Balanço                                                                                                    |                                       | ~                                           |  |  |  |  |  |

Na sequência, clique em "Autenticar" e realize os procedimentos de autenticação.

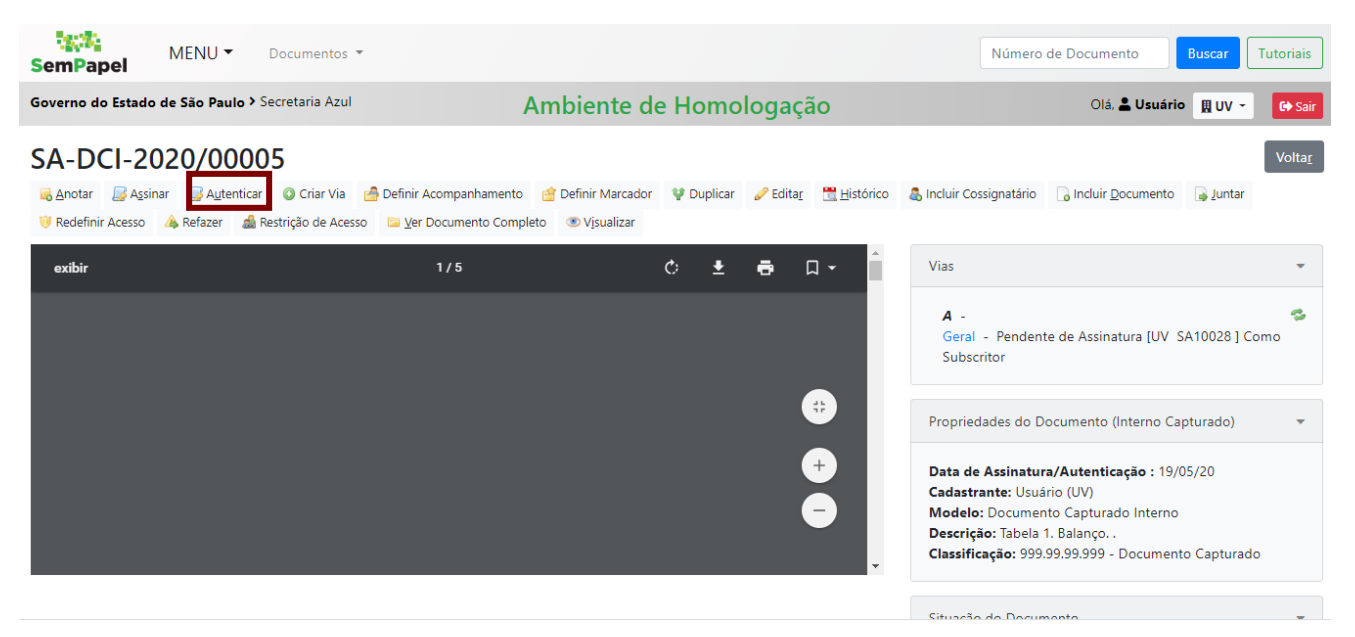

#### **3.2. INCLUIR DOCUMENTO**

Para incluir (juntar) um novo documento a um documento principal já criado no sistema, clique em "Incluir Documento".

| SemPapel                               | 1ENU ▼ Do                                     | ocumentos 🔻                         |                                                                       |                                                      |                           |           | Número de Docume                                                              | nto Buscar                                   | Tutoriais      |
|----------------------------------------|-----------------------------------------------|-------------------------------------|-----------------------------------------------------------------------|------------------------------------------------------|---------------------------|-----------|-------------------------------------------------------------------------------|----------------------------------------------|----------------|
| Governo do Estado de                   | São Paulo > Sec                               | retaria Azul                        | Ambien                                                                | te de Homol                                          | ogação                    |           | Olá, 💄                                                                        | Usuário 👖 UV 🔻                               | 🕒 Sair         |
| SA-EXP-202                             | 0/00005                                       | 5                                   |                                                                       |                                                      |                           |           |                                                                               |                                              | Volta <u>r</u> |
| द्ध <u>A</u> notar <b>क्</b> 8 Apensar | 📻 Ar <u>q</u> . Corrente<br>efinir Acesso 🛛 💩 | e 🤤 Cancelar<br>Restrição de Acesso | 🚔 Definir Acompanhamento<br>o 🛛 🚡 So <u>b</u> restar 🛛 🔯 <u>I</u> ram | 😭 Definir Marcador<br>itar 🛛 🖾 <u>V</u> er Documento | Uplicar<br>Completo       | Gerar Pro | tocolo <u><u>H</u>istórico</u>                                                | Incluir <u>D</u> ocumento                    | 🔒 Juntar       |
|                                        |                                               |                                     |                                                                       |                                                      |                           | V         | /ias                                                                          |                                              | •              |
|                                        |                                               |                                     |                                                                       |                                                      |                           |           | <b>A</b> - Aguardando Anda<br>Geral - Documento As                            | mento [UV SA10028<br>sinado com Senha        | 8] 🕏           |
|                                        |                                               | •                                   | SemPapel                                                              |                                                      |                           | Р         | Propriedades do Docume                                                        | nto (Produzido)                              | •              |
|                                        |                                               | <b>AMBIENTE</b><br>Sec<br>Un        |                                                                       | Data de Assinatura/Auto<br>Cadastrante: Usuário (U\  | enticação : 19/05/20<br>) |           |                                                                               |                                              |                |
|                                        |                                               | Expedient                           | te de atendimento                                                     |                                                      |                           | E         | Modelo: Gestão de docu<br>Expediente de Atendimer<br>Descrição: Expediente de | mentos e informaçõe<br>to<br>atendimento 01; | es:            |

**Importante:** Essa funcionalidade permite produzir ou capturar item documental para integrar um documento composto.

O sistema apresenta a tela a seguir para a inclusão de um documento.

| Governo do Estado de São Paulo > Secretaria Azul                      | Ambiente de Homologação                                      |                | Olá, 💄 Usuário 📱 U | IV 🔹 🕞 Sair |
|-----------------------------------------------------------------------|--------------------------------------------------------------|----------------|--------------------|-------------|
| NOVO                                                                  |                                                              |                |                    |             |
| Selecione o modelo                                                    |                                                              |                |                    |             |
| Despacho                                                              |                                                              |                |                    | -           |
| O modelo é a representação da estrutura do documento digital associad | da a uma série documental                                    |                |                    |             |
| Responsável pela Assinatura                                           |                                                              |                |                    |             |
| SA10028 Usuário                                                       |                                                              | 🔲 Substituto 🕕 | Personalizar       |             |
| Meus textos padrão<br>[Em branco]  Texto do Despacho                  |                                                              |                |                    |             |
| Styles - 🖌 🗅 💼 🛱 🛍 📥 🔶 🔍 💱 🌉                                          |                                                              |                |                    |             |
| B I ×₂ U S IIx I≣ ः≣ I ः≇ I ≡ ≡ ≡                                     | $\equiv   \blacksquare   \Omega    angle$ $\boxtimes$ Source |                |                    |             |
|                                                                       |                                                              |                |                    |             |

Após a inclusão e finalização, o vínculo entre os documentos será apresentado no diagrama "**Documentos Relacionados**", no lado direito da tela, por meio de uma linha cheia.

| Governo do Estado de São Paulo > Secretaria Azul                 | ção                             | Olá, 💄 Usuário                                         | 🗮 UV 👻 🕞 Sair            |                                   |                |
|------------------------------------------------------------------|---------------------------------|--------------------------------------------------------|--------------------------|-----------------------------------|----------------|
| SA-DES-2020/00021                                                |                                 |                                                        |                          |                                   | Volta <u>r</u> |
| 😹 Anotar 🛛 🛃 A <u>s</u> sinar 🚔 Definir Acompanhamento 🧃         | Definir Marcador 🛛 🖞 Duplicar 👍 | 🖉 Edita <u>r</u> 🕂 <u>H</u> istórico                   | al Incluir Cossignatário | ☐ Incluir <u>D</u> ocumento 🤍 Rec | Jefinir Acesso |
| A Refazer 🔄 Ver Documento Completo 💿 Visualizar                  |                                 |                                                        |                          |                                   |                |
|                                                                  | Reads.                          |                                                        | Vias                     | 5                                 | ~              |
| AMBIEN<br>S                                                      |                                 | -<br>ieral - Pendente de Assinatura<br>iomo Subscritor | 🥵<br>[UV SA10028]        |                                   |                |
| Doc. Referência nº:<br>SA-EXP-2020/00005<br>DESPACHO<br>Despacho | N° SA-DES-2020/00021            |                                                        | Doc                      | cumentos Relacionados             | -              |
| Osasco,                                                          | , 19 de maio de 2020.           |                                                        |                          | DES21-A                           |                |

Todos os documentos assinados e incluídos no documento principal serão apresentados na parte inferior da tela.

| Osasco, 19 de maio de 2020.                                                                                                    | DES21-A                                                                                                    |
|----------------------------------------------------------------------------------------------------|----------------------------------------------------------------------------------------------------|
| Usuano<br>Analista<br>Unidade Vênus                                                                                                    | Propriedades do Documento (Produzido) 🔹                                                                                                    |
| Classif documental       006.01.10.004         Tempo Unidade Evento       Descrição         agora       UV       Juntada Juntado ao documento:       SA-EXP-2020/00005-A       Descrição: Expediente de atendimento 01; | Data de Assinatura/Autenticação : 19/05/20<br>Cadastrante: Usuário (UV)<br>Modelo: Despacho<br>Descrição: Despacho de Usuário / UV<br>Classificação: 006.01.10.004 - Expediente de<br>atendimento |
|                                                                                                    | Situação do Documento 👻                                                                                                    |
|                                                                                                    | 1ª Via (Eliminação) - Juntado                                                                                                    |
|                                                                                                    | Nível de Acesso                                                                                                    |
|                                                                                                    | Arquivos Auxiliares                                                                                                    |

**Importante:** Eles serão relacionados apenas após a assinatura do documento e serão representados por uma linha tracejada.

O documento destacado em vermelho indica aquele no qual se está trabalhando no momento.

| Governo do Estado de São Paulo > Secretaria Azul Ambiente de Homologação Olá, 🛎 Usuário 📱 UV 🚽                                                                                                    |                                                        |                |                                    |            |                            |                        |                |  |  |  |
|----------------------------------------------------------------------------------------------------|--------------------------------------------------------|----------------|------------------------------------|------------|----------------------------|------------------------|----------------|--|--|--|
| SA-DES-2020/00021                                                                                                    |                                                        |                |                                    |            |                            |                        | Volta <u>r</u> |  |  |  |
| 🔜 Anotar 🤤 Cancelar 💿 Criar Via 📑 Definir Acompanhamento                                                                                                    | 摿 Definir Marcador                                     | 🚡 Desentranhar | <b>Ə</b> Desfa <u>z</u> er Juntada | 🔮 Duplicar | <u> H</u> istórico         | 📝 Reclassificar        |                |  |  |  |
| Image: Image: Image |                                                        |                |                                    |            |                            |                        |                |  |  |  |
|                                                                                                    |                                                        |                |                                    | Vias       |                            |                        | •              |  |  |  |
| SemPapel<br>AMBIENTE DE CAPA<br>Secretaria Azx<br>Unidade Vénu                                                                                                    | SemPapel<br>AMBIENTE DE CAPACITAÇÃO<br>Secretaria Azul |                |                                    |            |                            |                        |                |  |  |  |
| Doc. Referência nº:<br>SA-EXP-2020/00005<br>DESPACHO Nº SA-DES-<br>Despacho                                                                                                    | 2020/00021                                             |                |                                    | Documer    | ntos Relaciona<br>E2<br>DE | dos<br>XP5-A<br>ES21-A | v              |  |  |  |
| Osasco, 19 de maio                                                                                                    | de 2020.                                               |                |                                    |            |                            |                        |                |  |  |  |

Para mudar de documento, clique no item do diagrama desejado ou no *link* do documento apresentado na parte inferior da tela.

**Importante:** Ao incluir um documento, é fundamental ter certeza que se está no documento principal, ou seja, o primeiro do diagrama "**Documentos Relacionados**", no lado direito da tela.

Quando estiver no documento principal, você não verá a caixa "Documentos Relacionados".

| SemPap                        | Del ME         | NU 🕶       | Documento     | os 🔻                                 |                                                                 |                 |                           |            |            | Nú                                        | mero de Doci                                                    | umento                                       | Buscar                 | Tutoriais      |
|-------------------------------|----------------|------------|---------------|--------------------------------------|-----------------------------------------------------------------|-----------------|---------------------------|------------|------------|-------------------------------------------|-----------------------------------------------------------------|----------------------------------------------|------------------------|----------------|
| Governo do                    | o Estado de Sá | io Paulo > | Secretaria Az | zul                                  | Am                                                              | biente          | e de Homol                | ogação     | )          |                                           | Ol                                                              | á, 💄 Usuário                                 | 🛚 UV 🔻                 | 🕒 Sair         |
| SA-EX                         | (P-2020        | )/000      | 05            |                                      |                                                                 |                 |                           |            |            |                                           |                                                                 |                                              |                        | Volta <u>r</u> |
| <mark>₀</mark> <u>A</u> notar | 🖷 Apensar      | 🚍 Arg. Cor | rente 🤤 Car   | ncelar 📔                             |                                                                 | nhamento        | 曾 Definir Marcador        | 🔮 Duplicar | 💧 Gerar F  | rotocolo                                  | <u> H</u> istórico                                              | lncluir Do                                   | cumento                | 🔒 Juntar       |
| 🔯 Reclassifi                  | car 🤍 Redefi   | nir Acesso | 🍰 Restrição   | de Acesso                            | 🚡 So <u>b</u> restar                                            | <u>T</u> ramita | r 📴 <u>V</u> er Documento | Completo   | Visualizar |                                           |                                                                 |                                              |                        |                |
|                               |                |            |               |                                      |                                                                 |                 |                           |            |            | Vias                                      |                                                                 |                                              |                        | -              |
|                               |                |            |               |                                      |                                                                 |                 |                           |            |            | <b>A</b> - A<br>Geral                     | guardando A<br>- Document                                       | ndamento [U<br>o Assinado co                 | V SA1002<br>m Senha    | 28] 🕏          |
|                               |                |            |               | Se                                   | emPapel                                                         |                 |                           |            |            | Propried                                  | ades do Doci                                                    | umento <mark>(</mark> Prod                   | uzido)                 | •              |
|                               |                |            | AN<br>E:      | MBIENTE<br>Secr<br>Unid<br>xpediente | DE CAPACITAÇÃ<br>retaria Azul<br>dade Vênus<br>e de atendimento | 0               |                           |            |            | Data de<br>Cadastra<br>Modelo<br>Expedier | Assinatura/A<br>ante: Usuário<br>: Gestão de d<br>nte de Atendi | Autenticação<br>(UV)<br>ocumentos e<br>mento | : 19/05/2<br>informaçõ | 0<br>ões:      |
|                               |                |            |               |                                      |                                                                 |                 |                           |            |            | Classific                                 |                                                                 |                                              | allanda ala            |                |

Não é possível desfazer a inclusão do documento, apenas "Desfazer juntada".

| SemPapel MENU   Documentos                                                                                           |                            |                      |                  | Número de                          | e Documento Buscar        | Tutoriais |  |  |  |  |
|----------------------------------------------------------------------------------------------------|----------------------------|----------------------|------------------|------------------------------------|---------------------------|-----------|--|--|--|--|
| Governo do Estado de São Paulo > Secretaria Azul Ambiente de Homologação Olá, 🗳 Usuário 🛛 UV 🔹                       |                            |                      |                  |                                    |                           |           |  |  |  |  |
| SA-DES-2020/00021                                                                                                    |                            | Voltar               |                  |                                    |                           |           |  |  |  |  |
| 🥃 Anotar 🤤 Cancelar 🕲 Criar Via 🔮 Definir Acompanhamento<br>询 Redefinir Acesso 🔤 Ver Documento Completo 💿 Visualizar | 摿 Definir Marcador         | <u> Desentranhar</u> | Desfazer Juntada | 🦞 Duplicar 🛗 <u>H</u> is           | stórico 📝 Reclassificar   |           |  |  |  |  |
| teste                                                                                                    | terite                     |                      |                  |                                    |                           |           |  |  |  |  |
| SemPapel<br>AMBIENTE DE CAPA<br>Secretaria Azi<br>Unidade Vén                                                        | <b>CITAÇÃO</b><br>ul<br>JS |                      |                  | <b>A</b> - Juntado<br>Geral - Docu | imento Assinado com Senha | rs.       |  |  |  |  |
| Doc. Referência nº:                                                                                                  |                            |                      |                  | Documentos Rel                     | lacionados                | •         |  |  |  |  |
| SA-EXP-2020/00005<br>DESPACHO Nº SA-DES-<br>Despacho                                                                 | 2020/00021                 |                      |                  |                                    | EXP5-A                    |           |  |  |  |  |

## **3.3. JUNTAR DOCUMENTOS**

Essa funcionalidade permite incorporar um documento a outro. Para juntar documentos que já foram criados ou capturados no sistema, selecione aquele que será o secundário e clique na funcionalidade "Juntar".

| SemPapel                                                                                             | MENU 🔻                        | Docum         | entos 🔻  |                  |                              |              |              |                    |                                                         | Número d                                       | le Documer                                  | nto Buscar                                       | Tutoriais      |
|----------------------------------------------------------------------------------------------------|-------------------------------|---------------|----------|------------------|------------------------------|--------------|--------------|--------------------|---------------------------------------------------------|------------------------------------------------|---------------------------------------------|--------------------------------------------------|----------------|
| Governo do Estado                                                                                    | de São Paulo                  | • > Secretari | a Azul   |                  | Ambie                        | nte de ⊦     | lomolog      | ação               |                                                         |                                                | Olá, 💄                                      | Usuário <u>    U</u> V 🔻                         | 🕒 Sair         |
| SA-MEM-                                                                                              | 2020/0                        | 0050          |          |                  |                              |              |              |                    |                                                         |                                                |                                             |                                                  | Volta <u>r</u> |
| <ul> <li>➡ Anotar</li> <li>➡ Aper</li> <li>♥ Duplicar</li> <li>➡ Ge</li> <li>♥ Vjsualizar</li> </ul> | isar 📑 Arg. (<br>ar Protocolo | Corrente 🤤    | Cancelar | Ciência Reclassi | 😮 Criar Via<br>ificar 🛛 🤍 Re | 📥 Definir Ac | ompanhamento | 🔮 Defini<br>Acesso | r Marcador<br>🚡 So <u>b</u> restar                      | Desfazer Ar Iramitar                           | notação 🛛 📮                                 | ) Desfa <u>z</u> er Marcação<br>cumento Completo |                |
| SemPapel<br>AMBIENTE DE CAPACITAÇÃO<br>Secretaria Azul<br>Unidade Vênus                              |                               |               |          |                  |                              |              |              | V                  | ias<br><b>A</b> - Aguarda<br>Urgente [UV<br>Geral - Doc | ando Andar<br>SA10028 ]<br>umento Ass          | nento [UV SA100<br>sinado com Senha         | •<br>128 ] 💈                                     |                |
| Memorando                                                                                            |                               |               |          |                  |                              |              |              |                    | P                                                       | ropriedades d                                  | o Documer                                   | nto (Produzido)                                  | •              |
| Assunto: memora                                                                                      | ido<br>ando                   |               |          |                  |                              |              |              |                    |                                                         | ata de Assina<br>adastrante: U<br>Iodelo: Memo | <b>atura/Aute</b><br>Jsuário 8 (U<br>orando | <b>nticação :</b> 24/04/<br>V)                   | 20             |

O sistema apresenta a tela para a seleção do documento principal. No campo "**Documento**", selecione a opção "**Documento Interno**" e faça a busca, conforme indicado a seguir.

| SemPapel MENU   Documentos                       |                            | Número de Documento Buscar Tutoriais |
|--------------------------------------------------|----------------------------|--------------------------------------|
| Governo do Estado de São Paulo > Secretaria Azul | Ambiente de Homologação    | Olá, 💄 Usuário 🛛 UV 👻 🕞 Sair         |
| Juntada de Documento - SA-MEM-2020/0005          | i0-A - 1ª Via (Eliminação) |                                      |
| Documento                                        |                            |                                      |
| Documento Interno                                | •                          |                                      |
|                                                  |                            |                                      |
| Ok Cancela                                       |                            |                                      |

Na tela exibida, o usuário poderá visualizar em detalhes os documentos disponíveis para juntada. Para selecionar aquele que será o documento principal, clique no **número**.

| SemPapel MENU -                |                                     | ocumento Buscar Tutoriais      |
|--------------------------------|-------------------------------------|--------------------------------|
| Governo do Estado de São Paulo |                                     | Olá, 💄 Usuário 🛛 🗮 UV 👻 🚱 Sair |
|                                | Pesquisa de Documentos              | Í                              |
| Juntada de Documento -         | A pesquisa não retornou resultados. |                                |
| Documento                      |                                     |                                |
| Documento Interno              | Dados do Documento                  |                                |
|                                | Situação Visualização Visualização  |                                |
| Ok Cancela                     | [Todos]   Data do docui  Normal     |                                |
|                                | Usuário/Unidade                     |                                |
|                                | Usuário •                           |                                |
| SIC                            | Órgão                               | 3                              |
| JUC                            | Secretaria Azul                     | JULO                           |
|                                | Data Inicial                        | <b>DESTADO</b><br>RESPEITO     |

Após a juntada, o vínculo entre os documentos será apresentado no diagrama "**Documentos Relacionados**", no lado direito da tela.

| SemPapel MENU  Documentos                                                                                                   |                                                       |                               | Número de Document                                       | to Buscar Tutoriais   |
|----------------------------------------------------------------------------------------------------|-------------------------------------------------------|-------------------------------|----------------------------------------------------------|-----------------------|
| Governo do Estado de São Paulo > Secretaria Azul                                                                            | Ambiente de Ho                                        | omologação                    | Olá, 💄                                                   | Usuário 🚊 UV 👻 🕒 Sair |
| SA-MEM-2020/00050                                                                                                    |                                                       |                               |                                                          | Voltar                |
| <ul> <li>Anotar O Cancelar O Criar Via Companhamento</li> <li>Redefinir Acesso Ver Documento Completo Visualizar</li> </ul> | 當 Definir Marcador 🛛 🚡 Desentranhar 🚦                 | Desfazer Juntada Desfazer Mar | rcação 🦞 Duplicar 🗮 <u>H</u> istórico                    | Reclassificar         |
| Si<br>AMBIENTE<br>Seci<br>Unit                                                                                              | ImPapel<br>DE CAPACITAÇÃO<br>etaria Azul<br>ade Vênus |                               | Vias<br><b>A</b> - Juntado<br>Geral - Documento Assinado | v com Senha           |
| seci<br>Me<br>Assunto: memorando<br>memorando<br>Osasco, 24                                                                 | etaria azul<br><b>morando</b><br>de abril de 2020.    |                               | Documentos Relacionados                                  | 5-A<br>50-A           |
| U                                                                                                    | suário 8<br>Analista                                  |                               |                                                          |                       |

Todos os documentos juntados ao documento principal serão apresentados na parte inferior da tela.

| SemPapel<br>AMBIENTE DE CAPACITAÇÃO<br>Secretaria Azul<br>Unidade Vênus<br>secretaria Azul                                                      | A - Juntado<br>Geral - Documento Assinado com Senha                                                                                                    |
|----------------------------------------------------------------------------------------------------|----------------------------------------------------------------------------------------------------|
| Memorando<br>Assunto: memorando<br>memorando<br>Osasco, 24 de abril de 2020.                                                                    | EXP5-A<br>MEM50-A                                                                                                    |
| Usuário 8<br>Analista<br>Unidade Vênus<br><i>Classif. documental</i> 006.01.10.001                                                              | Propriedades do Documento (Produzido)   Data de Assinatura/Autenticação : 24/04/20  Codo structura de la constructura de la con |
| <b>Tempo Unidade Evento Descrição</b><br>agora UV Juntada Juntado ao documento: SA-EXP-2020/00005-A Descrição: Expediente de atendimento<br>01; | Cadastrante: Osuano 8 (UV)<br>Modelo: Memorando<br>Descrição: memorando;<br>Classificação: 006.01.10.001 - Circular, aviso,<br>comunicado, memorando, comunicação interna                                                                                                    |

O documento destacado em vermelho indica aquele no qual se está trabalhando no momento.

| <b>A</b> - Juntado<br>Geral - Documento Assinado com Senha                                                                                                    | ß                                                                                                    |
|----------------------------------------------------------------------------------------------------|----------------------------------------------------------------------------------------------------|
| Documentos Relacionados                                                                                                    | -                                                                                                    |
| EXP5-A                                                                                                    |                                                                                                    |
| MEM50-A                                                                                                    |                                                                                                    |
| Propriedades do Documento (Produzido)                                                                                                    | •                                                                                                    |
| Data de Assinatura/Autenticação : 24/04/20<br>Cadastrante: Usuário 8 (UV)<br>Modelo: Memorando<br>Descrição: memorando;<br>Classificação: 006.01.10.001 - Circular, aviso, |                                                                                                    |
|                                                                                                    | A - Juntado<br>Geral - Documento Assinado com Senha<br>Documentos Relacionados<br>EXP5-A<br>EXP5-A<br>MEM50-A<br>Propriedades do Documento (Produzido)<br>Data de Assinatura/Autenticação : 24/04/20<br>Cadastrante: Usuário 8 (UV)<br>Modelo: Memorando<br>Descrição: memorando;<br>Classificação: 006.01.10.001 - Circular, aviso, |

Para mudar de documento, clique no item do diagrama desejado ou no *link* do documento apresentado na parte inferior da tela.

Quando estiver no documento principal, será exibida uma tela similar à abaixo, na qual **não** será apresentado o diagrama "**Documentos Relacionados**".

| SemPapel                                                    | MENU 🕶                                             | Documentos 💌                                         |                                                                   |                               |                        |             | Número de Doc               | umento Buscar        | Tutoriais      |
|-------------------------------------------------------------|----------------------------------------------------|------------------------------------------------------|-------------------------------------------------------------------|-------------------------------|------------------------|-------------|-----------------------------|----------------------|----------------|
| Governo do Esta                                             | do de São Paulo                                    | > Secretaria Azul                                    | Ambient                                                           | e de Homolo                   | ogação                 |             | OI                          | iá, 💄 Usuário 🛛 🚊 UV | 🕞 Sair         |
| SA-EXP-2<br>Anotar ® A<br>Reclassificar                     | 2020/000<br>Densar 🕞 Arg, Co<br>🕅 Redefinir Acesso | )05<br>prrente 🤤 Cancelar 🖆<br>🍰 Restrição de Acesso | Definir Acompanhamento<br>🚡 So <u>b</u> restar 🛛 🙀 <u>T</u> ramit | (솔 Definir Marcador<br>ar   ҇ | 键 Duplicar<br>Completo | 🔒 Gerar Pro | otocolo 🗮 <u>H</u> istórico | o Incluir Documento  | Volta <u>r</u> |
|                                                             |                                                    |                                                      |                                                                   |                               |                        | ,           | Vias                        |                      | ١.             |
|                                                             |                                                    |                                                      |                                                                   |                               |                        |             | Propriedades do Doc         | umento (Produzido)   | •              |
|                                                             |                                                    | Se                                                   | in Papel                                                          |                               |                        |             | Situação do Docume          | nto                  | Þ              |
| AMBIENTE DE CAPACITAÇÃO<br>Secretaria Azul<br>Unidade Vênus |                                                    |                                                      |                                                                   |                               |                        |             | Nível de Acesso             |                      | Þ              |
|                                                             |                                                    | Expediente                                           | de atendimento                                                    |                               |                        | _           | Arquivos Auxiliares         |                      |                |
| https://www.documentos                                      | homologacao.spsempa                                | pel.sp.gov.br/siga                                   |                                                                   |                               |                        |             |                             |                      |                |

Quando **não** estiver no documento principal, será exibida uma tela similar à abaixo, na qual será apresentado o diagrama "**Documentos Relacionados**".

| Leafer 1                                                                                               |                                       |                             |                          |                                         |                |
|----------------------------------------------------------------------------------------------------|---------------------------------------|-----------------------------|--------------------------|-----------------------------------------|----------------|
| SemPapel MENU   Documentos                                                                             |                                       |                             | Nú                       | mero de Documento Buscar                | Tutoriais      |
| Governo do Estado de São Paulo > Secretaria Azul                                                       | Ambiente de F                         | lomologação                 |                          | Olá, 💄 Usuário 🛛 🖽 UV 👻                 | 🕞 Sair         |
| SA-MEM-2020/00050                                                                                      |                                       |                             |                          |                                         | Volta <u>r</u> |
| 😹 Anotar 🛛 🤤 Cancelar 🔹 🗿 Criar Via 🛛 🙆 Definir Acompanhamente                                         | 📄 💣 Definir Marcador 🛛 📓 Desentranhar | 📮 Desfazer Juntada 🛛 🥥 Desf | fazer Marcação 🛛 💡 Dupli | car 🗮 <u>H</u> istórico 📝 Reclassificar |                |
| ₩         Redefinir Acesso         Image: Ver Documento Completo         Image: Ver Documento Completo |                                       |                             |                          |                                         |                |
|                                                                                                    | No.15                                 |                             | Vias                     |                                         | -              |
| 2                                                                                                    | emPapel                               |                             | a hunteri                | _                                       | <i>.</i>       |
| AMBIENTE                                                                                               | DE CAPACITAÇÃO                        |                             | Geral - Do               | o<br>cumento Assinado com Senha         | ~              |
| Sec                                                                                                    | retaria Azul<br>dado Vânus            |                             |                          |                                         |                |
| SEG                                                                                                    | RETARIA AZUL                          |                             | Documentos               | Relacionados                            | <b>.</b>       |
| M                                                                                                    | emorando                              |                             |                          |                                         |                |
| Assunto: memorando                                                                                     |                                       |                             |                          | EXP5-A                                  |                |
| memorando                                                                                              |                                       |                             |                          |                                         |                |
| Osasco, 2                                                                                              | l de abril de 2020.                   |                             |                          | MEM50-A                                 |                |
|                                                                                                    | Isuário 8                             |                             |                          |                                         |                |
|                                                                                                    | analiera                              |                             |                          |                                         |                |

Para retornar ao documento principal, clique no primeiro documento do diagrama.

Para **desfazer a juntada**, clique em **"Desfazer Juntada**". Essa funcionalidade permite desfazer a incorporação enquanto não for realizada outra operação com o documento.

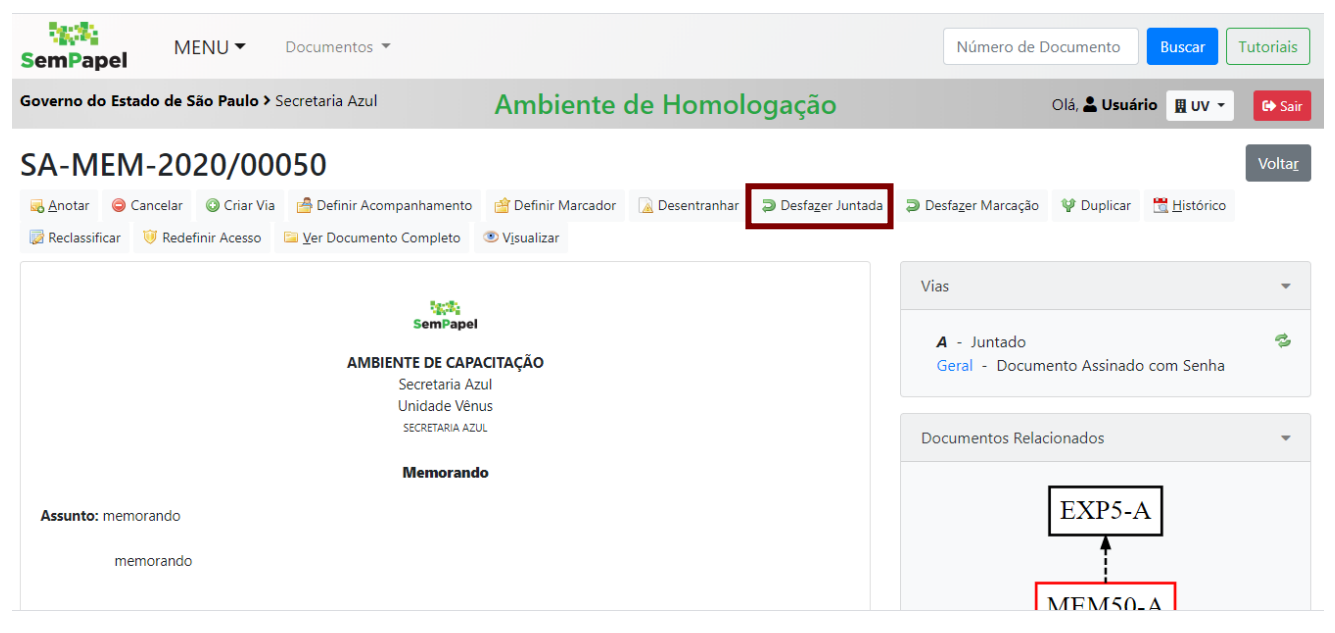

#### **3.4. DESENTRANHAR**

A funcionalidade "Desentranhar" permite:

- retirar item documental incluído em documento;
- desincorporar documento juntado a outro documento, mesmo após a realização de outras operações.

Para desentranhar documentos juntados, selecione o documento secundário e clique em "Desentranhar".

| SemPapel                       | MENU 🕶                                    | Documentos 🔻                               |                    |                      |                  | Nún                      | nero de Docur      | mento Busca                     | r Tutoriais    |
|--------------------------------|-------------------------------------------|--------------------------------------------|--------------------|----------------------|------------------|--------------------------|--------------------|---------------------------------|----------------|
| Governo do Estado              | o de São Paulo >                          | Secretaria Azul                            | Ambient            | e de Simu            | lação            |                          | С                  | olá, <mark>೭ Usuário 8 [</mark> | UV 🕞 Sair      |
| SA-MEM-                        | 2020/00                                   | 142                                        |                    |                      |                  |                          |                    |                                 | Volta <u>r</u> |
| ➡ Anotar                       | celar 💿 Criar Via                         | Definir Acompanhamento                     | ՝ Definir Marcador | <u> Desentranhar</u> | Desfazer Juntada | 🖞 Duplicar               | <u> H</u> istórico | 厦 Reclassificar                 |                |
|                                |                                           | tech;                                      |                    |                      |                  | Vias                     |                    |                                 | •              |
|                                |                                           | SemPapel                                   | CITAÇÃO            |                      |                  | <b>A</b> - Ju<br>Geral - | 🔧<br>nha           |                                 |                |
|                                |                                           | Secretaria Az<br>Unidade Vên               | ul<br>us           |                      |                  | Documer                  | ntos Relaciona     | dos                             | ~              |
|                                |                                           | Memorand                                   | 0                  |                      |                  |                          |                    |                                 |                |
| <b>Assunto:</b> Memora<br>Memo | ndo solicitando ma<br>rando solicitando r | aterial<br>naterialMemorando solicitando r | naterial           |                      |                  |                          | PR                 | C9-V01                          |                |
|                                |                                           |                                            |                    |                      |                  |                          | IME                | M142-A                          |                |

O sistema apresenta a tela para a inclusão da data, do motivo e do nome da autoridade que está determinando o desentranhamento. No campo "**Responsável**", digite o nome ou a matrícula da pessoa desejada; ou faça a busca pelo nome ou pela matrícula do usuário. Todos os campos são de preenchimento opcional, com exceção do "**Motivo**".

Na sequência, informe o motivo do desentranhamento e clique em "OK".

| SemPapel            | MENU   Documentos                 |                                      | Número de Documento Buscar Tutoriais |
|---------------------|-----------------------------------|--------------------------------------|--------------------------------------|
| Governo do Estad    | lo de São Paulo > Secretaria Azul | Ambiente de Simulação                | Olá, 🚢 Usuário 8 🗮 UV 🛛 🔒 Sair       |
| Desentranha         | amento do Documento - SA-MEN      | M-2020/00142-A - 1ª Via (Eliminação) |                                      |
| Data                | Responsável                       |                                      | Substituto                           |
| Motivo<br>Ok Voltar | r                                 |                                      |                                      |

Para desfazer o desentranhamento, clique em "Desfazer Desentranhamento".

| SemPap              | el M                     | ENU 🕶                       | Documentos 🔻                 |                                                           |                            |          |                      |                            | Número de Documento Buscar                                                                                       | Tutoriais           |
|---------------------|--------------------------|-----------------------------|------------------------------|-----------------------------------------------------------|----------------------------|----------|----------------------|----------------------------|----------------------------------------------------------------------------------------------------|---------------------|
| Governo do          | Estado de S              | São Paulo 3                 | Secretaria Azul              |                                                           | Amb                        | iente    | e de Simulaç         | ão                         | Olá, 💄 Usuário 8 🏨                                                                                               | UV 🕞 Sair           |
| SA-ME               | EM-20                    | 20/00                       | 0142                         |                                                           |                            |          |                      |                            |                                                                                                    | Volta <u>r</u>      |
| 🔜 <u>A</u> notar    | 🧠 Apensar                | 📻 Arg. Co                   | rrente 🤤 Cancela             | r 🔯 Ciência                                               | Oriar Via                  | 뤔 Def    | finir Acompanhamento | 曾 Definir Marcado          | 🗇 Desfazer Desentranhamento 🛛 🦞 Duplic                                                                           | ar                  |
| 📆 <u>H</u> istórico | 🔒 Juntar                 | 📝 Reclass                   | ificar 🤍 Redefinir           | Acesso 🛛 🛣 S                                              | o <u>b</u> restar 🙀 🛛      | [ramitar | 📔 Ver Documento Co   | mpleto 💿 V <u>i</u> sualiz | ar                                                                                                    |                     |
|                     |                          |                             | AMBIE                        | SemPapel<br>NTE DE CAPA<br>Secretaria Azu<br>Unidade Vênu | <b>CITAÇÃO</b><br>il<br>is |          |                      |                            | Vias<br><b>A</b> - Aguardando Andamento [UV SA1<br>Geral - Documento Assinado com Sen<br>Documentos Relacionados | •<br>0028 ] 💈<br>ha |
| Assunto: N          | Memorando s<br>Memorando | olicitando m<br>solicitando | naterial<br>materialMemorand | <b>Memorando</b><br>o solicitando n                       | naterial                   |          |                      |                            | PRC9-V01<br>MEM142-A                                                                                             |                     |

**Atenção:** Será possível desfazer o desentranhamento enquanto nenhuma outra operação for realizada no documento principal.

#### 3.5. ANOTAR

Para registrar uma breve informação temporária em um documento/item documental (tipo Post-it), clique em "**Anotar**".

| SemPapel                  | MENU 🕶                                     | Documentos 🔻                                         |                        |                |            |                     | Número de D                               | ocumento      | Buscar              | Tutoriais      |
|---------------------------|--------------------------------------------|------------------------------------------------------|------------------------|----------------|------------|---------------------|-------------------------------------------|---------------|---------------------|----------------|
| Governo do Estado         | o de São Paulo > S                         | Secretaria Azul                                      | Ambient                | e de Simu      | lação      |                     |                                           | Olá, 💄 Us     | uário 8 <u>用</u> UV | 🕞 Sair         |
| SA-MEM-                   | 2020/001                                   | 142                                                  |                        |                |            |                     |                                           |               |                     | Volta <u>r</u> |
| 🔜 <u>A</u> notar 🤤 Can    | celar 💿 Criar Via                          | 🚔 Definir Acompanhamento                             | 曾 Definir Marcador     | 📓 Desentranhar | 🖞 Duplicar | 📆 <u>H</u> istórico | 浸 Reclassificar                           | 🤴 Redefinir   | Acesso              |                |
| 🔤 <u>V</u> er Documento C | ompleto 💿 V <u>i</u> sual                  | lizar                                                |                        |                |            |                     |                                           |               |                     |                |
|                           |                                            | SemPapel<br>AMBIENTE DE CAPA<br>Secretaria Az        | <b>ICITAÇÃO</b><br>Iul |                |            | Vi                  | as<br><b>A</b> - Juntado<br>Geral - Docum | ento Assinado | o com Senha         | *<br>12        |
|                           |                                            | Unidade Vên                                          | us                     |                |            | D                   | ocumentos Relac                           | cionados      |                     | •              |
| Assunto: Memora<br>Memo   | ndo solicitando mat<br>rando solicitando m | Memorand<br>terial<br>aterialMemorando solicitando r | <b>o</b><br>naterial   |                |            |                     | Ĩ                                         | PRC9-V        | 01<br>2-A           |                |

Na tela seguinte, preencha as informações solicitadas e clique em "OK".

| SemPapel           | MENU -         | Documentos 🔻       |                       | Número de Documento Buscar Tutoriais |
|--------------------|----------------|--------------------|-----------------------|--------------------------------------|
| Governo do Estado  | de São Paulo 🤇 | • Secretaria Azul  | Ambiente de Simulação | Olá, 💄 Usuário 8 🞚 UV 🛛 🔒 Sair       |
| Anotação -         | SA-MEM-20      | 20/00142-A - 1ª Vi | a (Eliminação)        |                                      |
| Nota               |                |                    |                       |                                      |
| Verificar          |                |                    |                       |                                      |
| Restam 490 caracte | eres           |                    |                       | ß                                    |

# Para excluir a anotação, clique em "Excluir".

| Osasco, 20 de maio de 2020.                                                                                                    | MEM142-A                                                                                                    |
|----------------------------------------------------------------------------------------------------|----------------------------------------------------------------------------------------------------|
| Usuário 8<br>Analista<br>Unidade Vênus                                                                                                    | Propriedades do Documento (Produzido) 🔹                                                                                                    |
| Classif documental     007.00.04.001       Tempo     Unidade     Evento       Descrição     agora     UV       Anotação     Verificar         Excluir | Data de Assinatura/Autenticação : 20/05/20<br>Cadastrante: Usuário 8 (UV)<br>Modelo: Gestão de Atividades Complemantares:<br>Memorando solicitando material<br>Descrição: Memorando solicitando material; |
| 21min UV Juntada Juntado ao documento: SA-PRC-2020/00009-V01 Descrição: Processo de aquisição de materiais de consumo;                                | Classificação: 007.00.04.001 - Memorando<br>solicitando material<br>Situação do Documento 🔹                                                                                                    |
|                                                                                                    | 1ª Via (Eliminação) - Juntado                                                                                                    |

# 3.6. DUPLICAR

Para criar um novo documento, de mesma espécie e com os mesmos dados do atual, mas com outro número de controle, clique em "**Duplicar**". A operação "**Duplicar**" não faz nenhuma ação no documento produzido anteriormente.

| SemPapel         | MENU -                                          | Documentos 💌                                 |                    |                                             |              |                    | Número de D     | ocumento    | Buscar        | Tutoriais      |
|------------------|-------------------------------------------------|----------------------------------------------|--------------------|---------------------------------------------|--------------|--------------------|-----------------|-------------|---------------|----------------|
| Governo do Estac | lo de São Paulo≯S                               | Secretaria Azul                              | Ambient            | e de Simu                                   | lação        |                    |                 | Olá, 💄 Us   | suário 8 📕 UV | 🕞 Sair         |
| SA-MEM           | -2020/00                                        | 142                                          |                    |                                             |              |                    |                 |             |               | Volta <u>r</u> |
| ➡ Anotar         | ncelar 🜍 Criar Via<br>Completo 💿 V <u>i</u> sua | <sup>4</sup> Definir Acompanhamento<br>lizar | 摿 Definir Marcador | <u> Desentranhar</u>                        | 🖞 Duplicar   | <u> H</u> istórico | 📄 Reclassificar | 🤴 Redefinir | Acesso        |                |
|                  |                                                 |                                              | V                  | 'ias<br><b>A</b> - Juntado<br>Geral - Docum | ento Assinad | o com Senha        | •<br>•          |             |               |                |
|                  |                                                 | Secretaria Azu<br>Unidade Vênu               | ll<br>IS           |                                             |              | C                  | ocumentos Relac | cionados    |               | -              |
|                  |                                                 | Memorando                                    | 0                  |                                             |              |                    | Г               |             | (0.1          |                |
| Assunto: Memor   | rando solicitando mat                           | terial                                       |                    |                                             |              | PRC9-V             | 01              |             |               |                |
| Mem              | orando solicitando m                            | naterialMemorando solicitando m              | naterial           |                                             |              |                    | ľ               | MEM142      | 2-A           |                |
|                  |                                                 | Osasco, 20 de maio                           |                    |                                             |              |                    |                 |             |               |                |

**Importante**: Um novo documento temporário (com os mesmos dados do documento atual finalizado) será criado e poderá ser editado, finalizado e assinado.

#### **3.7. DEFINIR MARCADOR**

Para atribuir um marcador de importância para o documento com uma ou mais opções (urgente, prioritário, restrição de acesso, documento analisado ou idoso), clique em "**Definir marcador**".

| SemPapel                 | ME                         | NU 🕶                                               | Documentos 🔻                                 |                          |                                             |                  |                  | Número de D        | Documento                  | Buscar Tutoriais |
|--------------------------|----------------------------|----------------------------------------------------|----------------------------------------------|--------------------------|---------------------------------------------|------------------|------------------|--------------------|----------------------------|------------------|
| Governo do Es            | tado de Sâ                 | io Paulo >                                         | Secretaria Azul                              | Ambient                  | e <mark>de Sim</mark> u                     | lação            |                  |                    | Olá, <mark>೭ Usuári</mark> | o 8 🗄 UV 🕞 Sair  |
| SA-MEN                   | M-202                      | 20/00                                              | 142                                          |                          |                                             |                  | Volta <u>r</u>   |                    |                            |                  |
| ➡ Anotar  ➡ Ver Documer  | ) Cancelar<br>nto Complete | <ul> <li>Oriar Via</li> <li>Oriar Visua</li> </ul> | 붬 Definir Acompanham<br>alizar               | nento 😭 Definir Marcador | 🗟 Desentranhar                              | ¥ Duplicar       | <u> H</u> istóri | co 📝 Reclassificar | 🤴 Redefinir Aces           | 50               |
|                          |                            |                                                    | Sem<br>AMBIENTE DE                           |                          | Vias<br><b>A</b> - Juntado<br>Geral - Docum | ento Assinado co | 🔹 😴              |                    |                            |                  |
|                          |                            |                                                    | Unidad                                       | le Vênus                 |                                             |                  |                  | Documentos Relac   | cionados                   | •                |
| <b>Assunto:</b> Mer<br>M | morando so<br>Iemorando s  | icitando ma<br>olicitando n                        | Memo<br>terial<br>naterialMemorando solicita |                          | [                                           | PRC9-V01         | ]                |                    |                            |                  |
|                          |                            |                                                    | Osasco, 20 de                                | e maio de 2020.          |                                             |                  |                  | ſ                  | VIEW142-A                  | •                |

Na tela seguinte, selecione os marcadores disponíveis e, depois, clique em "Voltar".

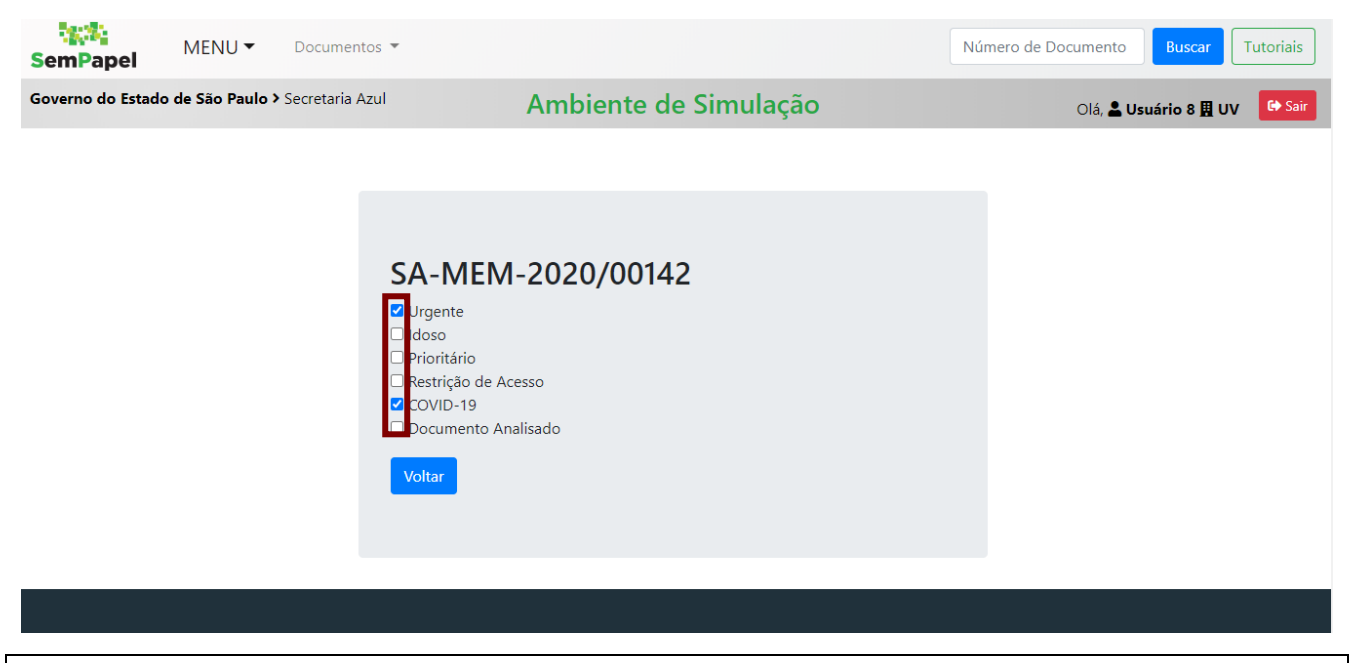

Atenção: Ao selecionar o marcador "**Restrição de Acesso**", o documento está sendo apenas <u>sinalizado</u> <u>como sigiloso</u>. Se o servidor quiser restringir, de fato, o acesso, é preciso clicar em "**Redefinir acesso**" (operação detalhada no item 4.1).

Para excluir os marcadores, basta clicar novamente em "**Definir Marcador**" e desabilitar a opção selecionada.

#### 3.8. **CRIAR VIA**

A funcionalidade "Criar Via" permite criar vias de um documento avulso, atribuindo a essas vias o mesmo número de controle.

Tutoriais

z

3.8MENU -Documentos 🔻 Número de Documento SemPapel Governo do Estado de São Paulo > Secretaria Azul Ambiente de Simulação Olá, 🚨 Usuário 8 🗒 UV SA-MEM-2020/00142 픯 Anotar 😑 Cancelar 🕲 Criar Via 🔮 Definir Acompanhamento 😭 Definir Marcador 🗋 Desentranhar 🔮 Duplicar 🚆 Histórico 🗦 Reclassificar 😻 Redefinir Acesso Superior Completo Visualizar Vias SemPapel A - Juntado AMBIENTE DE CAPACITAÇÃO Geral - Documento Assinado com Senha Secretaria Azul Unidade Vênus Documentos Relacionados Memorando Aguarde... Assunto: Memorando solicitando material Memorando solicitando materialMemorando solicitando material Propriedades do Documento (Produzido) Data de Assinatura/Autenticação : 20/05/20 Osasco, 20 <u>de maio de 2020.</u>

Para criar via do documento, clique em "Criar Via".

O detalhamento da via criada na seção "Vias" será apresentado do lado direito da tela. Nesta seção, há um ícone verde, que atualiza a situação da via.

| SemPape              | ME                                                                                   | NU 🕶                           | Documentos 🔻                            |                    |                 |            |                     | Número de D     | ocumento                                                           | Buscar                                        | Tutoriais    |
|----------------------|--------------------------------------------------------------------------------------|--------------------------------|-----------------------------------------|--------------------|-----------------|------------|---------------------|-----------------|--------------------------------------------------------------------|-----------------------------------------------|--------------|
| Governo do Es        | stado de Sá                                                                          | io Paulo > S                   | ecretaria Azul                          | Ambient            | e de Simu       | lação      |                     |                 | Olá, <mark>೭</mark> Us                                             | suário 8 <u>月</u> UV                          | 🕞 Sair       |
| SA-MEI               | M-202                                                                                | 20/001                         | 42                                      |                    |                 |            |                     | Volta <u>r</u>  |                                                                    |                                               |              |
| 🔜 <u>A</u> notar 🧲   | Cancelar                                                                             | 🔾 Criar Via                    | 🚔 Definir Acompanhamento                | 摿 Definir Marcador | 🗟 Desentranhar  | 🖞 Duplicar | 📆 <u>H</u> istórico | 🔯 Reclassificar | 🥡 Redefinir                                                        | Acesso                                        |              |
| 🔤 <u>V</u> er Docume | ento Complete                                                                        | o 💿 V <u>i</u> sua             | izar                                    |                    |                 |            |                     |                 |                                                                    |                                               |              |
|                      | SemPapel<br>AMBIENTE DE CAPACITAÇÃO<br>Secretaria Azul<br>Unidade Vênus<br>Memorando |                                |                                         |                    |                 |            |                     |                 | o Andamento<br>(10028 ]<br>o Andamento<br>(10028 ]<br>ento Assinad | 0 [UV SA10028<br>0 [UV SA10028<br>0 com Senha | •<br>•<br>•] |
| <b>Assunto:</b> Me   | emorando so<br>Aemorando s                                                           | licitando mat<br>solicitando m | erial<br>aterialMemorando solicitando n | D                  | ocumentos Relac | ionados    | 01                  | ~               |                                                                    |                                               |              |
|                      |                                                                                      |                                | Ocasco 20 de maio                       | 0000 ah            |                 |            |                     | L               | •                                                                  |                                               |              |

#### 3.9. **CANCELAR VIA**

A funcionalidade "Cancelar Via" permite cancelar qualquer via de um documento, exceto a original.

Para cancelar uma via do documento, selecione-a na seção "Vias". A via selecionada será destacada em negrito e itálico.

| SemPapel MENU   Documentos                                                                                                    |                                                                           | Número de Documento Buscar Tutoriais                                                                                                    |
|----------------------------------------------------------------------------------------------------|---------------------------------------------------------------------------|----------------------------------------------------------------------------------------------------|
| Governo do Estado de São Paulo > Secretaria Azul Am                                                                                                    | biente de Simulação                                                       | Olá, 🛓 Usuário 8 🗮 UV 🛛 🕒 Sair                                                                                                    |
| SA-MEM-2020/00142                                                                                                    | iência 🔞 Criar Via 🚔 Definir Acompanhamento<br>ento Completo 💿 Vjsualizar | Voltar<br>Pefinir Marcador V Duplicar 🗮 Histórico 🕞 Juntar                                                                                                    |
| Serretaria Azul<br>Unidade Vénus<br>Memorando<br>Assunto: Memorando solicitando material                                                                      |                                                                           | Vias A - Juntado B - Aguardando Andamento [UV SA10028 ] Urgente [UV SA10028 ] C - Aguardando Andamento [UV SA10028 ] Urgente [UV SA10028 ] Geral - Documento Assinado com Senha Documentos Relacionados |
| Osasco, 20 de maio de 2020.         Em seguida, clique em "Cancelar Via".         SemPapel                                                                    |                                                                           | PRC9-V01                                                                                                    |
| Governo do Estado de São Paulo > Secretaria Azul Am                                                                                                    | biente de Simulação                                                       | Olá, 🚢 Usuário 8 🗮 UV 🛛 🔒 Sair                                                                                                    |
| SA-MEM-2020/00142<br>➡ Anotar ➡ Apensar ➡ Arg. Corrente ⊖ Cancelar S Cancelar Via ♥ C<br>➡ Reclassificar ♥ Redefinir Acesso ♣ Oprestar ➡ Iramitar ➡ Yer Docum | iência 📀 Criar Via 🚔 Definir Acompanhamento<br>ento Completo 💿 Vjsualizar | Voltar<br>Pefinir Marcador V Duplicar Histórico                                                                                                    |
| SemPapel<br>AMBIENTE DE CAPACITAÇÃO<br>Secretaria Azul<br>Unidade Vênus<br>Memorando                                                                          |                                                                           | Vias A - Juntado B - Aguardando Andamento [UV SA10028] Urgente [UV SA10028] C - Aguardando Andamento [UV SA10028] Urgente [UV SA10028] Geral - Documento Assinado com Senha                             |
| Assunto: Memorando solicitando material<br>Memorando solicitando materialMemorando solicitando material<br>Osasco, 20 de maio de 2020.                        |                                                                           | Documentos Relacionados -                                                                                                    |

Será exibida uma mensagem de confirmação. Clique em "Ok" para continuar.

Atenção: Apenas a via selecionada será cancelada.

# 3.10. APENSAR

A funcionalidade "**Apensar**" permite unir, em caráter temporário, documentos que apresentem relação entre si e que devam ser transferidos para um mesmo usuário ou uma mesma unidade.

Para apensar um documento, clique em "Apensar".

| SemPa          | pel MENU -                      | Documentos 🔻                         |                                     |                               |                                                  |         | Nú                    | mero de Docu                    | umento                  | Buscar                   | Tutoriais |  |  |
|----------------|---------------------------------|--------------------------------------|-------------------------------------|-------------------------------|--------------------------------------------------|---------|-----------------------|---------------------------------|-------------------------|--------------------------|-----------|--|--|
| Governo de     | o Estado de São Paulo           | Secretaria Azul                      | Ambie                               | nte de Simu                   | lação                                            |         |                       |                                 | Olá, <mark>೭ Usu</mark> | ário 8 📕 UV              | G Sair    |  |  |
| SA-PF          | SA-PRC-2020/00012               |                                      |                                     |                               |                                                  |         |                       |                                 |                         |                          |           |  |  |
| dnotar 🛃       | 🧠 Apensar 📑 Arg. Co             | orrente 🤤 Cancelar                   | <sup>4</sup> Definir Acompanhamento | 🖆 Definir Marcador            | 🖞 Duplicar                                       | 🚔 Gerar | Protocolo             | <u> H</u> istórico              | 🔒 Incluir J             | ocumento                 |           |  |  |
| 📝 Reclassif    | icar 🛛 🤴 Redefinir Acesso       | 🚡 So <u>b</u> restar 🛛 🖼 <u>I</u> ra | mitar 🔋 <u>V</u> er Documento G     | ompleto 💿 V <u>i</u> sualizar |                                                  |         |                       |                                 |                         |                          |           |  |  |
|                |                                 |                                      |                                     |                               |                                                  |         | Volumes               | 5                               |                         |                          | -         |  |  |
|                |                                 |                                      |                                     |                               |                                                  |         | <b>V01</b> -<br>Geral | - Aguardando<br>- Documento     | o Andamen<br>o Assinado | to [UV SA10<br>com Senha | 028 ] 🕏   |  |  |
|                |                                 | s                                    | emPapel                             |                               |                                                  |         | Propried              | lades do Doci                   | umento (Pro             | oduzido)                 | •         |  |  |
|                |                                 | AMBIENTE                             | DE CAPACITAÇÃO                      |                               |                                                  |         | Data de               | Assinatura//                    | Autenticaç              | ão:20/05/20              | D         |  |  |
|                |                                 | Sec                                  | retaria Azul                        |                               |                                                  |         | Cadastr               | ante: Usuário                   | 8 (UV)                  |                          |           |  |  |
|                |                                 | Uni                                  | dade Vênus                          |                               | Modelo: Gestão de Bens Materiais e Patrimoniais: |         |                       |                                 |                         |                          |           |  |  |
|                |                                 | Processo de aquisiç                  | ão de material de consumo           |                               |                                                  |         | Descriçã              | <b>ão:</b> processo d           | de aquisição            | o de material            | l de      |  |  |
| www.documentos | s.demo.spsempapel.sp.gov.br/sig | ja SA-PR                             | C-2020/00012                        |                               |                                                  |         | consum<br>Classific   | o 01 ;<br><b>:ação:</b> 004.01. | 04.002 - Pr             | ocesso de ac             | quisição  |  |  |

Na tela seguinte, preencher as informações solicitadas e clique em "OK".

| Governo do Estado de São Paulo > Secretaria Azul Ambiente de Simulação | Olá, 🚢 Usuário 8 🗮 UV 🛛 🕞 Sair |
|------------------------------------------------------------------------|--------------------------------|
| Apensação de Documento - SA-PRC-2020/00012-V01 - 1º Volume             |                                |
| Documento Principal<br>SA-PRC-2020/00008 Processo 02;<br>Ok Cancela    |                                |

Em "Documento Principal", é possível escolher documentos internos ao sistema.

Após o apensamento, o vínculo entre os documentos será apresentado no diagrama "**Documentos Relacionados**", no lado direito da tela.

| semPaj      | pel                                                                                                    | MENU -                  | Docu            | mentos 🔻  |                  |                                    |                |         |            |        | Nú                               | mero de Docu                | umento                   | Buscar                     | Tutoriais      |
|-------------|----------------------------------------------------------------------------------------------------|-------------------------|-----------------|-----------|------------------|------------------------------------|----------------|---------|------------|--------|----------------------------------|-----------------------------|--------------------------|----------------------------|----------------|
| Governo de  | o Estado                                                                                                    | de São Paulo            | > Secreta       | aria Azul |                  | Ambie                              | nte de Si      | mul     | ação       |        |                                  |                             | Olá, <mark>೭ Us</mark> i | uário 8 <u>用</u> U         | V 🕞 Sair       |
| SA-PF       | RC-2                                                                                                    | 020/00                  | 800             |           |                  |                                    |                |         |            |        |                                  |                             |                          |                            | Volta <u>r</u> |
| denotar 🛃   | 🧠 Apen                                                                                                    | sar 🛛 🚍 Ar <u>q</u> . ( | Corrente        | Cancelar  | 뤔 Defi           | inir Acompanhamento                | 曾 Definir Marc | ador    | 🖞 Duplicar | 🗎 Gera | r Protocolo                      | <u> H</u> istórico          | 🕞 Incluir                | <u>D</u> ocumento          |                |
| 浸 Reclassif | icar 🤴                                                                                                    | Redefinir Acess         | o 🔀 So <u>k</u> | brestar 🔤 | <u>T</u> ramitar | ≌ <u>V</u> er Documento C          | ompleto 💿 Vis  | ualizar |            |        |                                  |                             |                          |                            |                |
|             |                                                                                                    |                         |                 |           |                  |                                    |                |         |            |        | Volumes<br><b>V01</b> -<br>Geral | - Aguardando<br>- Documento | o Andamer<br>o Assinado  | nto [UV_SA1<br>o com Senha | 0028 ] 🕏       |
|             | SemPapel<br>AMBIENTE DE CAPACITAÇÃO<br>Secretaria Azul<br>Unidade Vénus<br>Processo de aquisição de material de consumo |                         |                 |           |                  |                                    |                |         |            |        | Docume                           | entos Relacion<br>PF        | ados<br>C8-V             | 01                         | •              |
|             |                                                                                                    |                         |                 | SA-       | PRC-2020         | <b>Q</b> Explorateur de fichiers 🛛 |                |         |            |        |                                  | L L L                       | .C12-V                   | 01                         |                |

#### 3.10.1. DESAPENSAR

Para separar documentos apensados sempre que for solucionada a demanda que justificou a sua união temporária, clique em "**Desapensar**". O desapensamento deve ser feito sobre o documento secundário.

| SemPa                         | pel ME          | NU 🕶       | Document             | os 🔻                                     |                                  |                    |                         |                      |                   | Núm           | ero de Docum                | ento Buscar                             | Tutoriais      |
|-------------------------------|-----------------|------------|----------------------|------------------------------------------|----------------------------------|--------------------|-------------------------|----------------------|-------------------|---------------|-----------------------------|-----------------------------------------|----------------|
| Governo de                    | o Estado de Sã  | o Paulo    | Secretaria A         | rul                                      |                                  | Ambiente           | de Simul                | ação                 |                   |               | Ola                         | á, よ Usuário 8 🎚 UV                     | 🕞 Sair         |
| SA-PF                         | RC-2020         | /000       | )12                  |                                          |                                  |                    |                         |                      |                   |               |                             |                                         | Volta <u>r</u> |
| <mark>⊲</mark> <u>A</u> notar | Rrg. Corrent    | e 🤤 Ca     | incelar 👌 De         | finir Acompanha                          | amento                           | 曾 Definir Marcador | 🤏 Desapensa             | r 🦞 Duplicar         | <mark>þ</mark> Ge | rar Protocolo | <u> H</u> istórico          | lncluir <u>D</u> ocumento               |                |
| 🔯 Reclassif                   | ficar 💛 Redefii | nir Acesso | 🚡 So <u>b</u> restar | ₩ <u>T</u> ramitar                       | 🔤 <u>V</u> er                    | Documento Complet  | o 💿 V <u>i</u> sualizar |                      |                   |               |                             |                                         |                |
|                               |                 |            |                      |                                          |                                  |                    |                         |                      |                   | Volumes       |                             |                                         | -              |
|                               |                 |            |                      |                                          |                                  |                    |                         |                      |                   |               | Aguardando A<br>Documento A | ndamento [UV SA10<br>.ssinado com Senha | 028 ] 🕏        |
|                               |                 |            |                      | SemPa                                    | pel                              |                    |                         |                      |                   | Document      | os Relacionad               | os                                      | •              |
|                               |                 |            | A                    | MBIENTE DE CA<br>Secretaria<br>Unidade V | A <b>PACITA</b><br>Azul<br>/ênus | ÇÃO                |                         |                      |                   |               | PRO                         | C8-V01                                  |                |
|                               |                 |            | Processo d           | e aquisição de                           | material                         | l de consumo       |                         |                      |                   |               | DDG                         | 10 1/01                                 |                |
|                               |                 |            |                      | SA-PRC-202                               | 0/00012                          | 2                  | Ca                      | lendrier   Microsoft | Teams             |               | PRC                         | 12-V01                                  |                |

## 3.11. SOBRESTAR

Para suspender o andamento de um documento, clique em "Sobrestar".

| MENU  MENU  Documentos                                                 |                                |              |            | Núme                      | ero de Docume                 | ento Buscar T                            | utoriais       |
|------------------------------------------------------------------------|--------------------------------|--------------|------------|---------------------------|-------------------------------|------------------------------------------|----------------|
| Governo do Estado de São Paulo > Secretaria Azul                       | Ambiente o                     | de Simula    | ção        |                           | Olá                           | , 💄 Usuário 8 🌉 UV                       | 🕞 Sair         |
| SA-PRC-2020/00012                                                      |                                |              |            |                           |                               |                                          | Volta <u>r</u> |
| anotar 🛛 📻 Arg. Corrente 🥥 Cancelar 🛛 🚔 Definir Acompanhamen           | to 📸 Definir Marcador          | 🤏 Desapensar | 💜 Duplicar | 🚔 Gerar Protocolo         | <u> H</u> istórico            | lncluir <u>D</u> ocumento                |                |
| 🔯 Reclassificar 🛛 🤴 Redefinir Acesso 🔀 So <u>b</u> restar 🖾 Iramitar 😂 | <u>V</u> er Documento Completo | Visualizar   |            |                           |                               |                                          |                |
|                                                                        |                                |              |            | Volumes                   |                               |                                          | •              |
|                                                                        |                                |              |            | <b>V01</b> - A<br>Geral - | Aguardando Ar<br>Documento A: | ndamento [UV_SA100.<br>ssinado com Senha | 28 ] 🕏         |
| ିଅନ୍ତି<br>SemPapel                                                     |                                |              |            | Documente                 | os Relacionado                | 05                                       | -              |
| AMBIENTE DE CAPAC                                                      | ITAÇÃO                         |              |            |                           |                               |                                          |                |
| Secretaria Azu<br>Unidade Vēnus                                        |                                |              |            |                           | PRC                           | 8-V01                                    |                |
| Processo de aquisição de mate                                          | rial de consumo                |              |            |                           | _                             | <u> </u>                                 |                |
| SA-PRC-2020/00                                                         | 012 Mic                        | rosoft Edge  |            |                           | PRC                           | 12-V01                                   |                |
| Para desfazer o sobrestamento, cliqu                                   | e em " <b>Desfa</b>            | zer Sobr     | estar".    |                           |                               |                                          |                |

| SemPa      | pel MENU - Docum                                                   | entos 🔻                                                                                                    |                    |               |                 | Número de                               | Documento                      | Buscar                  | Tutoriais      |
|------------|--------------------------------------------------------------------|----------------------------------------------------------------------------------------------------|--------------------|---------------|-----------------|-----------------------------------------|--------------------------------|-------------------------|----------------|
| Governo de | o Estado de São Paulo > Secretari                                  | a Azul 🗛                                                                                                    | mbiente de         | Simulação     | b               |                                         | Olá, 💄 U                       | lsuário 8 <u>用</u> UV   | 🕒 Sair         |
| SA-PF      | C-2020/00012<br>Cancelar Acompanh<br>r Acesso Yer Documento Comple | amento 💣 Definir Marcador<br>to 💿 V <u>i</u> sualizar                                                          | Desfazer Sobrestar | Z Desobrestar | 🖞 Duplicar      | 🚔 Gerar Protocolo                       | Histórico                      | 🛜 Reclassificar         | Volta <u>r</u> |
|            |                                                                    |                                                                                                    |                    |               |                 | Volumes<br>V01 - Sobres<br>Geral - Docu | stado [UV SA1<br>mento Assinad | 10028 ]<br>do com Senha | ۰<br>ب         |
|            | Proces                                                             | SemPapel AMBIENTE DE CAPACITAÇÃ Secretaria Azul Unidade Vénus so de aquisição de material de SA-PRC-2020/00012 | O<br>e consumo     | Réunion   N   | Aicrosoft Teams | Documentos Rel                          | PRC8-V<br>PRC12-               | 701<br>V01              | •              |

# **3.11.1. DESOBRESTAR**

Para retirar a suspensão incluída ao sobrestar o documento, clique em "Desobrestar".

| SemPap           | pel ME            | ENU 🕶      | Documentos      |                         |                       |                    |                        |                 | Número de                                                                    | e Documento        | Buscar                | Tutoriais      |  |
|------------------|-------------------|------------|-----------------|-------------------------|-----------------------|--------------------|------------------------|-----------------|------------------------------------------------------------------------------|--------------------|-----------------------|----------------|--|
| Governo do       | o Estado de S     | ão Paulo > | Secretaria Azul |                         | A                     | mbiente de         | Simulação              | o               |                                                                              | Olá, 💄 u           | Jsuário 8 <u>用</u> UV | 🕒 Sair         |  |
| SA-PR            | RC-202            | 0/000      | )12             |                         |                       |                    |                        |                 |                                                                              |                    |                       | Volta <u>r</u> |  |
| 🔜 <u>A</u> notar | 🤤 Cancelar        | 뤔 Definir  | Acompanhamento  | 摿 Definir               | <sup>-</sup> Marcador | Desfazer Sobrestar | 🚡 Deso <u>b</u> restar | 🔮 Duplicar      | 🚔 Gerar Protocolo                                                            | <u> H</u> istórico | 🔯 Reclassificar       |                |  |
| 🤍 Redefinir      | Acesso 🖾 <u>V</u> | er Documer | to Completo 💿   | V <u>i</u> sualizar     |                       |                    |                        |                 |                                                                              |                    |                       |                |  |
|                  |                   |            |                 |                         |                       |                    |                        |                 | Volumes                                                                      |                    |                       | •              |  |
|                  |                   |            |                 |                         |                       |                    |                        |                 | <b>V01</b> - Sobrestado [UV SA10028]<br>Geral - Documento Assinado com Senha |                    |                       |                |  |
|                  |                   |            |                 | SemPa                   | pel                   |                    |                        |                 | Documentos Re                                                                | lacionados         |                       | •              |  |
|                  |                   |            | AMBI            | ENTE DE CA              | APACITAÇÃ             | D                  |                        |                 |                                                                              | r                  |                       |                |  |
|                  |                   |            |                 | Secretaria<br>Unidade V | Azul<br>/ênus         |                    |                        |                 |                                                                              | PRC8-V             | 701                   |                |  |
|                  |                   |            | Processo de ac  | uisição de              | material de           | consumo            |                        |                 |                                                                              | PRC12-             | V01                   |                |  |
|                  |                   |            | s               | A-PRC-2020              | 0/00012               |                    | Réunion I N            | Aicrosoft Teams |                                                                              |                    |                       |                |  |

Para desfazer o sobrestamento enquanto não for realizada outra operação com o documento, clique em "**Desfazer Desobrestar**".

| SemPa                                               | pel MENU -            | Documentos 🔻                                         |                                                     |                          |                               |                                                | Número d                         | e Documento                                | Buscar Tutoriais                |
|-----------------------------------------------------|-----------------------|------------------------------------------------------|-----------------------------------------------------|--------------------------|-------------------------------|------------------------------------------------|----------------------------------|--------------------------------------------|---------------------------------|
| Governo de                                          | o Estado de São Paulo | Secretaria Azul                                      | Am                                                  | biente d                 | de Simula                     | ição                                           |                                  | Olá, 💄 Usua                                | ário 8 🗮 UV 🕞 Sair              |
| SA-PF                                               | RC-2020/00            | )12                                                  |                                                     |                          |                               |                                                |                                  |                                            | Voltar                          |
| <mark>⊲</mark> <u>A</u> notar<br>☐ Incluir <u>D</u> | Reclassific           | ancelar 🛛 🚔 Definir Acomp<br>ar 🛛 🔋 Redefinir Acesso | anhamento 🖆 De<br>🚡 So <u>b</u> restar 🛛 🙀 <u>T</u> | inir Marcador<br>ramitar | Besapensar<br>er Documento Co | Desfager Desobrander Desobrander Visualization | restar 🧐 Duplicar                | 🚔 Gerar Protocol                           | o 🛗 <u>H</u> istórico           |
|                                                     |                       |                                                      |                                                     |                          |                               |                                                | Volumes                          |                                            | •                               |
|                                                     |                       |                                                      |                                                     |                          |                               |                                                | <b>V01</b> - Agua<br>Geral - Doc | rdando Andament<br>umento Assinado (       | co [UV SA10028 ] 🕏<br>com Senha |
|                                                     |                       | Ser                                                  | nPapel                                              |                          |                               |                                                | Documentos Re                    | elacionados                                | *                               |
|                                                     |                       | AMBIENTE D                                           | E CAPACITAÇÃO<br>taria Azul                         |                          |                               |                                                | Aguarde                          |                                            |                                 |
|                                                     |                       | Unida                                                | ide Vênus                                           |                          |                               | _                                              | Propriedades d                   | o Documento (Pro                           | oduzido) 👻                      |
|                                                     |                       | Processo de aquisição                                | de material de cor                                  | sumo                     |                               | _                                              |                                  |                                            |                                 |
|                                                     |                       | SA-PRC-                                              | 2020/00012                                          | SDL Trade                | os Studio - frente2.do        | c_pt-BR_fr-FR                                  | Data de Assina<br>Cadastrante: U | <b>itura/Autenticaçã</b><br>Isuário 8 (UV) | ă <b>o :</b> 20/05/20           |

## **3.12. RECEBER DOCUMENTO**

Quando um documento for enviado para a unidade do usuário logado no sistema, esse documento será apresentado na Mesa Virtual na seção "**Caixa de Entrada**", na situação "**A Receber**".

| 🖹 Mesa        | Virtual                 |                                        |           | Criar Novo | <b>Q</b> Pesquisa Avançada |
|---------------|-------------------------|----------------------------------------|-----------|------------|----------------------------|
| 💄 Usuário 🛛 😤 | Filtrar documentos      | da m 🛛 Última atualização: 29/04 14:52 |           |            | ٥                          |
| Alertas       | <b>1</b> 8 42 9         |                                        |           |            | Þ                          |
| 🔑 Pendent     | te de Assinatura 🔒 18 ∉ | B 0                                    |           |            | )                          |
| 🖴 Caixa de    | e Entrada 💶 👜 1         |                                        |           |            | ~                          |
| Tempo         | Número                  | Descrição                              | Origem    | Situação   |                            |
| agora         | LAB-MEM-2020/00196-A    | Memorando 020;                         | LAB / GAB | A Receber  |                            |

Ao clicar no número apresentado na coluna "**Número**", o usuário ficará com a posse do documento. Dessa forma, após a abertura do documento, ele deixará de ser exibido na Mesa Virtual na seção "**Caixa de Entrada**" e passa a aparecer na seção "**Aguardando Andamento**".

**Importante**: Para retornar tal documento para a unidade do usuário logado, este deverá tramitar o documento novamente.

Para documentos com prazo de devolução atrasado, após a abertura do documento, ele deixará de ser exibido no painel da página inicial na seção "**Aguardando Andamento**" e passa a ser exibido na seção "**Alertas**".

| Governo e | io Estado de São Paulo > Secret | aria Bege           |        |                        |         | Olá, 🛔                         | Usuário 76 📓 UER | De Suit |
|-----------|---------------------------------|---------------------|--------|------------------------|---------|--------------------------------|------------------|---------|
| 🗎 Me      | esa Virtual                     |                     |        | O Criar No             | vo]     | <b>Q</b> Pesquisa Avançada     | 228              |         |
| Alert     | as                              |                     |        |                        |         |                                |                  |         |
| Tempo     | Número                          | Descrição           | Origem | Situação               |         |                                |                  |         |
| agora     | 58-MEM-2019/00228-A             | Teste Recebimento : | SB/UNM | O Aguardando Andamento | ≓ Aguar | rdando Devolução Fora Do Prazo |                  |         |

#### 3.13. VISUALIZAR DOCUMENTO

Para visualizar todo o documento, clique em "Ver Documento Completo".

| SemPa            | pel N                | 1ENU 🕶        | Doc      | umentos 🔻         |                          |                    |                      |                 |                     |          | Número d                           | e Documento                               | Buscar                   | Tutoriais      |
|------------------|----------------------|---------------|----------|-------------------|--------------------------|--------------------|----------------------|-----------------|---------------------|----------|------------------------------------|-------------------------------------------|--------------------------|----------------|
| Governo de       | o Estado de          | São Paulo     | > Secret | taria Azul        |                          | Ambien             | te de Si             | nulaçã          | 0                   |          |                                    | Olá, 💄 Usu                                | ário 8 📕 UV              | G Sair         |
| SA-PF            | RC-202               | 20/00         | 012      |                   |                          |                    |                      |                 |                     |          |                                    |                                           |                          | Volta <u>r</u> |
| 🔜 <u>A</u> notar | 📻 Ar <u>q</u> . Corr | ente 🥥 C      | ancelar  | / Definir Acom    | panhamento               | 曾 Definir Marc     | ador 🧠 Des           | apensar 🧔       | Desfazer Desc       | obrestar | 💜 Duplicar                         | 🚔 Gerar Protocol                          | o <u> H</u> istó         | rico           |
| lncluir D        | ocumento             | 📝 Reclassific | ər 🤍     | Redefinir Acesso  | 🚡 So <u>b</u> restar     | ₩ <u>T</u> ramitar | 📴 <u>V</u> er Docum  | ento Complet    | o 💿 V <u>i</u> sual | lizar    |                                    |                                           |                          |                |
|                  |                      |               |          |                   |                          |                    |                      |                 |                     | Vo       | olumes                             |                                           |                          | -              |
|                  |                      |               |          |                   |                          |                    |                      |                 |                     |          | <b>V01</b> - Aguar<br>Geral - Docu | dando Andament<br>Imento Assinado         | to [UV_SA10<br>com Senha | 0028 ] 🕏       |
|                  |                      |               |          | Se                | mPapel                   |                    |                      |                 |                     | Do       | ocumentos Re                       | lacionados                                |                          | -              |
|                  |                      |               |          | AMBIENTE I        | DE CAPACITAC             | ÇÃO                |                      |                 |                     | Ag       | guarde                             |                                           |                          |                |
|                  |                      |               |          | Secre             | etaria Azul<br>ade Vênus |                    |                      |                 |                     |          |                                    |                                           |                          |                |
|                  |                      |               | Pro      | cesso de aquisiçã | o de material            | de consumo         |                      |                 |                     | Pr       | opriedades de                      | o Documento (Pro                          | oduzido)                 | •              |
|                  |                      |               |          | SA-PRC            | -2020/00012              | SI                 | DL Trados Studio - 1 | rente2.doc_pt-B | R_fr-FR             | Da<br>Ca | ata de Assina<br>adastrante: U     | <b>tura/Autenticaç</b> á<br>suário 8 (UV) | ã <b>o :</b> 20/05/2     | 0              |

Na próxima tela, é possível ver, à esquerda, uma lista dos documentos que integram o conjunto, capturados ou criados.

| sem    | apel            | MENU <b>•</b> | •       | Docu   | umentos 🔻 |                      |                                        | Número de Documento                          | Número de Documento Buscar T                 |
|--------|-----------------|---------------|---------|--------|-----------|----------------------|----------------------------------------|----------------------------------------------|----------------------------------------------|
| ioveri | no do Estado d  | e São Pau     | ilo > S | Secret | aria Azul | Am                   | ibiente de Simulação                   | nbiente de Simulação Olá, 🛓 U                | nbiente de Simulação Olá, L Usuário 8 🖽 UV   |
| SA-    | PRC-20          | 20/0          | 00      | 80     |           |                      |                                        |                                              |                                              |
| Rela   | ção de Document | os / Unidac   | le 🖨    |        |           | F <u>T</u> ela Cheia | l                                      |                                              |                                              |
| P      | SA-PRC-2020/00  | 008-V01       | UV      | 1      |           |                      |                                        |                                              |                                              |
| A      | SA-PLA-2020/0   | 0003-A        | UV      | 2      |           |                      |                                        |                                              |                                              |
| A      | COMPLETO        |               |         | 2      |           |                      | SemPapel                               | ैंड्रायेः<br>SemPapel                        | ैक्हा#<br>SemPapel                           |
|        |                 |               |         |        |           |                      | AMBIENTE DE CAPACITAÇÃO                | AMBIENTE DE CAPACITAÇÃO                      | AMBIENTE DE CAPACITAÇÃO                      |
|        |                 |               |         |        |           |                      | Secretaria Azul<br>Unidade Vênus       | Secretaria Azul<br>Unidade Vēnus             | Secretaria Azul<br>Unidade Vēnus             |
|        |                 |               |         |        |           |                      | Processo de aquisição de material de o | Processo de aquisição de material de consumo | Processo de aquisição de material de consumo |
|        |                 |               |         |        |           |                      | SA-PRC-2020/00008                      | SA-PRC-2020/00008                            | SA-PRC-2020/00008                            |

Por padrão, o documento é visualizado em "**HTML**", mas é possível selecionar como deseja visualizar o documento.

Visualizar como "**PDF**" que gera arquivo com marcas (código de barras e código QR).

| SemPapel         | MENU •          |       | Docu    | mentos 🔻  |                                      |         |                 |                                  | Número de  | Documento | B        | uscar   | Tutoriais      | ] |
|------------------|-----------------|-------|---------|-----------|--------------------------------------|---------|-----------------|----------------------------------|------------|-----------|----------|---------|----------------|---|
| Governo do Estad | do de São Pau   | ilo > | Secreta | aria Azul | Ambie                                | ente de | Simulaçã        | ο                                |            | Olá, 💄    | Usuári   | o 8 且 ( | JV 🕞 Sair      |   |
| SA-PRC-2         | 2020/0          | 00    | 80      |           |                                      |         |                 |                                  |            |           |          |         | Volta <u>r</u> |   |
| Relação de Docur | mentos / Unidad | de 🖨  |         | HTML PDF  | <u>a</u> brir PDF <u>T</u> ela Cheia | ia      |                 |                                  |            |           |          |         |                |   |
| A SA-PRC-202     | 0/00008-V01     | UV    | 1       | exibir    |                                      |         |                 | 1/2                              |            | ¢         | <b>±</b> | ē       | Π -            |   |
| 🔎 SA-PLA-20      | 20/00003-A      | UV    | 2       |           |                                      |         |                 |                                  |            |           |          |         |                |   |
| E COMPLETO       |                 |       | 2       |           |                                      |         |                 | Secretaria Azul<br>Jnidade Vênus | ÇAU        |           |          |         |                |   |
|                  |                 |       |         |           |                                      |         |                 |                                  |            |           |          |         | <b>*</b>       |   |
|                  |                 |       |         |           |                                      |         |                 |                                  |            |           |          |         | +              |   |
|                  |                 |       |         |           |                                      | F       | Processo de aqu | isição de material               | de consumo |           |          |         |                |   |
|                  |                 |       |         |           |                                      |         |                 |                                  |            |           |          |         | ^              | e |

Para visualizar o PDF em outra tela, clique em "Abrir PDF".

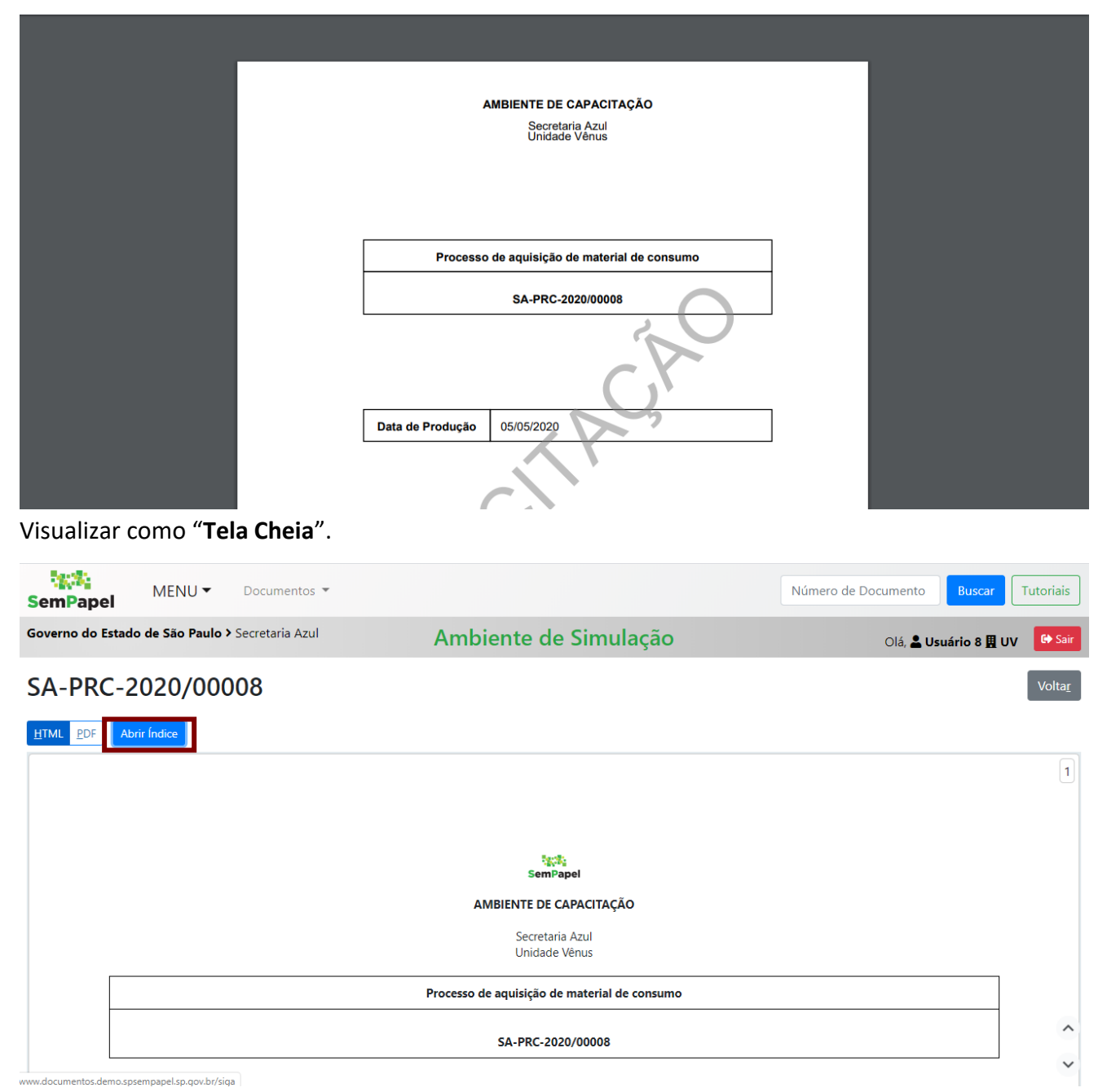

Para voltar ao documento, clique em "Abrir Índice".

# **3.13.1. REORDENAR DOCUMENTOS**

É possível reordenar a visualização dos documentos. Para isso, clique em "Ver Documento Completo". Em seguida, clique nas duas setas ao lado de "Relação de Documentos / Unidade".

| sem              | Papel                                       | MENU                       | •      | Docu   | umentos 🔻 | Rela | tórios 🔻           | G | Gestão | - |      |          |              |                                 |                 | Númer      | o de Do | cumento                |       | Buscar | T | utoria | s   |
|------------------|---------------------------------------------|----------------------------|--------|--------|-----------|------|--------------------|---|--------|---|------|----------|--------------|---------------------------------|-----------------|------------|---------|------------------------|-------|--------|---|--------|-----|
| Gover<br>Ambient | <b>no do Estado de</b><br>te de Homologação | <b>São Pa</b><br>v.9.0.0.1 | aulo > | Secret | aria Azul |      |                    |   |        |   |      |          |              |                                 |                 |            | C       | lá, <mark>೭</mark> Usu | iário | 🗒 υν   | • | G S    | air |
| SA-              | PRC-202                                     | 20/0                       | 000    | 31     |           |      |                    |   |        |   |      |          |              |                                 |                 |            |         |                        |       |        |   | Volta  | ıΓ  |
| Rela             | ção de Documento                            | s / Unida                  | ade 🗧  | •      | HTML      | PDF  | <u>T</u> ela Cheia | a |        |   |      |          |              |                                 |                 |            |         |                        |       |        |   |        |     |
| Æ                | SA-PRC-2020/000                             | 31-A                       | UV     | 1      |           |      |                    |   |        |   |      |          |              |                                 |                 |            |         |                        |       |        |   |        | 1   |
| æ                | SA-MEM-2020/0                               | 0086-A                     | UV     | 2      |           |      |                    |   |        |   |      |          |              |                                 |                 |            |         |                        |       |        |   |        |     |
| Þ                | Documento Capt<br>Interno 001 . Bala        | urado<br>inço              | UV     | 3      |           |      |                    |   |        |   |      |          |              | SemPape                         |                 |            |         |                        |       |        |   |        |     |
| R                | SA-MEM-2020/0                               | 0082-A                     | UV     | 96     |           |      |                    |   |        |   |      | A        | AMBIENT<br>S | <b>TE DE CAP</b><br>ecretaria A | ACITAÇÃO<br>zul |            |         |                        |       |        |   |        |     |
| R                | COMPLETO                                    |                            |        |        |           |      |                    |   |        |   |      |          | U            | Inidade Vêr                     | ius             |            |         |                        |       |        |   |        |     |
|                  |                                             |                            |        |        |           |      |                    |   |        |   | Proc | cesso de | e certific   | ação de co                      | mpetência       | s laborais |         |                        |       |        |   |        |     |
|                  |                                             |                            |        |        |           |      |                    |   |        |   |      |          | SA-P         | PRC-2020/                       | 00031           |            |         |                        |       |        |   |        | ^   |

Ao clicar nas setas, você pode mudar a ordem dos documentos, arrastando os itens tracejados, para cima ou para baixo.

| SemPapel MENU T Documentos T Relatórios T Gestão T                                                                                 | Número de Documento Buscar Tutoriais |
|----------------------------------------------------------------------------------------------------|--------------------------------------|
| Governo do Estado de São Paulo > Secretaria Azul<br>Ambiente de Homologação - v.9.0.0.1                                            | Olá, 💄 Usuário 📱 UV 🝷 😫 Sair         |
| SA-PRC-2020/00031                                                                                                    | Voltar                               |
| Clique e arraste os itens tracejados para<br>reordená-los<br>Clique e arraste os itens tracejados para<br>reordená-los<br>Cancelar | 1                                    |
| E SA-PRC-2020/00031-A UV 1                                                                                                    |                                      |
| SA-MEM-2020/00086- UV 2<br>A AMBIENTE DE CAPACITAÇÃO                                                                               |                                      |
| Documento Capturado UV 3     Interno 001 . Balanço                                                                                 |                                      |
| SA-MEM-2020/00082- UV 96     A     Processo de certificação de competências                                                        | s laborais                           |
| SA-PRC-2020/00031                                                                                                    | ~                                    |

Após realizar as modificações necessárias na ordem de visualização do documento, clique em "Salvar".

| SemPapel MENU                                                       | Documentos 🔻                    | Relatórios 🔻 | Gestão 🔻 | Número de Documento | Buscar        | Tutoriais |
|---------------------------------------------------------------------|---------------------------------|--------------|----------|---------------------|---------------|-----------|
| Governo do Estado de São Par<br>Ambiente de Homologação - v.9.0.0.1 | <b>ılo &gt;</b> Secretaria Azul |              |          | Olá, 💄 Usuário      | <u>∎</u> UV - | 🕞 Sair    |

Voltar

# SA-PRC-2020/00031

| Cli | que e arraste os itens tracej<br>reordená-los | jados p<br>elar | ara | HTML PDF Iela Cheia                                         | ( |
|-----|-----------------------------------------------|-----------------|-----|-------------------------------------------------------------|---|
| Æ   | SA-PRC-2020/00031-A                           | UV              | 1   | Recti.                                                      |   |
| ₽   | SA-MEM-2020/00086-<br>A                       | UV              | 2   | SemPapel                                                    |   |
| Æ   | Documento Capturado<br>Interno 001 . Balanço  | UV              | 3   | AMBIENTE DE CAPACITAÇÃO<br>Secretaria Azul<br>Unidade Vênus |   |
| Þ   | SA-MEM-2020/00082-<br>A                       | UV              | 96  | Processo de certificação de competências laborais           |   |
| L   | COMPLETO                                      |                 |     | SA-PRC-2020/00031                                           | - |
|     |                                               |                 |     |                                                             | ~ |

Para voltar a ordem original, clique no botão "Retornar para ordem original".

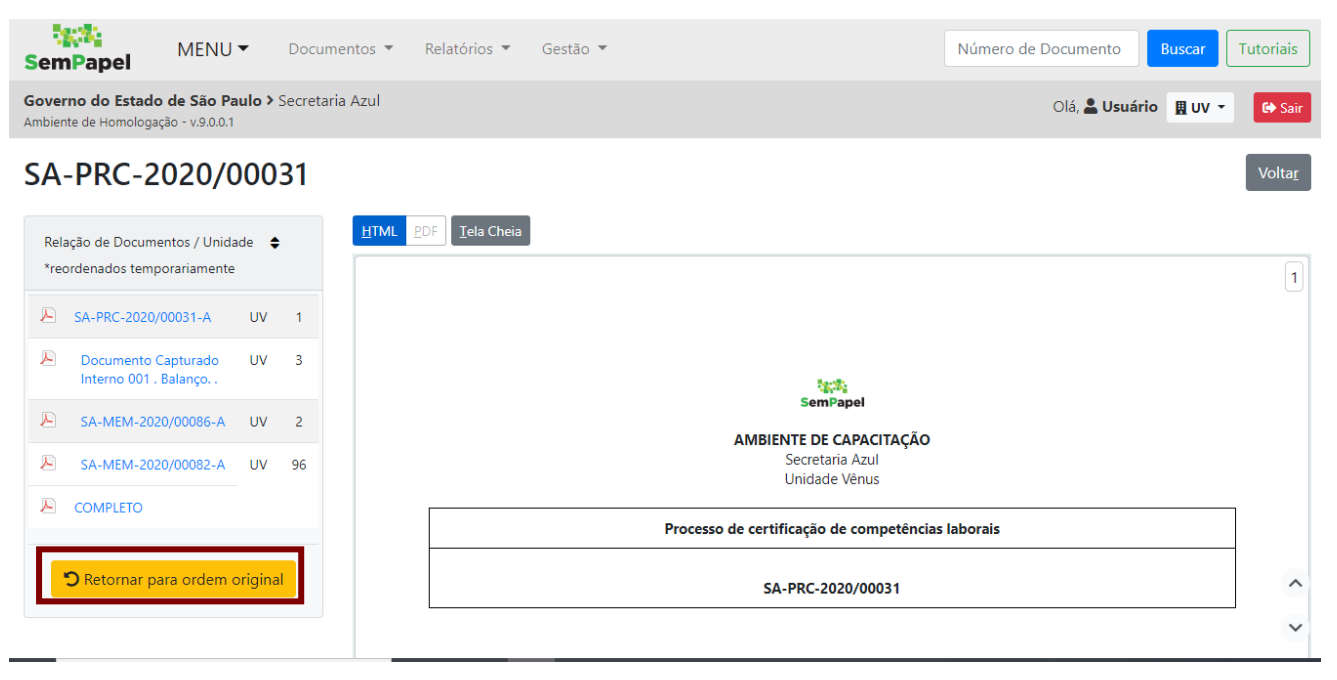

Também é possível clicar na funcionalidade "**Desfazer Reordenar**", disponível junto às demais funcionalidades do documento.

| SemPap                              | el M                          | ENU 🕶                         | Docume     | ntos 🔻              | Relatórios                                   | <ul> <li>Gestão</li> </ul>       | *                             |                        |          |                                 | Número de Docum                                       | ento                          | Buscar                                | utoriais       |
|-------------------------------------|-------------------------------|-------------------------------|------------|---------------------|----------------------------------------------|----------------------------------|-------------------------------|------------------------|----------|---------------------------------|-------------------------------------------------------|-------------------------------|---------------------------------------|----------------|
| Governo do<br>Ambiente de He        | Estado de S<br>omologação - v | São Paulo ><br>√9.0.0.1       | Secretaria | Azul                |                                              |                                  |                               |                        |          |                                 | Olá,                                                  | Usuár                         | io 且 UV 🝷                             | 🕒 Sair         |
| SA-PR                               | C-202                         | 0/000                         | 31         |                     |                                              |                                  |                               |                        |          |                                 | _                                                     |                               |                                       | Volta <u>r</u> |
| <u>⊲</u> notar<br><u>∎</u> istórico | Apensar Incluir D             | Ar <u>q</u> . Cor<br>ocumento | rente 😑    | Cancelar            | Criar Via<br>sificar                         | 🚔 Definir Acc<br>edefinir Acesso | ompanhamento<br>🍰 Restrição d | 摿 Definii<br>Ie Acesso | Marcador | Desfazer Reo<br><u>Iramitar</u> | rdenar V Duplicar                                     | 🚔 Ger<br>ompleto              | ar Protocolo<br>• V <u>i</u> sualizar |                |
|                                     |                               |                               |            |                     |                                              |                                  |                               |                        |          | Pend                            | dências                                               |                               |                                       | •              |
|                                     |                               |                               |            |                     |                                              |                                  |                               |                        |          | Exp                             | <mark>edientes juntados n</mark><br>SA-DCI-2020/00004 | i <mark>ão assir</mark><br>-A | nados:                                |                |
|                                     |                               |                               |            |                     | SemPapel                                     |                                  |                               |                        |          | Vias                            |                                                       |                               |                                       | -              |
| r                                   |                               |                               |            | AMBIENT<br>Se<br>Ur | E DE CAPACI<br>cretaria Azul<br>iidade Vênus | TAÇÃO                            |                               |                        |          | A                               | - Aguardando And<br>eral - Documento A                | amento<br>ssinado             | [UV SA10028]<br>com Senha             | 3              |
|                                     |                               |                               | Processo ( | de certifica        | ição de comp                                 | petências laboi                  | rais                          |                        |          |                                 |                                                       |                               |                                       |                |

Atenção: A reordenação dos documentos tem efeito apenas em sua visualização.

# 3.13.2. SALVAR O DOCUMENTO NO FORMATO PDF

Para salvar o documento no formato PDF, utilize as opções de visualização de "**PDF**", "**Abrir PDF**" ou "**Tela Cheia**" do menu "**Ver Documento Completo**". Será apresentada uma tela, similar a abaixo, para "**impressão virtual**" do documento.

| SemPapel           | MENU 🕶         |        | Docu    | umentos 🔻         |                     |         |          |                |                                          | Número de | Documento | Buscar       | Tutoriais      |
|--------------------|----------------|--------|---------|-------------------|---------------------|---------|----------|----------------|------------------------------------------|-----------|-----------|--------------|----------------|
| Governo do Estado  | de São Pau     | lo > S | Secreta | aria Azul         | Ambi                | ente de | e Simu   | lação          |                                          |           | Olá, 💄 Us | suário 8 🗒 l | JV 🕞 Sair      |
| SA-PRC-20          | 020/00         | 00     | 80      |                   |                     |         |          |                |                                          |           |           |              | Volta <u>r</u> |
| Relação de Documer | ntos / Unidade | • •    |         | HTML PDF abrir PD | F <u>T</u> ela Chei | а       |          |                |                                          |           |           |              |                |
| A-PRC-2020/0       | 00008-V01      | UV     | 1       |                   |                     |         |          |                |                                          |           |           |              |                |
| 😕 SA-PLA-2020/     | 00003-A        | UV     | 2       |                   |                     |         |          |                |                                          |           |           |              |                |
|                    |                |        | 2       |                   |                     |         | AI       | Secre<br>Unida | E CAPACITAÇA<br>etaria Azul<br>ade Vênus | 0         |           |              |                |
|                    |                |        |         |                   |                     |         |          |                |                                          |           |           |              |                |
|                    |                |        |         |                   |                     |         |          |                |                                          |           |           |              |                |
|                    |                |        |         |                   |                     |         | Processo | de aquisiçã    | o de material de                         | consumo   |           |              |                |
|                    |                |        |         |                   |                     |         |          |                | 2020/00008                               |           |           |              | <u>~</u>       |

Também é possível utilizar a opção "Visualizar" do menu apenas para salvar no formato PDF o documento no qual está trabalhando.

Será apresentada a tela abaixo para a impressão virtual do documento.

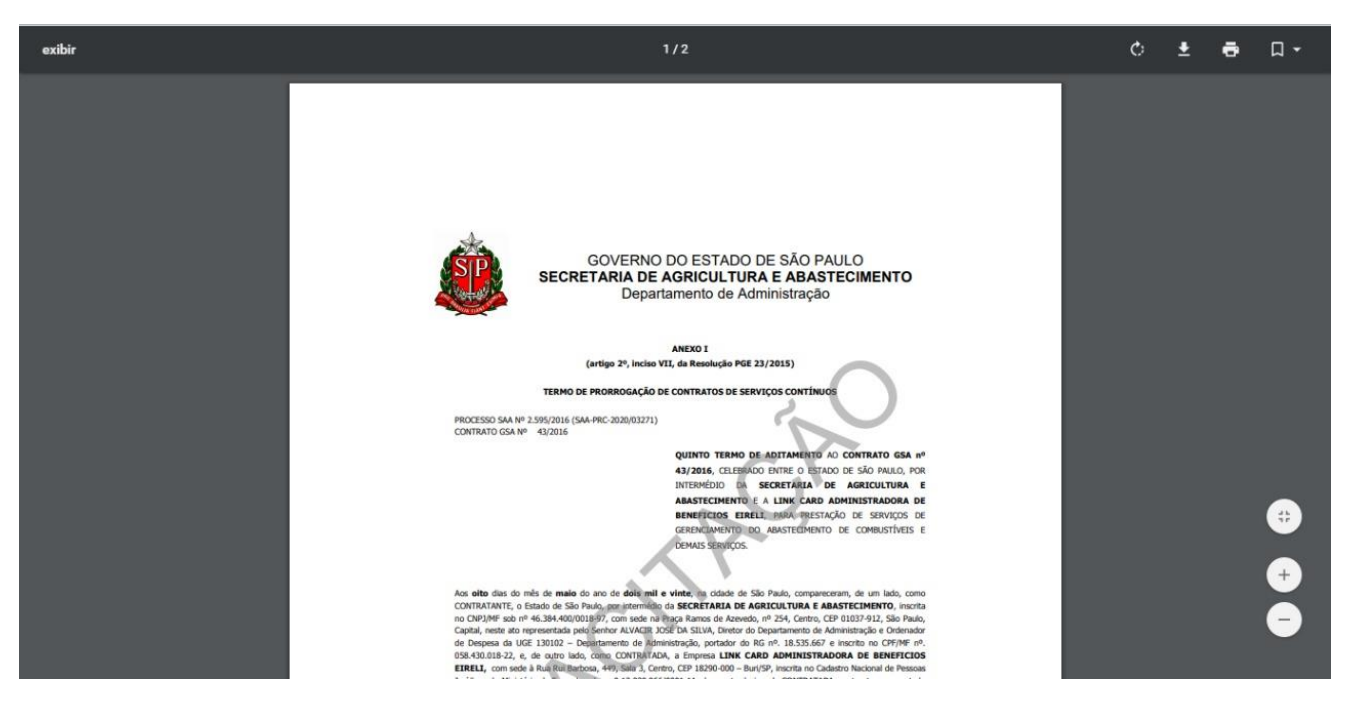

3.14. VISUALIZAR HISTÓRICO

Para visualizar o histórico de todo o documento, clique em "Histórico".

| SemPa                                                      | pel ME                     | NU 🕶                    | Documentos 🔻              |                                                                                 |                        |            |                   | Ν                  | úmero de Docum                     | ento Busca                    | r Tutoriais |  |
|------------------------------------------------------------|----------------------------|-------------------------|---------------------------|---------------------------------------------------------------------------------|------------------------|------------|-------------------|--------------------|------------------------------------|-------------------------------|-------------|--|
| Governo de                                                 | o Estado de Sá             | ăo Paulo >              | Secretaria Azul           | A                                                                               | mbiente                | de Simu    | ulação            |                    | OI                                 | á, 💄 Usuário 8 🛿              | UV 🕞 Sair   |  |
| SA-PF                                                      | RC-2020                    | 0/000                   | 800                       |                                                                                 |                        |            |                   |                    | _                                  |                               | Voltar      |  |
| <mark>⊲</mark> <u>A</u> notar<br><b>⊡</b> <u>V</u> er Docu | Cancelar<br>umento Complet | Definir گ<br>o الا کو o | Acompanhamento<br>Jalizar | 曾 Definir Marcador                                                              | 🚡 Deso <u>b</u> restar | 🖞 Duplicar | 🚔 Gerar Protocolo | <u> H</u> istórico | 📄 Reclassificar                    | 🤴 Redefinir Aces              | so          |  |
|                                                            |                            |                         |                           |                                                                                 |                        |            |                   | Volum              | es                                 |                               | •           |  |
|                                                            |                            |                         |                           |                                                                                 |                        |            |                   | <b>V01</b><br>Gera | - Sobrestado [U<br>I - Documento A | V SA10028]<br>Assinado com Se | 🕏<br>nha    |  |
|                                                            |                            |                         |                           | SemPapel                                                                        |                        |            |                   | Docun              | Documentos Relacionados            |                               |             |  |
|                                                            |                            |                         | AMBII<br>Processo de aq   | NTE DE CAPACITAÇÃ<br>Secretaria Azul<br>Unidade Vênus<br>uisição de material de | O<br>e consumo         |            |                   |                    | PRO                                | C8-V01                        |             |  |

Será apresentada a tela a seguir na qual mostram-se o histórico das informações do documento principal e as informações dos documentos juntados e vias, quando houver.

| SemPa    | pel MENU -                         | Documentos 🔻      |                  |                                           | Número de Documento Buscar | Tutoriais      |
|----------|------------------------------------|-------------------|------------------|-------------------------------------------|----------------------------|----------------|
| Governo  | do Estado de São Paulo             | ▶ Secretaria Azul | Ambi             | ente de Simulação                         | Olá, 💄 Usuário 8 🎚         | UV 🕞 Sair      |
| SA-P     | RC-2020/00                         | 8000              |                  |                                           |                            | Volta <u>r</u> |
| 1º Volu  | me - Sobrestad                     | lo                |                  |                                           |                            |                |
|          |                                    | Responsa          | ável Pelo Evento |                                           |                            |                |
| Data     | Evento                             | Unidade           | Usuário          | Descrie                                   | ção                        | Duração        |
| 22/05/20 | Cancelamento de<br>Movimentação    | SAUV              | Usuário          |                                           |                            |                |
|          |                                    | a) SAUV           | Usuário          |                                           |                            |                |
|          | Sobrestar                          | SAUV              | Usuário          |                                           |                            | 17 dias        |
|          | Apensação                          | SAUV              | Usuário          | Documento apensado: SA-PRC-2020/00012-V01 |                            |                |
| 05/05/20 | Juntada                            | SAUV              | Usuário          | Documento juntado: SA-PLA-2020/00003-A De | escrição: balanço 02;      |                |
|          | Criação                            | SAUV              | Usuário          |                                           |                            |                |
| Document | o Juntado : <mark>SA-PLA-20</mark> | 20/00003          |                  |                                           |                            |                |

siga. Documento Apensado : SA-PRC-2020/00012-V01

Para visualizar informações sobre a tramitação, clique em "Protocolo".

| SemPa                                                                 | MENU -                   | Documentos 🔻    |                                    |                                 | Número de D                                                                      | Documento Buscar Tutoriais                            |  |  |  |  |
|-----------------------------------------------------------------------|--------------------------|-----------------|------------------------------------|---------------------------------|----------------------------------------------------------------------------------|-------------------------------------------------------|--|--|--|--|
| Governo o                                                             | do Estado de São Paulo > | Secretaria Azul | Ambi                               | ente de Simulação               |                                                                                  | Olá, 💄 Usuário 8 且 UV 🕒 Sair                          |  |  |  |  |
| SA-N                                                                  | 1EM-2020/00              | 136             |                                    |                                 |                                                                                  | Voltar                                                |  |  |  |  |
| <sup>1ª</sup> Via (Eliminação) - Aguardando devolução (Fora do prazo) |                          |                 |                                    |                                 |                                                                                  |                                                       |  |  |  |  |
|                                                                       |                          | Re              | sponsável Pelo Evento              |                                 |                                                                                  |                                                       |  |  |  |  |
| Data                                                                  | Evento                   | Unidade         | Usuário                            |                                 | Descrição                                                                        | Duração                                               |  |  |  |  |
| 05/05/20                                                              | Recebimento              | SAUS            | Usuário                            |                                 |                                                                                  | 1min                                                  |  |  |  |  |
|                                                                       | Tramitação               | SAUV            | Usuário                            | Devolver até 05/05/20 Protocolo |                                                                                  |                                                       |  |  |  |  |
|                                                                       | Criação                  | SAUV            | Usuário                            |                                 |                                                                                  |                                                       |  |  |  |  |
| Geral                                                                 |                          |                 |                                    |                                 |                                                                                  |                                                       |  |  |  |  |
|                                                                       |                          | Re              | sponsável Pelo Evento              |                                 |                                                                                  |                                                       |  |  |  |  |
| Data                                                                  | Evento                   | Unidade         | Usuário                            |                                 | Descrição                                                                        | Duração                                               |  |  |  |  |
| 05/05/20                                                              | Assinatura com senha     | SAUV            | Usuário                            | Usuário 8:SA10028               |                                                                                  |                                                       |  |  |  |  |
|                                                                       |                          | A               | SemPapel<br>IBIENTE DE CAPACITAÇÃO |                                 | Propriedades do Docur<br>Suporte: Documento E<br>Nível de Acesso: Limit.<br>• US | nento (Produzido)<br>iletrônico<br>ado entre lotações |  |  |  |  |

# Uma nova tela é aberta, contendo o "Protocolo".

| 12.22                                     | → SP | P Sem Papel - Protocolo de                               | e Transferência         | - Google Chror             | ne                        |                           |                             |                                |                       |                                | -                                 | - 🗆   | × |
|-------------------------------------------|------|----------------------------------------------------------|-------------------------|----------------------------|---------------------------|---------------------------|-----------------------------|--------------------------------|-----------------------|--------------------------------|-----------------------------------|-------|---|
| SemPapel                                  | ()   | Non sécurisé   docum                                     | entos.demo.             | spsempapel.s               | sp.gov.br/siga            | ex/app/exped              | liente/mov/p                | rotocolo_arq_t                 | ransf?sigla=9         | A10028&pop                     | up=true&isTransf=true&            | dt= 🕻 |   |
| ioverno do Estado                         | •    | Protocolo de Trar                                        | nsferência              |                            |                           |                           |                             |                                |                       |                                |                                   |       |   |
| A-MEM-                                    | -    |                                                          |                         |                            |                           |                           |                             |                                |                       |                                |                                   |       |   |
|                                           |      | De                                                       |                         | Unidade Vé                 | ênus - Usuário            | 8                         |                             |                                |                       |                                |                                   |       |   |
| Via (Elimir                               | n:   | Para                                                     |                         | Unidade So                 | ol - Usuário 2            |                           |                             |                                |                       |                                |                                   |       |   |
| ata Evento                                |      | Data                                                     |                         | 05/05/20 1                 | 9:43:24                   |                           |                             |                                |                       |                                |                                   |       |   |
| /05/20 Recebim                            | ne   |                                                          |                         |                            |                           |                           |                             |                                |                       |                                |                                   |       |   |
|                                           |      |                                                          |                         |                            |                           |                           |                             |                                |                       |                                |                                   |       |   |
| Tramitaç                                  | çâ   |                                                          |                         |                            |                           |                           |                             |                                |                       |                                |                                   |       |   |
| Tramitaç                                  | çâ   | Documento(s)                                             |                         |                            |                           |                           |                             |                                |                       |                                |                                   |       |   |
| Criação<br>eral                           | çã   | Documento(s)                                             |                         | Documento                  |                           | Últin                     | na Movimer                  | 1tação                         | Ater                  | dente                          |                                   |       |   |
| Tramitaç<br>Criação<br>P <b>ral</b>       | çå   | Documento(s)                                             |                         | Documento                  | D                         | Últin                     | na Movimer                  | ntação                         | Aten                  | dente                          |                                   |       |   |
| Tramitaç<br>Criação<br>eral<br>ata Evento | ça   | Documento(s)<br>Número                                   | Data                    | Documento<br>Unidade       | o<br>Matrícula            | Últin<br>Data             | na Movimer<br>Unidade       | ntação<br>Matrícula            | Aten<br>Unidade       | idente<br>Matrícula            | Descrição                         |       |   |
| ata Evento<br>5/05/20 Assinatu            | çë   | Documento(s)<br><u>Número</u><br>SA-MEM-<br>2020/00136-A | <b>Data</b><br>05/05/20 | Documento<br>Unidade<br>UV | o<br>Matrícula<br>SA10028 | Últin<br>Data<br>05/05/20 | na Movimer<br>Unidade<br>UV | ıtação<br>Matrícula<br>SA10028 | Aten<br>Unidade<br>US | idente<br>Matrícula<br>SA10022 | <b>Descrição</b><br>memorando 18; |       |   |

Para voltar ao documento, clique no botão "Voltar" do navegador.

# 3.15. VISUALIZAR HISTÓRICO DE TRAMITAÇÃO

Para visualizar o "Histórico de tramitação" do documento, clique em "Pesquisa Avançada".

| SemPapel MENU   Documentos   Relatórios   Gestão                                                                                                    | Número de Documento Buscar Tutoriais |
|----------------------------------------------------------------------------------------------------|--------------------------------------|
| Governo do Estado de São Paulo > Secretaria Azul<br>Ambiente de Homologação - v.9.0.0.1                                                                                                    | Olá, 💄 Usuário 🛛 👖 UV 👻 🕞 Sair       |
| 🖹 Mesa Virtual                                                                                                    | Criar Novo     Q Pesquisa Avançada   |
| 😫 Usuário 😫 Unidade 🛛 Filtrar docs. da mesa 🛛 3 Última atualização: 11/06 11:21                                                                                                    | 9                                    |
| Alertas a s and the second second sec | •                                    |
| Pendente de Assinatura 🔹 14 💩 0                                                                                                    |                                      |
| Caixa de Entrada 🔹 🛛 🕮 3                                                                                                    |                                      |
| 🔮 Em Elaboração 🔹 🔹 📾 🖉                                                                                                    |                                      |
| Aguardando Andamento     a 146     42     131                                                                                                    |                                      |
| Acompanhando 🔹 4 💩 2                                                                                                    | •                                    |

Digite as informações do documento que deseja e clique em "Buscar".

| Descrição                          |                                                  |
|------------------------------------|--------------------------------------------------|
| Situação                           | Usuário/Unidade Nome/Matrícula                   |
| [Todos]                            | V Usuário V                                      |
| Órgão Data Inicial                 | Data Final                                       |
| Secretaria Azul 👻                  |                                                  |
| Espécie                            |                                                  |
| [Todos]                            |                                                  |
| Ano de Emissão Número              |                                                  |
| Responsável pela Assinatura        |                                                  |
| Usuário Cadastrante Nome/Matrícula | Usuário Destinatário Unidade                     |
| Usuário •                          | Órgão Integrado 🗸                                |
| Classificação Documental           | Ordenação do Resultado Visualização do Resultado |
|                                    | Data do documento V Normal V                     |
| Buscar Voltar                      |                                                  |

O sistema retorna com os dados de pesquisa. Ao lado direito do documento, clique no ícone lupa, para visualizar o histórico de tramitação.

| SemPapel                                    | MENU                         | Docu         | imentos 🔻 | Relation | órios 🔻 (     | Gestão 🔻    |                                      |           |               | Número de Documento | Buscar Tutoriais    |
|---------------------------------------------|------------------------------|--------------|-----------|----------|---------------|-------------|--------------------------------------|-----------|---------------|---------------------|---------------------|
| Governo do Estado<br>Ambiente de Homologaçã | de São Pau<br>ão - v.9.0.0.1 | ulo > Secret | aria Azul |          |               |             |                                      |           |               | Olá, 💄 Usu          | uário 🛄 UV 👻 🕞 Sair |
| Resultado                                   | da Pe                        | esquis       | a         |          |               |             |                                      |           |               |                     |                     |
|                                             | Responsá                     | ivel pela As | sinatura  | Response | ável pela sit | uação atual |                                      |           |               |                     |                     |
| Número                                      | Unidade                      | Matrícula    | Data      | Unidade  | Matrícula     | Data        | Situação                             | Documento | Descrição     |                     |                     |
| SA-MEM-<br>2020/00087-A                     | USM                          | SA10002      | 22/05/20  | USM      | SA10002       | 22/05/2020  | Aguardando<br>Andamento              | Memorando | 123;          |                     | Q                   |
| SA-MEM-                                     | UV                           | SA10028      | 11/05/20  | US       | SA10022       | 11/05/2020  | Aguardando                           | Memorando | Memorando 23: |                     | Q                   |
| 2020/00081-A                                |                              |              |           |          |               |             | Andamento                            |           |               |                     |                     |
| SA-MEM-<br>2020/00079-A                     | US                           | SA10022      | 11/05/20  | US       | SA10022       | 11/05/2020  | Andamento<br>Aguardando<br>Andamento | Memorando | Memorando 22; |                     | ٩                   |

https://www.documentos.homologacao.spsempapel.sp.gov.br/siga TEFCAV SA16749 03/05/2020 Aguardando Memorando Memorando 5: Q Ao clicar na lupa, vê-se as movimentações de tramitação, juntada, arquivamento, desarquivamento e cancelamento.

Andamento

Andamento

Aguardando

Andamento

Aguardando

Andamento

Aguardando Memorando Memorando 19;

Memorando Memorando 7;

Memorando Memorando 6;

SA10028 06/05/2020

03/05/2020

03/05/2020

SA10022

Q

Q

Q

| SemPapel                                          | MENU 🕶                                     | Documentos 🔻    | Relatórios 🔻 | Gestão 🔻 | Número de Documento       | Buscar    | Tutoriais |
|---------------------------------------------------|--------------------------------------------|-----------------|--------------|----------|---------------------------|-----------|-----------|
| <b>Governo do Estado</b><br>Ambiente de Homologaç | <b>de São Paulo &gt;</b><br>ão - v.9.0.0.1 | Secretaria Azul |              |          | Olá, <mark>≗ Usuár</mark> | io 且 UV 🔻 | 🕞 Sair    |

Histórico de tramitação: SA-PRC-2020/00031-A Ensino e pesquisa científica em saúde: Processo de certificação de competências laborais - Processo;

| De                  |                                 | Para            |      |                               |         |            |
|---------------------|---------------------------------|-----------------|------|-------------------------------|---------|------------|
| Data                | Órgão / Unidade                 | Usuário         | Data | Órgão / Unidade               | Usuário | Evento     |
| 11/06/2020 11:30:17 | Secretaria Azul / Unidade Vênus | SA10028 Usuário |      | Secretaria Azul / Unidade Sol |         | Tramitação |

## 3.16. PESQUISAR DOCUMENTO

2020/00076-A

2020/00075-A

2020/00072-A

2020/00071-A

SA-MEM-

SA-MEM- UV SA10028 06/05/20 UV

SA10022 03/05/20 US

SA-MEM- TEFCAV SA16749 03/05/20 TEFCAV SA16749

US

Para localizar um documento no sistema, acesse a opção "Pesquisa Avançada" na "Mesa Virtual".

| SemPape     | el MENU - Documentos                 | ; <del>*</del>                                         |              | Número de Documento Buscar Tutoriais       |    |
|-------------|--------------------------------------|--------------------------------------------------------|--------------|--------------------------------------------|----|
| Governo do  | Estado de São Paulo > Secretaria Azu | Ambiente d                                             | de Simulação | Olá, 💄 Usuário 8 🖩 UV 🛛 🖙 Sa               | 3  |
| 🖹 Mesa      | Virtual                              |                                                        |              | Criar Novo Q Pesquisa Avançada             |    |
| 💄 Usuário 🕴 | Unidade Filtrar doctos. da mesa      | Última atualização: 22/05 10:11                        |              |                                            | \$ |
| Alertas     | 🛔 3 🖷 2                              |                                                        |              |                                            | r  |
| Тетро       | Número                               | Descrição                                              | Origem       | Situação                                   |    |
| 2 dias      | SA-MEM-2020/00142-B                  | Memorando solicitando material;                        | SA / UV      | Aguardando Andamento     (@ Urgente        |    |
| 2 semanas   | SSP-OFI-2020/00258-A                 | Publicação em Boletim Interno; Arnaldo; DEC-006/15/20. | SSP / LT2    | Aguardando Andamento     (     Prioritário |    |
| 2 semanas   | SA-MEM-2020/00136-A                  | memorando 18;                                          | SA / UV      | (≢ Aguardando Devolução Fora Do Prazo)     |    |
|             |                                      |                                                        |              |                                            | )  |
| 🔑 Penden    | te de Assinatura 🔹 🔹 🛛               |                                                        |              |                                            | Þ  |
| 🕰 Caixa d   | le Entrada 🔹 🛯 🛎 1                   |                                                        |              |                                            |    |
| 🥊 Em Elab   | oração 🛓 12 🎄 15                     |                                                        |              |                                            | Þ  |
| Aguard      | ando Andamento 🔹 🕫 🛎 109             |                                                        |              |                                            | r  |
| Тетро       | Número                               | Descrição                                              | Origem       | Situação                                   |    |
| 3min        | SA-MEM-2020/00142-C                  | Memorando solicitando material;                        | SA / UV      | ( Bern Trâmite )                           | ^  |
| 23h         | SA-MEM-2020/00144-A                  | Memorando apensado 2;                                  | SA / UV      | Aguardando Andamento                       | ~  |

Será apresentada a tela abaixo para selecionar um ou mais parâmetros de busca.

| SemPapel MENU -                     | Documentos 🔻                          |            |                 | Núm            | ero de Documento Buscar Tutoriais |
|-------------------------------------|---------------------------------------|------------|-----------------|----------------|-----------------------------------|
| Governo do Estado de São Paulo > Se | ecretaria Azul                        | Ambiente d | e Simulação     |                | Olá, 🚢 Usuário 8 🗮 UV 🕞 Sair      |
| Pesquisar Documentos                |                                       |            |                 |                |                                   |
| Descrição                           |                                       |            |                 |                |                                   |
| Situação                            |                                       |            | Usuário/Unidade | Nome/Matrícula |                                   |
| [Todos]                             |                                       | •          | Usuário 🔻       |                |                                   |
| Órgão                               | Data Inicial                          |            | Data Final      |                |                                   |
| Espécie<br>[Todos]                  | · · · · · · · · · · · · · · · · · · · |            |                 |                |                                   |
| Ano de Emissão                      | Número                                |            |                 |                |                                   |
| [Todos]                             | •                                     |            |                 |                |                                   |
| Responsável pela Assinatura         |                                       |            |                 |                |                                   |

Nessa tela há as seguintes opções de filtro:

- **Descrição:** uma ou mais palavras da descrição associadas ao modelo do documento.
- Situação: lista de situações em que o documento pode estar.
- Usuário/Unidade e Nome/Matrícula: matrícula/nome do usuário ou sigla/nome da unidade.
- Órgão: lista de órgãos que estão no sistema.
- Data: limitação do período (data inicial e/ou final).
- Ano de Emissão: lista de anos de emissão dos Documentos Digitais.
- Número: número do documento.
- **Responsável pela Assinatura:** matrícula/nome do usuário indicado como responsável pela assinatura.
- Usuário Cadastrante: nome/matrícula do usuário ou órgão integrado do responsável pelo cadastro.
- Usuário Destinatário: matrícula/nome do usuário ou sigla/nome do órgão lotação de destino.
- **Classificação Documental:** lista de código/descrição das séries documentais, conforme plano de classificação e tabela de temporalidade de documentos.
- Ordenação do Resultado e Visualização do Resultado: opte por ordenar a lista a ser exibida por data do documento, por data da situação, por ano e número, por data de finalização ou por data de criação do temporário; escolha também uma forma de visualização de sua busca (normal, última anotação, tabela dinâmica, normal com entrevista ou tabela dinâmica com entrevista).

Após a seleção de um ou mais parâmetros de pesquisa, clique no botão "Buscar".

| Órgão                       | Data Inicial      | Data Final                   |                           |
|-----------------------------|-------------------|------------------------------|---------------------------|
| Secretaria Azul             |                   |                              |                           |
| Espécie                     | Documento         |                              |                           |
| Ata                         | [Todos]           |                              | •                         |
| Ano de Emissão              | Número            |                              |                           |
| 2020                        | •                 |                              |                           |
| Responsável pela Assinatura |                   |                              |                           |
|                             |                   |                              |                           |
| Usuário Cadastrante N       | lome/Matrícula    | Usuário Destinatário Unidade |                           |
| Usuário 🔻                   | SA10022 Usuário 2 | Órgão Integrado 🔹            |                           |
| Conteúdo                    |                   |                              |                           |
| Reunião                     |                   |                              |                           |
| Classificação Documental    |                   | Ordenação do Resultado       | Visualização do Resultado |
|                             |                   | Data do documento            | • Normal •                |
| Buscar Voltar               |                   |                              |                           |

Na tela apresentada serão exibidos os documentos que corresponderem aos filtros selecionados. Use as informações apresentadas para localizar o documento desejado. Clique no *link* do número para **abrir** o documento.

| SemPapel          | MENU -          | Documentos 🔻    |                       | Número de Documento | Buscar Tutoriais    |
|-------------------|-----------------|-----------------|-----------------------|---------------------|---------------------|
| Governo do Estado | o de São Paulo≯ | Secretaria Azul | Ambiente de Simulação | Olá, 💄 Us           | uário 8 🖪 UV 🕞 Sair |

#### Resultado da Pesquisa

| Exportar                |                             |           |                                 |         |           |            |                                    |             |                                  |
|-------------------------|-----------------------------|-----------|---------------------------------|---------|-----------|------------|------------------------------------|-------------|----------------------------------|
|                         | Responsável pela Assinatura |           | Responsável pela situação atual |         |           |            |                                    |             |                                  |
| Número                  | Unidade                     | Matrícula | Data                            | Unidade | Matrícula | Data       | Situação                           | Documento   | Descrição                        |
| SA-MEM-<br>2020/00141   | US                          | SA10022   | 07/05/20                        | US      | SA10022   | 07/05/2020 | Pendente de<br>Assinatura          | Memorando   | Memorando 21;                    |
| SA-MEM-<br>2020/00140-A | US                          | SA10022   | 07/05/20                        | US      | SA10022   | 07/05/2020 | Cancelado                          | Memorando   | Memorando 21;                    |
| SA-MEM-<br>2020/00139   | US                          | SA10022   | 07/05/20                        |         | SA10022   | 07/05/2020 | Documento<br>Assinado com<br>Senha | Memorando   | Memorando ;                      |
| SA-MEM-<br>2020/00139-A | US                          | SA10022   | 07/05/20                        | US      | SA10022   | 07/05/2020 | Aguardando<br>Andamento            | Memorando   | Memorando ;                      |
| SA-MEM-<br>2020/00138   | US                          | SA10022   | 06/05/20                        | US      | SA10022   | 06/05/2020 | Pendente de<br>Assinatura          | Memorando   | memorando;                       |
| SA-MEM-                 | US                          | SA10022   | 19/02/20                        |         |           | 19/02/2020 | Juntado                            | Comunicação | Eleição do conselho de escola 1; |

#### 3.17. UTILIZAR ARQUIVO AUXILIAR

No sistema, é possível utilizar arquivos auxiliares para subsidiar a elaboração do documento digital. Para incluir um arquivo auxiliar, clique em "+ Incluir Arquivo" em "Arquivos Auxiliares", ao lado direito da tela.

| Unidade | e Vênus |                     |               | MEM142 D                                                                                                    |   |
|---------|---------|---------------------|---------------|----------------------------------------------------------------------------------------------------|---|
|         |         | Classif. documental | 007.00.04.001 | MEM142-B                                                                                                    |   |
|         |         |                     |               |                                                                                                    |   |
|         |         |                     |               | Propriedades do Documento (Produzido)                                                                                                    | • |
|         |         |                     |               | Data de Assinatura/Autenticação : 20/05/20<br>Cadastrante: Usuário 8 (UV)<br>Modelo: Gestão de Atividades Complemantares:<br>Memorando solicitando material<br>Descrição: Memorando solicitando material;<br>Classificação: 007.00.04.001 - Memorando solicitando<br>material |   |
|         |         |                     |               | Situação do Documento                                                                                                    | • |
|         |         |                     |               | 2ª Via - Aguardando Andamento, Urgente                                                                                                    |   |
|         |         |                     |               | Nível de Acesso                                                                                                    | Þ |
|         |         |                     |               | Arquivos Auxiliares                                                                                                    |   |
|         |         |                     |               | O Incluir Arquivo                                                                                                    |   |

Clique em "Escolher Arquivo" para selecionar o arquivo auxiliar.

| SemPapel MENU - Documentos -                           |                       | Número de Documento Buscar Tutoriais |
|--------------------------------------------------------|-----------------------|--------------------------------------|
| Governo do Estado de São Paulo > Secretaria Azul       | Ambiente de Simulação | Olá, 💄 Usuário 8 🎚 UV 🛛 🚱 Sair       |
| Anexação de Arquivo Auxiliar - SA-MEM-2020/00142 - Ger | ral                   |                                      |
| Clique para selecionar o arquivo a anexar              | Escolher arquivo      |                                      |
| Ok Voltar                                              |                       |                                      |

Para fazer o *upload*, clique no botão "**OK**". O arquivo será apresentado em "**Arquivos Auxiliares**" e na **parte inferior da tela**.

| Tempo | Unidade | Evento | Descrição |                                                                                                    |     |
|-------|---------|--------|-----------|----------------------------------------------------------------------------------------------------|-----|
|       |         |        |           | Propriedades do Documento (Produzido)                                                                                                    | -   |
|       |         |        |           | Data de Assinatura/Autenticação : 20/05/20<br>Cadastrante: Usuário 8 (UV)<br>Modelo: Gestão de Atividades Complemantares:<br>Memorando solicitando material<br>Descrição: Memorando solicitando material:<br>Classificação: 007.00.04.001 - Memorando solicitando<br>material |     |
|       |         |        |           | Situação do Documento                                                                                                    | -   |
|       |         |        |           | 2ª Via - Aguardando Andamento, Urgente                                                                                                    |     |
|       |         |        |           | Nível de Acesso                                                                                                    |     |
|       |         |        |           | Arquivos Auxiliares                                                                                                    |     |
|       |         |        |           | Incluir Arquivo     TABELA COMPARATIVA ENTRE O AMBIENTE FÍSICO E     O AMBIENTE DIGITAL DE GESTÃO DOCUMENTAL.pdf                                                                                                    | lar |

Caso deseje retirar o arquivo, clique em "**Desfazer Anexação de Arquivo Auxiliar**". Também é possível cancelar a inclusão do anexo clicando em "**Cancelar**", do lado direito da tela, em "**Arquivos Auxiliares**".
| Tempo | Unidade | Evento | Descrição |                                                                                                    |    |
|-------|---------|--------|-----------|----------------------------------------------------------------------------------------------------|----|
|       |         |        |           | Propriedades do Documento (Produzido)                                                                                                    | •  |
|       |         |        |           | Data de Assinatura/Autenticação : 20/05/20<br>Cadastrante: Usuário 8 (UV)<br>Modelo: Gestão de Atividades Complemantares:<br>Memorando solicitando material<br>Descrição: Memorando solicitando material;<br>Classificação: 007.00.04.001 - Memorando solicitando<br>material |    |
|       |         |        |           | Situação do Documento                                                                                                    | •  |
|       |         |        |           | 2ª Via - Aguardando Andamento, Urgente                                                                                                    |    |
|       |         |        |           | Nível de Acesso                                                                                                    | •  |
|       |         |        |           | Arquivos Auxiliares                                                                                                    |    |
|       |         |        |           | TABELA COMPARATIVA ENTRE O AMBIENTE FÍSICO ( Cancel O AMBIENTE DIGITAL DE GESTÃO DOCUMENTAL.pdf  SA10028/UV - agora                                                                                                    | ar |

O arquivo auxiliar poderá ser retirado a qualquer momento. Para **visualizar** ou **alterar** o arquivo, **clique no** *link* **do nome**.

| Tempo | Unidade | Evento | Descrição |                                                                                                    |
|-------|---------|--------|-----------|----------------------------------------------------------------------------------------------------|
|       |         |        |           | Propriedades do Documento (Produzido) -                                                                                                    |
|       |         |        |           | Data de Assinatura/Autenticação : 20/05/20<br>Cadastrante: Usuário 8 (UV)<br>Modelo: Gestão de Atividades Complemantares:<br>Memorando solicitando material<br>Descrição: Memorando solicitando material;<br>Classificação: 007.00.04.001 - Memorando solicitando<br>material |
|       |         |        |           | Situação do Documento 🔹                                                                                                    |
|       |         |        |           | 2ª Via - Aguardando Andamento, Urgente                                                                                                    |
|       |         |        |           | Nível de Acesso 🕨                                                                                                    |
|       |         |        |           | Arquivos Auxiliares                                                                                                    |
|       |         |        |           | Incluir Arquivo     TABELA COMPARATIVA ENTRE O AMBIENTE FÍSICO     O AMBIENTE DIGITAL DE GESTÃO DOCUMENTAL.pdf     [SATUUCA/UV - agora                                                                                                    |

O sistema fará o *download* do arquivo automaticamente.

Se ocorrer um novo *upload* do documento com o mesmo nome do arquivo, o sistema substituirá o arquivo anterior. Porém, se o nome do arquivo tiver sido alterado, o sistema preservará os dois (o atual e o anterior).

**Importante:** Os arquivos auxiliares <u>não integram o conteúdo oficial do documento digital</u>, e devem ser utilizados somente para subsidiar a elaboração desse documento.

# 3.18. CANCELAR DOCUMENTO

Documentos que foram assinados no sistema não podem mais ser editados ou excluídos, apenas cancelados. O cancelamento de um documento o torna sem efeito – ou seja, nenhuma operação poderá ser realizada nele.

Para cancelar um documento, clique em "Cancelar".

| SemPapel MENU T Documentos T                                           |                          |                    |            | Buscar                                                                           |                     | Bus           | scar Tutoriais  |
|------------------------------------------------------------------------|--------------------------|--------------------|------------|----------------------------------------------------------------------------------|---------------------|---------------|-----------------|
| Governo do Estado de São Paulo > Secretaria Azul                       | Ambiente de Sir          | mulação            |            |                                                                                  | Olá,                | 💄 Usuário 🕯   | 8 🔣 UV 🕞 Sair   |
| SA-MEM-2020/00137                                                      |                          |                    |            |                                                                                  |                     |               | Voltar          |
| anotar 🖷 Apensar 🚍 Arg, Corrente 🤤 Cancelar 😺 Ciência 💿 Criar Via      | / Definir Acompanhamento | 🖆 Definir Marcador | 🖞 Duplicar | 🚔 Gerar Protocolo                                                                | 🛗 <u>H</u> istórico | 🔒 Juntar      | 😺 Reclassificar |
| 🤴 Redefinir Acesso 🛛 🚡 Sobrestar 🖓 Tramitar 😂 Yer Documento Completo 💿 | Vįsualizar               |                    |            |                                                                                  |                     |               |                 |
|                                                                        |                          |                    |            | Vias                                                                             |                     |               | -               |
| SemPapel<br>AMBIENTE DE CAPACITAÇÃO                                    |                          |                    |            | A - Aguardando Andamento [UV SA10028 ] 🕉<br>Geral - Documento Assinado com Senha |                     |               |                 |
|                                                                        |                          |                    |            |                                                                                  |                     |               |                 |
| Secretaria Azul                                                        |                          |                    |            | Propriedades do Documento (Produzido) 🔹                                          |                     |               |                 |
| Unidade Venus                                                          |                          |                    |            |                                                                                  |                     |               |                 |
| Memorando                                                              |                          |                    |            |                                                                                  |                     | 07/05/0       |                 |
| Assunto: Memorando 20                                                  |                          |                    |            | Cadastrante: Usuár                                                               | io 8 (UV)           | o:07/05/2     | 0               |
| Memorando 20                                                           |                          |                    |            | Modelo: Memorando                                                                |                     |               |                 |
|                                                                        |                          |                    |            | Classificação: 006.0                                                             | )1.10.001 - Cir     | cular, aviso, | comunicado,     |
| Osasco, 07 de maio de 2020                                             | ι.                       |                    |            | memorando, comur                                                                 | nicação intern      | а             |                 |
| Usuário 8<br>Analista<br>Unidade Vânus                                 |                          |                    |            | Situação do Docum                                                                | ento                |               | -               |

Será apresentada uma notificação solicitando a confirmação da operação. Clique em "**OK**".

O sistema apresenta a tela abaixo para a inclusão do motivo do cancelamento (campo obrigatório).

| MENU - Documentos -                              |                       | Número de Documento Buscar Tutoriais                 |
|--------------------------------------------------|-----------------------|------------------------------------------------------|
| Governo do Estado de São Paulo > Secretaria Azul | Ambiente de Simulação | Olá, 💄 Usuário 8 🎚 UV 🛛 🚱 Sair                       |
| Cancelar - SA-MEM-2020/00137 - Geral             |                       |                                                      |
| Dados do cancelamento<br>Motivo                  |                       |                                                      |
| Ok Cancela                                       |                       |                                                      |
| SIGA A                                           | prodesp               | SÃO PAULO<br>GOVERNO DO ESTADO<br>ESTADO DE RESPEITO |

Para desfazer o cancelamento, clique em "Desfazer Cancelamento".

| SemPapel MENU - Documentos -                                          |                                                     | Número de Documento Buscar Tutoriais                                                                                                    |
|-----------------------------------------------------------------------|-----------------------------------------------------|----------------------------------------------------------------------------------------------------|
| Governo do Estado de São Paulo > Secretaria Azul                      | Ambiente de Simulação                               | Olá. 💄 Usuário 8 🎚 UV 🛛 😝 Sair                                                                                                    |
| SA-MEM-20 <u>20/00137</u>                                             |                                                     | Voltar                                                                                                    |
| 😹 Anotar 😺 Ciência 📮 Desfazer Cancelamen o 🦞 Duplicar 🛗 Histórico 🔯 R | Reclassificar 🖾 Ver Documento Completo 💿 Visualizar |                                                                                                    |
| Sector 1                                                              |                                                     | Vias 👻                                                                                                    |
| SemPapel<br>AMBIENTE DE CAPACITAÇÃO<br>Secretaria Arul                |                                                     | A - Sem Efeito [UV SA10028 ]                                                                                                    |
| Unidade Vénus                                                         |                                                     | Propriedades do Documento (Produzido) 🔹                                                                                                    |
| Memorando<br>Assunto: Memorando 20<br>Memorando 20                    |                                                     | Data de Assinatura/Autenticação : 07/05/20<br>Cadastrante: Usuário 8 (UV)<br>Modelo: Memorando<br>Descrição: Memorando 20;<br>Classificação: 006.01.10.001 - Circular, aviso, comunicado, |
| Osasco, 07 de maio de 2020.                                           |                                                     | memorando, comunicação interna                                                                                                    |
| Usuario 8<br>Analista<br>Unidade Véuus                                |                                                     | Situação do Documento 👻                                                                                                    |
| E                                                                     | Classif. documental 006.01.10.001                   | 1ª Via (Eliminação)                                                                                                    |

Confira as regras para cancelar um documento.

- O documento tem que ter sido criado digitalmente e estar assinado.
- O documento não pode ter sido publicizado.
- O documento não pode estar apensado ou juntado.
- Somente o responsável pela assinatura do documento pode torná-lo "sem efeito".
- O documento não pode ter sido tramitado.

# 3.19. DEFINIR ACOMPANHAMENTO

A operação "**Definir Acompanhamento**" permite que o usuário se cadastre (ou cadastre outra pessoa) para acompanhar, na "**Mesa Virtual**", a movimentação de um documento na condição de gestor ou de interessado.

Para vincular um documento a um perfil de usuário, clique em "Definir Acompanhamento".

| SemPapel MENU - Documentos -                                                                                                    |                                                           |            | Número o                                                                                                    | le Documento                                                                                | Bus                                  | car Tutoriais    |
|----------------------------------------------------------------------------------------------------|-----------------------------------------------------------|------------|----------------------------------------------------------------------------------------------------|---------------------------------------------------------------------------------------------|--------------------------------------|------------------|
| Governo do Estado de São Paulo > Secretaria Azul                                                                                             | Ambiente de Simulação                                     |            |                                                                                                    | Olá,                                                                                        | Usuário (                            | 8 🔣 UV 🕞 Sair    |
| SA-MEM-2020/00137                                                                                                    |                                                           |            |                                                                                                    |                                                                                             |                                      | Volta <u>r</u>   |
| 🔜 Anotar 🧠 Apensar 💽 Arg. Corrente 🤤 Cancelar 🛃 Ciência 🕃 Criar Via<br>19 Redefinir Acesso 🌄 Sobrestar 🖼 Tramitar 🚘 Ver Documento Completo 👁 | 🙆 Definir Acompanhamento 😭 Definir Marcador<br>vjsualizar | ¥ Duplicar | 🚔 Gerar Protocolo                                                                                                    | <u> H</u> istórico                                                                          | Juntar                               | 🍃 Reclassificar  |
| Set.                                                                                                    |                                                           |            | Vias                                                                                                    |                                                                                             |                                      | •                |
| SemPapel<br>AMBIENTE DE CAPACITAÇÃO<br>Secretaria Azul<br>Unidade Vénus                                                                      |                                                           |            | <ul> <li>A - Aguardando Andamento [UV SA10028</li> <li>Geral - Documento Assinado com Senha</li> </ul>                        |                                                                                             |                                      | 8] 🕏             |
|                                                                                                    |                                                           |            | Propriedades do Documento (Produzido)                                                                                         |                                                                                             |                                      |                  |
| Memorando<br>Assunto: Memorando 20<br>Memorando 20                                                                                           |                                                           |            | Data de Assinatura<br>Cadastrante: Usuár<br>Modelo: Memorano<br>Descrição: Memora<br>Classificação: 006.0<br>memorando, comur | I <b>/Autenticaçã</b><br>io 8 (UV)<br>do<br>Indo 20;<br>I1.10.001 - Cire<br>nicação interna | <b>o :</b> 07/05/20<br>cular, aviso, | 0<br>comunicado, |
| Usasco, 07 de maio de 2020<br>Usuário 8<br>Analista<br>Unitade Vánus                                                                         | λ.                                                        |            | Situação do Docum                                                                                                    | ento                                                                                        |                                      | •                |

O sistema apresenta a tela para a seleção do acompanhamento. Nessa tela, no campo "**Responsável**", digite o nome ou a matrícula da pessoa desejada. Ou faça a busca.

| SemPapel MENU               | ▼ Documentos ▼                     |                       | Número de Documento Buscar Tutoriais |
|-----------------------------|------------------------------------|-----------------------|--------------------------------------|
| Governo do Estado de São Pa | ulo > Secretaria Azul              | Ambiente de Simulação | Olá, 💄 Usuário 8 🗮 UV 🛛 🚱 Sair       |
| Definição de Acompanh       | amento - SA-MEM-2020/00137 - Geral |                       |                                      |
| Acompanhamento do           | Documento                          |                       |                                      |
| Responsável                 |                                    |                       |                                      |
| Usuário                     | <b>v</b>                           |                       |                                      |
| Perfil<br>Gestor            | ~                                  |                       |                                      |
| Ok Voltar                   |                                    |                       |                                      |

Na sequência, selecione o perfil desejado e clique em "**OK**".

Para retirar a vinculação de um documento a um perfil, clique em "Desfazer Definição de Acompanhamento".

| SemPapel MENU -                 | Documentos 🔻                        |                                  |                      |                   | Número de Docur                                                             | mento Buscar Tutoriais         |
|---------------------------------|-------------------------------------|----------------------------------|----------------------|-------------------|-----------------------------------------------------------------------------|--------------------------------|
| Governo do Estado de São Paulo  | <ul> <li>Secretaria Azul</li> </ul> | Am                               | biente de Sim        | ulação            |                                                                             | Olá, 💄 Usuário 8 👖 UV 🛛 🕞 Sair |
| SA-MEM-2020/0                   | 0137                                |                                  |                      |                   |                                                                             | Voltar                         |
| 🗟 Anotar 🧠 Apensar 🚍 Arg. C     | orrente 🤤 Cancelar 🔯 Ci             | iência 😳 Criar Via / 📥 De        | finir Acompanhamento | Definir Marcador  | Desfazer Definição de Acompanhamento                                        | 🔮 Duplicar 🚔 Gerar Protocolo   |
| 🛅 Histórico 🛛 🖓 Juntar 🕼 Reclas | sificar 🛛 🤍 Redefinir Acesso        | Sobrestar 😡 Tramitar             | ☑ Ver Documento Comp | leto 💿 Vįsualizar |                                                                             |                                |
|                                 |                                     | See B.                           |                      |                   | Vias                                                                        | <b>.</b>                       |
|                                 |                                     | SemPapel                         |                      |                   | A - Aquardando Andam                                                        | ento (UV SA10028 1 💈           |
|                                 | AMBIEN                              | ITE DE CAPACITAÇÃO               |                      |                   | Geral - Como Gestor Do                                                      | cumento Assinado com Senha     |
|                                 |                                     | Secretaria Azul<br>Unidade Vênus |                      |                   |                                                                             |                                |
|                                 |                                     | Memorando                        |                      |                   | Propriedades do Documente                                                   | o (Produzido) 🔻                |
| Assunto: Memorando 20           |                                     |                                  |                      |                   | Data de Assinatura/Auten<br>Cadastrante: Usuário 8 (UV<br>Modelo: Memorando | <b>ticação :</b> 07/05/20<br>) |
| Memorando 20                    |                                     |                                  |                      |                   | Descrição: Memorando 20;<br>Classificação: 006 01 10 001                    | - Circular aviso, comunicado   |
|                                 | Osasco                              | , 07 de maio de 2020.            |                      |                   | memorando, comunicação i                                                    | nterna                         |
|                                 |                                     | Usuário 8<br>Analista            |                      |                   | Situação do Documento                                                       | •                              |

O usuário vinculado ao documento por meio de definição do perfil deverá acompanhar as eventuais tramitações do documento em sua "**Mesa Virtual**" na seção "**Acompanhando**".

| SemPape       | MENU - Documento                   | s 💌                                             |                 | Número de Documento | Buscar Tutoriais           |
|---------------|------------------------------------|-------------------------------------------------|-----------------|---------------------|----------------------------|
| Governo do E  | stado de São Paulo > Secretaria Az | Ambier                                          | te de Simulação | Olá, 💄 I            | Jsuário 8 🖪 UV 🕞 Sair      |
| 🖹 Mesa        | Virtual                            |                                                 |                 | ● Criar Novo        | <b>Q</b> Pesquisa Avançada |
| 💄 Usuário 🛛 🐇 | Unidade Filtrar doctos. da mesa    | Última atualização: 29/05 11:07                 |                 |                     | ٥                          |
| Alertas       | <b>A</b> 3 <b>A</b> 2              |                                                 |                 |                     | ) –                        |
| 🔎 Penden      | te de Assinatura 🔹 🛚 🛎 о           |                                                 |                 |                     | Þ                          |
| 🕒 Caixa d     | e Entrada 🔹 🛯 🛎 1                  |                                                 |                 |                     | ) – E                      |
| 🥊 Em Elabo    | oração 🛔 12 🎄 15                   |                                                 |                 |                     | ) - F                      |
| C Aguarda     | ando Andamento 🔹 79 🛎 10           | 9                                               |                 |                     | ) - F                      |
| Nacomp        | anhando 💶 🚥                        |                                                 |                 |                     | -                          |
| Tempo         | Número                             | Descrição                                       | Origem          | Situação            |                            |
| 1 semana      | SA-PRC-2020/00012-V01              | processo de aquisição de material de consumo 01 | ; SA / UV       | Sobrestado          |                            |
| 1 semana      | SA-PRC-2020/00008-V01              | Processo 02;                                    | SA / UV         | Sobrestado          |                            |
| 3 semanas     | SV-MEM-2020/00062-A                | falta de material; Supervisão;                  | SA / USM        | Sobrestado          |                            |

Caso o usuário deseje cancelar a marcação de "**Definição de Acompanhamento**", basta clicar em "**Excluir Acompanhamento**" na seção perfis. Essa operação pode ser realizada pelo usuário marcado ou pelo usuário que realizou a operação.

| 🖫 Histórico 😡 Juntar 😺 Reclassificar 🤴 Redefinir Acesso 🛜 Sobrestar 🔯 Iramitar 🔤 Ver Documento Completo 💿 Visualizar |                                                                                                |
|----------------------------------------------------------------------------------------------------|------------------------------------------------------------------------------------------------|
| Tapilia<br>Tapilia                                                                                                   | Vias 👻                                                                                         |
| SemPapel<br>AMBIENTE DE CAPACITAÇÃO                                                                                  | A - Aguardando Andamento [UV SA10028 ] 🛛 🛸<br>Geral - Como Gestor Documento Assinado com Senha |
| Secretaria Azul<br>Unidade Vênus                                                                                     | Propriedades do Documento (Produzido)                                                          |
| Memorando                                                                                                    |                                                                                                |
| Assunto: Memorando 20                                                                                                | Data de Assinatura/Autenticação : 07/05/20<br>Cadastrante: Usuário 8 (UV)<br>Medelo: Momorando |
| Memorando 20                                                                                                    | Descrição: Memorando 20;                                                                       |
| Osasco, 07 de maio de 2020.                                                                                          | Classificação: 006.01.10.001 - Circular, aviso, comunicado,<br>memorando, comunicação interna  |
| Usuário 8<br>Analista<br>Unidado Vánus                                                                               | Situação do Documento 💌                                                                        |
| Classif documental 008.01.10.001                                                                                     | 1º Via (Eliminação) - Aguardando Andamento                                                     |
|                                                                                                    | Perfis 💌                                                                                       |
|                                                                                                    | Gestor:<br>Usuário 2 Excluir Acompanhamento                                                    |

O cancelamento fica registrado no histórico do documento, com uma coloração mais clara dos demais itens.

| SemP     | apel MENU -                                   | Documentos 💌                        |                     |                      | Número de Documer | to Buscar Tutoriais          |
|----------|-----------------------------------------------|-------------------------------------|---------------------|----------------------|-------------------|------------------------------|
| Governo  | do Estado de São Paulo                        | <ul> <li>Secretaria Azul</li> </ul> | A                   | mbiente de Simulação | Ol                | á, 💄 Usuário 8 🖪 UV 🛛 🕞 Sair |
| SA-N     | /IEM-2020/0                                   | 0137                                |                     |                      |                   | Voltar                       |
| 1ª Via   | (Eliminação) - Ag                             | juardando Anda                      | mento               |                      |                   |                              |
|          |                                               | Resp                                | onsável Pelo Evento |                      |                   |                              |
| Data     | Evento                                        | Unidade                             | Usuário             |                      | Descrição         | Duração                      |
| 06/05/20 | ) Criação                                     | SAUV                                | Usuário             |                      |                   |                              |
| Geral    |                                               |                                     |                     |                      |                   |                              |
|          |                                               | Resp                                | onsável Pelo Evento |                      |                   |                              |
| Data     | Evento                                        | Unidade                             | Usuário             |                      | Descrição         | Duração                      |
| 29/05/20 | ) Cancelamento de<br>Movimentação             | SAUV                                | Usuário             | Gestor:Usuário 2     |                   |                              |
|          | Definição de<br>Acompanhamento<br>(Cancelada) | SAUV                                | Usuário             |                      |                   |                              |
|          | Cancelamento de<br>Movimentação               | SAUV                                | Usuário             |                      |                   |                              |

# 3.20. CIÊNCIA

Para sinalizar conhecimento do teor de um documento avulso, o agente público pode utilizar a operação "Ciência".

| SemPapel MENU   Documentos                                                                                               | Número de Documento Buscar Tutoriais                                                                                                    |  |  |  |
|----------------------------------------------------------------------------------------------------|----------------------------------------------------------------------------------------------------|--|--|--|
| Governo do Estado de São Paulo > Secretaria Azul Ambiente de Simulação                                                   | Olá, 💄 Usuário 8 🎚 UV 🛛 🚱 Sair                                                                                                    |  |  |  |
| SA-MEM-2020/00137                                                                                                    | Voltar                                                                                                    |  |  |  |
| 😹 Anotar 🧠 Apensar 🚍 Arg. Corrente 🤤 Cancelar 😺 Ciència 😳 Criar Via 🔮 Definir Acompanhamento 🖆 Definir Marcador 😢 Duplic | ar 🚔 Gerar Protocolo 🛗 Histórico 🕞 Juntar 📑 Reclassificar                                                                                                    |  |  |  |
| 🤫 Redefinir Acesso 🚡 Sobrestar 🖙 Iramitar 🖙 Ver Documento Completo 💿 Visualizar                                          |                                                                                                    |  |  |  |
| Seeks.                                                                                                    | Vias                                                                                                    |  |  |  |
| SemPapel<br>AMBIENTE DE CAPACITAÇÃO<br>Secretaria Azul                                                                   | A - Aguardando Andamento [UV SA10028] Seral - Documento Assinado com Senha                                                                                                    |  |  |  |
| Unidade Vênus<br>Memorando                                                                                               | Propriedades do Documento (Produzido) 👻                                                                                                    |  |  |  |
| Assunto: Memorando 20<br>Memorando 20                                                                                    | Data de Assinatura/Autenticação : 07/05/20<br>Cadastrante: Usuário 8 (UV)<br>Modelo: Memorando<br>Descrição: Memorando 20;<br>Classificação: 006.01.10.001 - Circular, aviso, comunicado, |  |  |  |
| Osasco, 07 de maio de 2020.                                                                                              | memorando, comunicação interna                                                                                                    |  |  |  |
| Usuário 8<br>Analista                                                                                                    | Situação do Documento 👻                                                                                                    |  |  |  |

Na tela seguinte, é possível escrever uma anotação de ciência , em até 255 caracteres. Para concluir, em "**OK**".

| SemPapel          | MENU 🕶           | Documentos 🔻         |            |                       |     | Número de Documento   | Buscar         | Tutoriais |
|-------------------|------------------|----------------------|------------|-----------------------|-----|-----------------------|----------------|-----------|
| Governo do Estado | o de São Paulo > | Secretaria Azul      |            | Ambiente de Simulação |     | Olá, 💄                | Usuário 8 📕 U\ | € Sair    |
| Ciência - SA      | A-MEM-2020,      | /00137-A - 1ª Via (E | liminação) |                       |     |                       |                |           |
|                   |                  |                      |            |                       |     |                       |                |           |
|                   |                  |                      |            |                       |     |                       |                | le        |
| Restam 255 Carac  | cela             |                      |            |                       |     |                       |                |           |
|                   |                  |                      |            |                       |     |                       |                |           |
|                   |                  | SIG <u>A</u>         | F12        | prodesp               | SÃC | PAULO<br>NO DO ESTADO |                |           |

A ação "Ciência" aparecerá na parte inferior da tela.

| SA-MEM-2020/00137                                                                                                    | Volta <u>r</u>                                                                                                    |  |  |  |  |  |
|----------------------------------------------------------------------------------------------------|----------------------------------------------------------------------------------------------------|--|--|--|--|--|
| 🗟 Anotar 🖷 Apensar 🚍 Arg. Corrente 🤤 Cancelar 💿 Criar Via 🔮 Definir Acompanhamento 🔮 Definir Marcador ⊃ Desfazer Ciência | 🖞 Duplicar 😂 Gerar Protocolo 🗮 <u>H</u> istórico 🕞 Juntar                                                                                                    |  |  |  |  |  |
| 🐷 Reclassificar 😻 Redefinir Acesso 🚡 So <u>b</u> restar 🖾 Iramitar 😂 Ver Documento Completo 💿 Visualizar                 |                                                                                                    |  |  |  |  |  |
|                                                                                                    | Vias                                                                                                    |  |  |  |  |  |
| Secretaria Azul<br>Unidade Vérus                                                                                         | <ul> <li>A guardando Andamento [UV SA10028 ]</li> <li>Movimentação Assinada com Senha</li> <li>Geral - Documento Assinado com Senha</li> </ul>                                                                              |  |  |  |  |  |
| Memorando                                                                                                    | Propriedades do Documento (Produzido) 👻                                                                                                    |  |  |  |  |  |
| Assunto: Memorando 20<br>Memorando 20<br>Osasco, 07 de maio de 2020.<br>Usuário 8                                        | Data de Assinatura/Autenticação : 07/05/20<br>Cadastrante: Usuário 8 (UV)<br>Modelo: Memorando<br>Descrição: Memorando 20;<br>Classificação: 006.01.10.001 - Circular, aviso, comunicado,<br>memorando, comunicação interna |  |  |  |  |  |
| Analista<br>Unidade Vênus<br>Classif. documenta/ 006.01.10.001                                                           | Ciència 🔹                                                                                                    |  |  |  |  |  |
| Tempo Unidade Evento Descrição                                                                                           | Ciente.                                                                                                    |  |  |  |  |  |
| agora UV Ciência Ciente.   Assinado por: Usuário 8   Ver                                                                 | Situação do Documento 👻                                                                                                    |  |  |  |  |  |

Esta ação gera uma página dentro do documento. Você pode visualizá-la clicando em "Ver".

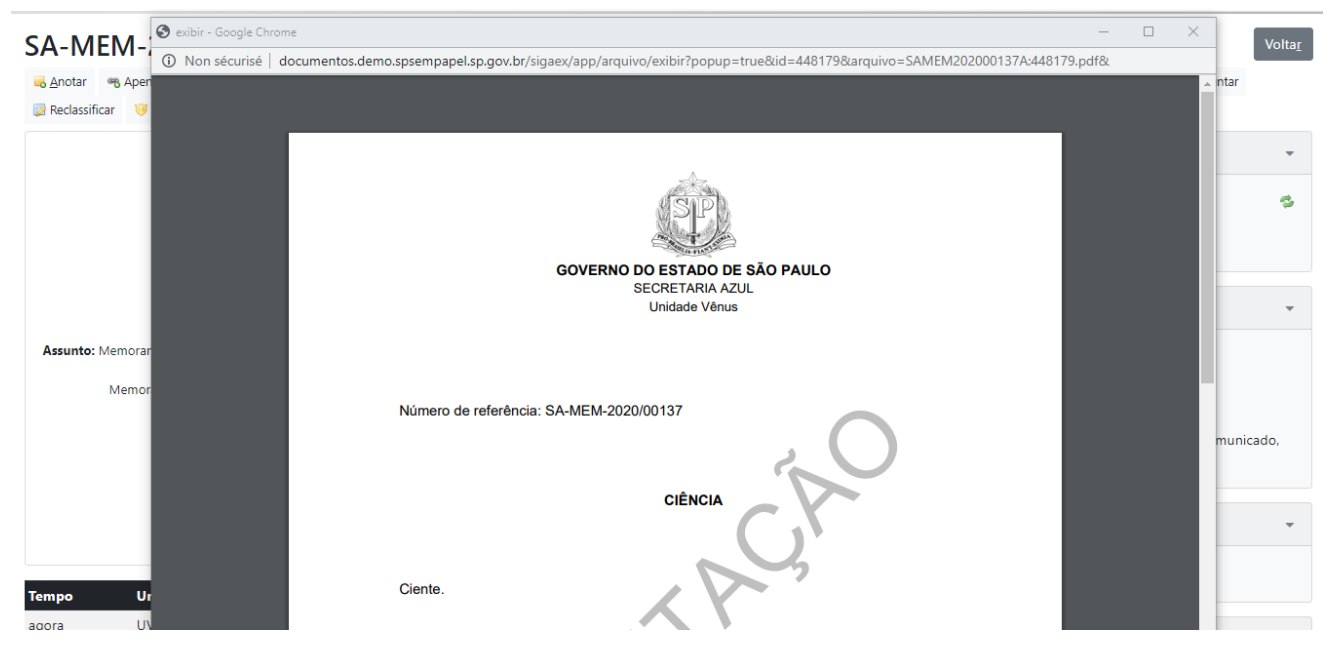

Caso tenha a necessidade de desfazer a ciência em determinado documento, o usuário tem a opção de usar a operação "**Desfazer Ciência**".

| SA-MEM-2020/00137                                                                                                    | Voltar                                                                                                    |  |  |  |  |  |
|----------------------------------------------------------------------------------------------------|----------------------------------------------------------------------------------------------------|--|--|--|--|--|
| anotar 🧠 Apensar 🚍 Arg, Corrente 😑 Cancelar 🔾 Criar Via 🔮 Definir Acompanhamento 🔮 Definir Marcador 🗦 Desfazer Ciència | 🖞 Duplicar 🚔 Gerar Protocolo 🛗 Histórico 🕞 Juntar                                                                                                    |  |  |  |  |  |
| 📝 Reclassificar 🤴 Redefinir Acesso 🚡 Sobrestar 🛛 🐺 Iramitar 🖆 Yer Documento Completo 💿 Visualizar                      |                                                                                                    |  |  |  |  |  |
| Series.                                                                                                    | Vias 💌                                                                                                    |  |  |  |  |  |
| Secretaria Azul<br>Unidade Vénus                                                                                       | A - Aguardando Andamento [UV SA10028 ] S<br>Movimentação Assinada com Senha<br>Geral - Documento Assinado com Senha                                                                                                    |  |  |  |  |  |
| Memorando                                                                                                    | Propriedades do Documento (Produzido) 👻                                                                                                    |  |  |  |  |  |
| Assunto: Memorando 20<br>Memorando 20<br>Osasco, 07 de maio de 2020.<br>Usuário 8                                      | Data de Assinatura/Autenticação : 07/05/20<br>Cadastrante: Usuário 8 (UV)<br>Modelo: Memorando<br>Descrição: Memorando 20;<br>Classificação: 006.01.10.001 - Circular, aviso, comunicado,<br>memorando, comunicação interna |  |  |  |  |  |
| Analista<br>Unidade Vénus<br>Classif. documental 006.01.10.001                                                         | Ciência 👻                                                                                                    |  |  |  |  |  |
| Tempo Unidade Evento Descrição                                                                                         | Ciente.                                                                                                    |  |  |  |  |  |
| agora UV Ciência Ciente.   Assinado por: Usuário 8   Ver                                                               |                                                                                                    |  |  |  |  |  |

### **3.21. GERAR PROTOCOLO**

Utilize a funcionalidade "Gerar Protocolo" para entregar um número de acompanhamento ao usuário externo ao sistema que queira acompanhar o andamento do seu documento.

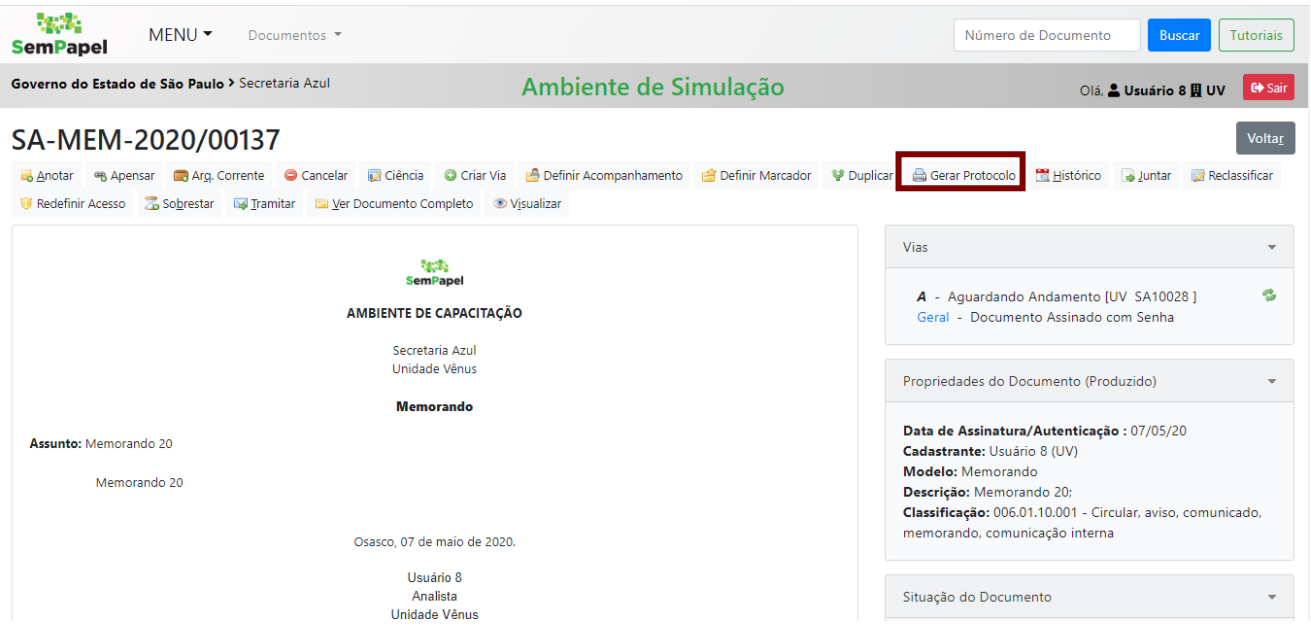

Uma nova tela será aberta, contendo o "**Número do Protocolo**" gerado e o link de acesso para consulta do andamento do documento.

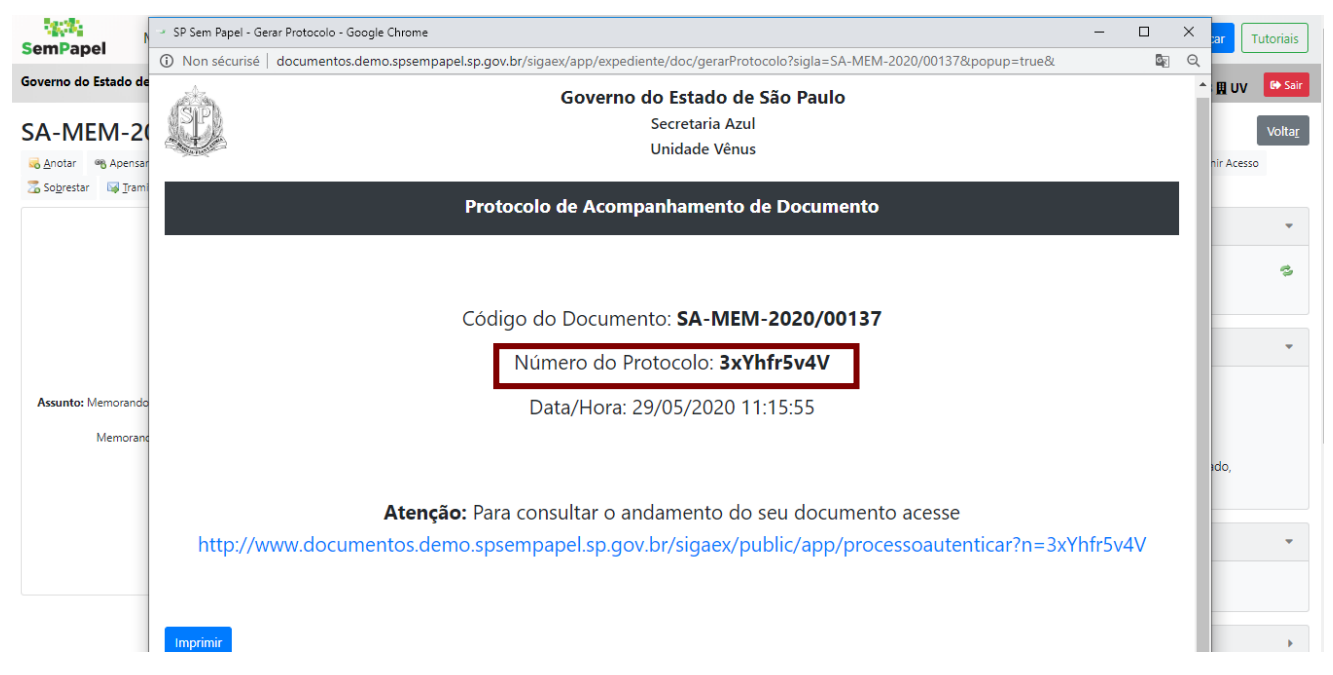

O link direcionará para tela de autenticação, onde deve ser inserido o número do protocolo (campo "Código do Protocolo") e feita a verificação de *captcha*. Para isso, selecione a opção "Não sou um robô".

| SemPapel                                                                                               |                                                                                                    |                                                                                                    |
|----------------------------------------------------------------------------------------------------|----------------------------------------------------------------------------------------------------|----------------------------------------------------------------------------------------------------|
| Governo do Estado de São Paulo                                                                         | Ambiente de Simulação                                                                                                    |                                                                                                    |
| Autenticação de Processos                                                                              | Informações Gerais                                                                                                    |                                                                                                    |
| Código do Protocolo<br>FlFy2dFo4s<br>Verificação<br>Não sou um robô<br>reCAPTOHA<br>Principse - Termis | Para utilizar a Confirmação da Autenticidade do Prote<br><u>Preenchimento do campo Código do Protocolo</u><br>• O campo deve ser preenchido com todos os núr<br>• Exemplo de preenchimento: eF4Gf5gM5F<br><u>Ao preencher o código do protocolo, favor clicar na r</u> | ocolo é obrigatório informar o código do Protocolo.<br>neros e letras (Maiúsculas e Minúsculas).<br>caixa em "Verificação" |
|                                                                                                    | prodesp                                                                                                    | SÃO PAULO<br>COVERNO DO ESTADO<br>ESTADO DE RESPEITO                                                                       |

Ao clicar em "Autenticar", será possível realizar o acompanhamento, visualizar o histórico das últimas movimentações e visualizar o documento.

# SemPapel

Governo do Estado de São Paulo

#### Ambiente de Simulação

Acompanhamento e Autenticação de Protocolo - Documento SA-MEM-2020/00137

Últimas Movimentações

• 1ª Via (Eliminação) - Aguardando Andamento [UV, [SA10028]]

|          |                                         | Cadastrante |         | Atendente |         |
|----------|-----------------------------------------|-------------|---------|-----------|---------|
| Data     | Evento                                  | Lotação     | Pessoa  | Lotação   | Pessoa  |
| 29/05/20 | Cancelamento (Cancelada)                | UV          | Usuário | UV        | Usuário |
|          | Cancelamento de Movimentação            | UV          | Usuário | UV        | Usuário |
|          | Definição de Acompanhamento (Cancelada) | UV          | Usuário | UV        | Usuário |
|          | Definição de Acompanhamento (Cancelada) | UV          | Usuário | UV        | Usuário |
|          | Cancelamento de Movimentação            | UV          | Usuário | UV        | Usuário |
|          | Cancelamento de Movimentação            | UV          | Usuário | UV        | Usuário |
|          | Definição de Acompanhamento (Cancelada) | UV          | Usuário | UV        | Usuário |
|          | Gerar Protocolo                         | UV          | Usuário | UV        | Usuário |

# 4. TRAMITAÇÃO

### 4.1. **REDEFINIR ACESSO**

Para limitar o acesso de um documento entre pessoas, tornando seu conteúdo e visualização sigilosos, o agente público pode utilizar a operação "**Redefinir Acesso**".

| SemPapel MENU - Documentos -                                                                                                    | Número de Documento Buscar Tutoriais                                                                         |
|----------------------------------------------------------------------------------------------------|----------------------------------------------------------------------------------------------------|
| Governo do Estado de São Paulo > Secretaria Azul Ambiente de Simulação                                                                                                    | Olá, 🚢 Usuário 8 🛄 UV 🛛 😝 Sair                                                                               |
| SA-MEM-2020/00137                                                                                                    | Voltar                                                                                                    |
| 🗞 Anotar 👒 Apensar 💽 Arg. Corrente 🤤 Cancelar 🧋 Cléncia 😳 Criar Via 🔮 Definir Acompanhamento 🔮 Definir Marcador 🦞 Duplicar 🚔<br>🚡 So <u>b</u> restar 🖓 Tramitar 😂 Ver Documento Completo | Gerar Protocolo 🚆 Histórico 🍙 Juntar 🤯 Reclassificar 👹 Redefinir Acesso                                      |
| 1g:0;                                                                                                    | Vias 👻                                                                                                    |
| Sempapel<br>AMBIENTE DE CAPACITAÇÃO                                                                                                    | A - Aguardando Andamento [UV SA10028 ] Seral - Documento Assinado com Senha                                  |
| Secretaria Azul<br>Unidade Vênus                                                                                                    | Propriedades do Documento (Produzido)                                                                        |
| Memorando<br>Assunto: Memorando 20                                                                                                    | Data de Assinatura/Autenticação : 07/05/20<br>Cadastrante: Usuário 8 (UV)                                    |
| Memorando 20                                                                                                    | Modelo: Memorando<br>Descrição: Memorando 20;<br>Classificação: 006.01.10.001 - Circular, aviso, comunicado, |
| Osasco, 07 de maio de 2020.                                                                                                    | memorando, comunicação interna                                                                               |
| Usuáno 8<br>Analista<br>Unidade Vénus                                                                                                    | Situação do Documento 👻                                                                                      |
| Classif documental 008.01.10.001                                                                                                    | 1ª Via (Eliminação) - Aguardando Andamento                                                                   |
|                                                                                                    |                                                                                                    |

**Atenção**: Em um documento composto, o usuário deve repetir a operação em todos os itens que deseja que o nível de acesso seja redefinido.

A seguir, é preciso inserir os dados do usuário responsável por redefinir o nível de acesso do documento. A data, um dos campos disponíveis nesta tela, é de preenchimento opcional.

| SemPapel            | MENU - Documentos -                     |                      | Número de Documento Buscar Tutoriais |
|---------------------|-----------------------------------------|----------------------|--------------------------------------|
| Governo do Estado o | de São Paulo > Secretaria Azul          | Ambiente de Simulaçã | O Olá, 🛓 Usuário 8 🕅 UV 🚺 Sair       |
| Redefinição de      | e Nível de Acesso - SA-MEM-2020/00137 - | Geral                |                                      |
| Data                | Responsável                             |                      |                                      |
|                     | SA10022                                 | Usuário 2            | □ Substituto                         |
| Nível de Acesso     |                                         |                      |                                      |
| Limitado entre p    | pessoas                                 | ~                    |                                      |
| Ok Cancela          |                                         |                      |                                      |
|                     |                                         |                      |                                      |
|                     |                                         |                      |                                      |
|                     | SIGA 🛃                                  | prodesp              |                                      |
|                     |                                         |                      | GOVERNO DO ESTADO                    |

Se for preciso, utilize a busca por nome ou matrícula de usuário. Definido o usuário, clique em "OK".

É possível verificar quem são os usuários com acesso ao documento no painel "**Nível de Acesso**", à direita do documento: o produtor, o responsável pela assinatura (se esse não for o produtor) e o(s) cossignatário(s), quando houver.

Ao alterar o nível de acesso do documento, o produtor, o responsável pela assinatura e o(s) cossignatário(s) continua(m) tendo acesso ao documento. O documento deixa de ser "Limitado entre unidades" e passa a ser "Limitado entre pessoas".

| Ambiente de Sintalação                                                                                                    |                                                                                                    |
|----------------------------------------------------------------------------------------------------|----------------------------------------------------------------------------------------------------|
| SA-MEM-2020/00137                                                                                                    | Voltar                                                                                                    |
| 🭓 Anotar 🧠 Apensar 🚍 Arg. Corrente 🤤 Cancelar 🥫 Ciència 😳 Criar Via 🎂 Definir Acompanhamento 📄 Definir Marcador 📮 Desfager Redefinição de | Sigilo 👎 Duplicar 🚔 Gerar Protocolo 🛗 <u>H</u> istórico 🕞 Juntar                                                           |
| 🥃 Reclassificar 🛛 😻 Redefinir Acesso 🛛 Sobrestar 🖓 Iramitar 🔛 Yer Documento Completo 💿 Visualizar                                         |                                                                                                    |
| ିଲ୍ଲେକ୍ଟ<br>SemPapel<br>AMBIENTE DE CAPACITAÇÃO                                                                                           | Vias                                                                                                    |
| Secretaria Azul<br>Unidade Vēnus                                                                                                    | Propriedades do Documento (Produzido)                                                                                      |
| Assunto: Memorando 20<br>Memorando 20                                                                                                    | Data de Assinatura/Autenticação : 07/05/20<br>Cadastrante: Usuário 8 (UV)<br>Modelo: Memorando<br>Descricãe: Memorando 20: |
| Osasco, 07 de maio de 2020.                                                                                                    | Classificação: 006.01.10.001 - Circular, aviso, comunicado,<br>memorando, comunicação interna                              |
| Usuário 8<br>Analista<br>Unidade vénus                                                                                                    | Situação do Documento 👻                                                                                                    |
| Clessif documental 006 01.10 001                                                                                                    | 1ª Via (Eliminação) - Aguardando Andamento                                                                                 |
|                                                                                                    | Nível de Acesso 💌                                                                                                    |
|                                                                                                    | Limitado entre pessoas (SA10028 - Usuário 8)                                                                               |
|                                                                                                    |                                                                                                    |

**Importante**: Para que o documento continue sendo limitado entre pessoas, o usuário tem que tramitar o documento para o usuário específico e não para a unidade.

# 4.2. TRAMITAR

A operação **"Tramitar**" permite transferir o documento para outro usuário ou para outra unidade do próprio órgão ou de outro órgão.

Para tramitar um documento, clique em "Tramitar".

| SemPapel              | MENU 🔻 D                            | ocumentos 🔻              |                                |             |                       |                                                                                       |                     | Número                         | de Documento                              | Buscar 1                         | utoriais       |
|-----------------------|-------------------------------------|--------------------------|--------------------------------|-------------|-----------------------|---------------------------------------------------------------------------------------|---------------------|--------------------------------|-------------------------------------------|----------------------------------|----------------|
| Governo do Estado     | <b>de São Paulo &gt;</b> Seo        | cretaria Azul            |                                | Ambi        | ente de Simu          | lação                                                                                 |                     | Olá, 💄 Usuário 8 🎚 UV 🛛 🔒 Sair |                                           |                                  |                |
| SA-MEM-2              | 2020/0013                           | 37                       |                                |             |                       |                                                                                       |                     |                                |                                           |                                  | Volta <u>r</u> |
| notar 👒 Apen          | sar 🛛 🔀 Arg. Corrent                | e 🤤 Cancelar             | 📝 Ciência                      | 🔘 Criar Via | 🚔 Definir Acompanham  | ento 💣                                                                                | Definir Marcador    | 🔮 Duplicar                     | 🚔 Gerar Protocolo                         | <u> H</u> istórico               |                |
| 🔒 Juntar 🛛 🔯 Reclas   | sificar 🛛 🤴 Redefinir               | Acesso 🛛 🚡 So <u>b</u> i | estar 😽 <u>I</u> ra            | amitar 📮 💆  | er Documento Completo | Visualiz                                                                              | zar                 |                                |                                           |                                  |                |
|                       | SemPapel<br>AMBIENTE DE CAPACITAÇÃO |                          |                                |             |                       | Vias                                                                                  |                     |                                | -                                         |                                  |                |
|                       |                                     |                          |                                |             |                       | <b>A</b> - Aguardando Andamento [UV SA10028 ]<br>Geral - Documento Assinado com Senha |                     |                                |                                           |                                  |                |
|                       |                                     | S<br>U                   | ecretaria Azul<br>nidade Vênus |             |                       |                                                                                       |                     | Propriedades                   | do Documento (Pro                         | oduzido)                         | -              |
|                       |                                     | , i                      | lemorando                      |             |                       |                                                                                       |                     | Data de Assi                   | natura/Autenticaci                        | 50 · 07/05/20                    |                |
| Assunto: Memorando 20 |                                     |                          |                                |             | Cadastrante:          | Usuário 8 (UV)                                                                        | <b>io</b> .07705/20 |                                |                                           |                                  |                |
| Memor                 | indo 20                             |                          |                                |             |                       |                                                                                       |                     | Modelo: Mer<br>Descrição: M    | norando<br>emorando 20;                   |                                  |                |
|                       |                                     |                          |                                |             |                       |                                                                                       |                     | Classificação                  | : 006.01.10.001 - Cir<br>memorando, comur | rcular, aviso,<br>picação intern | •              |

Será apresentada a tela para a seleção do destinatário a partir de uma das três opções:

| SemPapel MENU   Documentos                                                                                                    | •                     | Número de Documento Buscar Tutoriais |
|----------------------------------------------------------------------------------------------------|-----------------------|--------------------------------------|
| Governo do Estado de São Paulo > Secretaria Azu                                                                                                    | Ambiente de Simulação | Olá, 🚢 Usuário 8 🗮 UV 🛛 😣 Sair       |
| Tramitar - SA-MEM-2020/00137-A - 1                                                                                                    | Via (Eliminação)      |                                      |
| Destinatário<br>Órgão Integrado V<br>Data da devolução<br>Atenção: somente preencher a<br>data de devolução se a intenção<br>for, realmente, que o documento<br>seja devolvido até esta data.<br>Ok Cancela |                       |                                      |
|                                                                                                    |                       |                                      |

- Órgão Integrado: órgãos que estão no sistema.
- Usuário: matrícula de usuário do sistema.
- Externo: órgãos que não estão no sistema. Esse trâmite não acarreta o envio digital do documento. Portanto, além de fazer essa operação, será necessário salvar o documento no formato PDF e enviá-lo como anexo de mensagem eletrônica.

Para selecionar o destinatário do documento, escreva o nome, a sigla (órgão) ou a matrícula (usuário) do destinatário desejado. Ou faça a busca.

| SemPapel                                                                                      | MENU 🔻                                                 | Documentos 🔻         |                       | Número de Documento Buscar Tutoriais |
|-----------------------------------------------------------------------------------------------|--------------------------------------------------------|----------------------|-----------------------|--------------------------------------|
| Governo do Estado                                                                             | o de São Paulo                                         | > Secretaria Azul    | Ambiente de Simulação | Olá, 💄 Usuário 8 🎚 UV 🛛 🔒 Sair       |
| Tramitar - SA                                                                                 | -MEM-2020                                              | /00137-A - 1ª Via (I | liminação)            |                                      |
| Destinatário<br>Usuário                                                                       | ~                                                      |                      |                       |                                      |
| Data da devoluç                                                                               | ão                                                     |                      |                       |                                      |
| Atenção: somente pr<br>data de devolução si<br>for, realmente, que o<br>seja devolvido até es | reencher a<br>e a intenção<br>o documento<br>sta data. |                      |                       |                                      |
| <u>O</u> k Cancela                                                                            | a                                                      |                      |                       |                                      |

Para tramitar o documento, clique em "OK".

Após a tramitação, será apresentado o diagrama "Tramitação", no lado direito da tela.

| SemPapel MENU  Documentos                                                |                                                                        |                   |                       |                     |            | Número d                                                                                                    | e Documento            | Buscar Tutoriais | ;                    |   |
|--------------------------------------------------------------------------|------------------------------------------------------------------------|-------------------|-----------------------|---------------------|------------|----------------------------------------------------------------------------------------------------|------------------------|------------------|----------------------|---|
| Governo do Estado                                                        | ioverno do Estado de São Paulo > Secretaria Azul Ambiente de Simulação |                   |                       |                     |            |                                                                                                    |                        | Olá, 💄 Usu       | ário 8 🖪 UV 🛛 🚱 Sair | r |
| SA-MEM-2020/00137                                                        |                                                                        |                   |                       |                     |            |                                                                                                    |                        |                  |                      |   |
| 🤤 Cancelar 💿 Cria                                                        | ar Via 🛛 🚔 Defin                                                       | ir Acompanhamento | 曾 Definir Marcador    | Desfazer Tramitação | 💜 Duplicar | 🚔 Gerar Protoc                                                                                                    | olo <u> H</u> istórico | 📄 Reclassificar  |                      |   |
| 🔤 Ver Documento Co                                                       | ompleto 💿 Vis                                                          | ualizar           |                       |                     |            |                                                                                                    |                        |                  |                      |   |
| SemPapel<br>AMBIENTE DE CAPACITAÇÃO<br>Secretaria Azul<br>Unidade Vienus |                                                                        |                   |                       |                     |            | Vias  A - Caixa de Entrada (Digital) [US SA10022 ] Transferido (Digital) [UV SA10028 ] Geral - Documento Assinado com Senha |                        |                  |                      |   |
|                                                                          |                                                                        |                   | Memorando             |                     |            |                                                                                                    | Tramitação             |                  | •                    |   |
| Assunto: Memorar                                                         | ndo 20<br>ando 20                                                      | Osasco            | , 07 de maio de 2020. |                     |            |                                                                                                    |                        |                  |                      |   |

A lotação destacada em vermelho indica onde o documento está e o número do passo da tramitação.

**Importante:** A tramitação de um documento composto (processo, expediente, prontuário e dossiê) é realizada pelo documento principal.

O documento tramitado será exibido na "Mesa Virtual", na seção "Caixa de Entrada".

# 4.2.1. DEFINIR PRAZO DE DEVOLUÇÃO

Opcionalmente, é possível incluir o prazo de devolução do documento: preencha o campo "**Data da Devolução**" (XX/XX/XXXX – formato da data). Essa data (de preenchimento não obrigatório) estabelece o dia no qual o documento tramitado deve ser devolvido para o remetente.

| SemPapel MENU   Documentos                                                                                                    |                       | Número de Documento Buscar Tutoriais |
|----------------------------------------------------------------------------------------------------|-----------------------|--------------------------------------|
| Governo do Estado de São Paulo > Secretaria Azul                                                                                                    | Ambiente de Simulação | Olá, 💄 Usuário 8 🎚 UV                |
| Tramitar - SA-MEM-2020/00146-A - 1ª Via (Elimi                                                                                                    | inação)               |                                      |
| Destinatário                                                                                                    |                       |                                      |
| Órgão Integrado 🗸 UV                                                                                                    | Unidade Vênus         |                                      |
| Data da devolução<br>08/06/2020<br>Atenção: somente preencher a<br>data de devolução se a intenção<br>for, realmente, que o documento<br>seja devolvido até esta data.<br>Qk<br>Cancela |                       |                                      |

Após a tramitação, o remetente verá o detalhamento do prazo na seção "Vias", no lado direito da tela.

| SemPapel           | MENU -               | Documentos 🔻       |                                                                    |                     |            |                 | Número d                                                                                  | e Documento                                                     | Buscar Tutoriais                                                                   |
|--------------------|----------------------|--------------------|--------------------------------------------------------------------|---------------------|------------|-----------------|-------------------------------------------------------------------------------------------|-----------------------------------------------------------------|------------------------------------------------------------------------------------|
| Governo do Estado  | de São Paulo         | > Secretaria Azul  | Aı                                                                 | nbiente de Si       | mulaçã     | o               |                                                                                           | Olá, 💄                                                          | Usuário 8 🗄 UV 🕞 Sair                                                              |
| SA-MEM-            | 2020/0               | 0146               |                                                                    |                     |            |                 |                                                                                           |                                                                 | Voltar                                                                             |
| Cancelar ③ Cri     | ar Via 🛛 🔒 Defir     | nir Acompanhamento | 曾 Definir Marcador                                                 | Desfazer Tramitação | 😲 Duplicar | 🚔 Gerar Protoco | olo <u> H</u> istórico                                                                    | 🗎 Receber                                                       | Preclassificar                                                                     |
| 🤴 Redefinir Acesso | 📔 <u>V</u> er Docume | ento Completo 💿 V  | sualizar                                                           |                     |            |                 |                                                                                           |                                                                 |                                                                                    |
|                    |                      | AMBIEN             | SemPapel<br>ITE DE CAPACITAÇÃO<br>Secretaria Azul<br>Unidade Vênus |                     |            |                 | Vias<br><b>A</b> - Caixa de<br>(Digital) [UV<br>(Fora do praz<br>SA10028]<br>Geral - Docu | Entrada (Dig<br>SA10028 ] Ag<br>o) a partir de<br>umento Assina | tial) [UV ] Transferido 🕏<br>uardando devolução<br>08/06/2020 [UV<br>ado com Senha |
|                    |                      |                    | Memorando                                                          |                     |            |                 |                                                                                           |                                                                 |                                                                                    |
| Assunto: Memora    | ndo 26               |                    |                                                                    |                     |            |                 | Propriedades de                                                                           | o Documento                                                     | (Produzido) 👻                                                                      |
| Memo               | rando 26             |                    |                                                                    |                     |            |                 | Data de Assina<br>Cadastrante: U<br>Modelo: Memo                                          | <b>tura/Autenti</b><br>suário 8 (UV)<br>orando                  | <b>cação :</b> 08/06/20                                                            |

Já o destinatário verá a situação "**Aguardando Devolução**" no menu lateral direito, em "**Situação do Documento**", na lateral direita do documento, além do detalhamento do prazo na seção "**Vias**".

| Assunto: memorando                                                                                               | Tramitação 🕨                                                                                                    |
|----------------------------------------------------------------------------------------------------|----------------------------------------------------------------------------------------------------|
| memorando                                                                                                    | Propriedades do Documento (Produzido) 🔹                                                                                                    |
| Osasco, 16 de junho de 2020.<br>Usuário<br>Analista<br>Unidade Vênus<br><i>Ciassif. documental</i> 006.01.10.001 | Data de Assinatura/Autenticação : 16/06/20<br>Cadastrante: Usuário (UV)<br>Modelo: Memorando<br>Descrição: memorando;<br>Classificação: 006.01.10.001 - Circular, aviso,<br>comunicado, memorando, comunicação interna |
|                                                                                                    | Situação do Documento 💌                                                                                                    |
|                                                                                                    | 2ª Via - Aguardando Andamento, A devolver                                                                                                    |
|                                                                                                    | Nível de Acesso                                                                                                    |
|                                                                                                    | Arquivos Auxiliares                                                                                                    |
|                                                                                                    |                                                                                                    |

# 4.2.2. DESFAZER TRAMITAÇÃO

A funcionalidade "**Desfazer Tramitação**" permite desfazer a transferência do documento enquanto ele não for visualizado pelo usuário ou pela unidade de destino. Essa ação pode ser realizada apenas pelo usuário que fez a tramitação. Para desfazer a transferência, clique em "**Desfazer Tramitação**".

| SemPapel                                            | MENU   Documentos                                                        |                                                                                  |                     |            |                 | Número de                                                                                  | e Documento                                                      | Buscar                                                                    | Tutoriais      |
|-----------------------------------------------------|--------------------------------------------------------------------------|----------------------------------------------------------------------------------|---------------------|------------|-----------------|--------------------------------------------------------------------------------------------|------------------------------------------------------------------|---------------------------------------------------------------------------|----------------|
| Governo do Estado                                   | <b>de São Paulo &gt;</b> Secretaria Azul                                 | А                                                                                | mbiente de Si       | mulaçã     | 0               |                                                                                            | Olá, 💄                                                           | Usuário 8 🖪 UV                                                            | 🕞 Sair         |
| SA-MEM-2<br>© Cancelar © Cria<br>© Redefinir Acesso | 2020/00146<br>Ir Via 🔮 Definir Acompanhament<br>Ser Documento Completo 💿 | ia Definir Marcador<br>Vjsualizar                                                | Desfazer Tramitação | û Duplicar | 🔒 Gerar Protoco | lo <u> H</u> istórico                                                                      | 🖻 Receber                                                        | Peclassificar                                                             | Volta <u>r</u> |
|                                                     | АМВІ                                                                     | SemPapel<br>ENTE DE CAPACITAÇÃO<br>Secretaria Azul<br>Unidade Vênus<br>Memorando |                     |            |                 | Vias<br><b>A</b> - Caixa de<br>(Digital) [UV<br>(Fora do praz<br>SA10028 ]<br>Geral - Docu | Entrada (Digi<br>SA10028 ] Ag<br>o) a partir de<br>imento Assina | tal) [UV ] Transfei<br>uardando devolu<br>08/06/2020 [UV<br>ado com Senha | rido 🕏<br>ção  |
| Assunto: Memoran<br>Memora                          | do 26<br>ando 26                                                         |                                                                                  |                     |            |                 | Propriedades de<br>Data de Assina<br>Cadastrante: U<br>Modelo: Memo                        | o Documento<br><b>tura/Autenti</b><br>suário 8 (UV)<br>ırando    | (Produzido)<br><b>cação :</b> 08/06/20                                    | •              |

O sistema apresenta uma mensagem para confirmação de cancelamento. Clique em "OK".

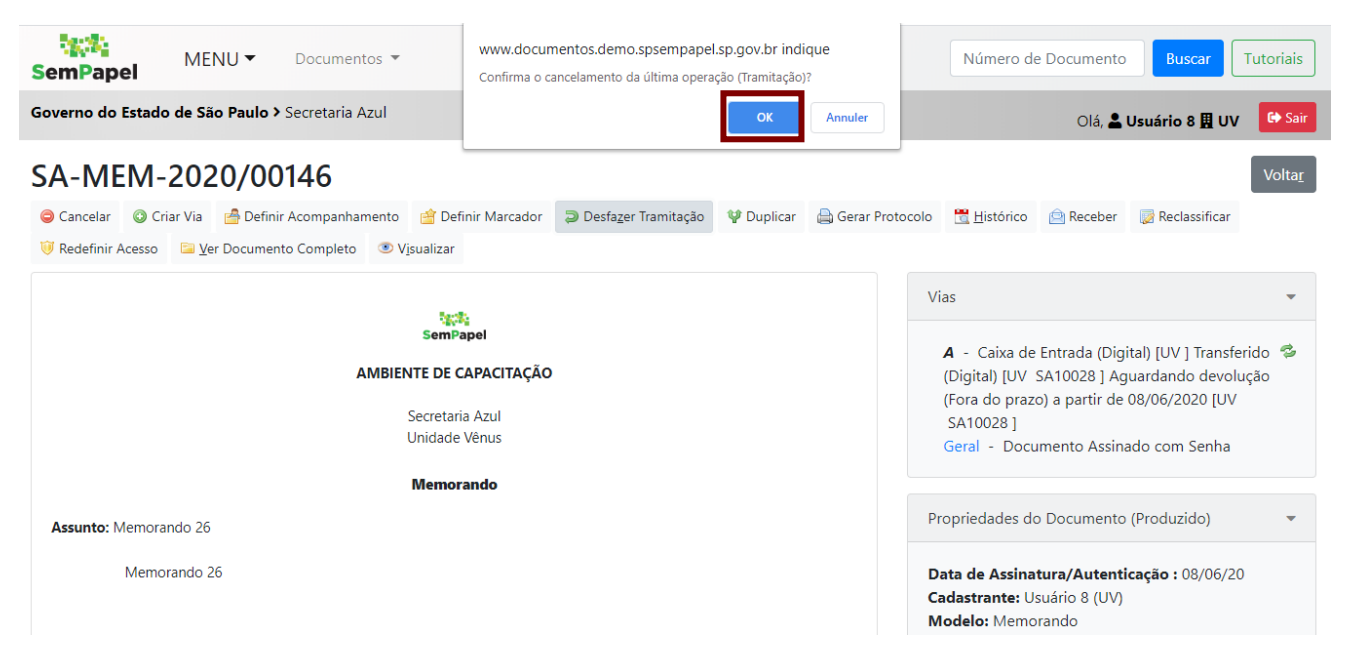

A ação de **"Desfazer tramitação"** ficará registrada no **"Histórico"** do documento, conforme imagem a seguir.

| semPapel          | MENU 🕶         | Documentos 🔻       |                       | Número de Documento Buscar | Tutoriais      |
|-------------------|----------------|--------------------|-----------------------|----------------------------|----------------|
| Governo do Estado | de São Paulo > | Secretaria Azul    | Ambiente de Simulação | Olá, 💄 Usuário 8 🖪         | UV 🕞 Sair      |
| SA-MEM-           | 2020/00        | 146                |                       |                            | Volta <u>r</u> |
| 1ª Via (Elimin    | ação) - Agu    | uardando Andamento |                       |                            |                |

|          |                                 | Responsável | Pelo Evento |           |         |
|----------|---------------------------------|-------------|-------------|-----------|---------|
| Data     | Evento                          | Unidade     | Usuário     | Descrição | Duração |
| 08/06/20 | Cancelamento de<br>Movimentação | SAUV        | Usuário     |           |         |
|          |                                 | SAUV        | Usuário     |           |         |
|          | Criação                         | SAUV        | Usuário     |           | 13min   |
|          |                                 |             |             |           |         |

#### Geral

| Responsável Pelo Evento |                      |         |         |                   |           |         |
|-------------------------|----------------------|---------|---------|-------------------|-----------|---------|
| Data                    | Evento               | Unidade | Usuário |                   | Descrição | Duração |
| 08/06/20                | Assinatura com senha | SAUV    | Usuário | Usuário 8:SA10028 |           |         |
|                         |                      |         |         |                   |           |         |

33

Propriedades do Documento (Produzido)

### 5. ARQUIVAMENTO

### 5.1. ARQUIVO CORRENTE

Para encerrar a tramitação de um documento e dar início à contagem de seus prazos de guarda na Unidade Produtora, clique em "**Arq. Corrente**".

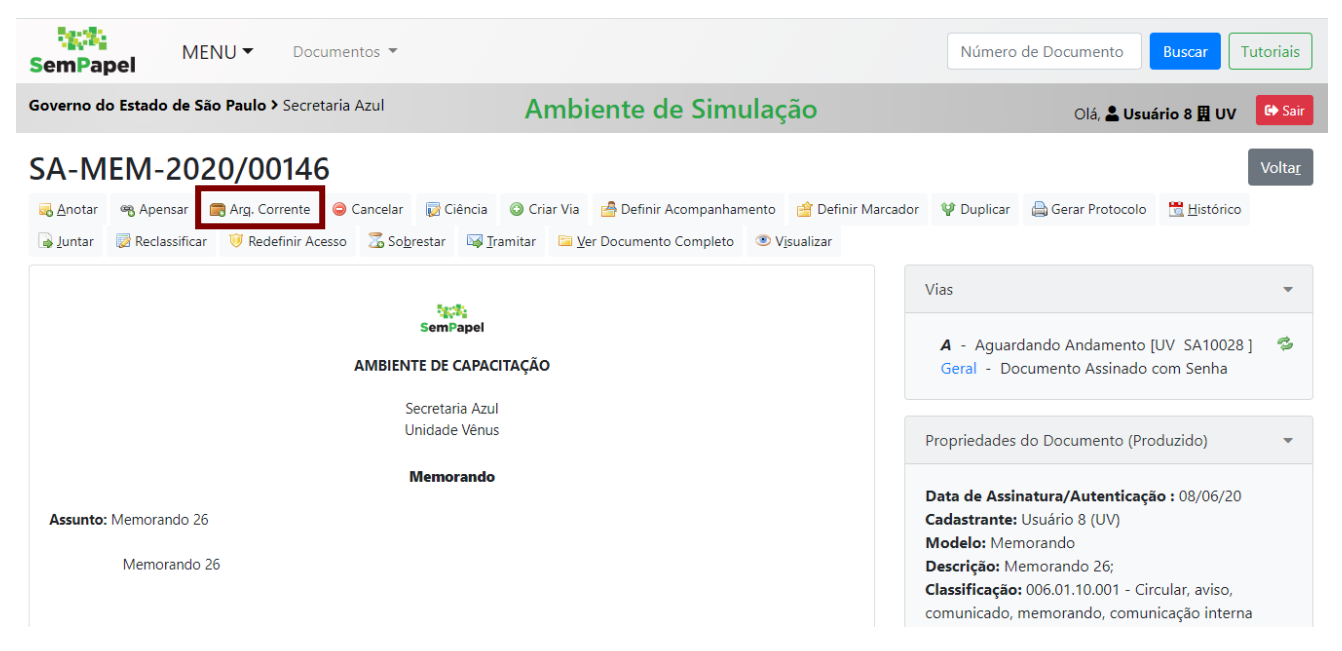

A notificação a seguir será apresentada. Para prosseguir, clique no botão "Sim".

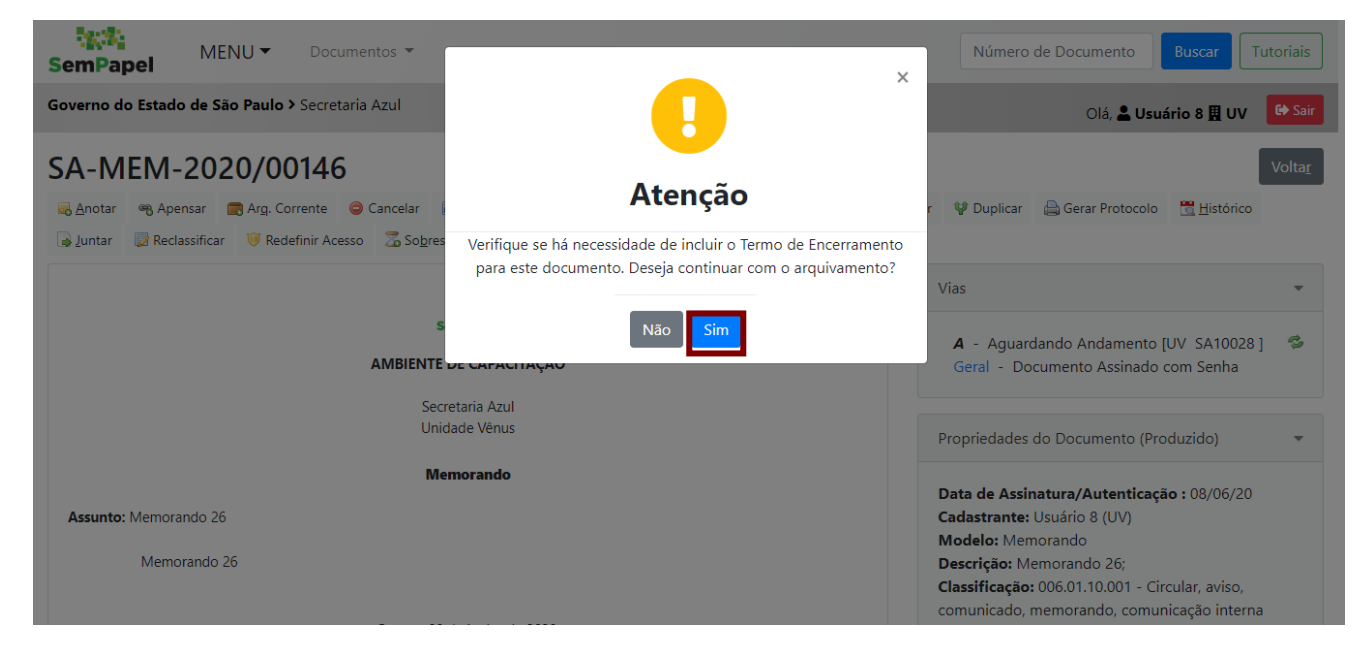

Do lado direito da tela aparecem as informações do arquivamento, inclusive com a data em que ele ocorreu.

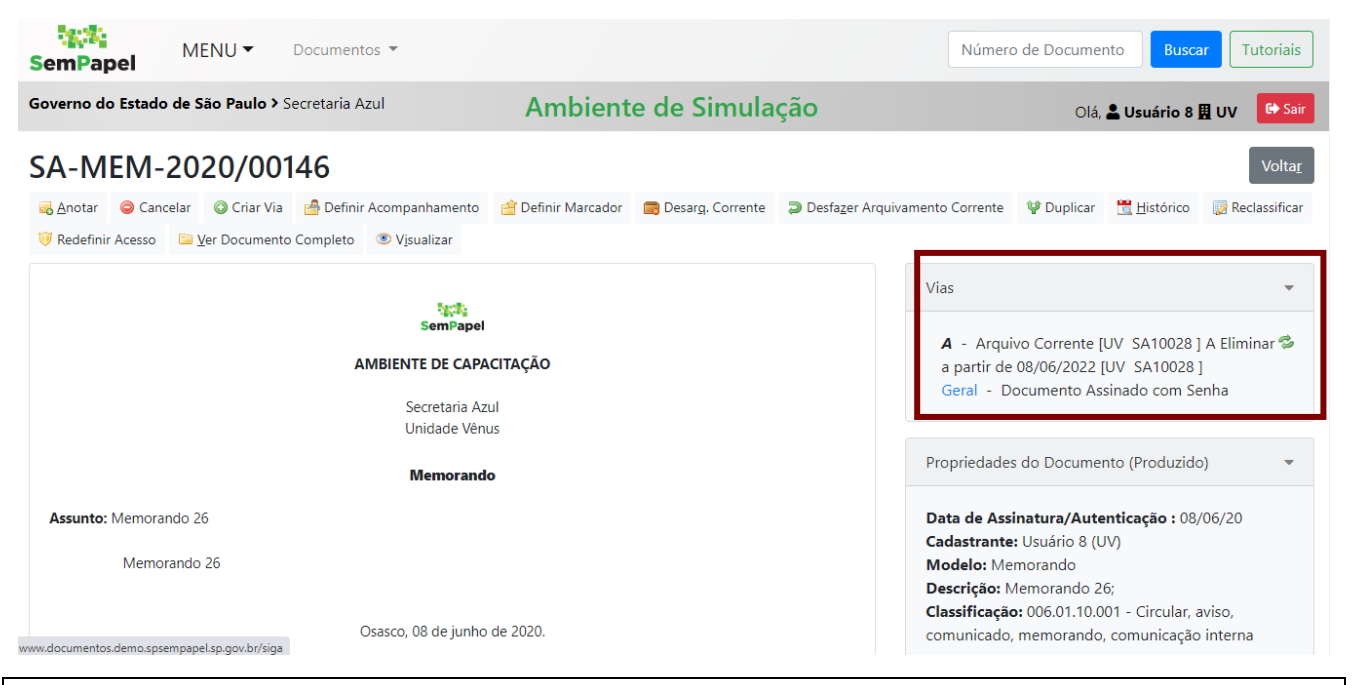

Importante: No item 5.2 há mais detalhes sobre o Termo de Encerramento.

Se o documento foi arquivado por engano, clique em "Desfazer Arquivamento Corrente".

| SemPapel                | MENU 🕶                                       | Document     | os 🔻                                                               |                                             |                             |                   | Número de Doo                                                                                                    | umento                                                                      | Buscar Tutoriais                                   |
|-------------------------|----------------------------------------------|--------------|--------------------------------------------------------------------|---------------------------------------------|-----------------------------|-------------------|----------------------------------------------------------------------------------------------------|-----------------------------------------------------------------------------|----------------------------------------------------|
| Governo do Estado       | de São Paulo >                               | Secretaria A | zul                                                                | Ambient                                     | e de Simula                 | ção               |                                                                                                    | Olá, <mark>L Usuár</mark> i                                                 | io 8 🗮 UV 🕞 Sair                                   |
| SA-MEM-                 | 2020/00                                      | 146          |                                                                    |                                             |                             |                   |                                                                                                    |                                                                             | Volta <u>r</u>                                     |
| 🔜 <u>A</u> notar 🥥 Cano | elar 🔘 Criar Via                             | 뤔 Definir    | Acompanhamento                                                     | 曾 Definir Marcador                          | 📻 Desar <u>q</u> . Corrente | Desfazer Arquivan | mento Corrente 🛛 🦞 Dup                                                                                                    | licar <u> H</u> istó                                                        | rico 🔯 Reclassificar                               |
| 🤴 Redefinir Acesso      | 🔤 Ver Document                               | o Completo   | Visualizar                                                         |                                             |                             |                   |                                                                                                    |                                                                             |                                                    |
|                         |                                              | A            | SemPape<br>MBIENTE DE CAP<br>Secretaria A<br>Unidade Vê<br>Memoran | <b>ACITAÇÃO</b><br>Izul<br>nus<br><b>do</b> |                             |                   | Vias<br><b>A</b> - Arquivo Corre<br>a partir de 08/06/2<br>Geral - Document<br>Propriedades do Doc                                  | nte [UV SA10<br>022 [UV SA10<br>to Assinado co<br>umento (Produ             | 028 ] A Eliminar 📽<br>028 ]<br>m Senha<br>uzido) 🗣 |
| Assunto: Memora<br>Memo | ndo 26<br>rando 26<br>ampapel.sp.gov.br/siga | c            | Dsasco, 08 de junh                                                 | o de 2020.                                  |                             |                   | Data de Assinatura/<br>Cadastrante: Usuário<br>Modelo: Memorand<br>Descrição: Memorar<br>Classificação: 006.01<br>comunicado, memor | Autenticação<br>o 8 (UV)<br>o<br>do 26;<br>.10.001 - Circu<br>ando, comunic | : 08/06/20<br>Ilar, aviso,<br>ação interna         |

O sistema pedirá uma confirmação, clique em "OK".

**Importante:** O documento arquivado teve sua tramitação encerrada e a contagem do prazo de guarda iniciada.

Se o documento precisar ser reativado para continuar a tramitação, clique em "**Desarq. Corrente**". Essa funcionalidade reativa o documento, zerando seu prazo de guarda e permitindo que ele seja tramitado novamente.

| SemPap      | bel M                    | ENU 🕶                           | Document      | os 🔻                                               |                                                |                             |                   | Número                                                                                      | de Documer                                                                           | ito Busca                                                            | Tutoriais                   |
|-------------|--------------------------|---------------------------------|---------------|----------------------------------------------------|------------------------------------------------|-----------------------------|-------------------|---------------------------------------------------------------------------------------------|--------------------------------------------------------------------------------------|----------------------------------------------------------------------|-----------------------------|
| Governo do  | Estado de                | São Paulo > S                   | Secretaria A: | zul                                                | Ambient                                        | e de Simula                 | ção               |                                                                                             | Olá,                                                                                 | 💄 Usuário 8                                                          | UV 🕞 Sair                   |
| SA-M        | EM-20                    | 20/00                           | 146           |                                                    |                                                |                             |                   |                                                                                             |                                                                                      |                                                                      | Volta <u>r</u>              |
| dnotar 🛃    | 😂 Cancelar               | O Criar Via                     | 뤔 Definir     | Acompanhamen                                       | o 💣 Definir Marcador                           | 📻 Desar <u>q</u> . Corrente | Desfazer Arquivar | mento Corrente                                                                              | 🔮 Duplicar                                                                           | 📆 <u>H</u> istórico                                                  | 🔯 Reclassificar             |
| 🤴 Redefinir | Acesso 🗎                 | <u>V</u> er Documente           | o Completo    | Visualizar                                         |                                                |                             |                   |                                                                                             |                                                                                      |                                                                      |                             |
|             |                          |                                 | A             | SemPaj<br>MBIENTE DE CA<br>Secretaria<br>Unidade \ | <b>Iel</b><br><b>PACITAÇÃO</b><br>Azul<br>ênus |                             |                   | Vias<br><b>A</b> - Arquiv<br>a partir de<br>Geral - Do                                      | vo Corrente [l<br>08/06/2022 [l<br>ocumento Ass                                      | JV SA10028 ]<br>UV SA10028 ]<br>iinado com Se                        | A Eliminar 🕏<br>I<br>Inha   |
|             |                          |                                 |               | Memora                                             | ndo                                            |                             |                   | Propriedades                                                                                | do Documer                                                                           | nto (Produzido                                                       | ) <del>•</del>              |
| Assunto:    | Memorando á<br>Memorando | 26<br>9 26<br>el.sp.gov.br/siga | С             | Dsasco, 08 de jur                                  | ho de 2020.                                    |                             |                   | Data de Assi<br>Cadastrante:<br>Modelo: Mer<br>Descrição: M<br>Classificação<br>comunicado, | natura/Aute<br>Usuário 8 (U<br>morando<br>Iemorando 26<br>006.01.10.00<br>memorando, | <b>nticação :</b> 08/<br>V)<br>5;<br>01 - Circular, a<br>comunicação | r06/20<br>aviso,<br>interna |

# 5.2. TERMO DE ENCERRAMENTO

Sempre que for concluída a tramitação do documento, o usuário deve seguir o fluxo a seguir:

- Para documentos avulsos:
  - Selecionar o documento;
  - Selecionar a funcionalidade "Arquivar Corrente".

### • Para documentos compostos:

- Selecionar o documento;
- Selecionar a funcionalidade "Incluir Documento";
- Selecionar o modelo **Termo de Encerramento** e informar o nome, o cargo e a unidade da autoridade que determinou o encerramento do documento;
- Selecionar a funcionalidade "Arquivar Corrente".

# 6. AVALIAÇÃO

### 6.1. **RECLASSIFICAR**

Para alterar a classificação atribuída ao documento, clique em "**Reclassificar**". Essa funcionalidade será disponibilizada somente para membros da Comissão de Avaliação de Documentos e Acesso (CADA) dos órgãos e entidades.

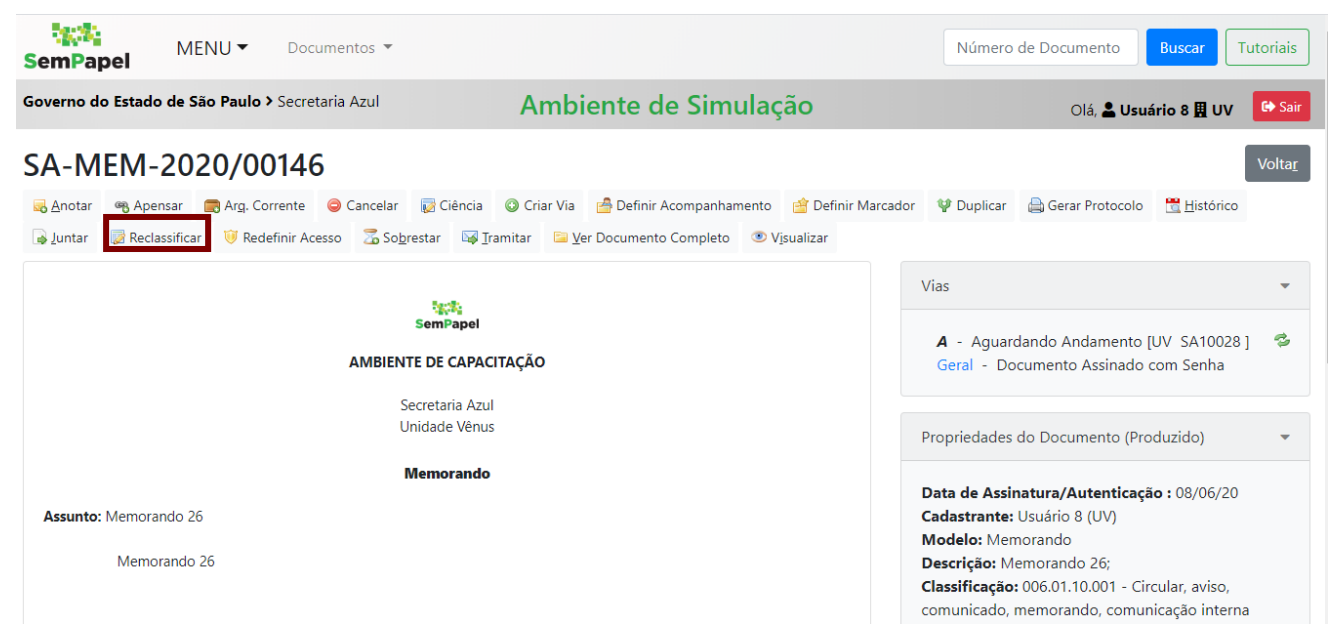

Na tela seguinte, informe data, nome do responsável, nova classificação e motivo.

| SemPapel MENU - Documentos -                     |                       | Número de Documento Buscar Tutoriais |
|--------------------------------------------------|-----------------------|--------------------------------------|
| Governo do Estado de São Paulo > Secretaria Azul | Ambiente de Simulação | Olá, 💄 Usuário 8 且 UV 🛛 🖨 Sair       |
| Reclassificação - SA-MEM-2020/00146              |                       |                                      |
| Data Responsável                                 |                       | Substituto                           |
| Nova Classificação                               | Motivo                |                                      |
| Ok Cancela                                       |                       |                                      |
|                                                  |                       |                                      |

- 7. COMO GERAR PDF NO PADRÃO PDF/A?
- A PARTIR DE UM DOCUMENTO WORD

Escolha a opção "Salvar como".

| $\odot$          |  |
|------------------|--|
| 🕥 Página Inicial |  |
| 🗋 Novo           |  |
| 🗁 Abrir          |  |
| Informaçãos      |  |
| nitormações      |  |
| Salvar           |  |
| Salvar como      |  |
| Imprimir         |  |
| Compartilhar     |  |

Na mesma tela selecione a opção "PDF (\*.pdf)" e clique em "Mais opções".

|                        |  | 0000               | 000      |
|------------------------|--|--------------------|----------|
| 1 🗁 Área de Trabalho   |  |                    |          |
| ORIENTAÇÕES - PDFA     |  |                    |          |
| PDF (*.pdf)            |  | •                  | 🕞 Salvar |
| Mais opções            |  |                    |          |
| Nome 1                 |  | Data da modificaçã | o        |
| - Norte 2_INFO - Cards |  | 17/07/2019 23:11   | <b>A</b> |
| - Norte 2_VC - Cards   |  | 17/07/2019 23:40   |          |
| - Sul 2_INFO - Cards   |  | 17/07/2019 23:53   |          |
| - Sul 2_VC - Cards     |  | 17/07/2019 23:59   |          |

Clique em "Opções".

| Salvar como                                                                                                    |                            |                                                 |                 |                                |                                          |                   |                     |         | ×    |
|----------------------------------------------------------------------------------------------------|----------------------------|-------------------------------------------------|-----------------|--------------------------------|------------------------------------------|-------------------|---------------------|---------|------|
| ← → • ↑ 📙                                                                                                    | « OS (C:) >                | Usuários > Ca                                   | amila → Área de | Trabalho → - PDF               | -A                                       | ~ Ō               | Pesquisar - PDF-A   |         | P    |
| Organizar 🔻 No                                                                                                    | ova pasta                  |                                                 |                 |                                |                                          |                   |                     |         | ?    |
| <ul> <li>Este Computad</li> <li>Área de Traba</li> <li>Documentos</li> <li>Downloads</li> <li>Imagens</li> <li>Músicas</li> <li>Objetos 3D</li> <li>Vídeos</li> </ul> | or ^                       | Nome                                            | ^               | Nenhum i                       | Data de modificaç<br>tem corresponde à p | Tipo<br>eesquisa. | Tama                | nho     |      |
| ≌ OS (C:)                                                                                                    | v                          | 50 0054 V                                       |                 |                                |                                          |                   |                     |         |      |
| Nome do arquivo:                                                                                                    | ORIENTAÇO                  | ES - PDFA.pdf                                   |                 |                                |                                          |                   |                     |         | ~    |
| Autores:<br>Otimizar p                                                                                                    | Gustavo Cru<br>ara:  Padrã | ız dos Reis<br>o (publicando                    | Marcas:         | Adicionar uma m<br>Opções      | arca                                     | Título: 4         | Adicionar um título |         | ~    |
|                                                                                                    | O Tama<br>(publi           | e e imprimindo)<br>nho mínimo<br>icando online) |                 | Abrir arquivo ap<br>publicação | ÓS                                       |                   |                     |         |      |
| ∧ Ocultar pastas                                                                                                    |                            |                                                 |                 |                                | Ferrame                                  | ntas 🔻            | Salvar              | Cancela | ar . |

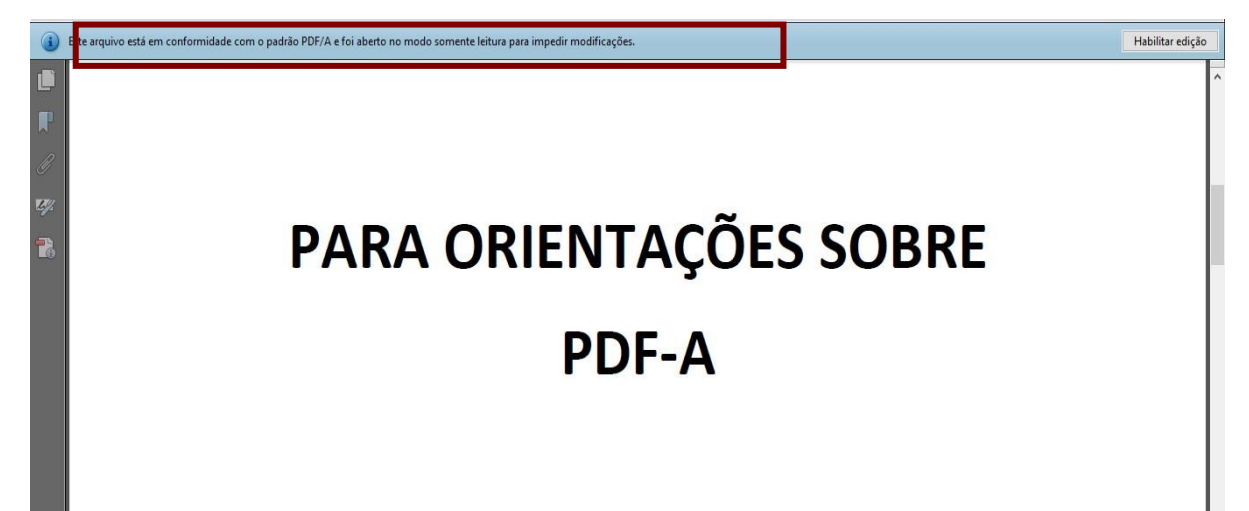

Marque a opção "Compatível com PDF/A" e clique em "OK".

| 📲 Salvar como          |                    |                             |                |                  |                     |          |                     |          | × |
|------------------------|--------------------|-----------------------------|----------------|------------------|---------------------|----------|---------------------|----------|---|
| ← → • ↑ <mark> </mark> | « OS (C:) >        | Usuários > Can              | nila ⇒ Área de | Trabalho > - PDF | -A                  | ~ Ū      | Pesquisar - PDF-A   |          | 9 |
| Organizar 🔻 No         | ova pasta          |                             |                |                  |                     |          |                     |          | ? |
| Este Computado         | or                 | Nome                        | ^              |                  | Data de modificaç   | Tipo     | Tam                 | anho     |   |
| <br>Área de Trabal     | lho                |                             |                | Nenhum i         | tem corresponde à i | nesquisa |                     |          |   |
| 🗎 Documentos           |                    |                             |                |                  |                     |          |                     |          |   |
| 👆 Downloads            |                    |                             |                |                  |                     |          |                     |          |   |
| 📰 Imagens              |                    |                             |                |                  |                     |          |                     |          |   |
| 👌 Músicas              |                    |                             |                |                  |                     |          |                     |          |   |
| 🧊 Objetos 3D           |                    |                             |                |                  |                     |          |                     |          |   |
| 📑 Vídeos               |                    |                             |                |                  |                     |          |                     |          |   |
| 🏥 OS (C:)              | ~                  |                             |                |                  |                     |          |                     |          |   |
| Nome do arquivo:       | ORIENTAÇÕE         | ES - PDFA.pdf               |                |                  |                     |          |                     |          | ~ |
| Tipo:                  | PDF (*.pdf)        |                             |                |                  |                     |          |                     |          | ~ |
| Autores:               | Gustavo Cru        | z dos Reis                  | Marcas:        | Adicionar uma m  | arca                | Título:  | Adicionar um título |          |   |
| Otimizar pr            | ara: 💿 Padrão      | o (publicando               |                | Oncões           |                     |          |                     |          |   |
|                        | online             | e imprimindo)               |                | Abrir arquivo an | 65                  |          |                     |          |   |
|                        | O Tamar<br>(public | nho mínimo<br>cando online) |                | publicação       | 05                  |          |                     |          |   |
| ∧ Ocultar pastas       |                    |                             |                |                  | Ferram              | entas -  | Salvar              | Cancelar | r |

Clique em "**Salvar**".

Ao abrir o arquivo você poderá observar a informação de que o arquivo está em conformidade com o padrão PDF/A.

Se você clicar em "Habilitar edição" a seguinte mensagem será exibida.

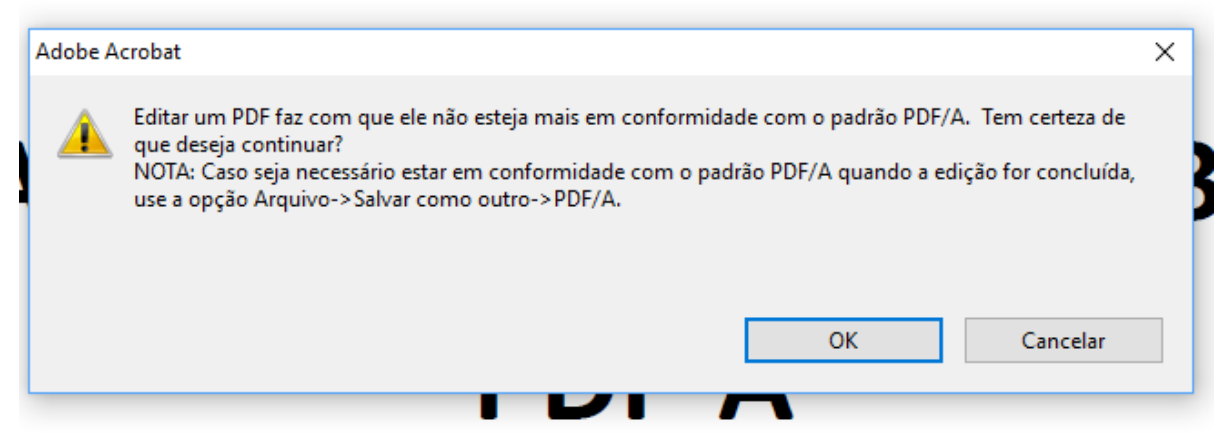

# • A PARTIR DE UM DOCUMENTO PDF

Com o arquivo PDF aberto, você deve clicar em "Arquivo" e, em seguida, "Imprimir".

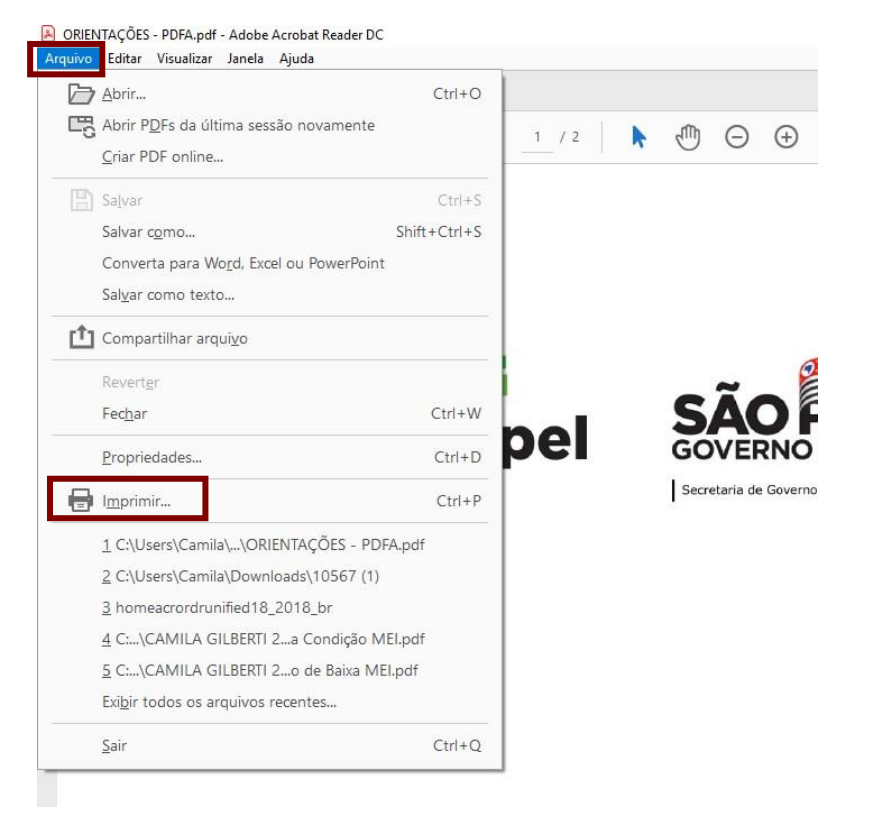

Selecionar a impressora "Adobe PDF" e clicar em "Propriedades".

Em configurações padrões selecionar uma das opções para "PDF/A".

| Immergeneral \\cp/-pfc-01\PPINIT-06                                                                                                    | Dramiadadas                                                                                                    | Avancada                                                                                                    | Aiuda (7                |
|----------------------------------------------------------------------------------------------------|----------------------------------------------------------------------------------------------------|----------------------------------------------------------------------------------------------------|-------------------------|
| PRINT-06                                                                                                    |                                                                                                    | Avançado                                                                                                    |                         |
| Cópias:  1 Adobe PDF                                                                                                    | Imprimir em es                                                                                                    | scala de cinza (preto e branco)                                                                                                    |                         |
| CutePDF Writer                                                                                                    | L] Economizar tin                                                                                                    | nta/toner ①                                                                                                    |                         |
| Páginas a se<br>EPSON XP-410 Series<br>EPSONE60615 (XP-410 Series                                                                                                    | 5)                                                                                                    | Formulários e comentários                                                                                                    |                         |
| Tudo     Fax                                                                                                    | ·                                                                                                    | Documento e marcações                                                                                                    | $\sim$                  |
| O Página al Microsoft Print to PDF                                                                                                    |                                                                                                    | Resumir comentários                                                                                                    |                         |
| Páginas Microsoft XPS Document W                                                                                                    | riter                                                                                                    | E 1 000/                                                                                                    |                         |
| Mais op<br>Send To OneNote 2016                                                                                                    | ~                                                                                                    | Escala: 90%                                                                                                    |                         |
| Dimensionamento de páginas & manus                                                                                                    | eio (j)                                                                                                    | 209,97 x 296,93 mm                                                                                                    |                         |
| Tamanho Pôster                                                                                                    | Múltiplo Livreto                                                                                                    |                                                                                                    |                         |
| rana <u>n</u> no rosta                                                                                                    |                                                                                                    | sio Su                                                                                                    |                         |
| 🔿 Ajustar                                                                                                    |                                                                                                    | SemPapel 2008.000                                                                                                    | 60                      |
| 🔿 Tamanho real                                                                                                    |                                                                                                    |                                                                                                    |                         |
| Reduzir páginas muito grandes                                                                                                    |                                                                                                    |                                                                                                    |                         |
| O Escala personalizada: 100                                                                                                    | %                                                                                                    |                                                                                                    |                         |
| Escolher origem do papel por tamanh                                                                                                    | o da página do PDF                                                                                                    | PARA ORIENTAÇÕES SOBI                                                                                                    | RE                      |
|                                                                                                    |                                                                                                    | PDF-A                                                                                                    |                         |
| Imprimir em ambos os lados do pape                                                                                                    | 1                                                                                                    |                                                                                                    |                         |
| No sentido da borda maior                                                                                                    | No sentido da borda menor                                                                                                    |                                                                                                    |                         |
| Orientação:                                                                                                    |                                                                                                    |                                                                                                    |                         |
| Posicionar automaticamente em retra                                                                                                    | to/paisagem                                                                                                    | Aprendie Annaly and the broad                                                                                                    | *                       |
| ⊖ Retrato                                                                                                    |                                                                                                    |                                                                                                    |                         |
| 🔿 Paisagem                                                                                                    |                                                                                                    |                                                                                                    |                         |
|                                                                                                    |                                                                                                    | <                                                                                                    | >                       |
|                                                                                                    |                                                                                                    | Página 1 de 2                                                                                                    |                         |
| onfigurar página                                                                                                    |                                                                                                    | Imprimir                                                                                                    | Cancelar                |
|                                                                                                    |                                                                                                    |                                                                                                    |                         |
| ropriedades de Document                                                                                                    | to Adobe PDF                                                                                                    |                                                                                                    |                         |
| ii-<br>Propriedades de Document                                                                                                    | to Adobe PDF                                                                                                    | =                                                                                                    |                         |
| Propriedades de Document                                                                                                    | to Adobe PDF<br>Configurações do Adobe PDF                                                                                                    | F                                                                                                    |                         |
| ropriedades de Document<br>rout Papel/Qualidade<br>onfigurações de conversão do                                                                                                    | to Adobe PDF<br>Configurações do Adobe PDF<br>Adobe PDF                                                                                                    | F                                                                                                    |                         |
| ropriedades de Document<br>rout Papel/Qualidade<br>onfigurações de conversão do<br>Utilize essas configuraçõe                                                                                                    | to Adobe PDF<br>Configurações do Adobe PDF<br>o Adobe PDF<br>es de forma a criar documentos                                                                                                    | s Adobe PDF adequados para a                                                                                                    | 1                       |
| Propriedades de Document<br>rout Papel/Qualidade<br>onfigurações de conversão do<br>Utilize essas configuraçõe<br>visualização e a impressão                                                                                                    | to Adobe PDF<br>Configurações do Adobe PDF<br>9 Adobe PDF<br>9 de forma a criar documentos<br>9 confiáveis de documentos c                                                                                                    | s Adobe PDF adequados para a<br>comerciais. Os documentos PDF                                                                             | 8                       |
| Propriedades de Document<br>vout Papel/Qualidade<br>onfigurações de conversão do<br>Utilize essas configuraçõe<br>visualização e a impressão<br>criados podem ser abertos                                                                                                    | to Adobe PDF<br>Configurações do Adobe PDF<br>9 Adobe PDF<br>9 s de forma a criar documentos<br>9 confiáveis de documentos c<br>9 com o Acrobat e o Adobe Re                                                                                                    | s Adobe PDF adequados para a<br>comerciais. Os documentos PDF<br>eader 6.0 e versões posteriores.                                         | 1                       |
| Propriedades de Document<br>vout Papel/Qualidade<br>onfigurações de conversão do<br>Utilize essas configuraçõe<br>visualização e a impressă<br>criados podem ser abertos                                                                                                    | to Adobe PDF<br>Configurações do Adobe PDF<br>9 Adobe PDF<br>9 de forma a criar documentos<br>9 confiáveis de documentos c<br>9 com o Acrobat e o Adobe Re                                                                                                    | s Adobe PDF adequados para a<br>comerciais. Os documentos PDF<br>eader 6.0 e versões posteriores.                                         | 1                       |
| Propriedades de Document<br>vout Papel/Qualidade<br>onfigurações de conversão do<br>Utilize essas configuraçõe<br>visualização e a impressă<br>criados podem ser abertos                                                                                                    | to Adobe PDF<br>Configurações do Adobe PDF<br>o Adobe PDF<br>s de forma a criar documentos<br>o confidveis de documentos c<br>o com o Acrobat e o Adobe Re                                                                                                    | s Adobe PDF adequados para a<br>comerciais. Os documentos PDF<br>eader 6.0 e versões posteriores.                                         |                         |
| Propriedades de Document<br>out Papel/Qualidade<br>onfigurações de conversão do<br>Utilize essas configuraçõe<br>visualização e a impressão<br>criados podem ser abertos<br>Configurações padrão:                                                                                                    | to Adobe PDF<br>Configurações do Adobe PDF<br>o Adobe PDF<br>s de forma a criar documentos<br>o confiáveis de documentos c<br>s com o Acrobat e o Adobe Re                                                                                                    | s Adobe PDF adequados para a<br>comerciais. Os documentos PDF<br>eader 6.0 e versões posteriores.<br>V Edita                              | ı<br>ır                 |
| Propriedades de Document<br>out Papel/Qualidade<br>onfigurações de conversão do<br>Utilize essas configuraçõe<br>visualização e a impressão<br>criados podem ser abertos<br>Configurações padrão:                                                                                                    | to Adobe PDF<br>Configurações do Adobe PDF<br>Adobe PDF<br>s de forma a criar documentos o<br>o confiáveis de documentos c<br>s com o Acrobat e o Adobe Re<br>Padrão<br>Impressão de alta qualidade                                                                                                    | s Adobe PDF adequados para a<br>comerciais. Os documentos PDF<br>eader 6.0 e versões posteriores.                                         | ı<br>ır                 |
| Propriedades de Document<br>rout Papel/Qualidade<br>onfigurações de conversão do<br>Utilize essas configuraçõe<br>visualização e a impressão<br>criados podem ser abertos<br>Configurações padrão:<br>Segurança do Adobe PDF:                                                                                                    | to Adobe PDF<br>Configurações do Adobe PDF<br>adobe PDF<br>s de forma a criar documentos<br>o confiáveis de documentos c<br>s com o Acrobat e o Adobe Re<br>Padrão<br>Impressão de alta qualidade<br>Menor tamanho do arquivo                                                                                                    | s Adobe PDF adequados para a<br>comerciais. Os documentos PDF<br>eader 6.0 e versões posteriores.                                         | ı<br>ır                 |
| Propriedades de Document<br>rout Papel/Qualidade<br>onfigurações de conversão do<br>Utilize essas configuraçõe<br>visualização e a impressão<br>criados podem ser abertos<br>Configurações padrão:<br>Segurança do Adobe PDF:<br>Pasta saída em Adobe PDF:                                                                                                    | to Adobe PDF<br>Configurações do Adobe PDF<br>9 Adobe PDF<br>9 adobe PDF<br>9 confiáveis de documentos c<br>9 confiáveis de documentos c<br>9 confiáveis documentos c<br>9 confiáveis documentos c<br>9 confiáveis doc                                                                                                    | s Adobe PDF adequados para a<br>comerciais. Os documentos PDF<br>eader 6.0 e versões posteriores.                                         | ı<br>ır                 |
| Propriedades de Document<br>rout Papel/Qualidade<br>onfigurações de conversão do<br>Utilize essas configuraçõe<br>visualização e a impressã<br>criados podem ser abertos<br>Configurações padrão:<br>Segurança do Adobe PDF:<br>Pasta saída arq. Adobe PDF                                                                                                    | to Adobe PDF<br>Configurações do Adobe PDF<br>o Adobe PDF<br>s de forma a criar documentos c<br>o confiáveis de documentos c<br>o com o Acrobat e o Adobe Re<br>Padrão<br>Impressão de alta qualidade<br>Menor tamanho do arquivo<br>Padrão<br>Padrão                                                                                                    | s Adobe PDF adequados para a<br>comerciais. Os documentos PDF<br>eader 6.0 e versões posteriores.<br>Edita<br>e Edita<br>andes Procu      | ır<br>ır                |
| <ul> <li>Propriedades de Document</li> <li>vout Papel/Qualidade </li> <li>onfigurações de conversão do</li> <li>Utilize essas configuraçõe</li> <li>visualização e a impressă</li> <li>criados podem ser abertos</li> <li>Configurações padrão:</li> <li>Segurança do Adobe PDF:</li> <li>Pasta saída arq. Adobe PDF:</li> </ul>                                                                                                    | to Adobe PDF<br>Configurações do Adobe PDF<br>adobe PDF<br>s de forma a criar documentos c<br>comfaveis de documentos c<br>com o Acrobat e o Adobe Re<br>Padrão<br>Padrão<br>Págião<br>Págião<br>Págião<br>Págião<br>Págião<br>Págião<br>Págião<br>Págião<br>Págião<br>Págião<br>PDF/A-1b:2005 (CMYK)                                                                                                    | F<br>s Adobe PDF adequados para a<br>comerciais. Os documentos PDF<br>eader 6.0 e versões posteriores.<br>Edita<br>andes Procu            | ır<br>ır                |
| Propriedades de Document<br>out Papel/Qualidade<br>onfigurações de conversão do<br>Utilize essas configuraçõe<br>visualização e a impressã<br>criados podem ser abertos<br>Configurações padrão:<br>Segurança do Adobe PDF:<br>Pasta saída arq. Adobe PDF:<br>Tamanho pág Adobe PDF:                                                                                                    | to Adobe PDF<br>Configurações do Adobe PDF<br>a Adobe PDF<br>s de forma a criar documentos c<br>confiáveis de documentos c<br>com o Acrobat e o Adobe Re<br>Padrão<br>Impressão de alta qualidade<br>Menor tamanho do arquivo<br>Padrão<br>PDF/A-1b:2005 (CMYK)<br>PDF/A-1b:2005 (RGB)<br>IDDE/A:1b:2005 (RGB)                                                                                                    | s Adobe PDF adequados para a<br>comerciais. Os documentos PDF<br>eader 6.0 e versões posteriores.<br>Edita<br>andes Procu                 | ır<br>ır<br>ırar        |
| Propriedades de Document<br>rout Papel/Qualidade<br>onfigurações de conversão do<br>Utilize essas configuraçõe<br>visualização e a impressão<br>criados podem ser abertos<br>Configurações padrão:<br>Segurança do Adobe PDF:<br>Pasta saída arq. Adobe PDF<br>Tamanho pág Adobe PDF:<br>Visualizar resultados do Ar                                                                                                    | to Adobe PDF<br>Configurações do Adobe PDF<br>a Adobe PDF<br>s de forma a criar documentos c<br>o confiáveis de documentos c<br>s com o Acrobat e o Adobe Re<br>Padrão<br>Impressão de alta qualidade<br>Menor tamanho do arquivo<br>Padrão<br>PAFÃO<br>PDF/A-1b:2005 (CMYK)<br>PDF/A-1b:2005 (RGB)<br>PDF/A-12001<br>PDF/X-3:2001                                                                                                    | s Adobe PDF adequados para a<br>comerciais. Os documentos PDF<br>eader 6.0 e versões posteriores.<br>Edita<br>andes Procu<br>Adicior      | ır<br>ır<br>rar<br>nar  |
| Propriedades de Document<br>rout Papel/Qualidade<br>onfigurações de conversão do<br>Utilize essas configuraçõe<br>visualização e a impressão<br>criados podem ser abertos<br>Configurações padrão:<br>Segurança do Adobe PDF:<br>Pasta saída arq. Adobe PDF:<br>Tamanho pág Adobe PDF:<br>Usualizar resultados do Al                                                                                                    | to Adobe PDF<br>Configurações do Adobe PDF<br>a Adobe PDF<br>s de forma a criar documentos c<br>confiáveis de documentos c<br>s com o Acrobat e o Adobe Re<br>Padrão<br>Impressão de alta qualidade<br>Menor tamanho do arquivo<br>Padrão<br>PDF/A-1b:2005 (CMYK)<br>PDF/A-1b:2005 (CMYK)<br>PDF/A-1b:2005 (CMYK)<br>PDF/A-1b:2005 (CMYK)<br>PDF/A-1b:2005 (CMYK)<br>PDF/A-1b:2005 (CMYK)<br>PDF/A-1b:2005 (CMYK)<br>PDF/A-1b:2005 (CMYK)<br>PDF/X-13:2001<br>dPF/X-3:2002<br>Qualidade tipográfica                                                                                                    | s Adobe PDF adequados para a<br>comerciais. Os documentos PDF<br>eader 6.0 e versões posteriores.<br>Edita<br>B<br>andes Procu<br>Adicion | ır<br>ır<br>ırar        |
| Propriedades de Document<br>rout Papel/Qualidade<br>onfigurações de conversão do<br>Utilize essas configuraçõe<br>visualização e a impressár<br>criados podem ser abertos<br>Configurações padrão:<br>Segurança do Adobe PDF:<br>Pasta saída arq. Adobe PDF:<br>Tamanho pág Adobe PDF:<br>Q Visualizar resultados do Ar                                                                                                    | to Adobe PDF<br>Configurações do Adobe PDF<br>s de forma a criar documentos c<br>o confiáveis de documentos c<br>s com o Acrobat e o Adobe Re<br>Padrão<br>Impressão de alta qualidade<br>Menor tamanho do arquivo<br>Padrão<br>PDF/A-1b:2005 (RGB)<br>PDF/A-1b:2005 (RGB)<br>PDF/A-1b:2005 (RGB)<br>PDF/A-1b:2005 (RGB)<br>PDF/A-1b:2005 (RGB)                                                                                                    | s Adobe PDF adequados para a<br>comerciais. Os documentos PDF<br>eader 6.0 e versões posteriores.<br>Edita<br>andes Procu<br>Adicior      | ır<br>ır<br>ırar<br>nar |
| Propriedades de Document<br>rout Papel/Qualidade<br>onfigurações de conversão do<br>Utilize essas configuraçõe<br>visualização e a impressăr<br>criados podem ser abertos<br>Configurações padrão:<br>Segurança do Adobe PDF:<br>Pasta sa ida arq. Adobe PDF:<br>Tamanho pág Adobe PDF:<br>Jusualizar resultados do Ar<br>Adicionar informações sob                                                                                                    | to Adobe PDF<br>Configurações do Adobe PDF<br>a Adobe PDF<br>s de forma a criar documentos c<br>confiáveis de documentos c<br>a com o Acrobat e o Adobe Re<br>Padrão<br>Impressão de alta qualidade<br>Menor tamanho do arquivo<br>Padrão<br>PAdrão<br>PAdrão<br>PAdrão<br>PAdrão<br>PAdrão<br>PAdrão<br>PAdrão<br>PAGRÃO<br>PADRA<br>PADRA<br>P | s Adobe PDF adequados para a<br>comerciais. Os documentos PDF<br>eader 6.0 e versões posteriores.<br>Edita<br>andes Procu<br>Adicion      | ır<br>ır<br>ırar        |
| <ul> <li>Propriedades de Document</li> <li>Papel/Qualidade</li> <li>onfigurações de conversão do</li> <li>Utilize essas configuraçõe</li> <li>utilização e a impressă</li> <li>criados podem ser abertos</li> <li>Configurações padrão:</li> <li>Segurança do Adobe PDF:</li> <li>Pasta saída arq. Adobe PDF:</li> <li>Tamanho pág Adobe PDF:</li> <li>Visualizar resultados do A</li> <li>Ádicionar informações sob</li> <li>Use apenas fontes do sist</li> </ul>                                                                            | to Adobe PDF<br>Configurações do Adobe PDF<br>s de forma a criar documentos o<br>confidveis de documentos o<br>com o Acrobat e o Adobe Re<br>Padrão<br>Impressão de alta qualidade<br>Menor tamanho do arquivo<br>Padrão<br>PAGRãO<br>PAGRÃO<br>PAGRÃO<br>PAGRÃO<br>PDF/A-1b:2005 (CMYK)<br>PDF/A-1b:2005 (CMYK)<br>PDF/A-1b:2005 (CMYK)<br>PDF/A-1b:2005 (CMYK)<br>PDF/A-1b:2005 (CMYK)<br>PDF/A-1b:2005 (CMYK)<br>PDF/X-3:2002<br>Qualidade tipográfica<br>ema; não use as fontes do do                                                                                                    | s Adobe PDF adequados para a<br>comerciais. Os documentos PDF<br>eader 6.0 e versões posteriores.<br>Edita<br>andes Procu<br>Adicion      | ır<br>ır<br>nar         |
| <ul> <li>Propriedades de Document</li> <li>vout Papel/Qualidade </li> <li>onfigurações de conversão do</li> <li>Utilize essas configuraçõe visualização e a impressă criados podem ser abertos</li> <li>Configurações padrão:</li> <li>Segurança do Adobe PDF:</li> <li>Pasta saída arq. Adobe PDF:</li> <li>Tamanho pág Adobe PDF:</li> <li>Visualizar resultados do Ar</li> <li>Adicionar informações sob</li> <li>Use apenas fontes do sist</li> <li>Excluir arquivos de registro</li> </ul>                                               | to Adobe PDF<br>Configurações do Adobe PDF<br>a Adobe PDF<br>s de forma a criar documentos c<br>com o Acrobat e o Adobe Re<br>Padrão<br>Impressão de alta qualidade<br>Menor tamanho do arquivo<br>Padrão<br>Páciao<br>Páciao<br>Páciao<br>Páciao<br>PDF/A-1b:2005 (CMYK)<br>PDF/A-1b:2005 (CMYK)<br>PDF/A-1b:2005 (RGB)<br>PDF/X-1a:2001<br>de DF/X-3:2002<br>Qualidade tipográfica<br>rema; não use as fontes do do<br>p ara tarefas bem-sucedidas                                                                                                    | s Adobe PDF adequados para a<br>comerciais. Os documentos PDF<br>eader 6.0 e versões posteriores.<br>Edita<br>andes Procu<br>Adicion      | ır<br>ır<br>ırar        |
| Propriedades de Document<br>rout Papel/Qualidade<br>onfigurações de conversão do<br>Utilize essas configuraçõe<br>visualização e a impressão<br>criados podem ser abertos<br>Configurações padrão:<br>Segurança do Adobe PDF:<br>Pasta saída arq. Adobe PDF<br>Tamanho pág Adobe PDF:<br>Usualizar resultados do A<br>Adicionar informações sob<br>Use apenas fontes do sist<br>Excluir arquivos de registro                                                                                                    | to Adobe PDF<br>Configurações do Adobe PDF<br>a Adobe PDF<br>s de forma a criar documentos c<br>confiáveis de documentos c<br>s com o Acrobat e o Adobe Re<br>Padrão<br>Impressão de alta qualidade<br>Menor tamanho do arquivo<br>Padrão<br>PDF/A-1b:2005 (CMYK)<br>PDF/A-1b:2005 (CMYK)<br>PDF/A-1b:2005 (CMYK)<br>PDF/A-1b:2005 (CMYK)<br>PDF/X-1a:2001<br>PDF/X-1a:2002<br>contrate de tipográfica<br>ema; não use as fontes do do<br>p ara tarefas bem-sucedidas                                                                                                    | s Adobe PDF adequados para a<br>comerciais. Os documentos PDF<br>eader 6.0 e versões posteriores.<br>Edita<br>andes Procu<br>Adicion      | ır<br>ır<br>rar         |
| Propriedades de Document<br>rout Papel/Qualidade<br>onfigurações de conversão do<br>Utilize essas configuraçõe<br>visualização e a impressão<br>criados podem ser abertos<br>Configurações padrão:<br>Segurança do Adobe PDF:<br>Pasta saída arq. Adobe PDF:<br>Tamanho pág Adobe PDF:<br>Tamanho pág Adobe PDF:<br>Usualizar resultados do Au<br>Adicionar informações sob<br>Use apenas fontes do sist<br>Excluir arquivos de registro<br>Pedir para substituir arquiv                                                                      | to Adobe PDF<br>Configurações do Adobe PDF<br>a Adobe PDF<br>s de forma a criar documentos c<br>o confiáveis de documentos c<br>s com o Acrobat e o Adobe Re<br><b>Padrão</b><br>Impressão de alta qualidade<br>Menor tamanho do arquivo<br><b>Padrão</b><br>PDF/A-1b:2005 (CMYK)<br>PDF/A-1b:2005 (RGB)<br>PDF/A-1b:2005 (RGB)<br>PDF/A-1b:2005 (R                                                                                                    | s Adobe PDF adequados para a<br>comerciais. Os documentos PDF<br>eader 6.0 e versões posteriores.<br>Edita<br>andes Procu<br>Adicion      | ır<br>ır<br>ırar        |
| Propriedades de Document<br>rout Papel/Qualidade<br>onfigurações de conversão do<br>Utilize essas configuraçõe<br>visualização e a impressár<br>criados podem ser abertos<br>Configurações padrão:<br>Segurança do Adobe PDF:<br>Pasta saída arq. Adobe PDF:<br>Tamanho pág Adobe PDF:<br>Usualizar resultados do Ar<br>Adicionar informações sob<br>Use apenas fontes do sist<br>Excluir arquivos de registro<br>Pedir para substituir arquiv                                                                                                | to Adobe PDF<br>Configurações do Adobe PDF<br>a Adobe PDF<br>is de forma a criar documentos c<br>confiáveis de documentos c<br>is com o Acrobat e o Adobe Re<br>Padrão<br>Impressão de alta qualidade<br>Menor tamanho do arquivo<br>Padrão<br>PDF/A-1b:2005 (CMYK)<br>PDF/A-1b:2005 (CMS)<br>PDF/A-1b:2005 (CMS)                                                                                                    | s Adobe PDF adequados para a<br>comerciais. Os documentos PDF<br>eader 6.0 e versões posteriores.<br>Edita<br>andes Procu<br>Adicion      | ır<br>ır<br>nar         |
| Propriedades de Document<br>rout Papel/Qualidade<br>onfigurações de conversão do<br>Utilize essas configuraçõe<br>visualização e a impressăr<br>criados podem ser abertos<br>Configurações padrão:<br>Segurança do Adobe PDF:<br>Pasta sa ida arq. Adobe PDF:<br>Tamanho pág Adobe PDF:<br>Jusualizar resultados do Ar<br>Adicionar informações sob<br>Use apenas fontes do sist<br>Excluir arquivos de registro<br>Pedir para substituir arquiv                                                                                              | to Adobe PDF<br>Configurações do Adobe PDF<br>a Adobe PDF<br>is de forma a criar documentos c<br>confiáveis de documentos c<br>a com o Acrobat e o Adobe Re<br>Padrão<br>Impressão de alta qualidade<br>Menor tamanho do arquivo<br>Padrão<br>Padrão<br>PAdrão<br>PADRÍS<br>PADRÍS<br>PADR                                                                 | s Adobe PDF adequados para a<br>comerciais. Os documentos PDF<br>eader 6.0 e versões posteriores.<br>Edita<br>andes Procu<br>Adicion      | ır<br>ır<br>nar         |
| <ul> <li>Propriedades de Document</li> <li>Papel/Qualidade</li> <li>onfigurações de conversão do</li> <li>Utilize essas configuraçõe</li> <li>utilize assas configuraçõe</li> <li>configurações padrão:</li> <li>Configurações padrão:</li> <li>Segurança do Adobe PDF:</li> <li>Pasta saída arq. Adobe PDF:</li> <li>Tamanho pág Adobe PDF:</li> <li>Visualizar resultados do A</li> <li>Adicionar informações sob</li> <li>Use apenas fontes do sist</li> <li>Excluir arquivos de registra</li> <li>Pedir para substituir arquiv</li> </ul> | to Adobe PDF<br>Configurações do Adobe PDF<br>a Adobe PDF<br>is de forma a criar documentos c<br>confiáveis de documentos c<br>a com o Acrobat e o Adobe Re<br>Padrão<br>Impressão de alta qualidade<br>Menor tamanho do arquivo<br>Padrão<br>Padrão<br>PAdrão<br>PADRA<br>PADRA<br>PADRA                | s Adobe PDF adequados para a<br>comerciais. Os documentos PDF<br>eader 6.0 e versões posteriores.<br>Edita<br>andes Procu<br>Adicion      | ır<br>ır<br>nar         |
| <ul> <li>Propriedades de Document</li> <li>Papel/Qualidade</li> <li>onfigurações de conversão do</li> <li>Utilize essas configuraçõe</li> <li>visualização e a impressá<br/>criados podem ser abertos</li> <li>Configurações padrão:</li> <li>Segurança do Adobe PDF:</li> <li>Pasta saída arq. Adobe PDF:</li> <li>Tamanho pág Adobe PDF:</li> <li>Visualizar resultados do Ai</li> <li>Adicionar informações sob</li> <li>Use apenas fontes do sist</li> <li>Excluir arquivos de registra</li> <li>Pedir para substituir arquiv</li> </ul>  | to Adobe PDF<br>Configurações do Adobe PDF<br>a Adobe PDF<br>s de forma a criar documentos c<br>confidveis de documentos c<br>a com o Acrobat e o Adobe Re<br>Padrão<br>Impressão de alta qualidade<br>Menor tamanho do arquivo<br>Padrão<br>PAdrão<br>PADR<br>A to 2005 (CMYK)<br>PDF/X-1b:2005 (CMS)<br>PDF/X-3:2002<br>CUUIDA<br>CUUIDA<br>PADR<br>A to 2005<br>PDF/X-3:2002<br>CUUIDA<br>PDF/X-3:2002<br>CUUIDA<br>PDF/X-3:2002<br>CUUIDA<br>PDF/X-3:2002<br>CUUIDA<br>PDF/X-3:2002<br>CUUIDA<br>PDF/X-3:2002<br>CUUIDA<br>PDF/X-3:2002<br>PDF/X-3:2002<br>CUUIDA<br>PDF/X-3:2002<br>PDF/X-3:2002<br>CUUIDA<br>PDF/X-3:2002<br>PDF/X-3:2002<br>PDF/X                                                                                                    | s Adobe PDF adequados para a<br>comerciais. Os documentos PDF<br>eader 6.0 e versões posteriores.<br>Edita<br>andes Procu<br>Adicion      | ır<br>ır<br>nar         |

# 8. COMO REDUZIR A RESOLUÇÃO DO PDF

Para diminuir o tamanho do arquivo PDF (alterar a resolução), você deve clicar em "Arquivo" e, em seguida, "Imprimir".

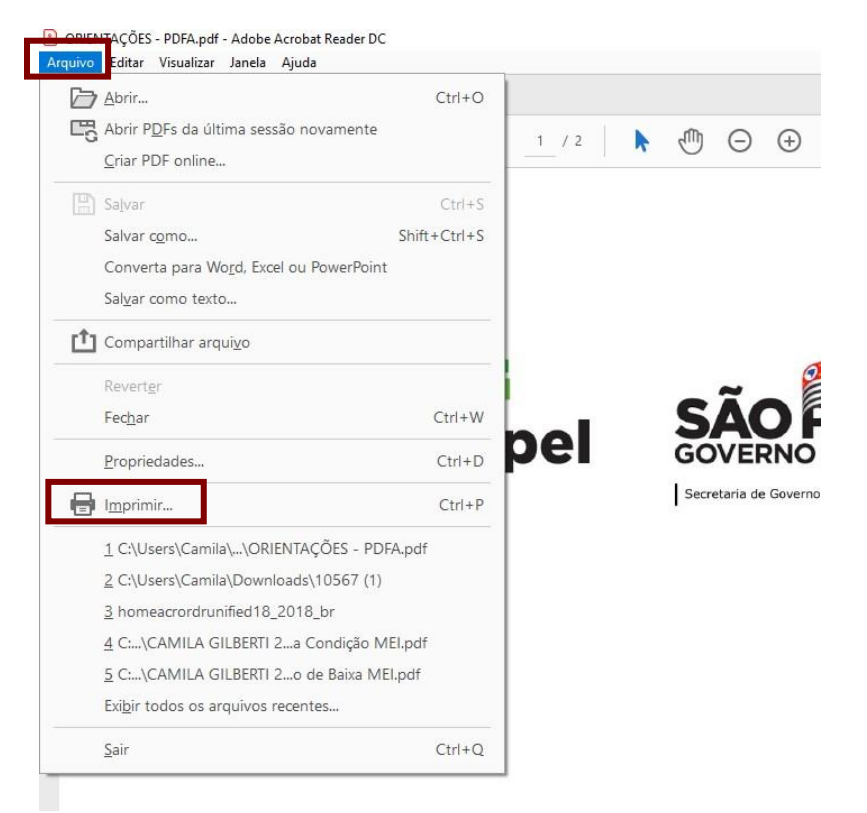

Selecionar a impressora "Adobe PDF" e clicar em "Propriedades".

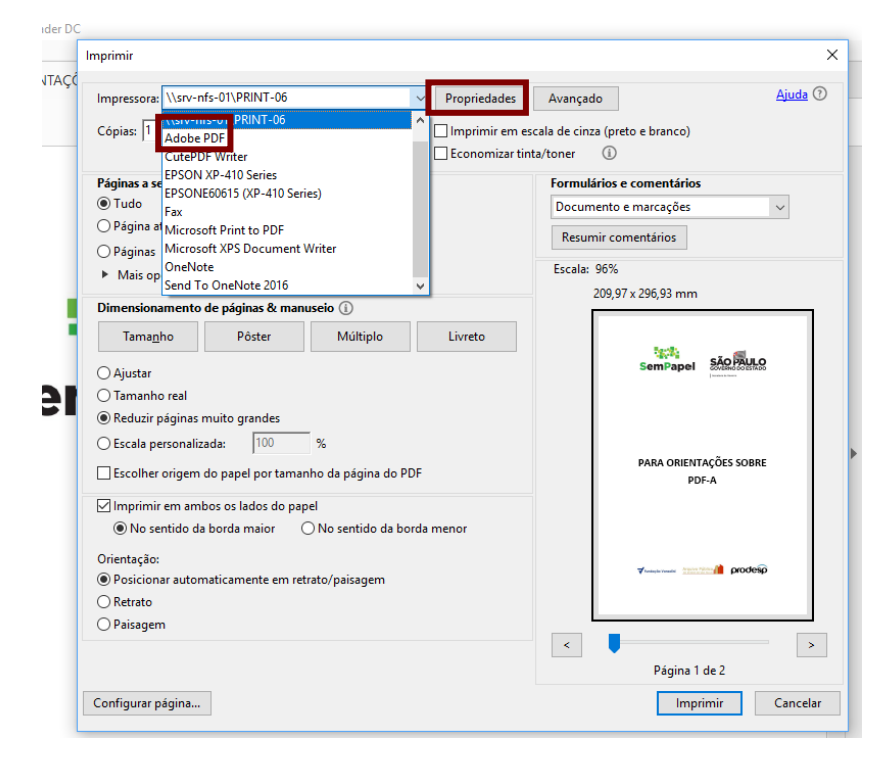

Em configurações padrões selecionar a opção "Menor tamanho do arquivo".

| Layout Papel/0                         | Qualidade 🔥 🗘                                              | Configurações do Adobe PDF                                                                                          |                                       |                                       |  |
|----------------------------------------|------------------------------------------------------------|----------------------------------------------------------------------------------------------------|---------------------------------------|---------------------------------------|--|
| Configurações                          | de conversão do                                            | Adobe PDF                                                                                                    |                                       |                                       |  |
| Utilize ess<br>visualizaç<br>criados p | sas configurações<br>ção e a impressão<br>odem ser abertos | de forma a criar documentos Adobe P<br>confiáveis de documentos comerciais.<br>com o Acrobat e o Adobe Reader 6.0 e | DF adequad<br>Os docume<br>versões po | los para a<br>ntos PDF<br>osteriores. |  |
| Config                                 | jurações padrão:                                           | Padrão                                                                                                    | ~                                     | Editar                                |  |
| Segurança                              | a do Adobe PDF:                                            | Impressão de alta qualidade<br>Menor tamanho do arquivo                                                             |                                       | Editar                                |  |
| Pasta saída                            | arq. Adobe PDF                                             | Páginas excessivamente grandes<br>PDF/A-1b:2005 (CMYK)                                                              |                                       | Procurar                              |  |
| Tamanho<br>Vieualizar                  | pág Adobe PDF:                                             | PDF/A-1b:2005 (RGB)<br>PDF/X-1a:2001                                                                                |                                       | Adicionar                             |  |
| Adicionar                              | r informações sobr                                         | Qualidade tipográfica                                                                                               |                                       |                                       |  |
| 🗹 Use aper                             | nas fontes do siste                                        | ma; não use as fontes do documento                                                                                  |                                       |                                       |  |
| 🗹 Excluir an                           | quivos de registro                                         | para tarefas bem-sucedidas                                                                                          |                                       |                                       |  |
| Pedir para                             | a substituir arquivo                                       | PDF existente                                                                                                    |                                       |                                       |  |
|                                        |                                                            |                                                                                                    |                                       |                                       |  |
|                                        |                                                            |                                                                                                    |                                       |                                       |  |

### 9. RELATÓRIOS GERENCIAIS

### 9.1. INDICADORES DE GESTÃO

O relatório "**Indicadores de Gestão**" permite visualizar os seguintes indicadores de produção em determinado período: total de documentos produzidos, de páginas geradas e de documentos tramitados.

Esse tipo de pesquisa pode ser utilizado apenas pelo usuário que tiver liberação de acesso. Para solicitar o acesso, abra um chamado para a Prodesp, via ITSM.

Para fazer a busca, na tela inicial do sistema, clique em "Gestão" e, em seguida, em "Indicadores de Gestão".

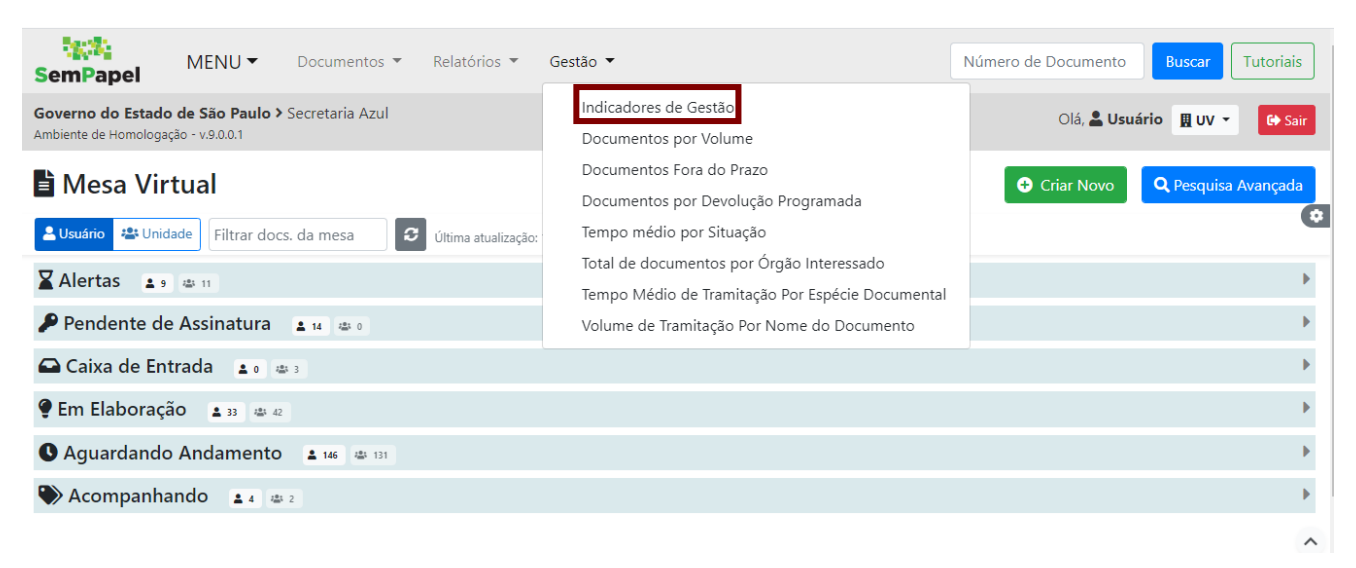

### Será apresentada a tela a seguir para selecionar os parâmetros de busca.

| SemPapel M                                            | ENU▼ Documentos ▼ Rel                             | atórios 🔻 Gestão 🔻 | Número de Documento Buscar Tutoriais |
|-------------------------------------------------------|---------------------------------------------------|--------------------|--------------------------------------|
| Governo do Estado de S<br>Ambiente de Homologação - v | <b>5ão Paulo &gt;</b> Secretaria Azul<br>⊴9.0.0.1 |                    | Olá, 🚢 Usuário 🛛 👖 UV 👻 🕒 Sair       |
| Relatórios Ger<br>Indicadores de G                    | enciais<br>estão - Órgão SECRETARIA A             | ZUL                |                                      |
| Data Inicial                                          | Data Final                                        | Unidade            | Usuário                              |
| Pesquisar Volta                                       | r                                                 |                    |                                      |
|                                                       |                                                   | prodesp            |                                      |

Nessa tela, há os seguintes filtros:

- Data inicial: para informar a data inicial da consulta (preenchimento obrigatório).
- Data final: para informar a data final da consulta (preenchimento obrigatório).
- Unidade: possibilita a consulta pela unidade da pessoa cadastrada.

• Usuário: possibilita a consulta pelo nome ou matrícula do usuário.

Ao preencher os filtros, clique em "**Pesquisar**", serão exibidas os documentos que atendem aos filtros selecionados. A data informada para o final do período da pesquisa ("ATÉ") deverá ser do mesmo mês/ano que a data informada para o início do período ("DE").

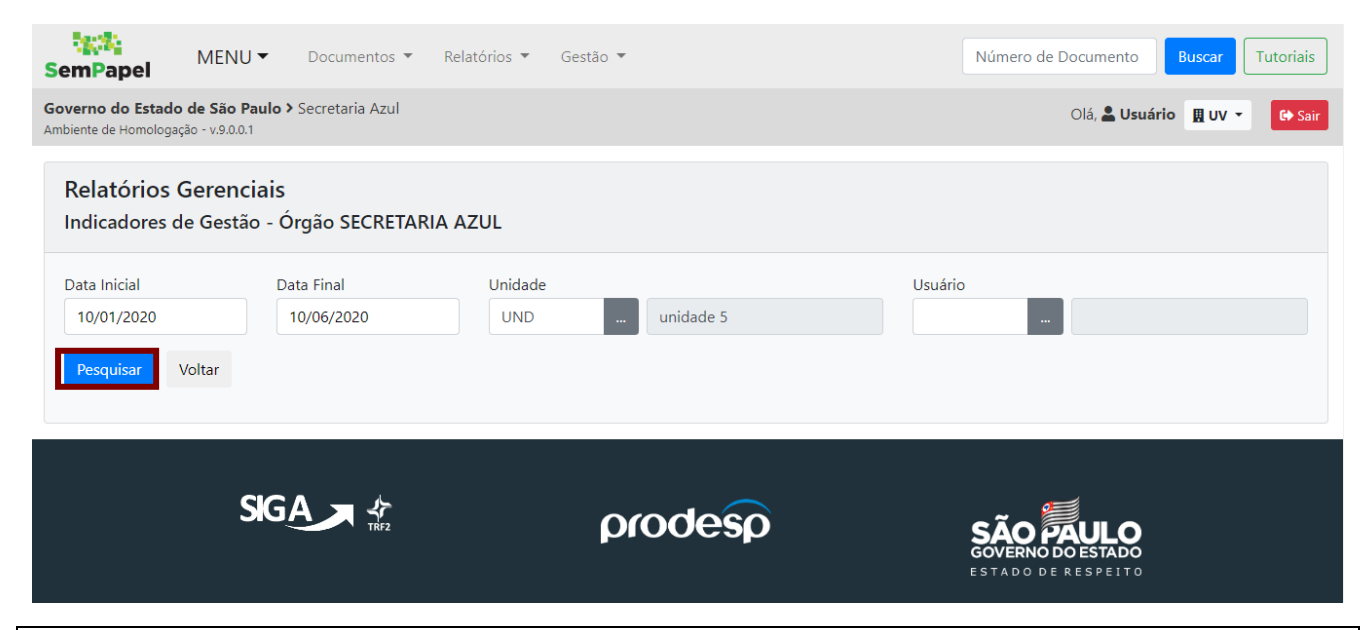

**Atenção:** Para maior precisão na consulta, todos os filtros podem ser aplicados simultaneamente ou em separado, de acordo com a conveniência do usuário.

Para realizar uma nova pesquisa, clique em "Voltar".

| SemPapel                                | MENU -                             | Documentos 🔻             | Relatórios 🔻   | Gestão 🔻  | Número de Documento Buscar Tutoriais                 | ; |
|-----------------------------------------|------------------------------------|--------------------------|----------------|-----------|------------------------------------------------------|---|
| Governo do Estad<br>Ambiente de Homolog | o de São Paulo<br>ação - v.9.0.0.1 | > Secretaria Azul        |                |           | Olá, 💄 Usuário 📱 UV 👻 😝 Sai                          | r |
| Relatórios<br>Indicadores               | Gerenciais<br>de Gestão - (        | s<br>Órgão SECRETAR      | IA AZUL        |           |                                                      |   |
| Data Inicial<br>10/01/2020<br>Pesquisar | Voltar                             | Data Final<br>10/06/2020 | Unidade<br>UND | unidade 5 | Usuário                                              |   |
|                                         | SIG                                |                          |                | prodesp   | SÃO PAULO<br>GOVERNO DO ESTADO<br>ESTADO DE RESPEITO |   |

# 9.2. DOCUMENTOS FORA DO PRAZO

O relatório "**Documentos fora do prazo**" permite uma busca dos documentos produzidos, cuja data de devolução esteja "**em aberto**" e seja anterior à data final do período pesquisado.

Esse tipo de pesquisa pode ser utilizado apenas pelo usuário que tiver liberação de acesso. Para solicitar o acesso, abra um chamado para a Prodesp, via ITSM.

Para fazer a busca, na tela inicial do sistema, clique em "Gestão" e, em seguida, em "Documentos Fora do Prazo".

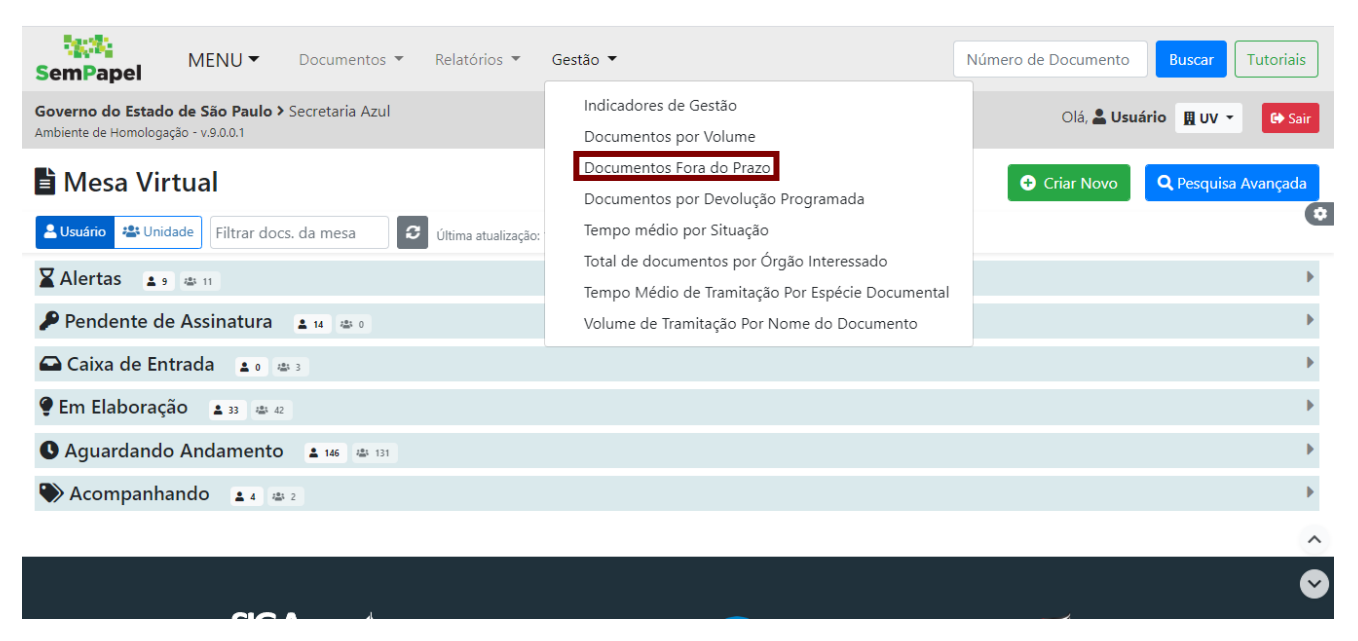

Será apresentada a tela a seguir para selecionar os parâmetros de busca.

| SemPapel                                   | MENU 🕶                                      | Documentos 🔻    | Relatórios 🔻 | Gestão 💌 | Número de Documento Buscar Tutoriais                 |
|--------------------------------------------|---------------------------------------------|-----------------|--------------|----------|------------------------------------------------------|
| Governo do Estado<br>Ambiente de Homologae | <b>de São Paulo &gt;</b><br>ção - v.9.0.0.1 | Secretaria Azul |              |          | Olá, 🚢 Usuário 🛛 UV 👻 😝 Sair                         |
| Relatórios<br>Documentos                   | Gerenciais<br>Fora do Praz                  | o               |              |          |                                                      |
| Data Inicial                               | Da                                          | ata Final       | Unidade      |          | Usuário                                              |
| Pesquisar V                                | oltar                                       |                 |              |          |                                                      |
|                                            | SIG                                         |                 |              | prodesp  | SÃO PAULO<br>GOVERNO DO ESTADO<br>ESTADO DE RESPEITO |

Nessa tela, há os seguintes filtros:

- Data inicial: para informar a data inicial da consulta (preenchimento obrigatório).
- Data final: para informar a data final da consulta (preenchimento obrigatório).
- Unidade: possibilita a consulta pela unidade da pessoa cadastrada.
- Usuário: possibilita a consulta pelo nome ou matrícula do usuário.

Ao preencher os filtros, clique em "**Pesquisar**", serão exibidas os documentos que atendem aos filtros selecionados. A data informada para o final do período da pesquisa ("ATÉ") deverá ser do mesmo mês/ano que a data informada para o início do período ("DE").

| SemPapel N                                        | IENU   Documentos                        | Relatórios 🔻 Gestão 🔻     | Número de Documento Buscar Tutoriais                 |
|---------------------------------------------------|------------------------------------------|---------------------------|------------------------------------------------------|
| Governo do Estado de<br>Ambiente de Homologação - | São Paulo > Secretaria Azul<br>v.9.0.0.1 |                           | Olá, 🚢 Usuário 🛛 UV 👻 🕞 Sair                         |
| Relatórios Ger<br>Documentos For                  | renciais<br>a do Prazo                   |                           |                                                      |
| Data Inicial<br>10/01/2020<br>Pesquisar Voltar    | Data Final<br>10/05/2020                 | Unidade<br>US Unidade Sol | Usuário                                              |
|                                                   |                                          | prodesp                   | SÃO PAULO<br>GOVERNO DO ESTADO<br>ESTADO DE RESPEITO |

**Atenção:** Para maior precisão na consulta, todos os filtros podem ser aplicados simultaneamente ou em separado, de acordo com a conveniência do usuário.

Para realizar uma nova pesquisa, clique em "Voltar".

# 9.3. DOCUMENTOS POR DEVOLUÇÃO PROGRAMADA

O relatório **"Documentos por Devolução Programada**" permite uma busca dos documentos produzidos com data de devolução programada.

Esse tipo de pesquisa pode ser utilizado apenas pelo usuário que tiver liberação de acesso. Para solicitar o acesso, abra um chamado para a Prodesp, via ITSM.

Para fazer a busca, na tela inicial do sistema, o usuário habilitado deve clicar em "Gestão" e, em seguida, em "Documentos por Devolução Programada".

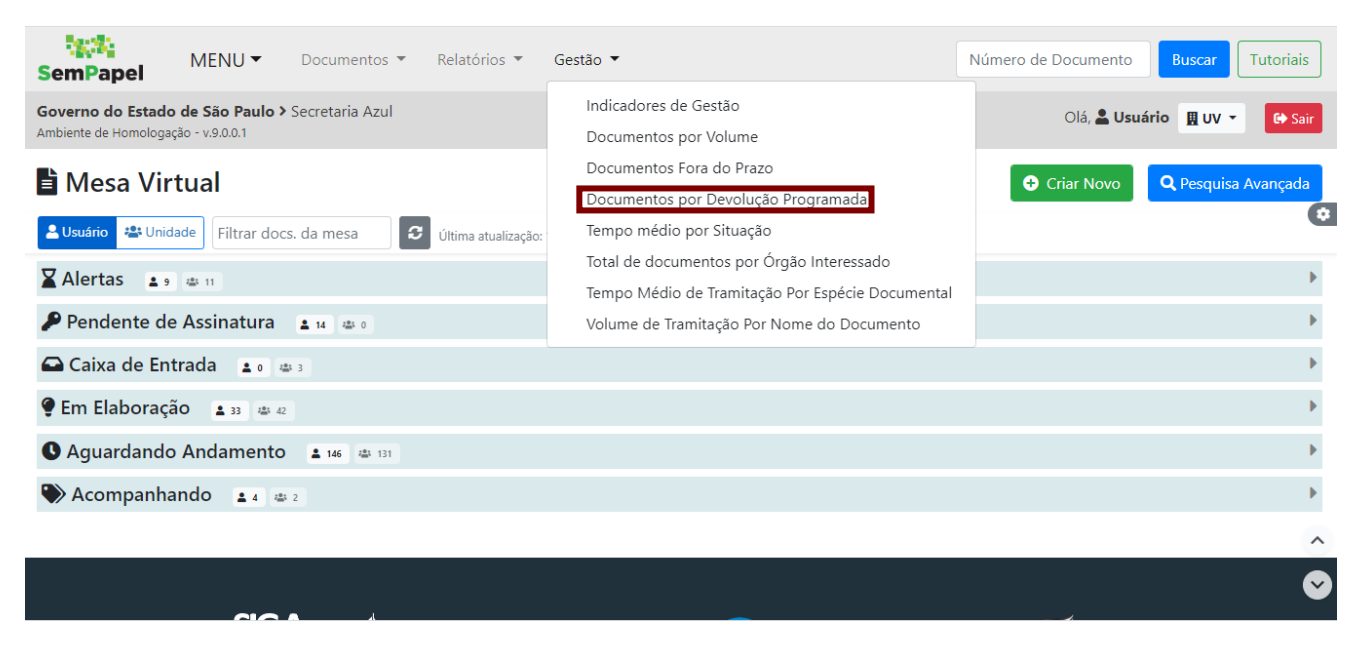

Será apresentada a tela a seguir para selecionar os parâmetros de busca.

| SemPapel                                  | MENU   Document                                             | tos 🔻 Relatórios 💌 | Gestão 🔻 | Número de Documento Buscar Tutoriais                 |
|-------------------------------------------|-------------------------------------------------------------|--------------------|----------|------------------------------------------------------|
| Governo do Estado<br>Ambiente de Homologa | o <b>de São Paulo &gt;</b> Secretaria A<br>ação - v.9.0.0.1 | Azul               |          | Olá, 🚢 Usuário 🛛 👖 UV 💌 😝 Sair                       |
| Relatórios<br>Documentos                  | Gerenciais<br>Por Devolução Progra                          | mada               |          |                                                      |
| Data Inicial                              | Data Final                                                  | Unidade            |          | Usuário                                              |
| Pesquisar                                 | /oltar                                                      |                    |          |                                                      |
|                                           | SIGA                                                        | r<br>KF2           | prodesp  | SÃO PAULO<br>GOVERNO DO ESTADO<br>ESTADO DE RESPEITO |

Nessa tela, há os seguintes filtros:

- Data inicial: para informar a data inicial da consulta (preenchimento obrigatório).
- Data final: para informar a data final da consulta (preenchimento obrigatório).
- Unidade: possibilita a consulta pela unidade da pessoa cadastrada.
- Usuário: possibilita a consulta pelo nome ou matrícula do usuário.

Ao preencher os filtros, clique em "**Pesquisar**", serão exibidas os documentos que atendem aos filtros selecionados. A data informada para o final do período da pesquisa ("ATÉ") deverá ser do mesmo mês/ano que a data informada para o início do período ("DE").

| SemPapel MENU   MENU   Re                                                               | latórios ▼ Gestão ▼ | Número de Documento Buscar Tutoriais                 |
|-----------------------------------------------------------------------------------------|---------------------|------------------------------------------------------|
| Governo do Estado de São Paulo > Secretaria Azul<br>Ambiente de Homologação - v.9.0.0.1 |                     | Olá, 🚢 Usuário 🛛 👖 UV 👻 🕼 Sair                       |
| Relatórios Gerenciais<br>Documentos Por Devolução Programada                            |                     |                                                      |
| Data Inicial Data Final Pesquisar Voltar                                                | Unidade<br>         | Usuário                                              |
|                                                                                         | prodesp             | SÃO PAULO<br>GOVERNO DO ESTADO<br>ESTADO DE RESPEITO |

**Observe:** Para maior precisão na consulta, todos os filtros podem ser aplicados simultaneamente ou em separado, de acordo com a conveniência do usuário.

Para realizar uma nova pesquisa, clique em "Voltar".

# 9.4. TEMPO MÉDIO DE TRAMITAÇÃO POR ESPÉCIE DOCUMENTAL

O relatório **"Tempo Médio de Tramitação Por Espécie Documental**" permite uma busca dos documentos tramitados. Ele sumariza e calcula a média do tempo de tramitação por espécie documental.

Esse tipo de pesquisa pode ser utilizado apenas pelo usuário que tiver liberação de acesso. Para solicitar o acesso, abra um chamado para a Prodesp, via ITSM.

Para fazer a busca, na tela inicial do sistema, clique em "Gestão" e, em seguida, em "Tempo Médio de Tramitação Por Espécie Documental".

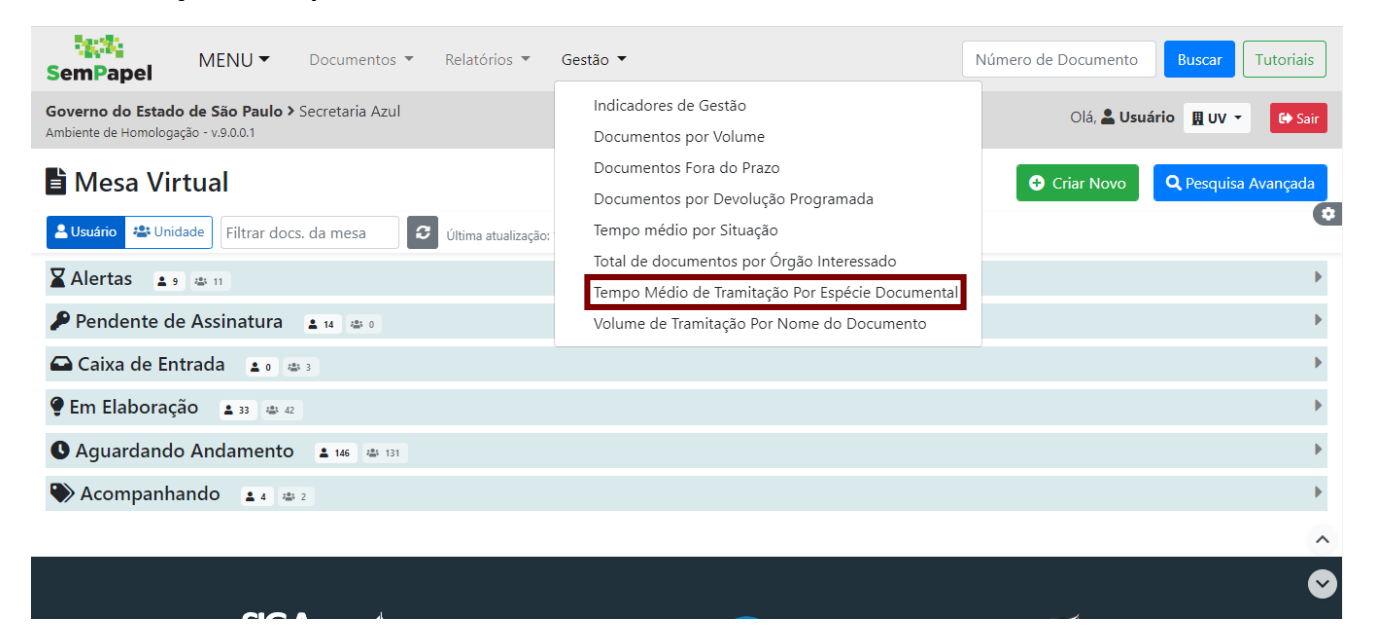

Será apresentada a tela a seguir para selecionar os parâmetros de busca.

| SemPapel                                       | MENU - Documentos - Re                                    | latórios ▼ Gestão ▼ | Número de Documento Buscar Tutoriais                 |
|------------------------------------------------|-----------------------------------------------------------|---------------------|------------------------------------------------------|
| Governo do Estado d<br>Ambiente de Homologação | <b>le São Paulo &gt;</b> Secretaria Azul<br>5 - v.9.0.0.1 |                     | Olá, 🚢 Usuário 🛛 🗮 UV 👻 🕼 Sair                       |
| Relatórios Ge<br>Tempo Médio d                 | erenciais<br>de Tramitação Por Espécie Doc                | umental             |                                                      |
| Data Inicial                                   | Data Final                                                | Unidade             | Usuário                                              |
| Pesquisar Vo                                   | ltar                                                      |                     |                                                      |
|                                                |                                                           | prodesp             | SÃO PAULO<br>GOVERNO DO ESTADO<br>ESTADO DE RESPEITO |

Nessa tela, há os seguintes filtros:

- Data inicial: para informar a data inicial da consulta (preenchimento obrigatório).
- Data final: para informar a data final da consulta (preenchimento obrigatório).

- Unidade: possibilita a consulta pela unidade da pessoa cadastrada.
- Usuário: possibilita a consulta pelo nome ou matrícula do usuário.

Ao preencher os filtros, clique em "**Pesquisar**", serão exibidas os documentos que atendem aos filtros selecionados. A data informada para o final do período da pesquisa ("ATÉ") deverá ser do mesmo mês/ano que a data informada para o início do período ("DE").

| SemPapel                                  | MENU 🕶                                                                        | Documentos 🔻    | Relatórios 🔻 | Gestão 🔻 | Número de Documento Buscar Tutoriais                 |  |  |  |
|-------------------------------------------|-------------------------------------------------------------------------------|-----------------|--------------|----------|------------------------------------------------------|--|--|--|
| Governo do Estado<br>Ambiente de Homologa | Soverno do Estado de São Paulo > Secretaria Azul Olá, 🛓 Usuário 📱 UV 🔹 🕞 Sair |                 |              |          |                                                      |  |  |  |
| Relatórios<br>Tempo Médi                  | <b>Gerenciais</b><br>o de Tramita                                             | ção Por Espécie | Documental   |          |                                                      |  |  |  |
| Data Inicial Pesquisar                    | D                                                                             | Pata Final      | Unidade      |          | Usuário                                              |  |  |  |
|                                           | SIG                                                                           |                 |              | prodesp  | SÃO PAULO<br>GOVERNO DO ESTADO<br>ESTADO DE RESPEITO |  |  |  |

**Observe:** Para maior precisão na consulta, todos os filtros podem ser aplicados simultaneamente ou em separado, de acordo com a conveniência do usuário.

Para realizar uma nova pesquisa, clique em "Voltar".

# 9.5. TOTAL DE DOCUMENTOS POR ÓRGÃO INTERESSADO

O relatório **"Total de Documentos por Órgão Interessado**" permite sumarizar as tramitações dos documentos produzidos por nome do documento.

Esse tipo de pesquisa pode ser utilizado apenas pelo usuário que tiver liberação de acesso. Para solicitar o acesso, abra um chamado para a Prodesp, via ITSM.

Para fazer a busca, na tela inicial do sistema, clique em "Gestão" e, em seguida, em "Total de Documentos por Órgão Interessado".

| SemPapel MENU ▼ Documentos ▼ Relatórios ▼                                                                      | Gestão 🔻                                                                                                    | Número de Documento Buscar Tutoriais |
|----------------------------------------------------------------------------------------------------|----------------------------------------------------------------------------------------------------|--------------------------------------|
| Governo do Estado de São Paulo > Secretaria Azul<br>Ambiente de Homologação - v.9.0.0.1                        | Indicadores de Gestão<br>Documentos por Volume                                                                                                    | Olá, 🚢 Usuário 🛛 UV 👻 🕞 Sair         |
| <ul> <li>Mesa Virtual</li> <li>Usuário 🛎 Unidade Filtrar docs. da mesa O última atualização:</li> </ul>        | Documentos Fora do Prazo<br>Documentos por Devolução Programada<br>Tempo médio por Situação<br>Total de documentos por Órgão Interessado<br>Tempo Médio de Tramitação Por Espécie Documental<br>Volume de Tramitação Por Nome do Documento | Criar Novo Q Pesquisa Avançada       |
| Alertas 🔹 🤋 👜 11<br>Pendente de Assinatura 🔹 14 👜 0                                                            |                                                                                                    | þ.<br>þ.                             |
| Caixa de Entrada 🔹 o 🐗 3<br>🔮 Em Elaboração 🔹 33 🐗 42                                                          |                                                                                                    | b<br>b                               |
| <ul> <li>Aguardando Andamento</li> <li>146</li> <li>131</li> <li>Acompanhando</li> <li>4</li> <li>2</li> </ul> |                                                                                                    | 6<br>6                               |
|                                                                                                    |                                                                                                    | ^<br>♥                               |

Será apresentada a tela a seguir para selecionar os parâmetros de busca.

| SemPapel                                                                                | MENU   Documentos   R | elatórios 🔻 Gestão 💌 | Número de Documento Buscar Tutoriais                 |  |
|-----------------------------------------------------------------------------------------|-----------------------|----------------------|------------------------------------------------------|--|
| Governo do Estado de São Paulo > Secretaria Azul<br>Ambiente de Homologação - v.9.0.0.1 |                       |                      |                                                      |  |
| Relatórios Gerenciais<br>Total de Documentos Por Órgão Interessado                      |                       |                      |                                                      |  |
| Data Inicial                                                                            | Data Final            | Unidade              | Usuário                                              |  |
| Pesquisar                                                                               | Voltar                |                      |                                                      |  |
|                                                                                         |                       | prodesp              | SÃO PAULO<br>GOVERNO DO ESTADO<br>ESTADO DE RESPEITO |  |

Nessa tela, há os seguintes filtros:

- Data inicial: para informar a data inicial da consulta (preenchimento obrigatório).
- Data final: para informar a data final da consulta (preenchimento obrigatório).
- Unidade: possibilita a consulta pela unidade da pessoa cadastrada.
- Usuário: possibilita a consulta pelo nome ou matrícula do usuário.

Ao preencher os filtros, clique em "**Pesquisar**", serão exibidos os documentos que atendem aos filtros selecionados. A data informada para o final do período da pesquisa ("ATÉ") deverá ser do mesmo mês/ano que a data informada para o início do período ("DE").
| SemPapel                                                                                                    | MENU   Documentos   Relat | órios 🔻 Gestão 🔻 | Número de Documento Buscar Tutoriais                 |
|----------------------------------------------------------------------------------------------------|---------------------------|------------------|------------------------------------------------------|
| Governo do Estado de São Paulo > Secretaria Azul Olá, 🛓 Usuário 📱 UV 🗸 🚱 Sar<br>Ambiente de Homologação - v.9.0.0.1 |                           |                  |                                                      |
| Relatórios Gerenciais<br>Total de Documentos Por Órgão Interessado                                                  |                           |                  |                                                      |
| Data Inicial                                                                                                    | Data Final                | Unidade          | Usuário                                              |
|                                                                                                    |                           | prodesp          | SÃO PAULO<br>GOVERNO DO ESTADO<br>ESTADO DE RESPEITO |

**Observe:** Para maior precisão na consulta, todos os filtros podem ser aplicados simultaneamente ou em separado, de acordo com a conveniência do usuário.

Para realizar uma nova pesquisa, clique em "Voltar".